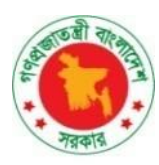

Government of the People's Republic of Bangladesh Ministry of Environment, Forest and Climate Change

### **Bangladesh Climate Change Trust**

December,2024

## Geo Application, BCCT

**User Manual for BCCT General User** 

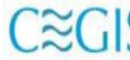

CECIS Center for Environmental and Geographic Information Services House: 6, Road: 23/C, Gulshan-1, Dhaka-1212, Bangladesh. Tel: 8817648-52, Fax: 880-2-8823128

# Table of Contents

| 1 BCCT Geo-Application                 | . 2 |
|----------------------------------------|-----|
| 1.1. Home                              | . 2 |
| 1.2. How to login in the system        | . 3 |
| 2 General User Dashboard               | .4  |
| 2.1. Online Project Proposal           | . 5 |
| 2.1.1. Project Proposal:               | . 5 |
| 2.1.2. Checklist for Project proposal: | 21  |
| 2.1.3. Revised Project Proposal:       | 25  |
| 2.1.4. Revised Project Checklist:      | 37  |
| 2.2. Map Viewer                        | 41  |

# 1 BCCT Geo-Application

### 1.1. Home

The main interface of the BCCT Geo-Application is illustrated in Figure 1.1. To access the application's home page, enter the BCCT Geo-Application web address into the address bar of any web browser.

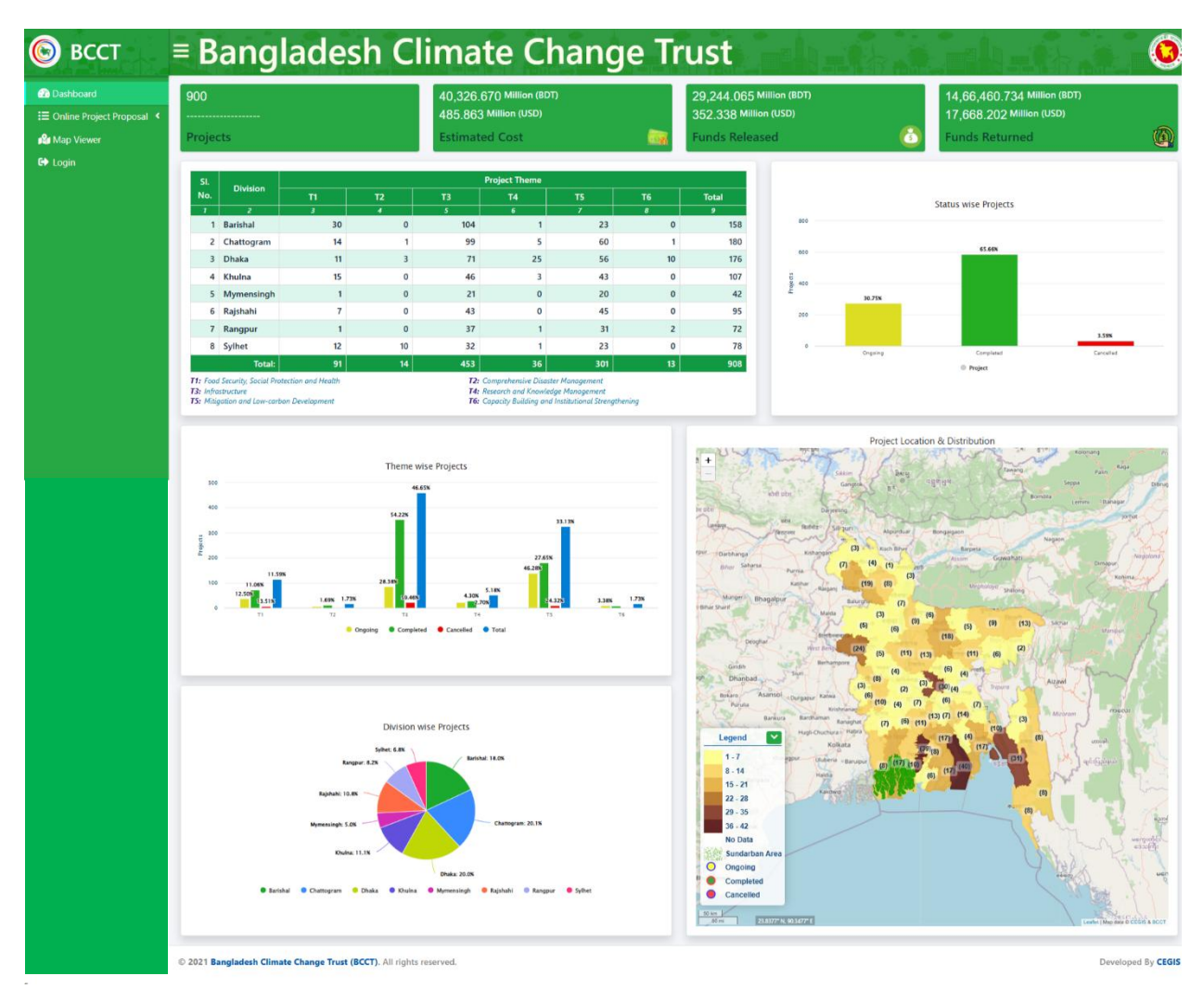

Figure 1.1.1: Home

### 1.2. How to login in the system

The first page displayed upon entering the site prompts users to enter their credentials to log in. Users can log in using their registered **User ID** and **Password**, which are stored in the database.

| Bangladesh Climate                                                  | Change Trust                                                            |                       |                                      |
|---------------------------------------------------------------------|-------------------------------------------------------------------------|-----------------------|--------------------------------------|
|                                                                     | User Login  User ID  Password  Remember Me ?  Forgot your password ? Re | ×<br>Log in<br>gister | User ID<br>Password<br>Log in Submit |
| © 2021 Bangladesh Climate Change Trust (BCCT). All rights reserved. |                                                                         |                       | Developed By CEGIS                   |

Figure 1.2.1: Login Page UI

# 2 General User Dashboard

Upon successfully logging into the application, users are redirected to their designated dashboard. The dashboard provides an overview of projects, including summaries of estimated costs, funds released, and funds returned. It also features a chart view, a map view, and a side menu with options for **Dashboard**, **Online Project Proposal**, **Map View**, **User Manual** and **Logout**.

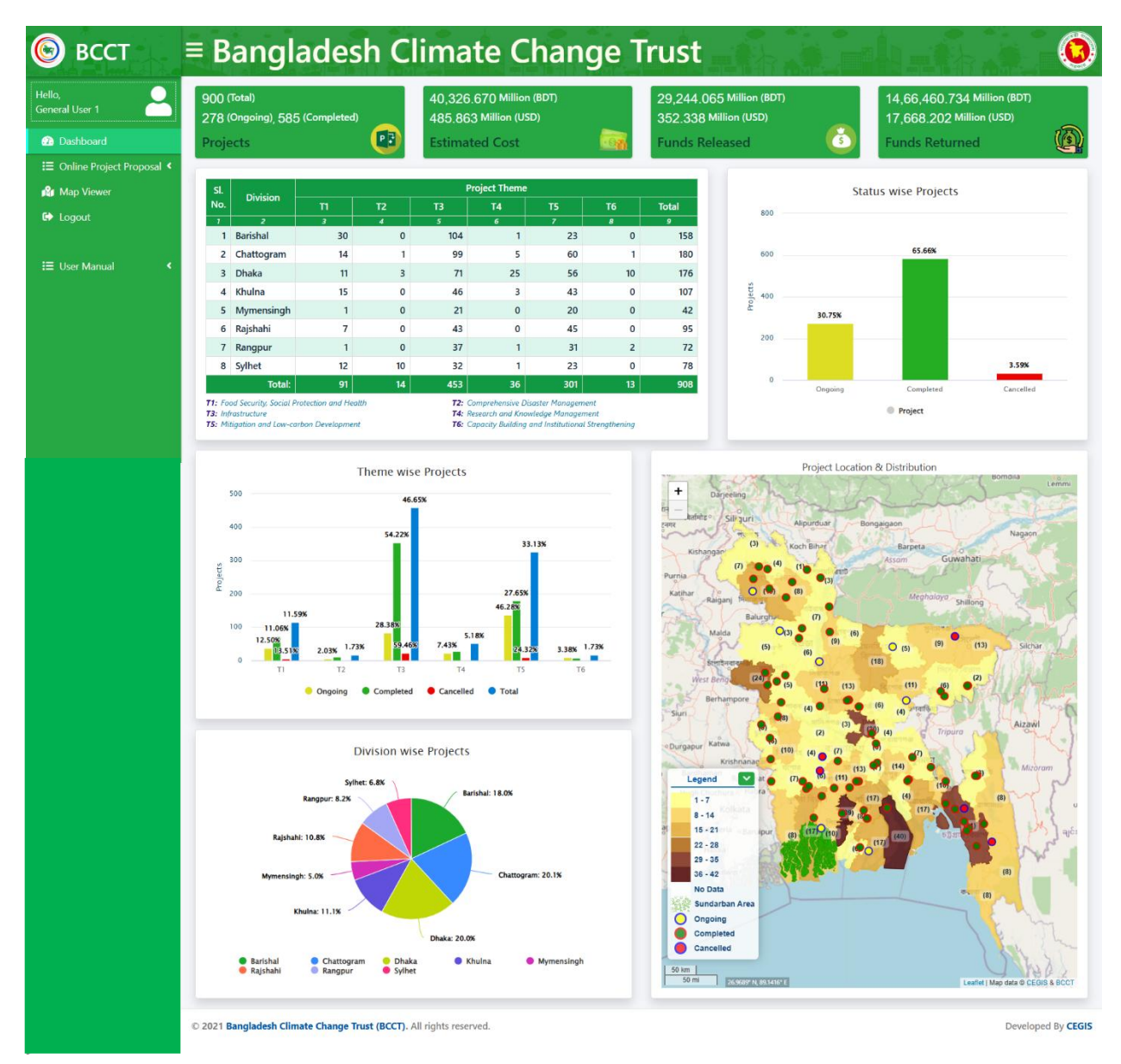

Figure 2.1: User Dashboard

### 2.1. Online Project Proposal

The Online Project Proposal module comprises four sub-menus: Project Proposal, Checklist for Project Proposal, Revised Project Proposal, and Revised Project Proposal Checklist.

To access this module, users can select Online Project Proposal from the left navigation menu. The four sub-menus will appear beneath it. Clicking any sub-menu navigates the user to the corresponding data entry page, facilitating efficient project proposal management.

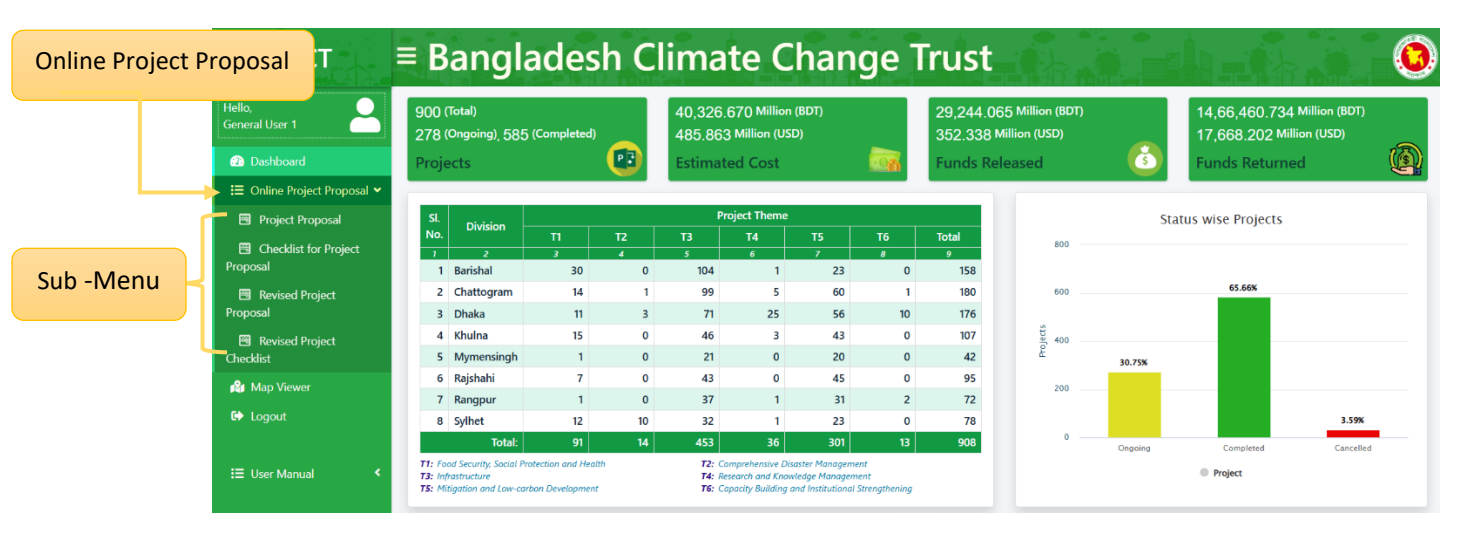

Figure 2.1.1: General User Dashboard

#### 2.1.1. Project Proposal:

#### i. Data List Page

When the user clicks on the **Project Proposal** menu, they will be directed to the **Project Proposal Data List** page. This page displays the saved data and provides a **Submission Project Proposal** button for adding new entries. Additionally, each data entry includes options to **Update** or **View** its details.

| Submissi     | ion Project Proposal          |                      | Project Proposal       |           | Project Proposal // Li |
|--------------|-------------------------------|----------------------|------------------------|-----------|------------------------|
| Show 10 ¢    | entries                       |                      |                        |           | Search:                |
| SI.          | Project Title                 | Status               | Create Date            | Action    | (                      |
| 1            | Test Project 1                | Created              | 12/15/2024 10:19:59 AM |           | View                   |
| Showing 1 to | 1 of 1 entries                |                      |                        |           | Previous 1 Nex         |
|              |                               |                      | Upda                   | te Button | View Button            |
|              |                               |                      |                        |           |                        |
|              |                               |                      |                        |           |                        |
|              |                               |                      |                        |           |                        |
|              |                               |                      |                        |           |                        |
| 1 Banglades  | h Climate Change Trust (BCCT) | All rights reserved. |                        |           | Developed F            |

Figure 2.1.1(i): Project Proposal Data List Page

#### ii. Project Proposal Create From

- 1) **Fill in Project Details: Project Proposal Create form** has five tabs, user can switch tabs by clicking on their names or by clicking next. Complete the form by providing the necessary information.
- 2) **Submit the Form**: Once all required information is provided, click the **Submit** button to save the data.

#### Back To List Button

Guide Line Button

|                                                                                                    |                                                                                                    |                                                                                                    | riojeet Propos                                                                                          |                                   |                                                 |                                       |              |
|----------------------------------------------------------------------------------------------------|----------------------------------------------------------------------------------------------------|----------------------------------------------------------------------------------------------------|----------------------------------------------------------------------------------------------------|-----------------------------------|-------------------------------------------------|---------------------------------------|--------------|
| প্রকল্পের সার-সংক্ষেপ সংযে<br>(PART-A) (PAR                                                                                                    | য়াজনী সংযোজনী প্রকল্প<br>(T-A) (PART-A) (PART                                                                                                    | । সংক্রান্ত বিস্তারিত তথ্য<br>Г-B)                                                                                                    | প্রমাণক/অগ্রায়ন আপলোড                                                                                  |                                   |                                                 |                                       |              |
|                                                                                                    | Project                                                                                                    | জলবায়ু পরিবর্তন ট্রাস<br>Proposal Format of<br>PAR<br>Project Summa                                                                                                    | <sup>;</sup> ফান্ডের অর্থায়নে প্রকর<br>Climate Change Trust<br>T-A (অংশ-১)<br>ry (প্রকল্পের সার-সংক্ষে | া প্রস্তাব<br>Fund (PPCCTF)<br>প) |                                                 |                                       |              |
| **NOTE: Press Ctrl+M to swi                                                                                                    | tch to English in the Bangla te                                                                                                    | extboxes.Use Space, Enter                                                                                                    | or Tab to transliterate.                                                                                |                                   |                                                 |                                       |              |
| . প্রস্তাবিত প্রকল্পের নাম                                                                                                    | বাংলা :                                                                                                    |                                                                                                    |                                                                                                    |                                   |                                                 |                                       |              |
|                                                                                                    |                                                                                                    | ***NOTE: Type Bangla                                                                                                    | Unicode                                                                                                 |                                   |                                                 |                                       |              |
|                                                                                                    | হংগেজ :                                                                                                    |                                                                                                    |                                                                                                    |                                   |                                                 | Â                                     |              |
| . মন্ত্রণালয়/বিভাগ :                                                                                                    |                                                                                                    | Select                                                                                                    |                                                                                                    |                                   | •                                               |                                       |              |
| . বাস্তবায়নকারী সংস্থা :                                                                                                    |                                                                                                    | Select Agency                                                                                                    |                                                                                                    | -                                 | ·                                               |                                       |              |
| গ প্রশাসনিক মন্ত্রণালয়/বিভাগ :                                                                                                    |                                                                                                    | Select                                                                                                    |                                                                                                    | -                                 | •                                               |                                       |              |
| ৷ প্রস্তাবিত প্রকল্পের বাস্তবায়নকা                                                                                                    | ग:                                                                                                    | (ক) জ্ঞা :                                                                                                    | dd/mm/yyyy                                                                                              |                                   |                                                 |                                       |              |
|                                                                                                    | Na                                                                                                    | (খ) সমান্ত :                                                                                                    | dd/mm/yyyy                                                                                              |                                   |                                                 |                                       |              |
| : শ্রন্ডাাবত প্রকল্পের মোট প্রাক্তবি                                                                                                    | ৩ ব্যশ্ন (লক্ষ ঢাকা):                                                                                                    | (ক) জলবায়ু পরিবর্তন ট্রাপ্ট ফা<br>(খ) অন্যান্য উৎস :                                                                                                    | 76:                                                                                                    |                                   |                                                 |                                       |              |
|                                                                                                    |                                                                                                    | মোট:                                                                                                    |                                                                                                    |                                   |                                                 |                                       |              |
| ৬. প্রস্তাবিত প্রকল্পের লক্ষ্য:                                                                                                    |                                                                                                    |                                                                                                    |                                                                                                    |                                   |                                                 |                                       |              |
|                                                                                                    |                                                                                                    |                                                                                                    |                                                                                                    |                                   |                                                 |                                       |              |
| ৷. প্রস্তাবিত প্রকল্পের উদ্দেশ্য (সুনি                                                                                                    | iদিষ্ট করে উল্লেখ করতে হবে):                                                                                                    |                                                                                                    |                                                                                                    |                                   |                                                 |                                       |              |
| r. প্রস্তাবিত প্রকল্প এলাকা (ম্যাপ য                                                                                                    | গংযোজন করতে হবে):                                                                                                    | Choose Files No file                                                                                                    | chosen                                                                                                  |                                   |                                                 |                                       |              |
| ৯. প্রকল্প এলাকার :                                                                                                    | Location                                                                                                    | (ক) অক্ষরেখা :                                                                                                    |                                                                                                    | (খ) দ্রাঘিমার্ট                   | রখা:                                            |                                       |              |
| বিভাগ                                                                                                    |                                                                                                    | জেলা                                                                                                    | উপজেল                                                                                                   | ।/থানা                            | হ                                               | টনিয়ন                                |              |
| Select                                                                                                    | • Select                                                                                                    |                                                                                                    | • Select                                                                                                | •                                 | Select                                          | •                                     |              |
| Add More                                                                                                    |                                                                                                    |                                                                                                    |                                                                                                    |                                   |                                                 |                                       |              |
| ০. পকলটি নিমি ৫ম ৫পিনে কোন                                                                                                    | জিমেটিক এনিমা ৪ পোজামের মা                                                                                                    | एव सन्दर्भन                                                                                                    |                                                                                                    |                                   |                                                 |                                       |              |
| - chedio lanconosi i a carre                                                                                                    | থিমেটিক এরিয়া                                                                                                    |                                                                                                    |                                                                                                    | প্লোহ্রাম                         |                                                 |                                       |              |
| Select                                                                                                    |                                                                                                    | • Se                                                                                                    | slect                                                                                                   |                                   |                                                 |                                       |              |
| Add More                                                                                                    |                                                                                                    |                                                                                                    |                                                                                                    |                                   |                                                 |                                       |              |
|                                                                                                    | চারক্রেগীর সংখ্যা-                                                                                                    |                                                                                                    |                                                                                                    |                                   |                                                 |                                       |              |
| ১. প্রকল্প বান্ডবায়নের ফলে উপব                                                                                                    | enacon in en en                                                                                                    |                                                                                                    |                                                                                                    |                                   |                                                 |                                       |              |
| ১. প্রকল্প বাস্তবায়নের ফলে উপব<br>সুনির্দিষ্ট করে উল্লেখ করতে হবে):<br>পুরুষ                                                                                                    | মহিলা                                                                                                    | শিষ্ঠ                                                                                                    | প্রতিবন্ধী                                                                                              |                                   | অন্যান্য                                        | মোট                                   |              |
| ১. প্রকল্প বান্ডবায়নের ফলে উপব<br>সুনিদিষ্ট করে উল্লেখ করতে হবে:<br>পুরুষ                                                                                                    | - মহিলা                                                                                                    | শিত                                                                                                    | প্রতিবন্ধী                                                                                              |                                   | অন্যান্য                                        | মোট                                   |              |
| ১. প্রকল্প বাস্তবায়নের ফলে উপব<br>সুনির্দিষ্ট করে উল্লেখ করতে হবে:<br>পুরুষ<br>একল্পটি SDG, বাংলাদেশের N                                                                                                    | মহিলা<br>মহিলা<br>DC, চলমান পঞ্চবাৰ্ষিক পৱিকৱন                                                                                                    | শিত<br>II ইত্যাদি                                                                                                    | প্ৰতিৰক্ষী                                                                                              |                                   | ચન્ડાન્ડ                                        | সাট                                   |              |
| ১. প্রকল্প বাস্তবায়নের ফলে উপব<br>সুনির্দিষ্ট করে উল্লেখ করতে হবে)<br>পুরুষ<br>                                                                                                    | মহিলা<br>মহিলা<br>DC, চলমান পঞ্চবার্ষিক পরিকল্পন                                                                                                    | শিত<br>য ইত্যাদি                                                                                                    | প্রতিনন্ধী                                                                                              |                                   | જામાડ્રામાડ                                     | মোট                                   |              |
| ১) প্রকল্প বান্ডবায়নের ফলে উপব<br>গুনির্দিষ্ট করে উল্লেখ করতে হবে;<br>পুরুষ<br>                                                                                                    | মহিলান (২২.:<br>হাইলা<br>DC, চলামান পঞ্চবার্ষিক পরিকল্পন<br>হরে<br>জাবিত এলাকা এবং সংশ্লিষ্ট সেক্ট                                                                                      | শিত<br>না ইংচ্যাদি<br>না ইংচ্যাদি                                                                                                    | গ্রতিবন্ধী                                                                                              | মাধ্যমে কিন্তাবে সাধার            | জন্যান্য<br>ন ড্র্নেগন (Mass Peoj               | মোট<br>চাe) উপকৃত হবে তার নি          | विज्ञन-:     |
| ১, প্রকল্প বাজনের ফলে উপর<br>সুনির্দিষ্ট করে উল্লেখ করতে হবে;<br>পুরুষ<br>,<br>, প্রকল্পটি SDG, বাংলাদেশের N<br>ডল্টা প্রানকে কিন্ডাবে অনুসরণ ব<br>৩. প্রকল্পটি বান্ডবায়নের ফলে প্র<br>Additional Val                                                                                                    | মহিলা<br>মহিলা<br>DC, চলমান পঞ্চবার্ষিক পরিকল্পন<br>হরে<br>জাবিত এলাকা এবং সংশ্লিষ্ট সেস্ট্য<br>Je এর বিবরণ                                                                             | শিত<br>রা ইত্যোদি<br>রা কি Additional Value যোগ<br>সং                                                                                                    | ধতিবন্ধী<br>। মৰে এবং বাজবায়িত প্ৰকল্পের<br>ম্যা/পরিমাণ                                                | মাধ্যমে কিন্তাৰে সাধার            | জন্যান্য<br>ন জুনগন (Mass Peoj<br>% (শতকর।      | মোট<br>ole) উপঝৃত হবে তার নি<br>হার)  | वत्र≖:       |
| ১, প্রকল্প বাজনের ফলে উপন<br>সুনির্দিষ্ট ফরে উল্লেখ করতে মন্যে:<br>পুরুষ<br>.২. প্রকল্পটি SDG, বাংলাদেশের N<br>ডেপ্টা প্রানকে কিন্ডাবে অনুসরণ ব<br>৩. প্রকল্পটি বান্ডবায়নের ফলে প্রণ<br>Additional Vale                                                                                                    | মহিলা<br>যহিলা<br>DC, চলমান পঞ্চবার্ষিক পরিকন্ত্র-<br>চরে<br>জাবিত এলাকা এবং সংশ্লিষ্ট সেস্ট্র্য<br>Je এর বিবরণ                                                                         | শিত<br>য় ইত্যাদি<br>ব্ল কি Additional Value যোগ<br>সং                                                                                                    | এতিসন্ধী<br>। মৰে এবং বাস্তবায়িত প্ৰকল্পের<br>ন্য্য/পরিমাণ                                             | মাধ্যমে কিন্ডাবে সাধার            | জন্যান্য<br>ন জনগন (Mass Peoj<br>% (শতকরা       | মোট<br>ble) উপকৃত হবে তার নি<br>হার)  | itart.       |
| ১ প্রকল্প বাজবায়নের ফলে উপব<br>শ্রনির্দিষ্ট করে উল্লেখ করতে বক্যে<br>পুরুষ<br>.২. প্রকল্পটি SDG. বাংলাদেশের N<br>ডল্টা প্লানকে কিডাবে অনুসরণ ব<br>৩. প্রকল্পটি বান্তবায়নের ফলে প্রণ<br>Additional Valu<br>                                                                                                    | মহিলান (২৫.<br>হ<br>হ<br>হ<br>হ<br>হ<br>হ<br>হ<br>হ<br>হ<br>হ<br>হ<br>হ<br>হ                                                                                                    | শিত<br>য় ইংত্যাদি<br>র কি Additional Value যোগ<br>সং<br>র বিধরণ                                                                                                    | প্ৰতিবন্ধী<br>। যবে এবং বাস্তবায়িত প্ৰকল্পের<br>খ্যা/পরিমাণ                                            | মাধ্যমে কিন্তাৰে সাধার            | জন্যান্য<br>নি উন্নগন (Mass Peop<br>% (শতকরা    | মোট<br>১০) উপকৃত হবে তার বি<br>হার)   | विजनः        |
| ১ প্রকল্প বাজনের ফলে উপর<br>খুনিদিষ্ট করে উল্লেখ করতে হবে;<br>পুরুষ<br>.২. প্রকল্পটি SDG, বাংলাদেশের N<br>ডল্টা প্লানকে কিন্ডাবে অনুসরণ ব<br>৩. প্রকল্পটি বান্ডবায়নের ফলে প্র<br>Additional Vali<br>                                                                                                    | মহিলায় ন(২৫.<br>মহিলা<br>DC, চলমান পঞ্চবার্ষিক পরিকল্পন<br>জাবিত এলাকা এবং সংশ্লিষ্ট সেস্ট<br>এ০ এর বিরন্থ<br>বিশ্লেষন (Economic Analysis) এ                                           | শিত<br>না ইৎত্যাদি<br>রা কি Additional Value যোগ<br>সং<br>রা বিশ্বরণ                                                                                                    | থভিবন্ধী<br>। হবে এবং বান্ডবায়িন্ড শ্রকল্পের<br>ব্যা/পরিমাণ                                            | মাধ্যমে কিন্তাৰে সাধার            | জন্যান্য<br>ন জ্রন্যান (Mass Peoj<br>% (শতকরা   | মোট<br>১৮৩ উপকৃত হবে তার নি<br>হার)   | विज्ञन:      |
| ১ প্রকল্প বাজনোর ফলে উপন<br>সুনির্দিষ্ট ফরে উল্লেখ করতে মন্যে<br>পুরুষ<br>২. প্রকল্পটি SDC, বাংলাদেশের N<br>ডেল্টা প্রানকে কিন্ডাবে অনুসরণ ব<br>৩. প্রকল্পটি বাজবায়নের ফলে প্রণ<br>Additional Vali<br>.৪. (i) প্রজাবিত প্রকল্পটির আর্থিক<br>ii) প্রজাবিত প্রকল্পটির আর্থকৈ                                                                            | হিছেশেন (Economic Analysis) এ<br>বিশ্লেখন (Financial Analysis) এ                                                                                                    | শিত      নি কি Additional Value থো?      র কি Additional Value থো?      রর কি Additional Value থো?      রর কিবরণ      র কিবরণ                                                                                                    | এতিবন্ধী<br>  হবে এবং বাস্তবায়িত প্রকল্পে<br>ব্যাপরিমাণ                                                | া মাধ্যমে কিন্তাবে সাধার          | জন্যান্য<br>ন জুন্দগন (Mass Peop<br>% (শতকরা    | মোট<br>ble) উপকৃত হবে তার নি<br>হার)  | रेवत:        |
| ১) প্রকল্প বাজবায়নের ফলে উপব<br>সুনির্শিষ্ট করে উল্লেখ করতে হবে;<br>পুরুষ<br>                                                                                                    | চিনেসের (২৫.<br>যহিলা<br>DC, চলমান পঞ্চবার্ষিক পরিকল্প-<br>চরে<br>জাবিত এপাকা এবং সংশ্লিষ্ট সেন্ট্র<br>এ০ এর নিদরশ<br>বিশ্লেষন (Economic Analysis) এ<br>বিশ্লেষন (Einancial Analysis) এ | শিত<br>র ফিত্যাদি<br>র কি Additional Value যোগ<br>সম<br>র বিবরণ<br>র বিবরণ                                                                                                    | থভিবন্ধী<br>। যবে এবং বাস্তবায়িত প্রকল্পে<br>খ্যা/পরিমাণ                                               | া মাধ্যমে কিন্তাৰে সাধার          | জন্যান্য<br>নি উন্নন্ধগন (Mass Peoj<br>% (শতকরা | যোট<br>০০০) উপকৃত হবে তার বি<br>হার)  | Move to next |
| ১) প্রকল্প বাজনের ফলে উপন<br>সুনির্দিষ্ট করে উল্লেখ করতে হবে;<br>পুরুষ<br>.২. প্রকল্পটি SDC, বাংলাদেশের N<br>ডপ্টা প্রানকে কিন্ডাবে অনুসরণ ব<br>.৩. প্রকল্পটি বাগুবায়নের ফলে প্রা<br>Additional Val<br>.৪. (i) প্রজাবিত প্রকল্পটির আর্থিক<br>ii) প্রজাবিত প্রকল্পটির আর্থনৈতিক<br>৫. প্রকল্পটি কি পরিমান গ্রীণ যাওঁ<br>এমান যোগ্য জ্বালানি উৎপাদন স্থ | মহিলা নি সৱন কমাৰে অথবা বি<br>স গাস নি সৱন কমাৰে অথবা বি<br>স গাস নি সৱন কমাৰে অথবা বি<br>ম তাজ নি সৱন কমাৰে অথবা বি                                                                    | শিত  শিত  বিজ্ঞানি  বিজ্ঞানি বিজ্ঞানি বিজ্ঞানি  বিজ্ঞানি  বিজ্ঞানি বিজ্ঞানি বিজ্ঞানি বিজ্ঞানি বিজ্ঞানি বিজ্ঞানি বিজ্ঞানি বিজ্ঞানি বিজ্ঞানি বিজ্ঞানি বিজ্ঞানি বিজ্ঞানি বিজ্ঞানি | থভিনক্ষী<br>। হবে এবং বান্ডবায়িন্ড শ্রকল্পের<br>ব্যা/পরিমাণ                                            | া মাধ্যমে কিন্ডাবে সাধার          | জন্যান্য<br>ন জুন্দগন (Mass Peoj<br>% (শতকরা    | মোট<br>ble) উপকৃত হবে তার বি<br>হার)  | Move to next |
| ১ প্রকল্প বাজনের ফলে উপর<br>সুনির্দিষ্ট ফরে উল্লেখ করতে মন্যে<br>পুরুষ<br>২. প্রকল্পটি SDG. বাংলাদেশের N<br>ডেন্টা প্লানকে কিন্ডাবে অনুসঙ্গা ব<br>৩. প্রকল্পটি বাস্তবায়নের ফলে প্র<br>Additional Vali<br>৪. (I) প্রজাবিত প্রকল্পটির আর্থিক<br>৫. প্রকল্পটি কি পরিমান গ্রীণ হাউ<br>রায়ন যোগ্য জ্বালানি উৎ পাদন ব                                      | ে বে ভার পরিমন শেহেয়ের কেন্দ্রব                                                                                                    | শিত  শিত  বিষয়ণ  র বিষরণ  র বিষরণ  র বিষরণ  > পরিমাণ  > :                                                                                                    | ধতিবক্ষী<br>। যবে এবং বাস্তবায়িত প্রকল্পে<br>ব্যে/পরিমাণ                                               | া মাধ্যমে কিন্তাবে সাধার          | জন্যান্য<br>ন উদ্বাগন (Mass Peoj<br>% (শতকরা    | মোট<br>ble) উপকৃত হবে তার বি<br>হায়) | Move to next |

Figure 2.1.1(ii): Project Proposal Create Form Tab-1

| প্রকল্পের সার-সংক্ষেপ<br>(PART-A)                                                                                 | সংযোজনী সংযোজনী প্রকল্প<br>(PART-A) (PART-A) (PART                                                  | সংক্রান্ত বিস্তারিত তথ্য<br><sup>-</sup> -B)                 | প্রমাণক/অগ্রায়ন ত                                                          | মাপলোড                                                                       |                                                                  |                                                                                   |                                                                                                   |
|----------------------------------------------------------------------------------------------------|----------------------------------------------------------------------------------------------------|--------------------------------------------------------------|-----------------------------------------------------------------------------|------------------------------------------------------------------------------|------------------------------------------------------------------|-----------------------------------------------------------------------------------|---------------------------------------------------------------------------------------------------|
| ৬. প্রকল্প এলাকা ভিত্তিক                                                                                          | ব্যয়ের বিবরণী : (সংযোজনী-১ মোতাবেব                                                                 | (4                                                           |                                                                             |                                                                              |                                                                  |                                                                                   |                                                                                                   |
| বিভাগ                                                                                                    | জেলা                                                                                                | উপজেলা/থানা                                                  | ইউনিয়                                                                      | ন কার্যক্র                                                                   | ম অনুযায়ী ব্যয় (লক্ষ টাকা)                                     | মন্তব্য                                                                           |                                                                                                   |
| Select                                                                                                    | • Select •                                                                                          | Select •                                                     | Select                                                                      | •                                                                            |                                                                  |                                                                                   |                                                                                                   |
| Add More<br>৭. প্রকল্পের আওতায় সংগ্                                                                              | হাহ পরিকল্পন্য                                                                                      | : সংযো                                                       | াজনী ২(ক), (খ), (গ) (                                                       | মতোবেক                                                                       |                                                                  |                                                                                   | _                                                                                                 |
| Procurement Plan)                                                                                                 |                                                                                                    | 0                                                            |                                                                             | 0                                                                            |                                                                  | সংযোজনী-২(ব                                                                       | ৰে                                                                                                |
| প্যাকেজ সংখ্যা                                                                                                    | প্রস্তাবিত প্যাকেজের বিবরণ                                                                          | <u>প্রস্তাবিত প্রকল্পের আগু</u><br>একক                       | <u>তায় মালামাল (Goods</u><br>পরিমান                                        | <u>৯) সরবরাহ প্রক্রিয়া</u><br>একক মূল্য (লক্ষ<br>টাক্রা)                    | সরবরাহ প্রক্রিয়া ও পদ্ধতি                                       | চুক্তিমূল্য স্বাক্ষর কণ্                                                          | \$°                                                                                               |
|                                                                                                    |                                                                                                    |                                                              |                                                                             | (141)                                                                        |                                                                  |                                                                                   |                                                                                                   |
|                                                                                                    |                                                                                                    |                                                              |                                                                             |                                                                              |                                                                  |                                                                                   | -                                                                                                 |
| Add More                                                                                                    |                                                                                                    |                                                              |                                                                             |                                                                              |                                                                  |                                                                                   |                                                                                                   |
| <                                                                                                    |                                                                                                    |                                                              |                                                                             | _                                                                            |                                                                  |                                                                                   | •                                                                                                 |
|                                                                                                    |                                                                                                    |                                                              |                                                                             |                                                                              |                                                                  |                                                                                   |                                                                                                   |
|                                                                                                    |                                                                                                    | <u>প্রস্তাবিত প্রকল্পের আ</u>                                | <u> ওতায় কাজ ( Works)</u>                                                  | সরবরাহ প্রক্রিয়া                                                            |                                                                  | সংযোজনী-২ (খ                                                                      | থ)                                                                                                |
| প্যাকেজ সংখ্যা                                                                                                    | প্রস্তাবিত প্যাকেজের বিবরণ                                                                          | একক                                                          | পরিমান                                                                      | একক মূল্য (লক্ষ<br>টাকা)                                                     | সরবরাহ প্রক্রিয়া ও পদ্ধতি                                       | চুক্তিমূল্য স্বাক্ষর কণ্                                                          | <u> </u>                                                                                          |
|                                                                                                    |                                                                                                    |                                                              |                                                                             | (141)                                                                        |                                                                  |                                                                                   |                                                                                                   |
|                                                                                                    | A                                                                                                   |                                                              |                                                                             |                                                                              |                                                                  | ß                                                                                 | -                                                                                                 |
| Add More                                                                                                    |                                                                                                    |                                                              |                                                                             |                                                                              |                                                                  |                                                                                   |                                                                                                   |
| <                                                                                                    |                                                                                                    |                                                              |                                                                             |                                                                              |                                                                  |                                                                                   | •                                                                                                 |
|                                                                                                    |                                                                                                    |                                                              |                                                                             |                                                                              |                                                                  | -                                                                                 | an                                                                                                |
|                                                                                                    |                                                                                                    | 0                                                            |                                                                             | ~                                                                            |                                                                  | সংযোজনী-২ (গ                                                                      | 10                                                                                                |
| প্যাকেজ সংখ্যা                                                                                                    | প্রস্তাবিত প্যাকেজের বিবরণ                                                                          | <u>প্রস্তাবিত প্রকল্পের আ</u><br><sub>একক</sub>              | <u> ওতায় সেবা (Service)</u><br>পরিমান                                      | <u>সরবরাহ প্রক্রিয়া</u><br>একক মল্য (লক্ষ                                   | সরবরাহ প্রক্রিয়া ও পদ্ধতি                                       | সংযোজনী-২ (গ<br>চক্তিমল্য স্বাক্ষর কর্ত                                           | 59                                                                                                |
| প্যাকেজ সংখ্যা                                                                                                    | প্রস্তাবিত প্যাকেজের বিবরণ                                                                          | প্রস্তাবিত প্রকল্পের আং<br>একক                               | <u> ওতায় সেবা (Service)</u><br>পরিমান                                      | <u>সরবরাহ প্রক্রিয়া</u><br>একক মৃল্য (লক্ষ<br>টাকা)                         | সরবরাহ প্রক্রিয়া ও পদ্ধতি                                       | সংযোজনী-২ ('<br>চুক্তিমূল্য স্বাক্ষ্য কৰ্তৃ                                       |                                                                                                   |
| প্যাকেজ সংখ্যা                                                                                                    | প্রস্তাবিত প্যাকেন্ডের বিবরণ                                                                        | প্রস্তাবিত প্রকল্পের আং<br>একক                               | <u>গুতায় সেবা (Service)</u><br>পরিমান                                      | সরবরাহ প্রক্রিয়া<br>একক মৃল্য (লক্ষ<br>টাকা)                                | সরবরাহ প্রক্রিয়া ও পদ্ধতি                                       | সংযোজনী-২ ('<br>চুক্তিমূল্য স্বাক্ষ্য কণ্                                         |                                                                                                   |
| প্যাকেজ সংখ্যা                                                                                                    | প্রস্তাবিত প্যাকেজের বিবরণ<br>//                                                                    | প্রস্তাবিত প্রকল্পের আ<br>একক                                | <u>ওতায় সেবা (Service)</u><br>পরিমান                                       | সরবরাহ প্রক্রিয়া<br>একক মৃল্য (লক্ষ<br>টাকা)                                | সরবরাহ প্রক্রিয়া ও পদ্ধতি                                       | সংযোজনী-২ ('<br>চুক্তিমূল্য স্বাক্ষ্য কণ্                                         | 5°                                                                                                |
| প্যাকেজ সংখ্যা<br>Add More                                                                                        | প্রস্তাবিত প্যাকেন্দ্রের বিবরণ                                                                      | প্রস্তাবিত প্রকল্পের আ<br>একক                                | <u> ওতায় সেবা (Service)</u><br>পরিমান                                      | <u>সরবরাহ প্রক্রিয়া</u><br>একক মৃল্য (লক্ষ<br>টাকা)                         | সরবরাহ প্রক্রিয়া ও পদ্ধতি                                       | সংযোজনী-২ ('<br>চুক্তিমূল্য স্বাক্ষর কণ্                                          | イ)<br>(1)<br>(1)<br>(2)<br>(2)<br>(2)<br>(2)<br>(2)<br>(2)<br>(2)<br>(2                           |
| প্যাকেজ সংখ্যা<br>Add More                                                                                        | প্ৰস্তাৰিত প্যাকেজের বিৰরণ                                                                          | <u>প্রস্তাবিত প্রকল্পের আ</u><br>একক                         | গুতায় সেবা (Service)<br>পরিমান                                             | সরবরাহ প্রক্রিয়া<br>একক মৃল্য (লক্ষ<br>টাকা)                                | সরবরাহ প্রক্রিয়া ও পদ্ধতি                                       | সংযোজনী-২ ('<br>চুক্তিমূল্য স্বাক্ষ্ব কণ্                                         |                                                                                                   |
| প্যাকেঙ্গ সংখ্যা<br>Add More<br>এ. আসভিত্তিক প্রকল্পের                                                            | প্রস্তাবিত প্যাকেন্দ্রের বিবরণ<br>সার-সংক্ষেপ                                                       | প্রস্তাবিত প্রকল্পের আ<br>একক                                | ওতায় সেবা (Service)<br>পরিমান                                              | সরবরাহ প্রক্রিয়া<br>একক মূল্য (লক্ষ<br>টাকা)                                | সরবরাহ প্রক্রিয়া ও পদ্ধতি                                       | সংযোজনী-২ ( <sup>4</sup><br>হন্ডিমূল্য বাক্ষর কণ্                                 |                                                                                                   |
| প্যাকেঙ্গ সংখ্যা<br>Add More<br>১৭.১ অঙ্গভিত্তিক প্রকল্পের<br>অর্থনৈতিক কোড ১                                     | প্রস্তাবিত প্যাকেন্দ্রের বিবরণ<br>সার-সংক্ষেপ<br><b>অর্থনৈতিক কোভ ২ অর্থনৈতিক কোভ ও</b>             | প্রস্তাবিত প্রকল্পের আ<br>একক                                | ওতায় সেবা (Service)<br>পরিমান<br>অর্থনৈতিক কোড ৫                           | সরবরাহ প্রক্রিয়া<br>একক মৃল্য (লক<br>টাকা)                                  | সরবরাহ প্রক্রিয়া ও পদ্ধতি<br>অনুমোণিত ব্যয় (পক্ষ<br>টাকা) মন্ত | সংযোজনী-২ (গ<br>হক্তিমূল্য বান্ধর ক্তৃ                                            |                                                                                                   |
| প্যাকেজ সংখ্যা<br>Add More<br>                                                                                    | প্রস্তাবিত প্যাকেজের বিবরণ<br>সার-সংক্ষেপ<br><b>অর্থনৈতিক কোড ৩</b><br>Select •                     | প্রস্তাবিত প্রকল্পের আ<br>একক<br>অর্থনৈতিক কোচ 8<br>Select • | উতায় সেবা (Service)<br>পরিমান<br>অর্থনৈতিক কোড ৫<br>Select •               | সরবরাহ প্রক্রিয়া<br>একক মৃল্য (লক<br>টাকা)<br>অর্থনৈতিক কোড ৬<br>Select •   | সরবরাহ প্রক্রিয়া ও পদ্ধতি<br>অনুমোণিত ব্যয় (লক্ষ<br>টাকা) শন্ত | সংযোজনী-২ ('<br>চুক্তিমূল্য স্বাক্ষর কর্                                          | ₩<br>                                                                                             |
| প্যাকেল সংখ্যা Add More Add More Add More Add More Add More Add More Add More Add More Add More Add More Add More | প্রস্তাবিত প্যাকেন্দ্রের বিবরণ<br>সার-সংক্ষেপ<br><b>অর্থনৈতিক কোভ ২ অর্থনৈতিক কোভ ৩</b><br>Select • | প্রস্তাবিত প্রকল্পের আ<br>একক<br>অর্থনৈতিক কোড 8<br>Select স | ওতায় সেবা (Service)<br>পরিমান<br>অর্থনৈতিক কোড ৫<br>Select •               | সরবরাহ প্রক্রিয়া<br>একক মৃল্য (লক্ষ<br>টাকা)<br>অর্থনৈতিক কোড ৬<br>Select • | সরবরাহ প্রক্রিয়া ও পদ্ধতি<br>অনুমোণিত ব্যয় (শক্ষ<br>টাকা) শত   | সংযোজনী-২ ( <sup>1</sup><br>চুক্তিমূল্য বান্দর ক<br>জিম্প ব্যয়ের<br>করা অংশ ম    | ve to                                                                                             |
| প্যাকেন্দ্র সংখ্যা<br>Add More<br>২৭.১ অঙ্গভিন্তিক প্রকরের<br>অর্থনৈতিক কোড ১<br>Select •<br>Add More             | প্রস্তাবিত প্যাকেজের বিবরণ<br>সার-সংক্ষেপ<br><b>অর্থনৈতিক কোড ৩</b><br>Select •                     | প্রস্তাবিত প্রকল্পের আ<br>একক<br>অর্থনৈতিক কোচ 8<br>Select • | 8তায় সেবা (Service)<br>পরিমান<br>অর্থনৈতিক কোড ৫<br>Select •               | সরবরাহ প্রক্রিয়া<br>একক মৃল্য (লক্ষ<br>টাকা)<br>অর্থনৈতিক কোচ ৬<br>Select • | সরবরাহ প্রক্রিয়া ও পদ্ধতি<br>অনুমোদিত ব্যয় (পক্ষ<br>টাকা) শন্ত | সংযোজনী-২ ( <sup>1</sup><br>চুক্তিমূল্য স্বান্ধন ক:<br>কলা ব্যয়ের<br>করা মংশ ম   | vu<br>                                                                                            |
| প্যাকেজ সংখ্যা Add More  A.S অঙ্গভিন্তিক প্রকল্পের অর্থনৈতিক কোড S  Select  Add More                              | প্রস্তাবিত প্যাকেজের বিবরণ<br>সার-সংক্ষেপ<br><b>অর্থনৈতিক কোভ ২ অর্থনৈতিক কোভ ৩</b><br>Select •     | প্রস্তাবিত প্রকল্পের আ<br>একক<br>অর্থনৈতিক কোভ 8<br>Select • | <u>ওতায় সেবা (Service)</u><br>পরিমান<br><b>অর্থনৈতিক কোড ৫</b><br>Select • | সরবরাহ প্রক্রিয়া<br>একক মৃল্য (লক্ষ<br>টাকা)<br>অর্থনৈতিক কোড ৬<br>Select • | সরবরাহ প্রক্রিয়া ও পদ্ধতি<br>অনুমোদিত ব্যয় (লক্ষ<br>টাকা) শত   | সংযোজনী-২ ( <sup>1</sup><br>হতিমূল্য বান্দর ক:<br>কিল্প ব্যমের<br>করা অংশ ম<br>Mo | vv<br>€<br>•<br>•<br>•<br>•<br>•<br>•<br>•<br>•<br>•<br>•<br>•<br>•<br>•<br>•<br>•<br>•<br>•<br>• |

Move to Previous Tab

Figure 2.1.1(ii): Project Proposal Create Form Tab-2

| প্রকল্পের সার-সংক্ষেণ                                                                                                    | শ সংযোজনী                                                  | সংযোজনী প্রব                                                                                                    | চন্দ্র সংক্রান্ত বিস্তারিত তথ্য                                                          | প্রমাণক/অগ্রায়ন অ                                                                                                    | াপলোড                                                                      |                                                 |                                                              |                                                                                              |
|----------------------------------------------------------------------------------------------------|------------------------------------------------------------|----------------------------------------------------------------------------------------------------|------------------------------------------------------------------------------------------|----------------------------------------------------------------------------------------------------|----------------------------------------------------------------------------|-------------------------------------------------|--------------------------------------------------------------|----------------------------------------------------------------------------------------------|
| (PART-A)                                                                                                    | (PART-A)                                                   | (PART-A) (PA                                                                                                    | ART-B)                                                                                   |                                                                                                    |                                                                            |                                                 |                                                              |                                                                                              |
| ১৮. আইটেমওয়ারী ৫                                                                                                    | ভৌত ও আর্থিক লক্ষ্য                                        | মাত্রা : সংযোজনী ৩                                                                                                    | মোতাবেক                                                                                  |                                                                                                    | 2                                                                          | নংযোজনী-৩                                       |                                                              |                                                                                              |
| ১. প্রকল্পের নাম:                                                                                                    |                                                            |                                                                                                    | বছরভিন্তি                                                                                | ক ভৌত ও আর্থিক লক্ষ                                                                                                    | মারা                                                                       |                                                 |                                                              |                                                                                              |
| ২. বাস্তবায়নকারী সং                                                                                                    | স্থা/বিভাগ/মন্ত্রণালয়:                                    |                                                                                                    |                                                                                          |                                                                                                    |                                                                            |                                                 |                                                              |                                                                                              |
| ৩. প্রশাসানক মন্ত্রণার্                                                                                                    | শয়:                                                       |                                                                                                    |                                                                                          |                                                                                                    |                                                                            |                                                 |                                                              |                                                                                              |
|                                                                                                    |                                                            |                                                                                                    |                                                                                          |                                                                                                    |                                                                            |                                                 |                                                              |                                                                                              |
| অর্থনৈতিক কোড ১                                                                                                    | অর্থনৈতিক কোড                                              | ২ অর্থনৈতিক কে                                                                                                    | াড ৩ অর্থনৈতিক কোড ৪                                                                     | অর্থনৈতিক কোড ৫                                                                                                    | অর্থনৈতিক কোড ৬                                                            | আইটেমের নি                                      | বৰরণ                                                         | পরিমান                                                                                       |
| Select +                                                                                                    | Select                                                     | Select                                                                                                    | Select •                                                                                 | Select •                                                                                                    | Select +                                                                   |                                                 |                                                              |                                                                                              |
| Add More                                                                                                    |                                                            |                                                                                                    |                                                                                          |                                                                                                    |                                                                            |                                                 |                                                              |                                                                                              |
| 4                                                                                                    |                                                            |                                                                                                    |                                                                                          |                                                                                                    |                                                                            |                                                 |                                                              |                                                                                              |
| ১৯. আইটেমওয়ারী ব                                                                                                    | গছর ভিত্তিক ব্যয় বিভ                                      | াজন: সংযোজনী ৪ (                                                                                                    | ক), (খ), (গ), (ঘ), (ওঁ) মোতা<br>আইন্টেমওয                                                | বক<br>বী ও বচ্চবজিন্তিক ব্যায়                                                                                                    | র বিরবণ                                                                    |                                                 |                                                              |                                                                                              |
|                                                                                                    |                                                            |                                                                                                    |                                                                                          |                                                                                                    |                                                                            |                                                 |                                                              | সংযোজনী-৪                                                                                    |
|                                                                                                    |                                                            |                                                                                                    |                                                                                          |                                                                                                    |                                                                            |                                                 |                                                              |                                                                                              |
| অর্থনৈতিক কোড ১                                                                                                    | অর্থনৈতিক কোড                                              | ২ অর্থনৈতিক কে                                                                                                    | াড ৩ অর্থনৈতিক কোড ৪                                                                     | অর্থনৈতিক কোড ৫                                                                                                    | অর্থনৈতিক কোড ৬                                                            | আইটেমের নি                                      | বিবরণ                                                        | একক                                                                                          |
| Select •                                                                                                    | Select                                                     | Select                                                                                                    | Select •                                                                                 | Select •                                                                                                    | Select                                                                     |                                                 |                                                              |                                                                                              |
| Add More                                                                                                    | i                                                          |                                                                                                    |                                                                                          |                                                                                                    |                                                                            |                                                 |                                                              |                                                                                              |
| 4                                                                                                    |                                                            |                                                                                                    |                                                                                          | -                                                                                                    |                                                                            |                                                 |                                                              | ,                                                                                            |
|                                                                                                    |                                                            |                                                                                                    | প্ৰস্তাৰ্বিত প্ৰক্ষ                                                                      | র জনবল নিয়োগের সং <sup>ন</sup>                                                                                                    | হান থাকলে                                                                  |                                                 |                                                              | সংযোজনী একে                                                                                  |
| ळ.                                                                                                    | পদের নাম                                                   | সংখ্যা                                                                                                    | বেতন (সর্বসাকুল্যে)                                                                      | মাসিক হার                                                                                                    | ১ম বছর                                                                     | ২য় বছর                                         | তয় বছর                                                      | সংখোজনা ৪(বুুুুু<br>মোট ব্যয় (লক্ষ                                                          |
| 1                                                                                                    |                                                            |                                                                                                    |                                                                                          |                                                                                                    |                                                                            |                                                 |                                                              |                                                                                              |
|                                                                                                    |                                                            |                                                                                                    |                                                                                          |                                                                                                    |                                                                            |                                                 |                                                              |                                                                                              |
| Ado                                                                                                    | d More                                                     |                                                                                                    |                                                                                          |                                                                                                    |                                                                            |                                                 |                                                              |                                                                                              |
| 4                                                                                                    |                                                            |                                                                                                    | পঙ্গানিক প্রকালন আওকোয                                                                   | পজ্ঞানিক গবেষণা/পশিষ                                                                                                    | চণ / সেমিনাব/কর্মশাল                                                       | n                                               |                                                              | •                                                                                            |
|                                                                                                    | maria anteres                                              |                                                                                                    |                                                                                          |                                                                                                    | aformation and                                                             |                                                 |                                                              | সংযোজনী-৪ (খ)                                                                                |
| ক্রু. প্রস্তাবত গবে<br>কর্ম                                                                                                    | যেণা/আশক্ষণ / সোমনার/<br>র্মোলার বিবরণ                     | সময়সামা                                                                                                    | কোস অর সংখ্যা                                                                            | প্রাতাও কোসের একক<br>মূল্য                                                                                                    | গ্রাশকনাথা সংখ্যা                                                          | মোচ ব্যয় (লক্ষ ঢাকা)                           | stealis                                                      | hal                                                                                          |
| 1                                                                                                    |                                                            | ]                                                                                                    |                                                                                          |                                                                                                    |                                                                            |                                                 |                                                              |                                                                                              |
| Add                                                                                                    | d More                                                     |                                                                                                    |                                                                                          | স্যেট প্রবিদ্যালয়ী                                                                                                    |                                                                            |                                                 |                                                              |                                                                                              |
|                                                                                                    |                                                            |                                                                                                    |                                                                                          | CALL CITE AND A                                                                                                    |                                                                            |                                                 |                                                              |                                                                                              |
|                                                                                                    |                                                            |                                                                                                    |                                                                                          |                                                                                                    |                                                                            |                                                 |                                                              | •                                                                                            |
| 4                                                                                                    |                                                            |                                                                                                    | 9                                                                                        | রাম <del>শ</del> ক সংক্রান্ত ব্যয়                                                                                                    |                                                                            |                                                 |                                                              | ,                                                                                            |
| - অন্স্ পরা                                                                                                    | মশকির বিবরণ                                                | সংখ্যা                                                                                                    | প<br>পরামশকের সেবার                                                                      | রামশক সংক্রসন্ত ব্যয়<br>জনপ্রতি মাসিক হার                                                                                                    | মোট ব্যয় (লক্ষ টাকা)                                                      | ১ম বছর                                          | ২য় বছর                                                      | •<br>সংযোজনী ৪(গ)<br>৩য় বছর                                                                 |
| - পরা                                                                                                    | মর্শকের বিবরণ                                              | সংখ্যা                                                                                                    | প<br>পরামশঁকের সেবার<br>সময়কাল                                                          | রামশক সংক্রান্ত ব্যয়<br>জনপ্রতি মাসিক হার                                                                                                    | মোট ব্যয় (লক্ষ টাকা)                                                      | ১ম বছর                                          | ২য় বছর                                                      | সংযোজনী ৪(গ)<br>ওয় বছর                                                                      |
| ন<br>ফ্রন্ড- পরা<br>1                                                                                                    | মৰ্শকের বিৰরণ                                              | <b>मः</b> श्वम                                                                                                    | প<br>পরামশকের সেবার<br>সময়কাল                                                           | রামশক সংক্রগস্ত ব্যয়<br>জনপ্রতি মাসিক হার                                                                                                    | মোট ব্যয় (লক্ষ টাকা)                                                      | ১ম বছর                                          | ২য় বছর                                                      | ,<br>সংযোজনী ৪(গ্)<br>ত্যা নছর                                                               |
| ন<br>ক্র. পরা<br>1<br>                                                                                                    | মর্শকের বিধরণ<br>d More                                    | সংখ্যা                                                                                                    | প<br>পরামশকৈর সেবার<br>সময়কাল                                                           | রামশকি সংক্রান্ত ব্যয়<br>জনপ্রতি মাসিক হার                                                                                                    | মেটি ব্যয় (লক্ষ টাকা)                                                     | ১ম বছর                                          | ২য় বছর                                                      | ,<br>সংযোজনী ৪(গ)<br>ওম বছর                                                                  |
| े जह. लाता<br>1                                                                                                    | মর্শকের বিধরণ<br>d More                                    | সহখ্যা                                                                                                    | প্রামর্শকের সেবার<br>সময়কাল                                                             | রামশক সংক্রনস্ত ব্যয়<br>জনপ্রতি মাসিক হার                                                                                                    | মোট ব্যয় (লক্ষ টাকা)                                                      | ১ম বছর                                          | ২য় বছর                                                      | ,<br>সংযোজনী ৪(গ)<br>ওয় বছর                                                                 |
| े<br>जह. लता<br>1<br>Add                                                                                                    | মর্শকের বিষরণ<br>d More                                    | সংখ্যা                                                                                                    | প্রামর্শকের সেবার<br>সময়কাল<br>প্রামর্শকৈ                                               | রামশক সংক্রান্ত বায়<br>জনপ্রতি মাসিক হার<br>                                                                                                    | মোট বায় (লক্ষ টাকা)<br>                                                   | ১ম বছর                                          | ২য় বছর                                                      | সংযোজনী ৪(গ)<br>ওয় বছর<br>,<br>সংযোজনী ৪(খ)                                                 |
| बह, लवा<br>1                                                                                                    | মর্শকের বিবরণ<br>d More<br>বিবরণ                           | সংখ্যা                                                                                                    | প্রামর্শকের দেবার<br>সময়কাল<br>প্রামশকৈ<br>ত যোগ্যন্তা                                  | রামশক সংক্রান্ত বায়<br>জনগ্রতি মাসিক হার<br>র যোগ্যতা/অভিজ্ঞতা ও<br>র- ব কেরে কাজের অভিজ্ঞতা                                                      | মোট ব্যয় (লক্ষ টাকা)<br>দায়িত্ব<br>হা প্রম                               | ১ম বছর<br>                                      | ২য় বছর                                                      | ,<br>সংযোজনী ৪(গ)<br>তয় বছর<br>,<br>সংযোজনী ৪(ঘ)<br>গ্র                                     |
| as.         edd           1                                                                                                    | মর্শকের বিবরণ<br>d More<br>বিবরণ                           | শংখ্যা                                                                                                    | প্রামর্শকের সেবার<br>সময়কাল<br>প্রামশকে<br>াড যোগ্যজ                                    | রামশক সংক্রাস্ত বায়<br>জনপ্রতি মাসিক হার<br>র যোগ্যাতা/অভিজ্ঞতা ও<br>ব-ব ক্ষেত্রে কাজের অভিজ্ঞ                                                    | মোট ব্যয় (লক্ষ টাকা)<br>দায়িত্ব<br>হা প্রব                               | ১ম বছর<br>এদিত দায়িত্ব                         | ২য় বছর<br>                                                  | ,<br>সংযোজনী ৪(গ)<br>ডয় বছর<br>,<br>সংযোজনী ৪(ঘ)<br>য                                       |
| ت محمد المحمد المحم<br>المحمد المحمد المحمد المحمد المحمد المحمد المحمد المحمد المحمد المحمد المحمد المحمد المحمد المحمد المحمد المحمد المحمد المحمد المحمد المحمد المحمد المحمد المحمد المحمد المحمد المحمد المحمد المحم<br>المحمد المحمد ا | মর্শকের বিধরণ<br>d More<br>বিধরণ                           |                                                                                                    | প্রামর্শকের সেবার<br>সময়কাল<br>প্রামশকে<br>তে যোগ্যজা                                   | রাম-কি সংক্রাস্ত বায়<br>জনপ্রতি মাসিক হার<br>র যোগ্যত্য/অভিজ্ঞতা ও<br>দ্ব-দ্ব কেরে কাজের অভিজ্ঞ                                                   | মোট ব্যয় (লক্ষ টাকা)<br>দায়িত্ব<br>হা প্রব                               | ১ম বছর<br>এবিত দায়িত্ব                         | ২য় বছর<br><br><br>মন্ত্রন                                   | ,<br>সংযোজনী ৪(গ)<br>ওয় বছর<br>,<br>সংযোজনী ৪(ঘ)<br>চ                                       |
| ap.         effet           1                                                                                                    | মর্শকের বিবরণ<br>1 More<br>বিবরণ<br>1 More                 | সংখ্যা<br>                                                                                                    | প্রামর্শকের সেনার<br>সময়কাল<br>প্রামর্শকে<br>ত যোগ্যতা                                  | রাম-কি সংক্রাস্ত বায়<br>জনপ্রতি মাসিক হার<br>র যোগ্যতা/অভিজ্ঞতা ও<br>স্ব-স্থ ক্ষেত্রে কাজের অভিজ্ঞ                                                | মোট ব্যয় (লক্ষ টাকা)<br>দায়িত্ব<br>হা প্রব                               | ১ম বছর<br>গ্রনিত দায়িত্ব                       | ২য় বছর                                                      | ,<br>সংযোজনী ৪(গ)<br>ওয় বছর<br>সংযোজনী ৪(থ)<br>গ                                            |
| े<br>जह. 9वा<br>1                                                                                                    | মর্শকের বিবরণ<br>d More<br>বিবরণ                           | সংখ্যা                                                                                                    | প্রামর্শকের সেবার<br>সময়কাল<br>প্রামর্শকে<br>ত যোগ্যন্তা                                | রাম=কি সংক্রাস্ত বায়<br>জনপ্রতি মাসিক হার<br>র যোগ্যতা/অভিজ্ঞতা ও<br>স্ব-স্থ কেরে কাজের অভিজন<br>নির্মান কাডেরে ব্যয়                             | মোট বায় (লক্ষ টাকা)<br>দায়িত্ব<br>গ প্রব                                 | ১ম বছর<br>                                      | ২য় বছর<br>সম্বন্ধ<br>মন্ত্র-                                | ,<br>সংযোজনী ৪(গ)<br>ওয় বছর<br>,<br>সংযোজনী ৪(ঘ)<br>গ                                       |
| वह.         शता           1                                                                                                    | মर्শকের বিবরণ<br>d More<br>বিবরণ<br>d More                 | সংখ্যা<br>ি<br>ি<br>ি<br>ি<br>ি<br>ি<br>ি<br>ি<br>ি                                                                            | প্রামর্শকের সেয়ার<br>সময়কাল<br>প্রাম*কি<br>ত যোগ্যন্তা                                 | রামশক সংক্রাস্ত বায়<br>জনপ্রতি মাসিক হার<br>র যোগ্যতা/অভিজ্ঞতা ও<br>স্ব-স্ব কেরে কাজের অভিজন<br>নির্মান্দ কাডেরে বায়<br>১ম বছর                   | মোট ব্যয় (লক্ষ টাকা)<br>দায়িত্ব<br>গ প্রথ                                | ১ম বছর<br>রাবিত দায়িত্ব<br>২য় বছর             | ২য় বছর<br>                                                  | সংযোজনী ৪(গ)<br>ওয় বছর<br>সংযোজনী ৪(থ)<br>চ<br>সংযোজনী ৪(৩)<br>ওয় বছর                      |
|                                                                                                    | মর্শকের বিবরণ<br>d More<br>বিবরণ<br>d More<br>ধরন/বিবরণ    | সংখ্যা<br>শিক্ষা<br>একক                                                                                                    | প্রামর্শকের সেবার<br>সময়কাদ<br>প্রাম^কি<br>াড যোগ্যন্তা<br>৩ একক মূখ্য (গক্ষ<br>ট্যাকা) | রামশক সংক্রান্ত বায়<br>জনপ্রতি মাসিক হার<br>র যোগ্যাতা/অভিজ্ঞাতা ও<br>ব- ব কেরে কাজের অভিজ্ঞা<br>নির্মান ক্রান্ডের বায়<br>১ম বছর                 | মোট ব্যয় (লক্ষ টাকা)<br>দায়িত্ব<br>গ ন্দ্রব                              | ১ম বছর<br>রাবিত দায়িত্ব<br>২য় বছর             | ২য় বছর<br>                                                  | সংযোজনী ৪(গ)<br>ওয় বছর<br>সংযোজনী ৪(থ)<br>চ<br>সংযোজনী ৪(৩)<br>তয় বছর                      |
| वह.         श्रवा           1                                                                                                    | মর্শকের বিবরণ<br>d More<br>বিবরণ<br>d More<br>ধরন্/বিবরণ   | সংখ্যা<br>                                                                                                    | প্রামর্শকের দেবার<br>সময়কাল<br>প্রামশকে<br>তে যোগ্যতা<br>তে যোগ্যতা                     | রাম=কি সংক্রগস্ত বায়<br>অনপ্রতি মাসিক হার<br>র যোগ্যাতা/অভিজ্ঞাতা ও<br>ব- য কেরে কাজের অভিজ্ঞা<br>নির্মান কনডেরে বায়<br>১ম বছর<br>পরিমান         | মোট ব্যয় (গক্ষ টাকা)<br>দায়িত্ব<br>গ প্রবিঁক ব্যয় (গক্ষ<br>টাকা)        | ১ম বছর<br>রানিত্র দায়িত্ব<br>২য় বছর<br>পরিমান | ২য় বছর<br>সন্তব<br>আর্থিক ব্যয় (পক্ষ<br>টাব্য)             | সংযোজনী ৪(গ) ওয় বছর , সংযোজনী ৪(থ) য সংযোজনী ৪(থ) ত সংযোজনী ৪(ঙ) ওয় বছর পরিমান             |
| व्यः         भवा           1                                                                                                    | মর্শকের বিবরণ<br>d More<br>বিবরণ<br>d More<br>ধরন/বিবরণ    |                                                                                                    | প্রামর্শকের দেশার<br>সময়কাল<br>প্রামশকে<br>তে যোগ্যতা                                   | রাম-কি সংক্রান্ত বায়<br>জনপ্রতি মাসিক হার<br>র যোগ্যত্য/অভিজ্ঞতা ও<br>হ- হ কেরে কাজের অভিজ্ঞন<br>নির্মান কাডেের বায়<br>১ম বছর<br>পরিমান          | মোট নায় (লক্ষ টাকা)<br>দায়িত্ব<br>হা প্রথ<br>আর্থিক গায় (লক্ষ<br>টাকা)  | ১ম বছর<br>এবিত দায়িত্ব<br>২য় বছর<br>পরিমান    | ২য় বছর<br>মন্ত্র-<br>মন্ত্র-<br>আর্থিক ব্যয় (পক্ষ<br>টাকা) | সংযোজনী ৪(গ) তম বছর সংযোজনী ৪(থ) ত সংযোজনী ৪(থ) ত সংযোজনী ৪(থ) তম বছর পরিমান Move            |
| ज्रह.         श्रता           1                                                                                                    | মর্শকের বিবরণ<br>d More<br>বিবরণ<br>d More<br>ধরন্/বিবরণ   | সংখ্যा           শিক্ষা           একক           একক                                                                            | পরামর্শকের নেবার<br>সময়কাল<br>পরামর্শকে<br>াড যোগ্যজা                                   | রাম-কি সংক্রান্ত বায়<br>জনপ্রতি মাসিক হার<br>র যোগ্যাত্য/অভিজ্ঞলতা ও<br>হ- র ক্ষেরে কাজের অভিজ্ঞন<br>নির্মান কনডেরে ব্যায়<br>১ম বছর<br>পরিমান    | মোট ব্যয় (গক্ষ টাকা)<br>দায়িস্থ<br>চা প্রথ<br>আর্থিক সায় (গক্ষ<br>টাকা) | ১ম বছর<br>এনিত দায়িত্ব<br>২য় বছর<br>পরিমান    | ২য় বছর<br>মন্তর<br>আর্থিক ব্যয় (পক্ষ<br>টাকা)              | সংযোজনী ৪(গ)<br>তয় বছর<br>সংযোজনী ৪(ঘ)<br>গ<br>সংযোজনী ৪(ঘ)<br>তা বছর<br>পরিমান<br>Mov      |
| जह.         शता           1                                                                                                    | মর্শকের বিবরণ<br>d More<br>বিবরণ<br>d More<br>ধরন্দ/বিবরণ  | সংখ্যা           -           -           -           -           -           -           -           -           -           - | প্রায়শকের দেবার<br>সময়কাল<br>প্রায়শকি<br>াড যোগ্যন্তা<br>একক মূল্য (পক্ষ<br>টাকা)     | রাম-কি সংক্রান্ত বায়<br>জনপ্রতি মাসিক হার<br>র যোগ্যাতা/অভিজ্ঞাতা ও<br>স্ব-স্থ ক্ষেত্রে কাজের অভিজ্ঞা<br>নির্মান কাজের ব্যায়<br>১ম বছর<br>পরিমান | মোট বায় (লক্ষ টাকা)<br>দায়িত্ব<br>হা প্রথ<br>আর্থিক ব্যয় (লক্ষ<br>টাকা) | ১ম বছর<br>রবিত দায়িত্ব<br>২য় বছর<br>পরিমান    | ২য় বছর<br>মন্ত্র<br>আর্থিক ব্যয় (পক্ষ<br>টাকা)             | ,<br>সংযোজনী ৪(গ)<br>ওয় বছর<br>সংযোজনী ৪(ঘ)<br>গ্র<br>সংযোজনী ৪(৩)<br>ওয় বছর<br>পরিমান     |
| वह.         शवा           1                                                                                                    | ਸ-শতের বিবরণ<br>d More<br>विवत्रण<br>d More<br>धतम/विवत्रण | সংখ্যা                                                                                                    | প্রামর্শকের সেয়ার<br>সময়কাল<br>প্রাম*কি<br>ত যোগ্যন্তা<br>৩ একক মৃথ্য (গক্ষ<br>টাকা)   | রাম=কি সংক্রান্ত বায়<br>জনপ্রতি মাসিক হার<br>র যোগ্যতা/অভিজ্ঞতা ও<br>দ-র্যা কেরে কাজের অভিজ্ঞ<br>নির্মান কাণ্ডের বায়<br>১ম বছর<br>পরিমান         | মোট বায় (লক্ষ টাকা)<br>দায়িত্ব<br>গ এব<br>আর্থিক গ্যয় (লক্ষ<br>টাকা)    | ১ম বছর<br>রাবিত দায়িত্ব<br>২য় বছর<br>পরিমান   | ২য় বছর<br>মন্ত্রব<br>আর্থিক ব্যয় (পক্ষ<br>টাকা)            | সংযোজনী ৪(গ)<br>তয় বছর<br>সংযোজনী ৪(থ)<br>চ্য<br>সংযোজনী ৪(৩)<br>তয় বছর<br>পরিমান্স<br>Mov |

Figure 2.1.1(ii): Project Proposal Create Form Tab-3

| ack to List                                                                                                    | Guide Line Onlin                                                                                                    | ne PP                                                                                                    |                                                                                                    |                                            | Project P                                                          | roposal Fo                                            | orm            |   |                 |                | osal / Sul                    | bmit                                                                               |
|----------------------------------------------------------------------------------------------------|----------------------------------------------------------------------------------------------------|----------------------------------------------------------------------------------------------------|----------------------------------------------------------------------------------------------------|--------------------------------------------|--------------------------------------------------------------------|-------------------------------------------------------|----------------|---|-----------------|----------------|-------------------------------|------------------------------------------------------------------------------------|
| শল্পর সার-সংক্ষেপ সংযোগ<br>RT-A) (PART-                                                                                                    | জনী সংযোজনী<br>-A) (PART-A)                                                                                                    | প্রকল্প সংব্র<br>(PART-B)                                                                                                    | চাস্ত বিস্তারিত তথ                                                                                                    | ষ্য প্র                                    | গমাণক/অগ্রায়ন ত                                                   | মাপলোড                                                |                |   |                 |                |                               |                                                                                    |
|                                                                                                    |                                                                                                    | জল<br>Project Pro                                                                                                    | াবায়ু পরিবর্তন<br>posal Forma<br>Project Deta                                                                                   | ন ট্রাস্ট<br>at of C<br>PART<br>ails (প্রব | ফান্ডের অর্থায়<br>limate Chang<br>-B (অংশ-২)<br>ফল্প সংক্রাস্ত নি | ানে প্রকল্প প্রস্ত<br>ge Trust Fund<br>ইস্তারিত তথ্য) | াব<br>(PPCCTF) | ) |                 |                |                               |                                                                                    |
| দল্পের পটভূমি ও যৌক্তিকতা :<br>ধণা প্রকল্পের ক্ষেত্রে Literature                                                                                                    | Review সংযুক্ত কর                                                                                                    | ত হবে)                                                                                                    |                                                                                                    |                                            |                                                                    |                                                       |                |   |                 |                |                               |                                                                                    |
| নল্পর ধারণাগত কাঠামো :                                                                                                    |                                                                                                    |                                                                                                    |                                                                                                    |                                            |                                                                    |                                                       |                |   |                 |                |                               |                                                                                    |
| জাবিত প্রকল্পটি বিদ্যমান নীতি:<br>হয়েছে তার বিবরণ:                                                                                                    | মালা ও গাইডলাইন অ                                                                                                    | ানুযায়ী কিভাবে                                                                                                    | প্রনয়ণ                                                                                                    |                                            |                                                                    |                                                       |                |   |                 |                |                               |                                                                                    |
| শস্তাবিত প্রকল্পের মাধ্যমে প্রকল্প<br>কবন্ধকতাকে মোকাবেলা করার ড<br>স্থা নেয়া ম্ববে তার বিবরণ:                                                                                                    | এলাকায় জলবায় পরি<br>দ্রন্য যে সকল অভিযে                                                                                                    | রবর্তনের মূল কা<br>মাজন/প্রশমন মূ                                                                                                    | নরণ ও<br>লেক                                                                                                    |                                            |                                                                    |                                                       |                |   |                 |                |                               |                                                                                    |
| প্রস্তার্থিত প্রকল্পের আওতায় গৃষীত<br>কার্যক্র                                                                                                    | চব্য কার্যক্রসম,ফলাফল<br>ম                                                                                                    | া ও প্ৰভাব :                                                                                                    |                                                                                                    |                                            | stead stead                                                        |                                                       |                |   | প্ৰভাব          |                |                               |                                                                                    |
|                                                                                                    |                                                                                                    | æ                                                                                                    |                                                                                                    |                                            |                                                                    |                                                       |                |   |                 |                |                               |                                                                                    |
| লজিক্যাল ফ্রেমওয়ার্ক (Logical F<br>Narrative Summary                                                                                                    | ramework) : সংযোগ<br>Objectivel                                                                                                    | ন্থনী-৫ মোতাৰে<br>ly verifiable ind                                                                                                    | ক<br>dicator (OVI)                                                                                                    |                                            | Means                                                              | of verification ( M                                   | 0V)            |   | Risk/ Important | Assumption (IV | /S)                           |                                                                                    |
| Goal                                                                                                    |                                                                                                    |                                                                                                    |                                                                                                    |                                            |                                                                    |                                                       |                |   |                 |                |                               | 5                                                                                  |
| Objective                                                                                                    |                                                                                                    |                                                                                                    |                                                                                                    |                                            |                                                                    |                                                       |                |   |                 |                |                               |                                                                                    |
| Dutput/Outcome                                                                                                    |                                                                                                    |                                                                                                    |                                                                                                    |                                            |                                                                    |                                                       |                |   |                 |                |                               |                                                                                    |
| nput                                                                                                    |                                                                                                    |                                                                                                    |                                                                                                    |                                            |                                                                    |                                                       |                |   |                 |                |                               |                                                                                    |
| প্রকল্পের পরিবীক্ষণ ও মূল্যায়ন প<br>pnitoring & Evaluation Plan of                                                                                                    | ারিকল্পনা : সংযোজনী<br>the Project)                                                                                                    | -৬ মোতাবেক                                                                                                    | প্রস্তাবিত পন                                                                                                    | কল্পের পা                                  | রিবীক্ষণ ও মলাম                                                    | ন পরিকল্পন্য                                          |                |   |                 |                |                               |                                                                                    |
| প্রকল্পের পরিবীক্ষণ ও মুল্যায়ন প<br>lonitoring & Evaluation Plan of<br>সূচকের বিধরণ                                                                                                    | ারিকল্পনা : সংযোজনী<br>the Project)<br>বর্তমান                                                                                                    | l-৬ মোতাবেক<br>ন অবহ্য                                                                                                    | প্রস্তাবিত প্রব<br>সন্তা                                                                                                    | কল্পের পা<br>াব্য লক্ষ্যমা                 | রিবীক্ষণ ও মূল্যায়<br>আ/ফলাফল                                     | ন পরিকল্পনা<br>সংগৃহীত                                | তথ্যের উৎস     |   | তথ্য সংযাবে     | র পক্ষতি       | সংযোজন্ত<br>তথ্য              | নী-৬<br>লেখ্য                                                                      |
| প্রকল্পের পরিবীক্ষশ ও মূল্যায়ন প<br>Ionitoring & Evaluation Plan of<br>সূচকের বিবরণ                                                                                                    | ারিকস্থনা : সংযোজনী<br>the Project)<br>বর্তমান                                                                                                    | l-৬ মোতাবেক<br>ন অবস্থা                                                                                                    | প্ৰস্তাবিত প্ৰব<br>সন্তা                                                                                                    | কল্পের পা<br>াব্য লক্ষ্যমা                 | রিবীক্ষণ ও মূল্যায়<br>আ/ফলাফল                                     | ন পরিকল্পনা<br>সংগৃষ্টত                               | তথ্যের উৎস     |   | ভগ্য সংগ্ৰহে    | র পদ্ধতি       | সংযোজ্যল<br>তথ্য              | নী-৬<br>ন সংগ্র                                                                    |
| প্রকর্ত্বের পরিবীঞ্চন ও মৃল্যায়ন প<br>tonitoring & Evaluation Plan of<br>সূচকের বিবরণ<br>Add More                                                                                                    | ারিকল্পনা : সংযোজনী<br>the Project)<br>বর্তমান                                                                                                    | ী-৬ মোতাবেক<br><sup>ন</sup> অবস্থ                                                                                                    | প্রস্তাবিত প্রব<br>সন্তা                                                                                                    | কল্পের পা<br>ব্য লক্ষ্যমা                  | রিবীক্ষণ ও মূল্যায়<br>আ/ফলাফল                                     | ন পরিকল্পনা<br>সংগৃহীত                                | তথ্যের উৎস     |   | જ્યાં ગરકાર     | র পদ্ধতি       | সংযোজ্ <del>ড,</del><br>তথ্য  | নী-৬                                                                               |
| প্ৰকল্পের পরিবীঞ্চল ও মৃল্যায়ন প<br>lonitoring & Evaluation Plan of<br>সৃষ্ঠকের বিধরণ<br>Add More<br>প্রান্ডাবিত প্রকল্প যান্ডবায়নের ফলে<br>০ পরিবেশগত প্রভাব কেন্মি. পানি                                                                                                    | ারিকল্পনা : সংযোজনী<br>the Project)<br>বর্তমাদ<br>বর্তমাদ<br>যা<br>যায়ু, জীববৈচিত্র ইপ্সা                                                                                                    | l-৬ মোতাবেক<br>ন অবস্থা<br>Iমি):                                                                                                    | প্ৰজাৰিত প্ৰব<br>সন্তা                                                                                                    | কল্পের পা<br>াব্য লক্ষ্যমা                 | রবীক্ষণ ও মূল্যায়<br>আ/ফলাফল                                      | ন পরিকল্পনা<br>সংগৃহীত                                | তথ্যের উৎস     |   | তথ্য সংগ্ৰহে    | র পদ্ধতি       | সংযোজ্ <del>ড,</del><br>তথ্য  | নী-৬<br>গ সংহ                                                                      |
| প্রকল্পের পরিবীঞ্চল ও মৃল্যায়ন প<br>onitoring & Evaluation Plan of<br>সূচকের বিধরণ<br>Add More<br>প্রেবিতি প্রকল্প বান্ডবায়নের ফলে<br>পরিবেশসত প্রজাব ড্লেমি, পারি,<br>ডলেবায়ু পরিবর্তনের ফলে বিপদ                                                                                                    | ারিকল্পনা : সংযোজনী<br>the Project)<br>বর্তমাদ<br>বায়ু জীববৈচিত্র ইত্যা<br>লম্মতার উপর প্রকাব-                                                                                                    | -৬ মোতাবেক<br>ন অবস্থা<br>াশি):                                                                                                    | প্রস্তাবিত প্রব<br>সন্ধা                                                                                                    | কল্পের পা                                  | রবীক্ষণ ও মূল্যায়<br>আ/ফলাফল                                      | ন পরিকল্পনা<br>সংগৃহীত                                | তথ্যের উৎস     |   | তথ্য সংগ্ৰহে    | ,<br>র পছতি    | সংযোজ <sup>্ঞ</sup><br>তথ্য   | নী-৬<br>লেফ                                                                        |
| প্রকল্পের পরিবীঞ্চল ও মৃল্যায়ন প<br>lonitoring & Evaluation Plan of<br>সূচকের বিধরণ<br>Add More<br>প্রজাবিত প্রকল্প বান্ডব্যায়নের ফলে<br>৫) পরিবেশসত প্রভাব ভে্মি, পানি,<br>) অলবায় পরিবর্তনের ফলে বিপদ<br>) প্রাতিষ্ঠানিক ও উৎপাদনভানিত :                                                                                                    | ারিকল্পনা : সংযোজনী<br>the Project)<br>বর্তমাদ<br>বায়ু, জীথবৈচিত্র ইত্যা<br>লাম্বত্যের উপর প্রভাব:<br>প্রভাব :                                                                                                    | া-৬ মোতাবেক<br>ন অনস্থা<br>।মি):<br>:                                                                                                    | শ্রস্তাবিত প্রব<br>সন্তা                                                                                                    | কল্পের পা                                  | রিবীক্ষণ ও মূল্যায়<br>আ/ফলাফল                                     | ন পরিকল্পনা<br>সংগৃহীত                                | তথ্যের উৎস     |   | তথ্য সংগ্ৰহে    | র পঞ্চতি       | সংযোজ্য <del>ন</del><br>তথ্য  | নী-৬<br>গেয়ে                                                                      |
| প্রকল্পের পরিবীঞ্চল ও মৃল্যায়ন প<br>lonitoring & Evaluation Plan of<br>সূচকের বিরৱণ<br>Add More<br>গজানিত প্রকল্প যান্ডনায়নের ফলে<br>ŋ পরিবেশসত প্রভাব ড্লেমি, পান্দি,<br>) জলবায়ু পরিবর্তনের ফলে বিপদ<br>) প্রাতিষ্ঠানিক ও উৎপাদনজ্ঞনিত :<br>) দারির বিম্যোচনের জন্মর -                                                                                                    | ারিকল্পনা : সংযোজনী<br>the Project)<br>বর্তমাদ<br>বায়ু, জীববৈচিত্র ইত্যা<br>পদ্মতার উপর প্রভাব:<br>প্রভাব :                                                                                                    | া-৬ মোতাবেক<br>ন অবস্থা<br>।শি):<br>:                                                                                                    | প্রজাবিত প্রব<br>সন্ধ্র্য                                                                                                    | কল্পের পা                                  | রিবীক্ষণ ও মূল্যায়<br>আঞ্চলাফল                                    | ন পরিকল্পনা<br>সংগৃহীত                                | তথ্যের উৎস     |   | 384) 745204     | র পদ্ধতি       | সংযোজ <del>্য</del><br>তথ্য   | নী-৬<br>গেহ                                                                        |
| প্রকল্পের পরিবীঞ্চল ও মৃল্যায়ন প<br>lonitoring & Evaluation Plan of<br>সূচকের বিরৱণ<br>Add More<br>প্রজাবিত প্রকল্প যান্ডবায়নের ফলে<br>৭) পরিবেশগত প্রভাব (জুমি, পানি,<br>) জলবায়ু পরিবর্তনের ফলে বিপদ<br>) প্রাতিষ্ঠানিক ও উৎপাদনজ্ঞনিত ৫<br>) দারির বিমোচনের প্রভাব :                                                                                                    | ারিকল্পনা : সংযোজনী<br>the Project)<br>বর্তমান<br>বায়, জীববৈচিত্র ইত্যা<br>পিয়তার উপর প্রভাব:<br>প্রভাব :                                                                                                    | া-৬ মোতাবেক<br>ন জনছা<br>ামি):<br>:                                                                                                    | প্রজাবিত প্রব<br>সন্ধ্য                                                                                                    | কল্পের পা<br>ব্য লক্ষ্যমা                  | রিবীক্ষণ ও মূল্যায়<br>আ/ফলাফল                                     | ন পরিকল্পনা<br>সংগৃহীত                                | তগ্যের উৎস     |   | 384) 745204     | , পদ্ধতি       | সংযোগ্ড <del>ন্</del><br>তথ্য | মী-৬<br>। সংগ্র                                                                    |
| প্রকল্পের পরিবীঞ্চল ও মৃল্যায়ন প<br>lonitoring & Evaluation Plan of<br>সূচকের বিবরণ<br>Add More<br>গজাবিত প্রকল্প যান্ডবায়নের ফলে<br>৫ পারিবেশসত প্রভাব (স্থুনি, পারি,<br>৫) জলবায়ু পরিবর্তনের ফলে বিপদ<br>৫) মারিষ্ঠানিক ও উৎ পাদনজ্জনিত :<br>৫) দারিষ বিমোচনের প্রজাব :<br>৫) নারী ও শিল্পদের কল্যাণে প্রভাব<br>৫, প্রজাবিত প্রকল্পের কল্যাণে প্রভাব<br>৫, প্রজাবিত প্রকল্পের কল্যাণে প্রভাব                                                                                                    | ারিকল্পনা : সংযোজনী<br>the Project)<br>বর্ত্তরা<br>বায়, জীনবৈচিত্র ইত্যা<br>পদ্মতার উপর প্রভান:<br>প্রভান :<br>:<br>:                                                                                                    | া-৬ মোতাবেক<br>দ জনছা<br>ামি):<br>:<br>শ্বকিঁত বিবরণ                                                                                                  | প্রস্তাবিত প্রব<br>সন্ত্রা                                                                                                    | কল্পের পাঁ                                 | রিবীক্ষণ ও মূল্যায়<br>আ/ফলাফল                                     | ন পরিকল্পনা<br>সংগৃহীত                                | তথ্যের উৎস     |   | 3843 F15104     | , পদ্ধতি       | সংযোজন<br>ডখ্য                | নী-৬<br>গ সহয়                                                                     |
| প্ৰকল্পের পরিবীঞ্চন ও মৃত্যায়ন প<br>Ionitoring & Evaluation Plan of<br>সূচকের বিরম্বণ<br>(Add More<br>প্রজাবিত প্রকল্প বান্ডবায়নের ফলে<br>) পরিবেশগত প্রভাব (জুমি, পারি,<br>) জলবায় পরিবর্তনের ফলে বিপদ<br>) আতিষ্ঠানিক ও উৎপাদনজ্ঞানিত :<br>) মারির বিমোচনের প্রজাব :<br>) মারির বিমোচনের প্রজাব :<br>) মারির বিমোচনের প্রজাব :<br>) মারির বিমোচনের প্রজাব :<br>) মারির বিমোচনের প্রজাব :<br>) মারির বিমোচনের প্রজাব :<br>) মারির বিমোচনের প্রজাব :<br>) মারির বিমোচনের প্রজাব :<br>) মারির বিমোচনের প্রজাব :<br>) মারির বিমোচনের প্রজাব :<br>) মারির বিমোচনের প্রজাব :<br>) মারির বিমোচনের প্রজাব :<br>) মারির বিমোচনের প্রজাব :<br>) মারির বিমোচনের প্রজাব :                                                                                                    | ারিকল্পনা : সংযোজনী<br>the Project)<br>বর্তমাদ<br>নায়, জীববৈচিত্র ইত্যা<br>শব্যয়, জীববৈচিত্র ইত্যা<br>গল্মতার উপর প্রভাব:<br>প্রফাব :<br>:<br>মার্ভেটিড হলে সে সম্প<br>বঁরুস্ম নেয়ার সময়ে স<br>ation and Operation                                                                                                  | া-ড মোতাৰেক<br>ন অবছ<br>াদি):<br>:<br>গকিত বিবরণ<br>নজাব্য ব্রুকিসমূহ<br>n of proposed                                                                | শ্রজাবিত প্রব<br>সন্থ্য<br>                                                                                                    | কল্পের পা<br>ব্য পঞ্চমা                    | রিবীক্ষণ ও মূল্যায়<br>আ/ফলাফল                                     | ন পরিকল্পন্য<br>সংগৃহীত                               | তথ্যের উৎস     |   | তথ্য সংগ্ৰহ     | : গছতি         | সংযোগ্য                       | মী-৬<br>। मध्य                                                                     |
| প্রকল্পের পরিবীঞ্চন ও মৃত্যায়ন প<br>lonitoring & Evaluation Plan of<br>সূচকের বিররণ<br>Add More<br>প্রজাবিত প্রকল্প বাস্তবায়নের ফলে<br>৫ প্রজাবিত প্রকল্পের কল্যাণে প্রভাব<br>৫ প্রজাবিত প্রকল্পের কল্যাণে প্রভাব<br>৫ প্রজাবিত প্রকল্পের কার্য্যেশ প্রভাব<br>৫. প্রজাবিত প্রকল্পের ব্যাস্তবায়ন কা<br>novative) :<br>৫. প্রজাবিত প্রকল্পের আন্তত্যায় সম্প<br>বিত ব্যাবস্থা:                                                                                                    | ারিকল্পনা : সংযোজনী<br>the Project)<br>বর্তমান<br>বায়, জীববৈচিত্র ইত্যা<br>পদ্মতার উপর প্রভাব:<br>:<br>:<br>:<br>:<br>:<br>:<br>:<br>:<br>:<br>:<br>:<br>:<br>:<br>:<br>:<br>:<br>:<br>:                                                                                                    | -৬ মোতাৰেক<br>দ অবছ<br>াশি):<br>:<br>:<br>গৰ্কিত বিবরণ<br>নতা proposed<br>ফণ ও মেরামতে                                                                | প্রজাবিত প্রব<br>সন্ধ্য<br>                                                                                                    | ক-জ্বের পা                                 | রিবীক্ষণ ও মূল্যায়<br>আ/ফলাফল                                     | ন পরিকল্পনা<br>সংগৃহীত                                | তদ্যোর উৎস     |   | 39() HEALCO     | : গদ্ধতি       | भरदयाण्ड <del>्</del><br>खर्य | <u>ग</u> ै-७<br>,                                                                  |
| প্রকল্পের পরিবীঞ্চন ও মৃত্যায়ন প<br>lonitoring & Evaluation Plan of<br>সূচকের বিবরণ<br>প্রস্তাবিত প্রকল্প বান্ডবায়নের ফলে<br>) পরিবেশসত প্রভাব স্থেমি, পাবি,<br>) জলবায় পরিবর্তনের ফলে বিপদ<br>) প্রাতিষ্ঠানিক ও উৎ পাদনজ্জনিত :<br>) দারির বিমোচনের প্রজাব :<br>) নারীও শিক্ষদের কল্যাণে প্রভাব<br>) নারীও শিক্ষদের কল্যাণে প্রভাব<br>) নারীও শিক্ষদের কল্যাণে প্রভাব<br>) নারীও শিক্ষদের কল্যাণে প্রভাব<br>) নারীও শিক্ষদের কল্যাণে প্রভাব<br>) নারীও শিক্ষদের কল্যাণে প্রভাব<br>) নারীও শিক্ষদের কল্যাণে প্রভাব<br>) নারীও শিক্ষদের কল্যাণে প্রভাব<br>) নারির বিমোচনের প্রদান কান্<br>) ক্রাজবিত প্রকল্পের বাজবায়িত এক্ট প্র<br>arnt):                                                                                                    | ারিকল্পনা : সংযোগ্ডনী<br>the Project)<br>গর্জনা<br>বায়, জীনবৈচিন ইত্যা<br>পদ্মতার উপর প্রভাব:<br>প্রজাব :<br>:<br>মাডেটিড হলে সে সম্প<br>বর্রুমির নেয়ার সময়ে স<br>রহালে and Operation<br>শাদিত কার্যক্রেম সংরেশ                                                                                                    | া-৬ মোতাৰেক<br>ন জনছ<br>।মি):<br>:<br>প্ৰকিত বিবরণ<br>গ of proposed<br>ফণ ও মেরামতে<br>হস্ত শিক্ষন ( Less-                                            | প্রজ্ঞাবিত প্রব<br>সন্ধ্রা<br>সন্ধ্রা<br>হ t<br>দর জন্ম                                                                          | ক-জ্বের পা                                 | রিষীক্ষণ ও মূল্যায়<br>আ/ফেলাফল                                    | ন পরিকল্পনা<br>সংগৃহীত                                | তথ্যেয় উৎস    |   | 300 H 510       | র পদ্ধতি       | સંદર પ્રાઇપ્ટ<br>જ નવુ        | <b>गै-७</b><br>(आह                                                                 |
| প্রকল্পের পরিশীক্ষণ ও মৃল্যায়ন প<br>Ionitoring & Evaluation Plan of<br>সূচকের দিবল<br>(Add More<br>প্রজাবিত প্রকল্প বান্ডবায়নের ফলে<br>) পরিবেশগতে প্রভাব (ভূমি, পানি,<br>) অলবায় পরিবর্তনের ফলে বিপদ<br>) আরিষ্ঠানিক ও উৎ পাদনত্রনিত :<br>) দারির বিমোচনের প্রজাব :<br>) নারী ও শিল্ডদের কল্যাপে প্রভাব<br>) নারী ও শিল্ডদের কল্যাপে প্রভাব<br>) নারী ও শিল্ডদের কল্যাপে প্রভাব<br>) নারী ও শিল্ডদের কল্যাপে প্রভাব<br>) নারী ও শিল্ডদের কল্যাপে প্রভাব<br>) নারী ও শিল্ডদের কল্যাপে প্রভাব<br>) নারী ও শিল্ডদের কল্যাপে প্রভাব<br>) প্রজাবিত প্রকল্পের বাজবায়িক একাই প্র<br>দেয়ে কর্তৃক বাজবায়িত একাই প্র<br>দেয়ে:<br>(ক) প্রস্তাবিত প্রকল্পের আর্থনিত একাই প্র                                                                                                   | ারিকল্পনা : সংযোজনী<br>the Project)<br>গর্তু<br>বায়ু জীববৈচিত্র ইত্যা<br>গঙ্গাল্য জীববৈচিত্র ইত্যা<br>গঙ্গাল্য জীববৈচিত্র ইত্যা<br>গঙ্গাল্য উপর প্রভাব<br>হ<br>হ<br>মর্চেস্ম বেষ্যার সময়ে স<br>মানিত কার্যক্রিম সংরব্<br>গ্রিতির প্রকল্প হতে প্রা<br>ভিন্তিক বায়ের ভিন্তি:                                           | া-৬ মোতাৰেক<br>ন অনহ্য<br>দি):<br>:<br>গঠিত বিবরণ<br>ন of proposed<br>কণ ও মেরামজে<br>হন্ত শিক্ষন ( Less                                              | প্রস্কাবিত প্রব<br>সন্ধা<br>ন<br>হ<br>হ<br>হ<br>হ<br>হ<br>হ<br>হ<br>হ<br>হ<br>হ<br>হ<br>হ<br>হ<br>হ<br>হ<br>হ<br>হ<br>হ          | ক-ত্বের পা                                 | নিষীক্ষণ ও মূল্যায়                                                | ন পরিকল্পনা<br>সংগ্রহীভ                               | তদ্যের উৎস     |   | ভগ্য সংগ্ৰহ     | র পদ্ধতি<br>   |                               | <u>म</u> ो-७<br>,                                                                  |
| প্রকল্পের পরিশীক্ষণ ও যুগ্যায়ন প<br>Ionitoring & Evaluation Plan of<br>সূচকের বিররণ<br>সূচকের বিররণ<br>Add More<br>প্রজাবিত প্রকল্প বাজবায়নের ফলে<br>৫) পারিব পান্দ প্ররিক্তনের ফলে বিপদ<br>) আতিষ্ঠানিক ও উৎপাদনগুনিত র<br>) আতিষ্ঠানিক ও উৎপাদনগুনিত র<br>) গারিষ বিয়োচনের প্রজাব :<br>) গারিষ বিয়োচনের প্রজাব :<br>) গারিষ বিয়োচনের প্রজাব :<br>) গারিষ বিয়োচনের প্রজাব :<br>) গারিষ বিয়োচনের প্রজাব :<br>) গারিষ বিয়োচনের প্রজাব :<br>) গারিষ বিয়োচনের প্রজাব :<br>) গারিষ বিয়োচনের প্রজাব :<br>) গারিষ বিয়োচনের প্রজাব :<br>) গারিষ বিয়োচনের প্রজাব জেরা সম্প<br>হিক ব্যবয়ু:<br>2. প্রজাবিত প্রকল্পের আন্ডায়ে সম্প<br>হিক ব্যবয়ু:<br>৫.(ক) প্রজাবিত প্রকল্পের আন্টেয়ে I                                                                               | ারিকল্পনা : সংযোজনী<br>the Project)<br>বর্তমান<br>বায়, জীববৈচিত্র ইত্যা<br>বায়, জীববৈচিত্র ইত্যা<br>গঙ্গার উপর প্রভাব:<br>:<br>IIIভেটিভ হলে সে সম্প<br>হিরুম নেয়ার সময়ে স<br>মাটাকা and Operation<br>শানিত কার্যক্রিম সংরব্ধ<br>কৃতির প্রকল্প হতে প্রা<br>ভিত্তিক বায়ের ভিত্তি:                                    | -৬ মোতাৰেক<br>দ অবছ<br>নিট:<br>:<br>গ্রিকিস মূব<br>গ of proposed<br>ফণ ও মেরামতে<br>নগ্র শিক্ষন ( Less                                                | প্রজাবিত প্রব<br>সন্ধ্য<br>সন্ধ্য<br>হ<br>হ<br>হ<br>হ<br>হ<br>হ<br>হ<br>হ<br>হ<br>হ<br>হ<br>হ<br>হ<br>হ<br>হ<br>হ<br>হ<br>হ<br>হ | ক-জ্বের পা<br>বাব্য লক্ষরমা                | রিবীক্ষণ ও মূল্যায়<br>আফেলাফল                                     | ন পরিকল্পনা<br>সংগৃহীত                                | তদেয়ার উৎস    |   | 2010 MARCE      | র পদ্ধতি       |                               | <u>ग</u> ै-७<br>, ग<br>, ग<br>, ग<br>, ग<br>, ग<br>, ग<br>, ग<br>, ग<br>, ग<br>, ग |
| শ্ৰকত্বের পরিবীঞ্চল ও মৃল্যায়ন প<br>onitoring & Evaluation Plan of<br>সূচকের বিধরণ<br>মিdd More<br>প্রজাবিত প্রকল্ব বান্ডবায়নের ফলে<br>পরিবেশগত প্রভাব (ভূমি, পানি,<br>অলবায়, পরিবর্তনের ফলে বিপদ<br>আর্কিষ্ঠানিক ও উৎ পাদনজনিত :<br>দারির বিমোচনের প্রজাব :<br>দারির বিমোচনের প্রজাব :<br>দারির বিমোচনের প্রজাব :<br>দারির বিমোচনের প্রজাব :<br>দারির বিমোচনের প্রজাব :<br>জজাবিত প্রকল্বের বার্ষবায়ন কা<br>babble Risk during Implement<br>ivities)<br>প্রজাবিত প্রকল্বের আওতায় সম্প<br>ত ব্যাবহা:<br>সংস্থা কর্তৃক ব্যাক্তবায়িত একই প্র<br>innt):<br>(৩) প্রস্তাবিত প্রকল্বের আর্ইটেম l<br>(৩) ব্যায় প্রস্তুতকরণের তারিখ:<br>গ্রজাবিত প্রকল্ব সমান্তির পর বা<br>ছে:                                                                                              | রিকল্পনা : সংযোজনী<br>the Project)<br>গ বর্তমান<br>বায়, জীনবৈচিন ইত্যা<br>পদ্মতার উপর অভাব:<br>এজাব :<br>:<br>মাডেটিভ যলে সে সম্প<br>বর্তমে নেয়ার সময়ে স<br>বর্তমে নেয়ার সময়ে স<br>বর্তমে নেয়ার সময়ে স<br>বর্তমের আব্দু সে সম্প<br>বিরুম্বির আবন্দ্র হতে প্রা<br>ভিত্তিক ব্যায়ের ভিত্তি:<br>ভবায়িত কাজে টেকস্ট | - ৬ মোতাৰেক<br>দ জনছ<br>নিদীয়<br>:<br>গ্ৰিকিসমূহ<br>গ of proposed<br>ফণ ও মেয়ামতে<br>হস্ত শিক্ষা ( Loss<br>হস্ত শিক্ষা ( Loss<br>হস্ত শিক্ষা ( Loss | প্ৰজাৰিত প্ৰব<br>সন্ধা<br>সন্ধা<br>হা<br>ম<br>জ্য জন্ম                                                                           | ক-জ্বের পাঁ                                | রিবীক্ষণ ও মূল্যায়<br>আ/ফেলাফল                                    | ন পরিকন্তানা                                          | তথেয়ে উৎস     |   | 391) 715204     | র পদ্ধতি       |                               | ग-७<br>७४<br>Моч                                                                   |
| প্রকল্পের পরিবীঞ্চন ও মৃল্যায়ন প<br>Ionitoring & Evaluation Plan of<br>সূচকের বিরহণ<br>(Add More<br>প্রজাবিত প্রকল্প বান্ডবায়নের ফলে<br>) পরিবেশগতে প্রভাব (স্থুমি, পারি,<br>) জলবায় পরিবর্তনের ফলে বিপদ<br>) আতিষ্ঠানিক ও উৎ পাদনত্ত্রনিত :<br>) জাতিষ্ঠানিক ও উৎ পাদনত্ত্রনিত :<br>) মারির বিমোচনের প্রজাব :<br>) মারির বিমোচনের প্রজাব :<br>) মারির শিল্ডদের কল্যাণে প্রভাব<br>) মারির শিল্ডদের কল্যাণে প্রভাব<br>) মারির শিল্ডদের কল্যাণে প্রভাব<br>) মারির শিল্ডদের কল্যাণে প্রভাব<br>) মারির পিল্ডদের কল্যাণে প্রভাব<br>) মারির পিল্ডদের বাজবায়ান কা<br>াতচর্চাচি মির্চ্ন during Implement<br>tivities)<br>: প্রজাবিত প্রকল্পের আরত্তায় সম্প<br>ষ্টিত ব্যবহুয়ে<br>আর্থিত প্রকল্পের আর্থিত একট প্র<br>arnt):<br>ম(ক) প্রজাবিত প্রকল্পের আর্থিয়ে পের বা<br>বহু: | ারিকল্পনা : সংযোজনী<br>the Project)<br>গ বর্তমান<br>নায়, জীনবৈচিত্র ইত্যা<br>গল্যমতার উপর প্রভাব:<br>হ<br>হা<br>মডেটিড হলে সে সম্প<br>বিক্রার প্রথার সময়ে স<br>ধানিত কার্যক্রেম সংরব<br>নির্কৃতির প্রকল্প হতে প্রা<br>ভিন্তিক বায়ের ভিন্তি:<br>ভবান্নিত কাজে টেকসাঁ                                                  | া-৬ মোতাৰেক<br>ন অনহ্য<br>।মি):<br>:<br>গঠিত বিবরণ<br>নাজ বিবরণ<br>কণ ও মেরামতে<br>হান্ত শিক্ষা ( Less<br>হি শিক্ষা ( Less<br>ই করার জন্য গ্র         | প্রজ্ঞাবিত প্রব<br>সন্ধা<br>ন<br>হ<br>হ<br>হ<br>হ<br>হ<br>হ<br>হ<br>হ<br>হ<br>হ<br>হ<br>হ<br>হ<br>হ<br>হ<br>হ<br>হ<br>হ          | ক-জের পাঁ                                  | নিষীক্ষণ ও মূল্যায়<br>আফেলাফল                                     | ন পরিকল্পনা<br>সংগ্রহীভ                               | তদ্যের উৎস     |   | 304() 7143(4    | র পদ্ধন্তি     |                               | лі-ч<br>жала<br>моч                                                                |

Figure 2.1.1(ii): Project Proposal Create Form Tab-4

Move to Previous Tab

| Back to List                        | Guide                          | Line Online         | PP                                           | Project Proposal Form  | Project Proposal / Submit |
|-------------------------------------|--------------------------------|---------------------|----------------------------------------------|------------------------|---------------------------|
| প্রকল্পের সার-সংক্ষেপ<br>PART-A)    | সংযোজনী<br>(PART-A)            | সংযোজনী<br>(PART-A) | প্রকল্প সংক্রান্ত বিস্তারিত তথ্য<br>(PART-B) | প্রমাণক/অগ্রায়ন আপলোড |                           |
| সংশ্লিষ্ট প্রশাসনিক মন্ত্রণালয় হয় | তে প্রকল্প দাখিলে              | র বিষয়ে অনুমোদ     | নন গ্রহণ করা হয়েছে কিনা তার প্রমাণক,        | অগ্রায়ন পত্র          |                           |
| Choose File No file c               | hosen                          |                     |                                              |                        |                           |
| প্রকল্প প্রস্তাবের সাথে সংশ্লিষ্ট ব | কর্তৃপক্ষের স্বাক্ষরস<br>hoson | শহ কাজের ডিজাই      | ইন                                           |                        |                           |
| পকল্প প্রস্তাবের সাথে সংশিষ্ট ন     | nosen<br>কর্তপক্ষের স্বাক্ষরহ  | মহ কাজের Deta       | il estimate                                  |                        |                           |
| Choose File No file c               | hosen                          | IC TILOIN DOLL      |                                              |                        |                           |
| একম্প প্রস্তাবের সাথে (সংশ্লিষ্ট    | দণ্ঠরসহ সন উল্লে               | াখপূর্বক) রেট সি    | উউল (সংশ্লিষ্ট সংস্থার প্রত্যয়নসহ)          |                        |                           |
| Choose File No file c               | hosen                          |                     |                                              |                        |                           |
| সংশ্লিষ্ট বাস্তবায়নকারী সংস্থা প্র | ধানের দায়িত্বপ্রাপ্ত          | কৰ্মকৰ্তা কৰ্তৃক ৰ  | ধাক্ষরিত দ্বৈততা পরিহারের প্রত্যয়নপত্র      |                        |                           |
| Choose File No file c               | hosen                          |                     |                                              |                        | Subn                      |
| প্রকল্পের কাজ জলবায়ু সহনীয়        | া হবে মর্মে প্রত্যয়ন          | নপত্র               |                                              |                        |                           |
| Choose File No file c               | hosen                          |                     |                                              |                        |                           |
|                                     |                                |                     |                                              |                        |                           |
|                                     |                                |                     |                                              |                        |                           |

Figure 2.1.1(ii): Project Proposal Create Form Tab-5

#### iii. Project Proposal Update Form

- 1) **Pre-Filled Information**: In the **Edit Form**, all previously provided information will be pre-filled. Users can update the desired fields as needed.
- 2) **Save Changes**: After making the necessary updates, click the **Update** button to save the changes.

| প্রকল্পের সার-সংশ্লেপ                                                                                                    | এলাকা ডিজিক বয়ে নিজন্মক                                                                                                    | বছরজিজিক জৌজ ও স্প                                                                                                    | ার্থিক লক্ষ্যমাজ                                                                                                    | প্রকল্প সংক্রাজ নিজানিত ত                                                                                                    | थ्या<br>अध्य                                                                                                    | মাপলোড                                                                   |                                                                                                    |
|----------------------------------------------------------------------------------------------------|----------------------------------------------------------------------------------------------------|----------------------------------------------------------------------------------------------------|----------------------------------------------------------------------------------------------------|----------------------------------------------------------------------------------------------------|----------------------------------------------------------------------------------------------------|--------------------------------------------------------------------------|----------------------------------------------------------------------------------------------------|
| অঞ্চল্পের সার-সংক্ষেপ<br>(PART-A)                                                                                                    | ঞলাকা ভাস্তক ব্যয় বিভাজন<br>(PART-A)                                                                                                    | বহুরাডান্তক ভৌত ও অ<br>(PART-A)                                                                                                    | লখক লক্ষ্যমাত্রা                                                                                                    | প্রকল্প সংক্রান্ত বিস্তারিত ত<br>(PART-B)                                                                                                    | অ প্ৰমাণক/অগ্ৰায়ন ত                                                                                                    | মাশলোন্ড                                                                 |                                                                                                    |
|                                                                                                    | Proj                                                                                                    | জলবায়ু পরিবর্ত<br>ject Proposal Forn<br>Project S                                                                                                    | ৰ্চন ট্ৰাস্ট ফাৰ্বে<br>nat of Climat<br>PART-A (থ<br>ummary (প্ৰব                                                                                                    | চর অর্থায়নে প্রকল্প প্রস্তাব<br>te Change Trust Fund (<br>অংশ-১)<br>ফল্পের সার-সংক্ষেপ)                                                                                                    | व<br>PPCCTF)                                                                                                    |                                                                          |                                                                                                    |
| Project Status :                                                                                                    | Created                                                                                                    |                                                                                                    |                                                                                                    |                                                                                                    |                                                                                                    |                                                                          |                                                                                                    |
| **NOTE: Press Ctrl+M                                                                                                    | to switch to <u>English</u> in the Bang                                                                                                    | la textboxes. Hit Space                                                                                                    | e, Enter or Tab t                                                                                                    | to transliterate.                                                                                                    |                                                                                                    |                                                                          |                                                                                                    |
| . প্রস্তাবিত প্রকল্পের নাম                                                                                                    | বাংলা :                                                                                                    | CD-40 CETICERS                                                                                                    | 5                                                                                                    |                                                                                                    |                                                                                                    |                                                                          |                                                                                                    |
|                                                                                                    |                                                                                                    | ***NOTE: Typ                                                                                                    | pe <u>Bangla</u> Unicode                                                                                                    |                                                                                                    |                                                                                                    |                                                                          |                                                                                                    |
|                                                                                                    | वर्श्ताव्सः :                                                                                                    | Test Projec                                                                                                    | :t 1                                                                                                    |                                                                                                    |                                                                                                    |                                                                          |                                                                                                    |
| . বিভাগ/মন্ত্রণালয় :                                                                                                    |                                                                                                    | Armed Forces                                                                                                    | Division                                                                                                    |                                                                                                    | ~                                                                                                    |                                                                          |                                                                                                    |
| . বাস্তবায়নকারী সংস্থা :                                                                                                    |                                                                                                    | Reginal Coun                                                                                                    | cll                                                                                                    |                                                                                                    | ~                                                                                                    |                                                                          |                                                                                                    |
| . প্রশাসনিক মন্ত্রণালয়/বি                                                                                                    | ভাগ :                                                                                                    | Armed Forces                                                                                                    | Division                                                                                                    |                                                                                                    | ~                                                                                                    |                                                                          |                                                                                                    |
| . প্রস্তাবিত প্রকল্পের বাস্তব                                                                                                    | ায়নকাল (ক) হক :                                                                                                    | 11/01/2024                                                                                                    |                                                                                                    |                                                                                                    |                                                                                                    |                                                                          |                                                                                                    |
|                                                                                                    | (খ) সমাপ্ত :                                                                                                    | 01/01/2025                                                                                                    |                                                                                                    |                                                                                                    |                                                                                                    |                                                                          |                                                                                                    |
| ় প্রস্তাবিত প্রকল্পের মোট                                                                                                    | আক্সালত ব্যয় (লক্ষ ঢাকা):                                                                                                    | (ক) জলবায়ু পারবত<br>(গ) জন্যান্য উৎস :                                                                                                    | ন দ্রাপ্ত ফান্ড:                                                                                                    | 20.00                                                                                                    |                                                                                                    |                                                                          |                                                                                                    |
|                                                                                                    |                                                                                                    | মেটি:                                                                                                    |                                                                                                    | 30.00                                                                                                    |                                                                                                    |                                                                          |                                                                                                    |
| . প্রস্তাবিত প্রকল্পের লক্ষে                                                                                                    | et:                                                                                                    |                                                                                                    | Test aim                                                                                                    |                                                                                                    |                                                                                                    |                                                                          |                                                                                                    |
|                                                                                                    |                                                                                                    |                                                                                                    |                                                                                                    |                                                                                                    |                                                                                                    |                                                                          |                                                                                                    |
| . প্রস্তাবিত প্রকল্পের উদ্দে                                                                                                    | শ্য (সুনিদিষ্ট করে উল্লেখ করতে হবে                                                                                                    | ŋ:                                                                                                    | Test Objective                                                                                                    |                                                                                                    |                                                                                                    |                                                                          |                                                                                                    |
|                                                                                                    |                                                                                                    |                                                                                                    |                                                                                                    |                                                                                                    |                                                                                                    |                                                                          |                                                                                                    |
| . প্ৰস্তাৰ্যিত প্ৰৰুদ্ধ এলাৰু                                                                                                    | (ম্যাপ সংযোজন করতে হবে):                                                                                                    |                                                                                                    |                                                                                                    |                                                                                                    |                                                                                                    | $\sim$                                                                   |                                                                                                    |
|                                                                                                    |                                                                                                    |                                                                                                    |                                                                                                    | - hu                                                                                                    | 1 the                                                                                                    | 4                                                                        |                                                                                                    |
|                                                                                                    |                                                                                                    |                                                                                                    |                                                                                                    |                                                                                                    |                                                                                                    | ~                                                                        |                                                                                                    |
|                                                                                                    |                                                                                                    |                                                                                                    |                                                                                                    |                                                                                                    |                                                                                                    | $\sim$                                                                   |                                                                                                    |
|                                                                                                    |                                                                                                    |                                                                                                    | -                                                                                                    |                                                                                                    | 1 -                                                                                                    |                                                                          |                                                                                                    |
|                                                                                                    |                                                                                                    |                                                                                                    | - page                                                                                                    | L' pap                                                                                                    |                                                                                                    | 7                                                                        |                                                                                                    |
|                                                                                                    |                                                                                                    |                                                                                                    |                                                                                                    |                                                                                                    |                                                                                                    |                                                                          |                                                                                                    |
|                                                                                                    |                                                                                                    |                                                                                                    |                                                                                                    |                                                                                                    |                                                                                                    |                                                                          |                                                                                                    |
|                                                                                                    |                                                                                                    |                                                                                                    |                                                                                                    | 2                                                                                                    |                                                                                                    |                                                                          |                                                                                                    |
|                                                                                                    |                                                                                                    |                                                                                                    | he                                                                                                    |                                                                                                    |                                                                                                    |                                                                          |                                                                                                    |
|                                                                                                    |                                                                                                    |                                                                                                    | he                                                                                                    |                                                                                                    |                                                                                                    |                                                                          |                                                                                                    |
| . প্রকল্প এলাকার :                                                                                                    | Location                                                                                                    | (ক) অঞ্চরেখা :                                                                                                    | Choose Files                                                                                                    | No file chosen                                                                                                    | (শ) দ্রাঘিমারেখা :                                                                                                    | 90.71412                                                                 | 2                                                                                                    |
| . প্রকল্প এলাকার :<br>বিষ্ণান                                                                                                    | Location                                                                                                    | (ক) অক্ষরেখা :<br>জেলা                                                                                                    | Choose Files                                                                                                    | No file chosen<br>23.997878                                                                                                    | (খ) দ্রাঘিমারেখা :<br>স্বভাগিয়ন                                                                                                    | 90.71412                                                                 | 2                                                                                                    |
| . প্রকল্প এলাকার :<br>বিচ্চান                                                                                                    | Location                                                                                                    | (ক) অঞ্চরেখা :<br>জেলা                                                                                                    | Choose Files                                                                                                    | No file chosen           23.997878           8+ICRHUMINI                                                                                                    | (শ) চাদিমারেশা :<br>ইউনিয়ন                                                                                                    | 90.71412                                                                 | 2                                                                                                    |
| . প্রকল্প ওলাকার :<br>বিভাগ<br>Barlshai                                                                                                    | Location                                                                                                    | (৭৮) অবদরেশা :<br>জেলা                                                                                                    | Choose Files                                                                                                    | No file chosen<br>23.997878<br>®=rcami/4tmt                                                                                                    | (শ) প্রাণিয়াবেশা :<br>হতাদিয়ন<br>Ward No-01                                                                                                    | 90.71412<br>R4                                                           | 2<br>amove                                                                                                    |
| . প্রকল্প ওলাকার :<br>দিছল<br>Barishai<br>Select                                                                                                    | Location<br>Barguna                                                                                                    | (ক) অক্ষরেশা :<br>জেলা                                                                                                    | Choose Files Choose Files Amtail                                                                                                    | No file chosen<br>23.997878<br>\$HCRITU/HTR<br>t-                                                                                                    | (খ) প্রাণিনারেখা :<br>হতদিচন<br>Ward No-01<br>Select                                                                                                    | 90.71412<br>Re<br>Re                                                     | 2<br>amove                                                                                                    |
| . প্রকল্প এলাকার :<br>বিজ্ঞান<br>Barishal<br>Select<br>Add Mor                                                                                                    | Location<br>Barguna                                                                                                    | (ক) অকরেখা :<br>জেল্যা                                                                                                    | Choose Files<br>Amtali                                                                                                    | No file chosen           23.997878           Энсант/ч/пт           t                                                                                                    | (খ) প্রাণিমারেখা :<br>হারনিচন<br>Ward No-01<br>Select                                                                                                    | 90.71412<br>F2<br>F2                                                     | 2<br>amove                                                                                                    |
| . প্রকল্প এলাকার :<br>লিচ্চল<br>Barishal<br>Select<br>Add Mon                                                                                                    | Location<br>Barguna<br>V Select<br>0                                                                                                    | (ক) অঞ্চরেশা :<br>জেলা                                                                                                    | Choose Files Amtail                                                                                                    | No file chosen           22.997879           энсанц/кргр           t                                                                                                    | (খ) প্রাথিয়ারেখা :<br>হার্ডেনিচন<br>Ward No-01<br>Select                                                                                                    | 90.71412<br>Rd<br>Rd                                                     | 2<br>amove                                                                                                    |
| . হাকল্প এলাকার :<br>বিভাগ<br>Barishai<br>                                                                                                    | হিতলোঁতন<br>Barguna<br>৩<br>ল কেলন বিংমাটিক এরিয়া ও স্নোন্নায়ে<br>দিংমাটক এরিয়া                                                                                                    | (ক) অঞ্চরেখা :<br>জেলা<br>র সাথে সংগতিসুশ্                                                                                                    | Choose Files<br>Amtali                                                                                                    | No file chosen           23.997879           3HCORTU-VERT           4           OPTENTIAL                                                                                                    | (খ) প্রাম্মিয়ারেখা :<br>হাইনিয়ন<br>Ward No-01<br>Select                                                                                                    | (90.71412<br>(74<br>(74)<br>(74)<br>(74)<br>(74)<br>(74)<br>(74)<br>(74) | 2<br>2<br>2<br>2<br>2<br>2<br>2<br>2<br>2<br>2<br>2<br>2<br>2<br>2<br>2<br>2<br>2<br>2<br>2                                                                                                    |
| . প্রকল্প এলাকার :<br>বিষ্ঠাল<br>Barishai<br>                                                                                                    | Location<br>Barguna<br>৩ জিলম বিংমাটিক এরিয়া ও স্নোন্নামেয়া<br>বিংমাটক এরিয়া ও স্নোন্নামেয়া<br>হিংমাটক এরিয়া                                                                                                    | (ক) অঞ্চরেখা :<br>জেলা<br>র সাথে সংগতিপুশ্                                                                                                    | Choose Files<br>Amtali<br>- Select                                                                                                    | No file chosen 23.997879 3HCERTUMENT 4 - ONTENT ONTENT                                                                                                    | (খ) আম্পিয়ারেশা :<br>হিউলিহন<br>Ward No-01<br>Select<br>ation towards climate res                                                                                                    | (90.71412<br>Re<br>Re<br>Ullance Remov                                   |                                                                                                    |
| . হাকল্ব এলাকার :<br>বিভাগ<br>Barishal<br>                                                                                                    | হিতলোঁতন<br>Barguna<br>৩ ি- Select<br>০<br>বি কোন বি(মাটিক -বারিয়া ও স্নোন্নামে)<br>বিবেটিক বারিয়া<br>ster Management<br>Protection and Health                                                                                                    | (ক) অঞ্চরেশা :<br>জেলা<br>র সাথে সংগজিপুর্ণ:                                                                                                    | Choose Files<br>Antali<br>- Selec<br>T2P3: Award                                                                                                    | No file chosen 23.997979 3Hotemulv4mt 4- ontailty ness raising and public educio ppment of climate resilient cro                                                                                                    | (খ) প্রাম্থিয়ারেখা :<br>হাইউনিচন<br>Ward No-01<br>Select<br>ation towards climate res<br>opping systems                                                                                        | 00.71412<br>Ref<br>v<br>Illence<br>Remov                                 |                                                                                                    |
| . হাকল্ব এলাকার :<br>বিভাগ<br>Barishal<br>                                                                                                    | হিতলোঁতন<br>Barguna<br>আ - Select<br>ত<br>বি কোন বি(মটিক -ব্যবিয়া ও স্নোন্নামে)<br>বিবেটিক ব্যবিয়া<br>হাল Management<br>Protection and Health                                                                                                    | (ক) অঞ্চরেম্বা :<br>জেল্য<br>র সাথে সংস্ঞাজিসুন্দ্                                                                                                    | Choose Files<br>Antali<br>- Selec<br>T2P3: Awaren<br>T1P2: Develo                                                                                                    | No file chosen 23.997979 3Hcami/4/INI 4 - onfailty ness raising and public educio ppment of climate resilient cro                                                                                                    | (খ) প্রাম্থিয়ারেখা :<br>হাইটারল<br>Ward No-01<br>Select<br>ation towards climate res<br>opping systems                                                                                         | 00.71412<br>Reference<br>Reference<br>Reference                          |                                                                                                    |
| . হাকল্ব এলাকার :<br>লিঙ্কল<br>Barishai<br>                                                                                                    | হিতলাতন<br>Barguna<br>৩ কিন্দ্ বিষয় ও যোগ্যমেন<br>হিসেটিক এরিয়া<br>ster Management<br>Protection and Health                                                                                                    | (ক) অঞ্চরেম্বা :<br>জেল্য<br>র সাথে সংগতিস্পূর্ণ:<br>৺                                                                                                    | Choose Files Choose Files Amtali T2P3: Awaren T1P2: Develo                                                                                                    | No file chosen 23.997979 3+ccami/члл1 4- 0011417                                                                                                    | (খ) প্রাম্মিয়ারেখা :<br>হাইনিয়ন<br>Ward No-01<br>Select<br>ation towards climate res<br>opping systems                                                                                        | 00.71412<br>Rd<br>Rd<br>No<br>Romov                                      |                                                                                                    |
| . হাকল্ব এলাকার :<br>লিঙাল<br>Barishai<br>Select<br>০. হাকল্বাটি বিসি,রস,রপিদ<br>2 Comprehensive Disa<br>1 Food security, Social<br>Select<br>Add More                                                                                                    | হিতলাতন<br>Barguna<br>৩<br>জিনেটিক এরিয়া ও স্বোব্যাস্যে<br>ছিনেটিক এরিয়া<br>ster Management<br>Protection and Health                                                                                                    | (ক) অঞ্চরেম্বা :<br>জেল্য<br>র সাথে সংস্ঞাজিস্কুর্ণ্ <u>র</u>                                                                                                    | Choose Files Choose Files Amtali T2P3: Awaren T1P2: Develo                                                                                                    | No file chosen 23.997979 3Hcami/4/INI 4                                                                                                    | (খ) প্রাখিয়ারেখা :<br>খিউলিচন<br>Ward No-01<br>Select<br>ation towards climate res<br>opping systems                                                                                           | illence                                                                  |                                                                                                    |
| . জব্দন্থ এলাকার :<br>বিষ্ণান<br>Bartshal<br>Select<br>০. প্রবন্ধমুটি বিসি-বেস, বিশিহ<br>2 Comprehensive Disa<br>1 Food security, Social<br>Select<br>Add More                                                                                                    | হিতলাল<br>Barguna<br>ভ<br>জ<br>জিমটিক কৰিয়া ও যোগ্যমে<br>হাল Management<br>Protection and Health                                                                                                    | (ক) অঞ্চরেম্বা :<br>জেল্য<br>র সাথে সংগক্তিপুর্ণ:<br>~                                                                                                    | Choose Files Choose Files Amtali T2P3: Awaree T1P2: Develo                                                                                                    | No file chosen 23.997970 3Hcami/HRI 4                                                                                                    | (খ) প্রাম্মিয়ারেশা :<br>হাইনিয়ন<br>Ward No-01<br>Select<br>ation towards climate res<br>opping systems                                                                                        | ilience Remo                                                             |                                                                                                    |
| , ইকিছু এলাকার :<br>বিষ্ঠান<br>Barishai<br>- Select<br>Add More<br>2 Comprehensive Disa<br>1 Food security, Social<br>- Select<br>Add More<br>১. উক্তর বাজবায়নের করে<br>শুরুম                                                                                                    | হিতলাতন<br>Barguna<br>আ - Select<br>ক<br>ৰিবেটিক এৰিয়া ও যোগ্ৰাযোগ<br>বিবেটিক এৰিয়া<br>Protection and Health<br>Protection and Health                                                                                                    | (ক) অঞ্চরেম্বা :<br>জেল্য<br>র সাথে সংগতিস্কুর্ণ্:<br>্                                                                                                    | Choose Files Amtali T2P3: Awaren T1P2: Develo                                                                                                    | No file chosen 23.997979 3+ccami/4INI 4- 0fileIth ness raising and public educa spment of climate resilient cro spment of climate resilient cro safisar%I                                                                                                    | (খ) প্রাখিয়ারেশা :<br>খিউলিচন<br>Ward No-01<br>Select<br>ation towards climate res<br>opping systems                                                                                           | illence Remov                                                            |                                                                                                    |
| , ইকিছু এলাকার :<br>বিষয়ণ<br>Barishai<br>- Select<br>০, হ্রকল্বটি বিসিৎস এপিন্<br>2 Comprehensive Disa<br>1 Food security, Social<br>- Select<br>Add More<br>১. উন্কেল্ব বাঙ্গবায়নের ফরে<br>ব্যক্তিয়া করে উল্লেখ করে<br>পুরুষ<br>০                                                                                                    | তেরোরাতন                                                                                                    | (ক) অঞ্চরেম্মা :<br>জেল্য<br>ল সাথে সংগক্তিপুশ্£<br>ি<br>ি<br>ি<br>ি                                                                                                    | Choose Files  Amtali  T2P3: Awaren  T1P2: Deveto                                                                                                    | No file chosen 23.997970 3+ccami/члл1 4 4 containing and public educa appment of climate resilient erc safisev@l 0                                                                                                    | (খ) প্রাম্মিয়ারেখা :<br>খ্রের্জায়ন্দ<br>Ward No-01<br>Select<br>ation towards climate res<br>opping systems                                                                                   | Ilience Remov                                                            |                                                                                                    |
| , ইকিছু এলাকার :<br>বিষয়ণ<br>Barishai<br>- Select<br>Add More<br>2 Comprehensive Disa<br>1 Food security, Social<br>- Select<br>Add More<br>১ উক্ত বাংগ্ৰনায়নের করে<br>দুর্জন<br>০                                                                                                    | তিল্লাাতন     ভিল্লাবিক ধৰিয়া     ভাবি বিশেষীৰ সংখ্যা:     ভ বংগ:     যিলা     ত                                                                                                    | (ক) অঞ্চরেম্মা :<br>জেল্যা<br>র সাথে সংগতিস্পূর্ণ:<br>ি<br>ি<br>ি<br>ি<br>ি                                                                                                    | Choose Files Amtali T2P3: Awaren T1P2: Develo                                                                                                    | No file chosen 23.997979 3+ccami/4mm 4 - ontativ ness raising and public educa spment of climate resilient ere affier@i 0                                                                                                    | (খ) প্রাখিয়ারেশা :<br>খিউলিচন<br>Ward No-01<br>Select<br>ation towards climate res<br>opping systems                                                                                           | ilience Remov                                                            |                                                                                                    |
| , শ্রকত্ব এলাকার :<br>বিষ্ঠান<br>Barishai<br>- Select<br>Add More<br>2 Comprehensive Disa<br>1 Food security, Social<br>- Select<br>Add More<br>> উৎকর বাংগ্রায়নের ফরে<br>দুর্জম<br>০<br>-<br>২, জকর্মাটি SDG, বাংলামে।<br>নাংলে কিজবে অনুসারণ ব                                                                                                    | হিতমাতন<br>Barguna<br>ভ - Select<br>ক - Select<br>ক - Select<br>ক<br>বিমেটিক এরিয়া ও যোয়মেন<br>বিমেটিক এরিয়া<br>প্রিয়েটিক এরিয়া<br>প্রতিদেশ্যায়:<br>ভ বতে;<br>ঘরিদ্যা                                                                                                    | (ক) অঞ্চরেম্মা :<br>জেল্যা<br>র সাথে সংগতিস্পুর্ণ:<br>ি<br>ি<br>ি<br>ি<br>ি                                                                                                    | Choose Files  Choose Files  Amtali  T2P3: Awaren  T1P2: Develo                                                                                                    | No file chosen 23.997979 3+ccami/4mm 4 4 0011411 4 ammenes raising and public educa appment of climate resilient ere affier@1 0                                                                                                    | (খ) প্রাথিয়ারেশা :<br>খিউলিচন<br>Ward No-01<br>Select<br>ation towards climate res<br>opping systems                                                                                           | ilience Remov                                                            |                                                                                                    |
| , শ্রকত্ব এলাকার :<br>হিরাহামর<br>Barishai<br>- Select<br>Add More<br>2 Comprehensive Disa<br>1 Food security, Social<br>- Select<br>Add More<br>> St-কর্ বাঙ্গবায়নের ফরে<br>পুরুষ<br>তি<br>-<br>- Select<br>-<br>- Select<br>-<br>-<br>- Select<br>-<br>- Select<br>-<br>- Select<br>-<br>- Select<br>-<br>- Select<br>-<br>- Select<br>-<br>- Select<br>-<br>- Select                                                                                                    |                                                                                                    | (ক) অঞ্চরেশা :<br>জেলা<br>র সাথে সংস্ঞজিন্দুর্ণ:<br>্র<br>িন্দ্র<br>ি<br>ি<br>ি<br>ি                                                                                                    | Choose Files Choose Files Amtall Choose Files Choose Files Choose File | No file chosen 23.997979 3Hoan San San San San San San San San San S                                                                                                    | (খ) প্রাণিয়ারেশা :<br>খিউলিবন<br>Ward No-01<br>Select<br>ation towards climate res<br>opping systems                                                                                           | illence<br>Remov<br>Remov                                                |                                                                                                    |
| . শ্রকন্থ এলাকার :<br>শিক্ষাণ<br>Barishai<br>— Select —<br>Add More<br>2 Comprehensive Disa<br>1 Food security, Social<br>— Select —<br>Add More<br>. Select —<br>Add More<br>. Select —<br>Add More<br>. Select —<br>. Select —<br>. Sel                                                                                                    | Location     Barguna     Barguna     Setect     C     C | (ক) অঞ্চরেশা :<br>জেলা<br>র সাথে সংস্ঞিন্দুর্শ:<br>বিদ্যু<br>ি<br>ি<br>ি<br>ি<br>ি<br>ি<br>বিদ্যু<br>বিদ্যু<br>বিদ্যু<br>বিদ্যু<br>বিদ্যু<br>বিদ্যু<br>বিদ্যু<br>বিদ্যু<br>বিদ্যু<br>বিদ্যু<br>বিদ্যু<br>বিদ্যু<br>বিদ্যু<br>বিদ্যু বিদ্যু বিদ্ধু বিদ্যু বিদ্যু বিদ্যু বিদ্যু বিদ্যু বিদ্যু বিদ্যু বিদ্ধু বিদ                                                                                                    | Choose Files Choose Files Amtall Choose Files Choose Files Choose File | No file chosen 23.997879 উপবেদ্যা/ধাসা 4                                                                                                    | (খ) প্রাণিমারেশা :<br>খিত্রনিমশ<br>Ward No-01<br>Select<br>ation towards climate res<br>opping systems<br>                                                                                      | Illenco Remo<br>Remo<br>Asss People) (5-1979                             | 2<br>2<br>200000<br>200000<br>20000<br>2000000 |
|                                                                                                    |                                                                                                    | (ক) অক্ষরশা :<br>জেলা<br>র সাবে সংগতিসুপ্<br>র সাবে সংগতিসুপ্<br>র<br>ি<br>ি<br>ি<br>ি<br>ি<br>ি<br>ি<br>ি<br>ি<br>বিশ্ব<br>ট<br>বিশ্ব<br>ট<br>বেশ্ব<br>ট<br>বা<br>বিশ্ব<br>ট<br>বা<br>বিশ্ব<br>ট<br>বেশ্ব<br>ট<br>বেশ্ব<br>ট<br>বিশ্ব<br>ট<br>বিশ্ব<br>ট<br>বেশ্ব<br>ট<br>বেশ্ব<br>উণ্ণ বেশ্ব<br>ট<br>বেশ্ব<br>ট<br>বেশ্ব<br>ট<br>বিশ্ব<br>ট<br>বেশ্ব<br>ট<br>বেশ্ব<br>ট<br>বেশ্ব<br>ট<br>বেশ্ব<br>ট<br>ট<br>ট<br>ট<br>বেশ্ব<br>ট<br>বা<br>ট<br>বেশ্ব<br>ট<br>বেশ্ব<br>ট<br>বা<br>ট<br>বেশ্ব<br>ট<br>বা<br>ট<br>বা<br>ট<br>বা<br>ট<br>বা<br>ট<br>বা<br>বা<br>বা<br>বা<br>বা<br>বা<br>বা<br>বা<br>বা<br>বা<br>বা<br>বা<br>বা                                                                                                    | Choose Files Choose Files Anntal T2P3: Awared T1P2: Develo                                                                                                    | No file chosen<br>23.997978<br>উন্যরেলাসেমায়<br>t                                                                                                    | (খ) প্রাণিমারেশা :<br>খ্রানিমন<br>Ward No-01<br>Select<br>ation towards climate res<br>opping systems<br>                                                                                       | Illence Remon<br>Remon<br>Remon<br>Aass People) & Appe                   | 2<br>mnove<br>mrove<br>we<br>we                                                                                                    |
| Storg এলাকার ;     বিভাগ     বিভাগ     বিভাগ     Select     Add More     Select     Add More     Select     Add More     Select     Add More     Select     Add More     Select     Add More     Select     Select     Add More     Select     Select     Add More     Select     Select     Add More     Select     Select     Add More     Select     Select     Add More     Select     Select     Add More     Select     Select     Add More     Select     Select     S |                                                                                                    | (ক) অক্ষরেশা :<br>জেলা<br>র সাথে সংগঠিন্সপূর্ণ<br>র সাথে সংগঠিন্সপূর্ণ<br>ি<br>ি<br>ি<br>ি<br>ি<br>ি<br>ি<br>বিশ্ব<br>জিম্বিয়ান্য<br>দিন্দ্র<br>বিশ্ব বিশ্ব Additional VS<br>সংবাদেশরিয়ান্য<br>দিন্দ্র                                                                                                    | Choose Files Choose Files Arntal Arntal T2P3: Awaren T1P2: Develo                                                                                                    | No file chosen<br>23.997878<br>ड                                                                                                    | (খ) আমিমারেখা :<br>হয়সিয়ন<br>Ward No-O1<br>Select<br>ation towards climate res<br>opping systems<br>জিল্পান্দেশ<br>০<br>কিন্দ্রাবে সাধান্নন্দ হারশসন (চ                                       | Illence Remo                                                             | 2<br>2<br>2<br>2<br>2<br>2<br>2<br>2<br>2<br>2<br>2<br>2<br>2<br>2<br>2<br>2<br>2<br>2<br>2                                                                                                    |
| . শ্রকত্ব এলাকার ;                                                                                                    | <u>Location</u><br>Barguna<br>ভ ভ ি বিংমাটিক - ধরিয়া ও স্নোয়ামেন<br>বিংমাটিক - ধরিয়া ও স্নোয়ামেন<br>বিংমাটিক - ধরিয়া ও স্নোয়ামেন<br>বিংমাটিক - ধরিয়া ও স্নোয়ামেন<br>ভ কেনে মাতে, চলমান পক্ষধ্যার্থিক পরিব<br>করমেন মাতে, চলমান পক্ষধ্যার্থিক পরিব<br>করমেন আতে, চলমান পক্ষধ্যার্থিক পরিব<br>করমেন আতে, চলমান পক্ষধ্যার্থিক পরিব                                                                                                    | (ক) অক্ষরেশা :<br>জেলা<br>র সাথে সংগজিপুশ্<br>র সাথে সংগজিপুশ্<br>ি<br>ি<br>ি<br>ি<br>ি<br>ি<br>ি<br>ি<br>বিশ্ব<br>বিশ্ব<br>বেশ<br>বিশ্ব<br>বিশ্ব<br>বিশ্ব<br>বিশ্ব<br>বিশ্ব<br>বিশ্ব<br>বিশ্ব<br>বিশ্ব<br>বিশ্ব<br>বিশ্ব<br>বিশ্ব<br>বিশ্ব<br>বিশ্ব<br>বিশ্ব<br>বিশ্ব<br>বিশ্ব<br>বিশ্ব<br>বেশ<br>বিশ্ব<br>বিশ্ব<br>বিশ্ব<br>বিশ্ব<br>বিশ্ব<br>বিশ্ব<br>বিশ্ব<br>বিশ্ব<br>বিশ্ব<br>বিশ্ব<br>বিশ্ব<br>বিশ্ব<br>বিশ্ব<br>বিশ্ব<br>বিশ্ব<br>বিশ্ব<br>বেশ্ব<br>বেশ্ব<br>বেশ্ব<br>বিশ্ব<br>বেশ্ব<br>বিশ্ব<br>বিশ্ব<br>বিশ্ব<br>বিশ্ব<br>বিশ্ব<br>বিশ্ব<br>বিশ্ব<br>বিশ্ব<br>বিশ্ব<br>বিশ্ব<br>বিশ্ব<br>বিশ্ব<br>বিশ্ব<br>বিশ্ব<br>বিশ্ব<br>বিশ্ব<br>বিশ্ব<br>বিশ্ব<br>বিশ্ব<br>বিশ্ব<br>বেশ<br>বেশ্ব<br>বেশ্ব<br>বেশ্ব<br>বেশ্ব<br>বেশ্ব<br>বেশ্ব<br>বেশ্ব<br>বেশ্ব<br>বেশ্ব<br>বেশ্ব<br>বেশ্ব<br>বেশ্ব<br>বেশ্ব<br>বেশ্ব<br>বেশ্ব<br>বেশ্ব<br>বেশ্ব<br>বেশ্ব<br>বেশ্ব<br>বেশ্ব<br>বেশ্ব<br>বেশ্ব<br>বেশ্ব<br>বেশ্ব<br>বেশ্ব<br>বেশ্ব<br>বেশ্ব<br>বেশ্ব<br>বেশ্ব<br>বেশ্ব<br>বেশ্ব<br>বেশ্ব<br>বা<br>বেশ্ব<br>বা<br>বেশ্ব<br>বা<br>বা<br>বেশ্ব<br>বেশ্ব<br>বেণ্ণ বেশ্ব<br>বেশ্ব<br>বেশ্ব<br>বেশ্ব<br>বেণ্ণ বেশ্ব<br>বেশ্ব<br>বেশ্ব<br>ব | Choose Files Choose Files Arntal Arntal T2P3: Awaren T1P2: Develo T1P2: Develo T1P2: Develo T0at RDG/RDG alue (¶171 2C¶ -5                                                                                                    | No file chosen<br>23.997878<br>ड नदसमा/मामा<br>t                                                                                                    | (খ) আমিমারেখা :<br>হয়সিয়ন<br>Ward No-O1<br>                                                                                                    | Illence Remo                                                             | 2<br>Prinove<br>Prinove                                                                                                    |
| . শ্রকত্ব এলাকার :                                                                                                    |                                                                                                    | (ক) অক্ষরেশা :<br>জেলা<br>র সাথে সংগঠিতপুর্শ্র<br>র সাথে সংগঠিতপুর্শ্র<br>ি<br>ি<br>ি<br>ি<br>ি<br>ি<br>ি<br>বিল্ভ<br>ি<br>বি<br>বি<br>বি<br>বি<br>বি<br>বি<br>বি<br>বি<br>বি<br>বি<br>বি<br>বি<br>ব                                                                                                    | Choose Files Choose Files Arntal Arntal T2P3: Awaren T1P2: Develo T1P2: Develo T0af 8DG/8DC alue C17/1 2C1 -5 Test Economic A                                                                                                    | No file chosen<br>23.997878<br>ड नदसमा/मामा<br>t                                                                                                    | (খ) আমিমারেখা :<br>হয়সিচন<br>Ward No-O1<br>Select<br>ation towards climate res<br>opping systems<br>জিল্পান্দে<br>০<br>কিন্দ্রাবে সাধায়ন হান্দ্রপন (চ<br>% (শরকরা যায়)<br>2 ০০               | Illence Remo                                                             | 2<br>2<br>2<br>2<br>2<br>2<br>2<br>2<br>2<br>2<br>2<br>2<br>2<br>2<br>2<br>2<br>2<br>2<br>2                                                                                                    |
|                                                                                                    |                                                                                                    | (ক) অক্ষরশা :<br>জেলা<br>র সাথে সংগঞ্জিসুর্ণ:<br>বিশ্ব<br>ি<br>ি<br>ি<br>ি<br>ি<br>বিশ্ব<br>বিশ্বরণ<br>মন্দেযেগরিয়াল<br>মন্দেযেগরিয়াল<br>মন্দেযেগরিয়াল<br>মন্দেযেগরিয়াল<br>মন্দেযেগরিয়াল<br>মন্দেযেগরিয়াল<br>মন্দেরের্বা<br>বির্বানণ<br>মন্দ্র                                                                                                    | Choose Files Choose Files Antali Antali Choose Files Antali Choose Files Choose Files Choose Fil | No file chosen           23.997878           अग तवस्य प्राप्ता           वे गटवस्य प्राप्ता           t           आग तवस्य प्राप्ता           t           आग तवस्य प्राप्ता           वर् याख्यात्रिक अववरस्रा प्राप्ता           वर् याख्यात्रिक अववरस्रा प्राप्ता           unalyuda | (খ) আমিমারেখা :<br>হয়দিয়ন<br>Ward No-01<br>Select<br>ation towards climate res<br>opping systems<br>জিল্ডাবে সাধায়ন ত্রন্থসন (<br>কিল্ডাবে সাধায়ন ত্রন্থসন (<br>কিল্ডাবে সাধায়ন ত্রন্থসন ( | Illence Remov                                                            | e<br>e<br>e<br>e<br>e<br>e<br>e<br>e<br>e<br>e<br>e<br>e<br>e<br>e                                                                                                    |
| . শ্রুকত্ব এলাকার :                                                                                                    |                                                                                                    | (ক) অক্ষরশা :<br>জেলা<br>র সাথে সংগজিপুর্ণ:<br>বিন্দ্র<br>ি<br>ি<br>ি<br>ি<br>বিন্দ্র<br>বিন্দ্র<br>স্থিমের্বার্মন্দ<br>বির্মাণ<br>বির্মাণ<br>বির্মাণ<br>বির্মাণ<br>বির্মাণ<br>বির্মাণ                                                                                                    | Choose Files Choose Files Antali Antali Choose Files Antali Choose Files Choose Files Choose Fil | No file chosen           23.997878           23.997878           अगत्माप्यागा           1              1                                                                                                    | (খ) স্লামিমারেখা :<br>ইউনিয়ন<br>Ward No-01<br>Select<br>ation towards climate res<br>opping systems<br>ত<br>জিল্লাব্য<br>ত<br>কিল্লাবে সাধারন ত্রন্দগন (চ<br>% (পকনা যয়)<br>> ০০              | Ilience Remov                                                            | e<br>move<br>we<br>we<br>we<br>we<br>we<br>we<br>we<br>we<br>we<br>we<br>we<br>we<br>we                                                                                                    |

Pre-Filled Information

Figure 2.1.1(iii): Project Proposal Update Form Tab-1

|                                                                                                    |                                                                                                    |                                 | Updat                                                                                      | te Project Pr                                                                                                    | oposal                                                                                                    |                                                    |                                              | Proje                                 | ect Propos                           | sais / Update                                           |
|----------------------------------------------------------------------------------------------------|----------------------------------------------------------------------------------------------------|---------------------------------|--------------------------------------------------------------------------------------------|----------------------------------------------------------------------------------------------------|----------------------------------------------------------------------------------------------------|----------------------------------------------------|----------------------------------------------|---------------------------------------|--------------------------------------|---------------------------------------------------------|
| ইকল্পের সার-সংক্ষেপ<br>PART-A)                                                                                                    | ।<br>এলাকা ভিন্তিক ব্যয় বিভাজন<br>(PART-A)                                                                                   | বছরভি<br>(PART-/                | ন্তিক ভৌত ও আর্থিব<br>A)                                                                   | চ লক্ষ্যমাত্রা প্রব<br>(PA                                                                                                    | ন্দ্র সংক্রান্ত বিস্তারিত তথ্য<br>RT-B)                                                                                                    | প্রমাণ                                             | ক/অগ্রায়ন আপে                               | লাড                                   |                                      |                                                         |
| ৬. প্রকল্প এলাকা ভিন্থি                                                                                                    | ক ব্যয়ের বিবরণী : (সংযোজনী-১ ব                                                                                               | মাতাবেক)                        |                                                                                            |                                                                                                    |                                                                                                    |                                                    |                                              |                                       |                                      |                                                         |
| বিভাগ                                                                                                    | জ্ঞেলা                                                                                                    | উপজেলা/থা                       | না ই                                                                                       | উনিয়ন                                                                                                    | কাযক্রম অনুযায়ী ব্যয় (ধ                                                                                                    | শক্ষ টাকা)                                         | মন্তব্য                                      |                                       |                                      | <u>م</u>                                                |
| Chattogram                                                                                                    | Bandarban                                                                                                    | Rowangcl                        | hhari                                                                                      |                                                                                                    | 14.00                                                                                                    |                                                    | test                                         | le.                                   | Rem                                  | nove                                                    |
| Barishal                                                                                                    | Barguna                                                                                                    | Amtali                          |                                                                                            |                                                                                                    | 12.00                                                                                                    |                                                    | test                                         |                                       | Rem                                  | nove                                                    |
| Select                                                                                                    | ~ Select ~                                                                                                    | Sele                            | ~                                                                                          | Select                                                                                                    | ~                                                                                                    |                                                    |                                              |                                       |                                      |                                                         |
| Add More                                                                                                    |                                                                                                    |                                 |                                                                                            |                                                                                                    |                                                                                                    |                                                    |                                              | li                                    |                                      | ÷                                                       |
| . প্রকল্পের আওতায় স                                                                                                    | নংগ্রহ পরিকল্পনা                                                                                                    |                                 | : সং                                                                                       | যোজনী ২(ক), (খ), (                                                                                                    | গ) মোতাবেক                                                                                                    |                                                    |                                              |                                       |                                      |                                                         |
| rocurement Plan)                                                                                                    |                                                                                                    | 5                               | প্রস্তাবিত প্রকল্পের অ                                                                     | াওতায় মালামাল (Go                                                                                                    | ods) সরবরাহ প্রক্রিয়া                                                                                                    |                                                    |                                              |                                       | সংয                                  | যাজনী-২(ক)                                              |
| প্যাকেজ সংখ্যা                                                                                                    | প্রস্তাবিত প্যাকেজের বিবরণ                                                                                                    |                                 | একক                                                                                        | পরিমান                                                                                                    | একক মূল্য (লক্ষ<br>টাকা)                                                                                                    | সরবরাহ                                             | ধক্রিয়া ও পদ্ধতি                            | <u>R</u>                              | ক্তিমূল্য স্বাম্ব                    | ন্র কর্তৃপক্ষ                                           |
| 2                                                                                                    | Test                                                                                                    |                                 | 2                                                                                          | 3.00                                                                                                    | 3.00                                                                                                    | 3                                                  |                                              |                                       | 3                                    |                                                         |
| Add More                                                                                                    |                                                                                                    | li                              |                                                                                            |                                                                                                    |                                                                                                    |                                                    |                                              | ĥ                                     |                                      |                                                         |
|                                                                                                    |                                                                                                    |                                 |                                                                                            |                                                                                                    |                                                                                                    |                                                    |                                              |                                       |                                      | *                                                       |
|                                                                                                    |                                                                                                    |                                 |                                                                                            |                                                                                                    |                                                                                                    |                                                    |                                              |                                       |                                      |                                                         |
|                                                                                                    |                                                                                                    |                                 | প্রস্তাবিত প্রকল্পের                                                                       | <u>আওতায় কাজ ( Wor</u>                                                                                                    | <u>ks) সরবরাহ প্রক্রিয়া</u>                                                                                                    |                                                    |                                              |                                       | সং                                   | যাজনা-২ (খ)                                             |
| প্যাকেজ সংখ্যা                                                                                                    | প্রস্তাবিত প্যাকেজের বিবরণ                                                                                                    |                                 | একক                                                                                        | পরিমান                                                                                                    | একক মূল্য (লক্ষ                                                                                                    | সরবরাহ ধ                                           | ধক্ৰিয়া ও পদ্ধতি                            | হ                                     | ক্তিমূল্য স্বাহ্ম                    | ন্র কর্তৃপক্ষ                                           |
|                                                                                                    |                                                                                                    |                                 |                                                                                            |                                                                                                    | টাকা)                                                                                                    |                                                    |                                              |                                       |                                      |                                                         |
| 3                                                                                                    | test                                                                                                    | ĥ                               | 3                                                                                          | 3.00                                                                                                    | টাকা)<br>3.00                                                                                                    | 3                                                  |                                              |                                       | 3                                    |                                                         |
| 3<br>Add More                                                                                                    | test                                                                                                    | ê                               | 3                                                                                          | 3.00                                                                                                    | টাকা)<br>3.00                                                                                                    | 3                                                  |                                              |                                       | 3                                    |                                                         |
| 3<br>Add More                                                                                                    | test                                                                                                    | , e                             | 3                                                                                          | 3.00                                                                                                    | টাকা)<br>3.00                                                                                                    | 3                                                  |                                              |                                       | 3                                    |                                                         |
| 3<br>Add More                                                                                                    | test                                                                                                    |                                 | 3                                                                                          | 3.00                                                                                                    | টাকা)<br>3.00                                                                                                    | 3                                                  |                                              |                                       | 3<br>সংশ                             | ،<br>۱۳۵۰-۲۰ (۹۱                                        |
| 3<br>Add More                                                                                                    | test                                                                                                    |                                 | 3<br>প্রস্তাবিত প্রকল্পের                                                                  | 3.00<br>আওতায় সেবা (Servi                                                                                                    | টাকা)<br>3.00<br>ce) সরবরাহ প্রক্রিয়া                                                                                                    | 3                                                  |                                              |                                       | 3<br>সংয                             | যাজনী-২ (গ)                                             |
| 3<br>Add More<br>গ্যাকেজ সংখ্যা                                                                                                    | test<br>প্রস্তাবিত প্যাকেজের বিবরণ                                                                                            |                                 | 3<br>প্রজাবিত প্রকল্পের দ<br>একক                                                           | 3.00<br>আওত্যায় সেবা (Servi<br>পরিমান                                                                                                    | টাকা)<br>3.00<br>ce) সরবরাহ প্রক্রিয়া<br>একক মৃদ্য (লক্ষ<br>টাকা)                                                                              | 3<br>সরবরাহ ব                                      | ৰফিয়া ও পদ্ধতি                              | 2                                     | 3<br>সংহে<br>ক্তিমূল্য স্বাক্ষ       | যাড়েনী-২ (গ)<br>দ্র কর্তৃপক্ষ                          |
| 3<br>Add More<br>গ্যকেন্স সংখ্যা<br>4                                                                                                    | test<br>প্রস্তানিত প্যাকেজের নিবরণ<br>test                                                                                    |                                 | 3<br>প্রস্তাবিত প্রকল্পের<br>একক                                                           | 3.00<br>আওতায় সেবা (Servi<br>পরিমান<br>4.00                                                                                                    | টাকা)<br>3.00<br>ce) সরবরাহ প্রক্রিয়া<br>একক মূল্য (লক্ষ<br>টাকা)<br>4.00                                                                      | 3<br>সরবরাহ                                        | ক্ৰিয়া ও পদ্ধতি                             | ž                                     | 3<br>সং<br>ে<br>কিমূল্য স্বাক্ষ<br>4 | ,<br>যাজনী-২ (গ)<br>র কর্তৃপক্ষ                         |
| 3<br>Add More<br>প্যাকেজ সংখ্যা<br>4<br>Add More                                                                                                    | test<br>প্রস্তবিত প্যাকেজের নিবরণ<br>test                                                                                     |                                 | 3<br>প্রজাবিত প্রকল্পের<br>একক<br>4                                                        | 3.00<br>আওতায় সেবা (Servi<br>পরিমান<br>4.00                                                                                                    | টাকা)<br>3.00<br>ce) সরবরাহ প্রক্রিয়া<br>এরক মূল্য (লক্ষ<br>টাকা)<br>4.00                                                                      | 3<br>সরবরাহ ব<br>4                                 | ৰক্ৰিয়া ও পদ্ধতি                            |                                       | 3<br>সংহ<br>ক্রিমূল্য স্বায্ম<br>4   | যাজনী-২ (গ)<br>র কর্তৃপক্ষ                              |
| 3<br>Add More<br>প্যাকেজ সংখ্যা<br>4<br>Add More                                                                                                    | test<br>প্রস্তাবিত প্যাকেজের বিষরণ<br>test                                                                                    |                                 | 3<br>প্রস্তাবিত প্রকল্পের দ<br>একক<br>4                                                    | 3.00<br>আওডায় সেবা (Servi<br>পরিমান<br>4.00                                                                                                    | টাকা)<br>3.00<br>ce) সরবরাহ প্রক্রিয়া<br>একক মৃল্য (লক্ষ<br>টাকা)<br>4.00                                                                      | 3<br>সরবরাহ (<br>4                                 | র্যক্রিয়া ও পদ্ধতি                          | ž                                     | 3<br>সংহ<br>ক্তিমূল্য স্বাথ্য<br>4   | যাজনী-২ (গ)<br>ন্ন কর্তৃপক্ষ                            |
| 3<br>Add More<br>প্যাকেজ সংখ্যা<br>4<br>Add More                                                                                                    | test<br>অস্তবিত প্যাকেজের নিবরণ<br>test                                                                                       |                                 | 3<br>প্রস্তাবিত প্রকল্পের<br>একক<br>4                                                      | 3.00<br>আওতায় সেবা (Servi<br>পরিমান<br>4.00                                                                                                    | টাকা)<br>3.00<br>ce) সরবরাহ প্রক্রিয়া<br>একক মূল্য (লক্ষ<br>টাকা)<br>4.00                                                                      | 3<br>সরবরাহ্ 4                                     | ধ্ৰময়া ও পদ্ধতি                             |                                       | 3<br>সংহ<br>ক্তিমূল্য স্বাথ্য<br>4   | যাজনী-২ (গ)<br>দ্র কর্তৃপক্ষ                            |
| 3<br>Add More<br>প্যাকেজ সংখ্যা<br>4<br>Add More<br>৭.১ অঙ্গভিস্তিক প্ৰকন্বে<br>অৰ্থনৈতিক কোন্ড ১                                                                                                    | test<br>প্রস্তাবিত প্যাকেজের বিবরণ<br>test<br>ল্লুর সার-সংক্ষেম্প<br>অর্থনৈতিক কোত ২ অর্থনৈ                                   | হিক কোড ৩                       | 3<br>প্রস্তাবিত প্রকল্পের একক<br>একক<br>4                                                  | 3.00<br>আন্ততায় সেবা (Servi<br>পরিমান<br>4.00                                                                                                    | টাকা) 3.00 ce) শরবরাহ প্রক্রিয়া একক মূল্য (লক্ষ টাকা) 4.00                                                                                     | 3<br>সরবরাহ 4<br>৬ জন্<br>টাব                      | যক্রিয়া ও পদ্ধতি<br>মালিত ব্যয় (লক্ষ<br>!) | ্মাট প্রকম্প ম<br>শতকরা অংশ           | 3<br>সংহ<br>ক্রিন্ফুল্য স্বাম্ম<br>4 | যাজনী-২ (গ)<br>র কর্তৃপক্ষ<br>,                         |
| 3 Add More গ্যাকেজ সংখ্যা 4 Add More  1 Add More  2 Supplementation Supplementation Supplemen | test<br>প্রস্তাবিত প্যাকেজের বিবরণ<br>test<br>আইনেতিক কোড ২ অর্থনৈ<br>কর্মচারীদের আড ২ অর্থনৈ                                 | হিক কোড ৩<br>ও বেস্তন           | 3<br>প্রস্তাবিত প্রকল্পের দ<br>একক<br>4<br>ব                                               | 3.00     3.00     अভিতায় সেবা (Servi     পরিমান     4.00     8     অর্পনৈতিক বে     хকন অফিসারদের (                                                    | টাকা)<br>3.00<br>ce) সরবরাহ প্রক্রিয়া<br>এবক মূল্য (লক্ষ<br>টাকা)<br>4.00<br>4.00<br>বতন মূল বেতন (অফিস                                        | 3<br>সরবরাহ 4<br>4<br>ডাব<br>র) 10                 | যক্রিয়া ও পদ্ধতি<br>মালিত ব্যয় (লক্ষ<br>i) | ্মাট প্রকম্প ন<br>শতকরা অংশ<br>2      | 3<br>সংয<br>ক্রিন্মূল্য স্বাম্ম<br>4 | যাজনী-২ (গ)<br>ন্ন কৰ্তৃপক্ষ<br>মন্তব্য<br>Test         |
| 3<br>Add More<br>গ্যাকেজ সংখ্যা<br>4<br>Add More<br>এই আঙ্গভিন্তিক প্লেকাড় ১<br>মাবর্ডক ব্যায়<br>Select v                                                                                                    | test<br>রস্তরিত প্যাকেজের নিবরণ<br>test<br>আর্থনৈতিক কোভ ২ অর্থনৈ<br>কর্মচারীদের মান্তুরি<br>প্রতিদান(Compensation)           | তিক কোভ ৩<br>ও বেতন<br>Select 、 | 3<br>প্রস্তাবিত প্রকল্পের একক<br>4<br>4<br>অর্থনৈতিক কোড<br>নগদ মন্ত্র্বি ও বে<br>~ Select | 3.00<br>যাওতায় সেবা (Servi<br>পরিমান<br>4.00<br>                                                                                                    | টাকা)<br>3.00<br>                                                                                                    | 3<br>সরবরাহ ব<br>4<br>ডি অন্<br>টাব<br>রে) 1(<br>ে | শক্রিয়া ও পদ্ধতি<br>মোলিত ব্যয় (লক্ষ<br>!) | হা<br>মাট প্রকল্প ন<br>শতকরা অংশ<br>2 | 3<br>সংহ<br>কিন্মূল্য স্বাম্ব<br>4   | যাজনী-২ (গ)<br>দা কর্তৃগক<br>মন্তব্য<br>Test            |
| 3 Add More  প্যাকেন্দ্র সংখ্যা  4 Add More  ১১ অঙ্গভিত্তিক প্রকরে অর্থনৈতিক কোভ ১ আবর্তক ব্যায় Select  v                                                                                                    | test<br>প্রস্তাবিত প্যাকেজের বিবরণ<br>test<br>অর্থনৈতিক কোত ২ অর্থনৈ<br>কর্মচারীদের আত্দিনের মন্তুরি<br>বাতিদান(Compensation) | হিক কোড ৩<br>ও বেতন<br>Select 、 | 3<br><u>প্রস্তাবিত প্রকল্পের</u><br>একক<br>4<br>                                           | 3.00         3.00           আওডায় সেবা (Servi<br>পরিমান         4.00           8         অর্থনৈতিক বে<br>দেন           তেন         অধিসারদের<br>Select | টাকা)                                                                                                    | 3<br>সরবরাহ<br>4<br>৬ অনু<br>টাব<br>ার) 1(         | র্মানিত ব্যয় (লক্ষ<br>)                     | মাট প্রকল্প ম<br>শতকরা অংশ<br>2       | 3<br>সং<br>ে<br>কিমূল্য স্বাম্ব<br>4 | যাজনী-২ (গ)<br>ন্ন কৰ্তৃপক্ষ<br>মন্তব্য<br>Test         |
| 3<br>Add More<br>প্যাকেজ সংখ্যা<br>4<br>Add More<br>এর্থনৈতিক কোড ১<br>আবর্তক ব্যয়<br>Select •                                                                                                    | test<br>এস্কবিত প্যাকেজের নিবরণ<br>test<br>আর্থনৈতিক কোড ২ অর্থনৈ<br>কর্মচারীদের মন্থ্ররি<br>প্রতিদান(Compensation)<br>Select | তিক কোড ৩<br>ও বেতন<br>Select 、 | 3<br>প্রস্তাবিত প্রকল্পের একক<br>4<br>4<br>অর্থনৈতিক কোড<br>নগদ মন্ত্রবি ও বে<br>~ Select  | 3.00<br>আওতায় সেবা (Servi<br>পরিমান<br>4.00<br>:8 অর্থনৈতিক বে<br>তেন অফিসারদের।<br>Selec                                                              | টাকা)<br>3.00<br>ce) সরবরাহ প্রক্রিয়া<br>এবেক মূল্য (লক্ষ<br>টাকা)<br>4.00<br>নত ৫<br>অর্থনৈতিক কোভ<br>বেতন মূল বেতন (অফিস<br>t_ ~ )<br>Select | 3<br>সরবরাহ ব<br>4<br>ড অন্<br>টাব<br>ার) 1(       | যক্রিয়া ও পদ্ধতি<br>মোলিত ব্যয় (লক্ষ<br>া) | মাট প্রকাপ ন<br>শতনরা অংশ<br>2        | 3<br>সংহ<br>কিন্মূল্য স্বাম্ব<br>4   | যাজনী-২ (গ)<br>দ্র কর্তৃপক<br>,<br>মন্তব্য<br>Test<br>, |

Figure 2.1.1(iii): Project Proposal Update Form Tab-2

| ack to List                                      |                                           |                                | Update                                                    | Project Prop                    | osal                               |                       | Projec                      | t Proposals / Update       |
|--------------------------------------------------|-------------------------------------------|--------------------------------|-----------------------------------------------------------|---------------------------------|------------------------------------|-----------------------|-----------------------------|----------------------------|
| ল্পের সার-সংক্ষেপ<br>(T-A)                       | এলাকা ভিত্তিক ব্যা<br>(PART-A)            | ম বিভাজন বছরনি<br>(PART        | চন্তিক ভৌত ও আৰ্থিক •<br>-A)                              | শঞ্চামাত্রা প্রকল্প<br>(PART-   | নংক্রান্ত বিস্তারিত তথ্য<br>B)     | প্রমাণক/অগ্রায়ন ও    | মাপলোড                      |                            |
| আইটেমওয়ারী ভৌত ও                                | ৬ আর্থিক লক্ষ্যমাত্র                      | াা : সংযোজনী ৩ মোত             | নবেক                                                      | ~                               | 3                                  | নংযোজনী-৩             |                             |                            |
| প্রকল্পের নাম: Test Proje                        | ect 1                                     |                                | বছরাডান্তক                                                | ভৌত ও আথিক ল                    | জ্ঞানাত্রা                         |                       |                             |                            |
| বাস্তবায়নকারী সংস্থা/বিজ<br>                    | ভাগ/মন্ত্রণালয়: Am                       | ned Forces Division            |                                                           |                                 |                                    |                       |                             |                            |
| প্রশাসনিক মন্ত্রণালয়: Ar                        | med Forces Divis                          | sion                           |                                                           |                                 |                                    |                       |                             |                            |
| অর্থনৈতিক কোড ১ অ                                | ৰ্থনৈতিক কোড ২                            | অর্থনৈতিক কোড ৩                | অর্থনৈতিক কোড 8                                           | অর্থনৈতিক কোড ৫                 | অর্থনৈতিক কোড ৬                    | আইটেমের বিবরণ         |                             | মোট আর্থিক ও ভৌও<br>পরিমান |
|                                                  | ~                                         |                                |                                                           |                                 |                                    |                       |                             |                            |
| মূলধন ব্যয় অ                                    | আর্থিক সম্পদ                              | হ্বায়ী সম্পদ                  | ভৰন ছাপনাসমূহ                                             | ৰসৰাসরত ছাপনা                   | আৰাসিক ভৰন                         | Test                  |                             | 2.00                       |
| Select *                                         | Select v                                  | Select *                       | Select *                                                  | Select v                        | Select ~                           |                       |                             |                            |
| Add More                                         |                                           |                                |                                                           |                                 |                                    |                       |                             |                            |
|                                                  |                                           |                                |                                                           |                                 |                                    |                       |                             |                            |
| . আইটেমওয়ারী বছর ভি                             | উত্তিক ব্যয় বিভাজন                       | ন: সংযোজনী ৪ (ক), (গ           | <sup>৫),</sup> (গ), (ঘ), (উ) মোতাবে<br><b>আইটেমওয়ারী</b> | ক<br>ও বছরভিন্তিক ব্য           | য়র বিবরণ                          |                       |                             |                            |
|                                                  |                                           |                                |                                                           |                                 |                                    |                       |                             | সংযোজনী-৪                  |
|                                                  |                                           | and first call                 |                                                           |                                 |                                    | a antibilitara Gar    |                             |                            |
| আবর্তক ব্যয় ক                                   | <b>খনোতক কোড ২</b><br>র্মচারীদের          | অধনোতক কোন্ড<br>মন্তুরি ও বেতন | নগদ মন্ত্ররি ও বে                                         | ৪ অধনোতক কোদ<br>তন অফিসারদের বে | ৯ ৫ অথনোতক কোষ<br>তন মূল বেতন (অফি | সার) Test             | 14                          | 444                        |
| প্র                                              | তিদান(Compensat                           | ion)                           |                                                           |                                 |                                    |                       |                             |                            |
| Select ~                                         | Select                                    | - Select -                     | Select                                                    | Select                          | Select -                           |                       |                             |                            |
| Add More                                         |                                           |                                |                                                           |                                 |                                    |                       |                             | -                          |
|                                                  |                                           |                                |                                                           |                                 |                                    |                       |                             |                            |
|                                                  |                                           |                                | প্রস্তাবিত প্রকল্পে                                       | জনবল নিয়োগের স                 | ংস্থান থাকলে                       |                       |                             | সংযোজনী ৪(ক)               |
| ঞ. পদের নাম                                      |                                           | সংখ্যা                         | বেতন (সর্বসাকুল্যে)                                       | মাসিক হার                       | ১ম বছর                             | ২য় বছর               | ওয় বছর                     | মোট ব্যয় (ল               |
| 1 Test Deg                                       |                                           | 2                              | 200.00                                                    | 3.00                            | 3.00                               | 3.00                  | 3.00                        | 3.00                       |
| Add Mon                                          | e                                         |                                |                                                           |                                 |                                    |                       |                             |                            |
|                                                  |                                           | ar an form                     |                                                           |                                 |                                    |                       |                             |                            |
|                                                  |                                           | শ্রন্থাবেও                     | শ্রকল্পের আওতায় শ্র                                      | ন্তাৰিও সৰেৰণা/প্ৰাণ            | শক্ষণ / সোমনার/কম                  | -11011                | 1.00000                     | সংযোজনী ৪ (খ)              |
| ক্রু. প্রস্তাাবত গবেষণা/প্রাশ<br>কর্মশালার বিবরণ | শক্ষণ / সোমনার/                           | সময়সামা                       | কোস এর সংখ্যা                                             | প্রাতাঢ কোসের একক<br>মূল্য      | প্রাশক্ষরাথা সংখ্যা                | মোট ব্যয় (লক্ষ ঢাকা) | sized.(sized                |                            |
| 1 Test semi                                      | le la la la la la la la la la la la la la | 2                              | 2                                                         | 2.00                            | 2                                  | 2.00                  | Test                        |                            |
| Add More                                         | e                                         |                                |                                                           | মোট প্রশিক্ষনার্ঘী              |                                    |                       |                             |                            |
|                                                  |                                           |                                |                                                           |                                 |                                    |                       |                             | , *                        |
|                                                  |                                           |                                | পরা                                                       | মৰ্শক সংক্ৰান্ত ব্যয়           |                                    |                       |                             | সংযোজনী ৪(গ)               |
| ঞ. পরামশকের বিবরণ                                |                                           | সংখ্যা                         | পরামর্শকের সেবার<br>সময়কাল                               | জনপ্রতি মাসিক হার               | মোট ব্যয় (লক্ষ টাকা)              | ১ম বছর                | ২য় ৰছর                     | ওয় বছর                    |
| 1 Test Advisor                                   |                                           | 1                              | 1.00                                                      | 1.00                            | 1.00                               | 1.00                  | 1.00                        | 1.00                       |
|                                                  |                                           |                                |                                                           |                                 |                                    |                       |                             |                            |
| Add More                                         | e                                         |                                |                                                           |                                 |                                    |                       |                             |                            |
|                                                  |                                           |                                | পরামর্শকের (                                              | যোগ্যতা/অভিঞ্জতা                | ও দায়িত্ব                         |                       |                             |                            |
| ক্র. বিবরণ                                       |                                           | শিক্ষাগত যোগ্যতা               | স্ব-স্থ সে                                                | ক্ষুৱ কাজের অভিন্নতা            | প্রস্তাবিত দায়িত্ব                | 1                     | মন্তব্য                     | সংযোজনী ৪(ঘ)               |
| 1 Test                                           |                                           | Test                           | Test                                                      |                                 | Test                               |                       | Test                        |                            |
|                                                  |                                           |                                |                                                           |                                 |                                    |                       |                             |                            |
| Add More                                         | e                                         |                                |                                                           |                                 |                                    |                       |                             |                            |
|                                                  |                                           |                                | নি                                                        | ৰ্মান কাজের ব্যয়               |                                    |                       |                             |                            |
| ক্র. নির্মান কাজের ধরন/নি                        | ববরণ                                      | একক                            | একক মৃণ্য (গক্ষ                                           | ১ম বছর                          |                                    | ২য় বছর               |                             | সংযোজনী ৪(ওঁ)<br>৩য় বছর   |
|                                                  |                                           |                                | টাকা)                                                     | 57<br>10-2010                   |                                    |                       |                             |                            |
|                                                  |                                           |                                |                                                           | পরিমান                          | আর্থিক ব্যয় (লক্ষ<br>টাকা)        | পরিমান                | আর্থিক ব্যয় (লক্ষ<br>টাকা) | পরিমান                     |
| 1 Test                                           |                                           | 200                            | 23.00                                                     | 34.00                           | 56.00                              | 43.00                 | 43.00                       | Mov                        |
| Add Mor                                          | e                                         |                                |                                                           |                                 |                                    |                       |                             |                            |
|                                                  |                                           |                                |                                                           |                                 |                                    |                       |                             | •                          |
| vious                                            | Mov                                       | e to Previo                    | us Tab                                                    |                                 |                                    |                       |                             | Next                       |
|                                                  |                                           | 2.0112110                      |                                                           |                                 |                                    |                       |                             |                            |

Figure 2.1.1(iii): Project Proposal Update Form Tab-3

| Back to List                                                                                                    |                                                                                                    |                                                                                                    | Up                                                 | date Project P                                                                       | roposal                                                                     |                | Proj                 | ect Proposals / Update            |         |
|----------------------------------------------------------------------------------------------------|----------------------------------------------------------------------------------------------------|----------------------------------------------------------------------------------------------------|----------------------------------------------------|--------------------------------------------------------------------------------------|-----------------------------------------------------------------------------|----------------|----------------------|-----------------------------------|---------|
| প্রকল্পের সার-সংক্ষেপ<br>(PART-A)                                                                                                    | এলাকা ভিত্তিক ব<br>(PART-A)                                                                           | য্যয় বিভাজন বছরা<br>(PAR                                                                                      | ভিত্তিক ভৌত ও অ<br>T-A)                            | ার্থিক লক্ষ্যমাত্রা প্রব<br>(P4                                                      | কল্প সংক্রাস্ত বিস্তারিত ত<br>ART-B)                                        | খ্য প্রমাণক/   | মগ্রায়ন আপলোড       |                                   |         |
|                                                                                                    |                                                                                                    | T<br>Project I                                                                                                 | জলবায়ু পরিবর্ত<br>Proposal Forr<br>Project De     | ৰ্চন ট্ৰাস্ট ফান্ডের অ<br>nat of Climate Ch<br>PART-B (অংশ-<br>tails (প্রকল্প সংক্রা | ৰ্থায়নে প্ৰকল্প প্ৰস্তাব<br>ange Trust Fund (<br>২)<br>ন্ত বিস্তারিত তথ্য) | र्ग<br>PPCCTF) |                      |                                   |         |
| . প্রকল্পের পটভূমি ও যৌ<br>গবেষণা প্রকল্পের ক্ষেত্রে                                                                                                    | ীৰ্ক্তিকতা :<br>Literature Review <sup>5</sup>                                                        | নংযুক্ত করতে হবে)                                                                                              |                                                    | Literature Review                                                                    |                                                                             |                |                      |                                   |         |
| ২. প্রকল্পের ধারণাগত কার্ন                                                                                                    | ঠামো :                                                                                                |                                                                                                    |                                                    | Test Structure                                                                       |                                                                             |                |                      |                                   |         |
| গ প্রস্তাবিত প্রকল্পটি বিদ্য<br>হয়েছে কি না:                                                                                                    | ্যমান নীতিমালা ও গা                                                                                   | ইডলাইন অনুযায়ী প্ৰনা                                                                                          | য়ণ করা                                            | Test guideline                                                                       |                                                                             |                |                      |                                   |         |
| ), প্রস্তাবিত প্রকল্পের মাধ্য<br>ইতিবন্ধকতাকে মোকাবে<br>যবস্থা নেয়া হবে তার বিষ<br>১ পর্যাবিচ প্রকলের স্যাধ                                                                                  | ্যমে প্রকল্প এলাকায় ব<br>লা করার জন্য যে সব<br>ধারিত ব্যাখ্যা:<br>মহায় গাঁহীকরা কায়র               | জলবায় পরিবর্তনের মৃ<br>কল অভিযোজন/প্রশম<br>চম                                                                 | ল কারণ ও<br>ন মূলক                                 | Test comment                                                                         |                                                                             |                |                      |                                   |         |
| ে এডাবিত একজের আর<br>কার্যক্রম                                                                                                    | ৬তার সুন্থতব্য বনবর                                                                                   | P 41:                                                                                                    | ফলাফল                                              |                                                                                      |                                                                             | প্রভাব         |                      |                                   |         |
| Test                                                                                                    |                                                                                                    |                                                                                                    | Test                                               |                                                                                      |                                                                             | Test           |                      |                                   |         |
| ৬. লণ্ডিক্যাল ফেমওয়ার্ক<br>মাসিক অগ্রগতি প্রতিবেদন                                                                                                    | (Logical Framewor                                                                                     | k) : সংযোজনী-৫ মোত                                                                                             | গবেক                                               |                                                                                      |                                                                             |                |                      |                                   |         |
| অর্থনৈতিক কোড় ১                                                                                                    | অর্থনৈনিক কোড ২                                                                                       | অর্থনৈতিক কোড ৩                                                                                                | অর্থনৈজিক কোড                                      | ৪ অর্থনৈন্দিক কোড ৫                                                                  | অর্ধনিকিক কোডে ৬                                                            | মোট অনমোচি     | জন বায়ে             |                                   |         |
|                                                                                                    |                                                                                                    |                                                                                                    | 940104 0410                                        | 5 440104 CALE C                                                                      |                                                                             | ভৌত পরিমান     | আর্থিক পরিমান        | ছাড়কৃত অর্থ ব্যয়ে<br>ভৌত পরিমান |         |
| Select                                                                                                    | Select v                                                                                              | Select ~                                                                                                    | Select                                             | Select                                                                               | Select >                                                                    | 1              |                      |                                   |         |
| Add More                                                                                                    |                                                                                                    |                                                                                                    |                                                    |                                                                                      |                                                                             |                |                      |                                   |         |
| r. প্রকল্পের পরিবীক্ষণ ও<br>Monitoring & Evaluatic                                                                                                    | মূল্যায়ন পরিকল্পনা :<br>on Plan of the Proje                                                         | : সংযোজনী-৬ মোতাল<br>ct)                                                                                       | <sup>বক</sup><br>প্রস্তাবিত প্র                    | কল্পের পরিবীক্ষণ ও মৃ                                                                | ল্যায়ন পরিকল্পনা                                                           |                |                      |                                   |         |
| সূচকের বিবরণ                                                                                                    | বৰ্তমান                                                                                               | ন অবস্থা                                                                                                    | সন্তাব্য ল                                         | শক্ষ্যমাত্রা/ফলাফল                                                                   | সংগৃহীত তথ্যের উৎ                                                           | গ              | তথ্য সংগ্রহের পদ্ধতি | তথ্য সং                           |         |
| Test                                                                                                    | Test                                                                                                  |                                                                                                    | Test                                               |                                                                                      | Test                                                                        |                | Test                 | Test                              |         |
| Add More                                                                                                    |                                                                                                    |                                                                                                    |                                                    |                                                                                      |                                                                             | _              |                      | *                                 |         |
| ৯. প্ৰস্তাবিত প্ৰকন্ধ বাস্তবা<br>ক) পরিবেশগত প্রভাব ৫                                                                                                    | ায়নের ফলে<br>ভর্মি, পানি, বায়, জীবাঁ                                                                | ৰৈচিত্ৰ ইত্যাদি৷:                                                                                              |                                                    | Test                                                                                 |                                                                             |                |                      |                                   |         |
| খ) জলবায়ু পরিবর্তনের শ                                                                                                    | ফলে বিপদাপন্নতার ৩                                                                                    | উপর প্রভাব:                                                                                                    |                                                    | Test                                                                                 |                                                                             |                |                      |                                   |         |
| গ) প্রাতিষ্ঠানিক ও উৎপা                                                                                                    | দনজনিত প্রভাব :                                                                                       |                                                                                                    |                                                    | Test                                                                                 |                                                                             |                |                      |                                   |         |
| ঘ) দারিদ্র বিমোচনের প্রব                                                                                                    | ভাব :                                                                                                 |                                                                                                    |                                                    | Test                                                                                 |                                                                             |                |                      |                                   |         |
| ঙ) নারী ও শিশুদের কল                                                                                                    | ্যাণে প্ৰভাৰ :                                                                                        |                                                                                                    |                                                    | Test                                                                                 |                                                                             |                |                      |                                   |         |
| ০. প্রস্তাবিত প্রকল্পের কা<br>(Innovative) :                                                                                                    | ার্যক্রম ইনোভেটিভ নি                                                                                  | ক্ট না সে সম্পর্কিত বিব                                                                                        | রণ                                                 | Test                                                                                 |                                                                             |                |                      |                                   |         |
| ১১. প্ৰস্তাৰিত প্ৰকল্পের বাব<br>Probable Risk during lr<br>activities)                                                                                                    | ভবায়ন কার্যক্রম নেয়<br>mplementation and                                                            | াার সময়ে সম্ভাব্য ঝুঁকি                                                                                       |                                                    | Test                                                                                 |                                                                             |                |                      |                                   |         |
|                                                                                                    |                                                                                                    | Operation of propos                                                                                            | ਸਮੂਣ t<br>ied                                      |                                                                                      |                                                                             |                |                      |                                   |         |
| ৯২. প্রস্তাবিত প্রকল্পের আ<br>গৃহীত ব্যবস্থা:                                                                                                    | াওতায় সম্পাদিত কাৰ্য                                                                                 | Operation of propos<br>র্যক্রম সংরক্ষণ ও মেরা                                                                  | সমূহ t<br>ied<br>মতের জন্য                         | Test                                                                                 |                                                                             |                |                      |                                   |         |
| ২২. প্ৰস্তাবিত প্ৰকল্পের আ<br>গৃষীত ব্যবস্থা:<br>৩৩. সংস্থা কর্তৃক বান্ডবায়ি<br>.earnt):                                                                                                    | াওতায় সম্পাদিত কা<br>বৈত একই প্রকৃতির প্রন                                                           | Operation of propos<br>ক্রিম সংরক্ষণ ও মেরা<br>কন্ধ্র হতে প্রাপ্ত শিক্ষা (।                                    | সমূহ t<br>মতের জন্য<br>Lesson                      | Test                                                                                 |                                                                             |                |                      |                                   |         |
| ২. শ্রজাবিত প্রকল্পের অ<br>গৃষীত ব্যবস্থা:<br>৩৩. সংস্থা কর্তৃক বান্ডবায়ি<br>e.ernt):<br>৯৪.(ক) প্রজাবিত প্রকল্পের                                                                           | াওতায় সম্পাদিত কা<br>বৈত একই প্রকৃতিন প্র-<br>া আইটেম ভিত্তিক ব্য                                    | Operation of propos<br>ইক্রম সংরক্ষণ ও মেরা<br>কল্প হতে প্রান্ত শিক্ষা (।<br>মের ভিত্তি:                       | গ ধুর t<br>মতের জন্য<br>Lesson                     | Test<br>Test                                                                         |                                                                             |                |                      |                                   |         |
| ১২. প্রজাবিত প্রকল্পের অ<br>গৃষীত ব্যবস্থা:<br>১৩. সংস্থ্য কর্তৃক বাত্তবাহি<br>Learnt):<br>১৪.(ক) প্রজাবিত প্রকল্পের<br>১৪.(অ) ব্যয় প্রস্তুতকরণের                                            | ওজেয় সম্পাদিত কা<br>বৈত একই প্রকৃতিন প্রন<br>ব আইটেম ভিত্তিক ব্য<br>ব তারিখ:                         | Operation of propos<br>ক্রেম সংরক্ষণ ও মেরা<br>কল্প হতে প্রাপ্ত শিক্ষা (।<br>মের ডিন্ডি:                       | প ধূৰ t<br>মতের জন্য<br>Lesson                     | Test<br>Test<br>12/02/2024                                                           |                                                                             |                |                      | Move                              | to Next |
| ৯২ প্রজাবিত প্রকল্পের অ<br>ধৃষ্টিত ব্যবস্থা:<br>৩. সংস্থা কর্ডৃক বাজবাহি<br>৫.arnt):<br>৬৪.(ক) প্রজাবিত প্রকল্পের<br>৫৪.(থ) ব্যায় প্রস্তুতকরণের<br>৫. প্রজাবিত প্রকল্প সমার্গি<br>চান্ডস্থা: | ওজেয় সম্পাদিত কা<br>বৈত একই প্রকৃতির প্রব<br>ব আইটেম ভিত্তিক ব্য<br>ব তারিখ:<br>স্তির পর বাডবায়িত ব | Operation of propos<br>র্যক্রম সংরক্ষণ ও মেরা<br>করু হতে প্রাপ্ত শিক্ষা (।<br>মের ভিন্তি:<br>দাজ টেকসই করার জন | প ধূৰ τ<br>ied<br>মতের জন্য<br>Lesson<br>ন্য পৃথিত | Test Test 12/02/2024 Test                                                            |                                                                             |                |                      | Move                              | to Next |

Figure 2.1.1(iii): Project Proposal Update Form Tab-4

| Back to List                     |                                                 | Update Projec                                     | t Proposal                                   |                        | Project Proposals Update |
|----------------------------------|-------------------------------------------------|---------------------------------------------------|----------------------------------------------|------------------------|--------------------------|
| র্বকল্পের সার-সংক্ষেপ<br>PART-A) | এলাকা ভিত্তিক ব্যয় বিভাজন<br>(PART-A)          | বছরভিত্তিক ভৌত ও আর্থিক লক্ষ্যমাত্রা<br>(PART-A)  | প্রকল্প সংক্রান্ত বিস্তারিত তথ্য<br>(PART-B) | প্রমাণক/অগ্রায়ন আপলোড |                          |
| ্ৰিষ্ট প্ৰশাসনিক মন্ত্ৰণালয়     | হতে প্রকল্প দাখিলের বিষয়ে অনুমোদন              | । গ্রহণ করা হয়েছে কিনা তার প্রমাণক/অগ্রায়ন পত্র |                                              |                        |                          |
| Click to See Attachm             | nent                                            |                                                   |                                              |                        |                          |
| Choose File No file              | cnosen<br>৪ কর্তপক্ষের স্বাক্ষরসহ কাজের ডিজাইন  | r                                                 |                                              |                        |                          |
| Click to See Attachm             | ient                                            |                                                   |                                              |                        |                          |
| Choose File No file              | chosen                                          |                                                   |                                              |                        |                          |
| প্রকল্প প্রস্তাবের সাথে সংশ্লি   | ষ্ট কর্তৃপক্ষের স্বাক্ষরসহ কাজের Detail         | estimate                                          |                                              |                        |                          |
| Click to See Attachm             | chosen                                          |                                                   |                                              |                        |                          |
| একল্প প্রস্তাবের সাথে (সংশ্বি    | ্র্য<br>ষ্ট দগুরসহ সন উল্লেখপূর্বক) রেট সিডিউ   | টল (সংশ্লিষ্ট সংস্থার প্রত্যয়নসহ)                |                                              |                        |                          |
| Click to See Attachm             | nent                                            |                                                   |                                              |                        |                          |
| Choose File No file              | chosen                                          |                                                   |                                              |                        |                          |
| সংশ্লিষ্ট বাস্তবায়নকারী সংস্থা  | প্রধানের দায়িত্বপ্রাপ্ত কর্মকর্তা কর্তৃক স্বাগ | ক্ষরিত দ্বৈততা পরিহারের প্রত্যয়নপত্র             |                                              |                        |                          |
| Choose File No file              | chosen                                          |                                                   |                                              |                        |                          |
| প্রকল্পের কাজ জলবায়ু সহন        | গীয় হবে মর্মে প্রত্যয়নপত্র                    |                                                   |                                              |                        | Upc                      |
| Click to See Attachm             | ient                                            |                                                   |                                              |                        |                          |
| Choose File No file              | chosen                                          |                                                   |                                              |                        |                          |
|                                  |                                                 |                                                   |                                              |                        | UPDATE                   |

Figure 2.1.1(iii): Project Proposal Update Form Tab-5

#### iv. Project Proposal Details Page

The **Project Proposal Details** page displays all the saved information, except for the Project ID. Users can navigate back to the data list page by clicking the **Back to List** button.

#### Back To List Button

|                                                                                                    |                                                                                                    | Project Pro                                                                                                | oosal Details                                                                                                    |                                                                                                    |                                                                                                    |                                   |
|----------------------------------------------------------------------------------------------------|----------------------------------------------------------------------------------------------------|----------------------------------------------------------------------------------------------------|----------------------------------------------------------------------------------------------------|----------------------------------------------------------------------------------------------------|----------------------------------------------------------------------------------------------------|-----------------------------------|
| প্রকল্পের সার-সংক্ষেপ <b>এলা</b> ব<br>(PART-A) (PAR                                                                                                    | হা ভিত্তিক ব্যয় বিভাজন<br>I-A)                                                                                                    | বছরভিন্তিক ভৌত ও আর্থিক লক্ষ্যমাত্রা<br>(PART-A)                                                           | প্রকল্প সংক্রান্ত বিস্তারিত তথ্য<br>(PART-B)                                                                                                    | প্রমাণক/অগ্রায়ন অ                                                                                      | াপলোড                                                                                                    |                                   |
|                                                                                                    |                                                                                                    | জলবায় পরিবর্তন ট্রাস্ট ফা৷<br>Project Proposal Format of Clim<br>PART-A<br>Project Summary ( <sup>1</sup> | ন্ডের অর্থায়নে প্রকল্প প্রস্তাব<br>ate Change Trust Fund (PF<br>(অংশ-১)<br>শ্রকল্পের সার-সংক্ষেপ)                                                                 | PCCTF)                                                                                                  |                                                                                                    |                                   |
| Project Status :                                                                                                    | Create                                                                                                    | ed                                                                                                    |                                                                                                    |                                                                                                    |                                                                                                    |                                   |
| প্রভাবিত প্রকল্পের নাম                                                                                                    | বাংলা :                                                                                                    | টেস্ট প্রোজেক্ট ১                                                                                          |                                                                                                    |                                                                                                    |                                                                                                    |                                   |
|                                                                                                    | ইংরেজি                                                                                                    | : Test Project 1                                                                                           |                                                                                                    |                                                                                                    |                                                                                                    |                                   |
| বিজ্ঞাগ/মন্নণালয                                                                                                    |                                                                                                    | Armed Forces Division                                                                                      |                                                                                                    |                                                                                                    |                                                                                                    |                                   |
| , বাস্তবায়নকারী সংস্থা                                                                                                    |                                                                                                    | Reginal Council                                                                                            |                                                                                                    |                                                                                                    |                                                                                                    |                                   |
| ০. প্রশাসনিক মন্ত্রণালয়/বিভাগ :                                                                                                    |                                                                                                    | Armed Forces Division                                                                                      |                                                                                                    |                                                                                                    |                                                                                                    |                                   |
| . প্রস্তাবিত প্রকল্পের বাস্তবায়নকাল                                                                                                    | ন : (ক) তরু                                                                                                    | : 11 January 2024                                                                                          |                                                                                                    |                                                                                                    |                                                                                                    |                                   |
|                                                                                                    | (খ) সমা                                                                                                    | 1 January 2025                                                                                             |                                                                                                    |                                                                                                    |                                                                                                    |                                   |
| . প্রস্তাবিত প্রকল্পের মোট প্রাক্কলি                                                                                                    | ত ব্যয় :                                                                                                    | (ক) জলবায়ু পরিবর্তন ট্রাশ্ট ফান্ড:                                                                        | 10.00                                                                                                    |                                                                                                    |                                                                                                    |                                   |
|                                                                                                    |                                                                                                    | (খ) অন্যান্য উৎস :                                                                                         | 20.00                                                                                                    |                                                                                                    |                                                                                                    |                                   |
|                                                                                                    |                                                                                                    | মোট:                                                                                                    | 30.00                                                                                                    |                                                                                                    |                                                                                                    |                                   |
| ). প্রস্তাবিত প্রকল্পের লক্ষ্যে:                                                                                                    |                                                                                                    | Test aim                                                                                                   |                                                                                                    |                                                                                                    |                                                                                                    |                                   |
| . প্রস্তাবিত প্রকল্পের উদ্দেশ্য (সুনি                                                                                                    | দিষ্ট করে উল্লেখ করতে হনে                                                                                                    | ব): Test Objective                                                                                         |                                                                                                    |                                                                                                    |                                                                                                    |                                   |
| ৯. শ্রকল্প এলাকার :                                                                                                    | (ক) অন্ধ<br>(খ) হাৰ্থি                                                                                                    | म्हलगा : 23.987878<br>म्बाटालग : 90.714122                                                                 |                                                                                                    | - /                                                                                                    | ~                                                                                                    |                                   |
| ৰিভাগ                                                                                                    |                                                                                                    | জেলা                                                                                                    | উপজেলা/থানা                                                                                                    |                                                                                                    |                                                                                                    |                                   |
|                                                                                                    |                                                                                                    |                                                                                                    |                                                                                                    |                                                                                                    | ইউদি                                                                                                    | য়শ                               |
| Barishal                                                                                                    | Bargu                                                                                                    | una                                                                                                    | Amtali                                                                                                    |                                                                                                    | ইউন্টি<br>Ward No-01                                                                                                    | 21-1                              |
| Barishal<br>>. প্রকন্প্রটি বিসিএসএপি'র কোন                                                                                                    | Bargı<br>খিমেটিক এরিয়া ও প্রোগ্রামে<br>স্লিক্ষ্মিক বচিল্ল                                                                                                    | una<br>হর সাথে সংগতিপুর্ণ:                                                                                 | Amtali                                                                                                    | ماند ویرم.<br>ماند ویرم                                                                                 | ইউন্<br>Ward No-01                                                                                                    | 57                                |
| Barishal<br>০. প্রকল্পটি বিসিএসএপি'র কোন ।<br>2. Comprehensive Disaster M                                                                                                    | Bargı<br>থিমেটিক এরিয়া ও প্রোগ্রামে<br><b>থিমেটিক এরিয়া</b><br>মহরেলস্বার্শ                                                                                                    | una<br>হয় সাথে সংগতিপুর্ণ:                                                                                | Amtali                                                                                                    | হোয়ান<br>হোয়ান                                                                                        | ইউদি<br>Ward No-01<br>ব                                                                                                    | हन                                |
| Barishal<br>০. প্রকল্পটি বিসিএসএপির কোন।<br>2 Comprehensive Disaster Ma<br>1 Food security, Social Protec                                                                                                    | Barg,<br>থিমেটিক এরিয়া ও প্রোগ্রামে<br><b>থিমেটিক এরিয়া</b><br>inagement<br>tion and Health                                                                                                    | una<br>দর সাথে সংগতিপুর্ণ:                                                                                 | Amtali<br>T2P3: Awareness raising and p<br>T1P2: Development of climate                                                                                            | হোয়ান<br>ublic education tov<br>resilient cropping s                                                   | ষ্টা<br>Ward No-01<br>r<br>vards climate resilience<br>ystems                                                                | 54                                |
| Barishal<br>০. প্রকল্পটি বিসিএসএপিশ্ব কোন।<br>2 Comprehensive Disaster Ma<br>1 Food security, Social Protec<br>০. প্রকল্প বাস্তবায়নের ফলে উপক                                                                                                    | ষিয়েটিক এরিয়া ও প্রোজনে<br>থিমেটিক এরিয়া<br>থিমেটিক এরিয়া<br>Inagement<br>tion and Health<br>ারজ্যেসীর সংখ্যা:                                                                                                    | una<br>যর সাথে সংগতিপুর্ণ:                                                                                 | Amtali<br>T2P3: Awareness raising and p<br>T1P2: Development of climate of                                                                                         | cettetta<br>ublic education tov<br>resilient cropping s                                                 | ষ্ট্রনি<br>Ward No-01<br>ব<br>vards climate resilience<br>yatems                                                             | 154                               |
| 3arishal<br>. প্রকল্পটি বিসি.গ্রস.এপি'র কেনে।<br>? Comprehensive Disaster Ma<br>I Food security, Social Protec<br>প্রকল্প বান্তপায়নের ফলে উপর<br>নির্দিষ্ট করে উল্লেখ করতে হনে;<br>সক্ষ                                                                                                    | ধিয়েটিক এরিয়া ও প্রোজায়ে<br>থিমেটিক এরিয়া<br>থিমেটিক এরিয়া<br>Inagement<br>tion and Health<br>গরজোসীর সংখ্যা:<br>মঞ্চিলা                                                                                                    | una<br>২র সাথে সংগতিপুর্ণ:<br>নিচ্চ                                                                        | Amtali<br>T2P3: Awareness raising and p<br>T1P2: Development of climate i                                                                                          | ortistra<br>ublic education tov<br>resilient cropping s                                                 | ইড্রনি<br>Ward No-01<br>r<br>vards climate resillence<br>ystems                                                              | চন<br>বেটি                        |
| Barishal<br>১. প্রকল্পটি বিসিএস.এপির কোন।<br>2 Comprehensive Disaster Ma<br>1 Food security, Social Protec<br>৮. প্রকল্প বান্ডবায়নের ফলে উপক<br>নির্দিষ্ট কনে উল্লেখ কনতে হবে:<br><b>সুরুষ</b><br>৪                                                                                                    | ধিয়েটিক এরিয়া ও প্রোজাহে<br>থিয়েটিক এরিয়া<br>মারবুলালাt<br>tion and Health<br>নরজোসীর সংখ্যা:<br>মহিলা<br>ষ                                                                                                    | una                                                                                                    | Amtali<br>T2P3: Awareness raising and p<br>T1P2: Development of climate r                                                                                          | লোগা<br>ubile education tov<br>esailient cropping s<br>জন্ম<br>ষ                                        | ষ্টের্নি<br>Ward No-01<br>r<br>vards climate resillence<br>ysterns<br>मয়<br>40                                              | হন<br>মোচ                         |
| arishal<br>প্রকল্পটি বিসি,রস,রপি'র কোন।<br>Comprehensive Disaster Ma<br>Food security, Social Protec<br>প্রকল্প রাজবায়নের ফলে উপর<br>নির্দিষ্ট করে উল্লেখ করতে হবে:<br><b>পুরুষ</b><br>প্রকল্পটি SDG, বাংলাদেশের NI                                                                                                    | Bargu     Bargu     Rexuitors     Rexuitors     Rexu | una<br>যর সাথে সংগতিপুর্ণ:<br>বিষ্ণ<br>৪ ৪<br>কল্পনা, ডেন্টা শ্লানকে Test SDG/NDC                          | Amtali<br>T2P3: Awareness raising and p<br>T1P2: Development of climate s                                                                                          | লোমান<br>ublic education for<br>resilient cropping s<br>অন্য<br>ষ                                       | ষ্ট্ৰনি<br>Ward No-01<br>r<br>wards climate resilience<br>ystems<br>স্য<br>মৃদ্য<br>40                                       | হন<br>মেটি                        |
| Barishal<br>১০. প্রকল্পটি বিসিএস,এপির কোন  <br>2 Comprehensive Disaster Ma<br>1 Food security, Social Protec<br>১১. প্রকল্প বান্তবায়নের ফলে উপন<br>সুনির্দিষ্ট করে উল্লেখ করতে মন্যে:<br>সুরুষ<br>৪<br>২২. প্রকল্পটি SDG, বাংলাদেশের NL<br>কৈডাবে অনুসরশ করবে<br>২০. প্রকল্পটি বাজবায়নের ফলে প্রথ<br>12                                                                  | ষিমেটিক এরিয়া ও প্রোগ্রামে<br>থিমেটিক এরিয়া<br>মারব্রুলালনা<br>tion and Health<br>সনক্রাসীর সংখ্যা:<br>মহিলা<br>৪<br>১০, চলমান পঞ্চবার্ষিক পরি<br>৪<br>৪/০, চলমান পঞ্চবার্ষিক পরি                                                                                                    | una মর সাথে সংগতিপুর্ণ:                                                                                    | Amtali<br>T2P3: Awareness raising and p<br>T1P2: Development of climate<br><b>এন্ডিবন্ধী</b><br>বান্ডবায়িত প্রকল্পের মাধ্যমে কিডাবে<br>সংখ্যাপরিমাণ<br>2.00       | হাহা<br>ublic education tov<br>realient cropping s<br>অব্য<br>8<br>8<br>1 সাধারন ওন্দেগন (N<br>2.00     | ইড্রনি<br>Ward No-01<br>ৰ<br>vards climate resilience<br>ystems<br>শিয<br>40<br>fass People) উপকৃত হবে<br><b>%</b> (শঙৰুৱা ব | যন<br>মেচি<br>। তার বিধরন:<br>াব) |
| Barishal<br>০. প্রকল্পটি বিসিএস,এপিন্ন কোন  <br>2 Comprehensive Disaster Ma<br>1 Food security, Social Protec<br>১. প্রকল্প বান্তবায়নের ফলে উপক<br>মুনিষ্টি করে উল্লেখ করাতে মন্যে,<br>শুরুষ<br>৪<br>২. প্রকল্পটি SDG, বাংলাদেশের NL<br>৮৬াবে অনুসরণ করবে<br>৩. প্রকল্পটি বান্তবায়নের ফলে প্রথ<br>12<br>৪, (i) প্রজাবিত প্রকল্পটির আর্থিক                                | ষিমেটিক এরিয়া ও প্রোত্রায়ে<br>থিমেটিক এরিয়া<br>মারবুলালাt<br>tion and Health<br>দরজেসীর সংখ্যা:<br>মহিলা<br>৪<br>১০. চলমান পঞ্চবার্ষিক পরি<br>মার্বিত এলাকা এবং সংশ্লিষ্ট<br>Additional Value এর বি                                                                                                    | una                                                                                                    | Amtali<br>T2P3: Awareness raising and p<br>T1P2: Development of climate i<br>ৰন্তিৰক্ষী<br>বান্তবায়িত প্ৰকল্পের মাধ্যমে কিভাবে<br>সংখ্যা/পরিমাণ<br>2.00           | বোষান<br>ublic education tov<br>reallient cropping s<br>অব্য<br>8<br>8<br>1 সাধারন জনগসন (N<br>2.00     | ইড্রনি<br>Ward No-01<br>ৰ<br>vards climate resilience<br>ystems<br>শিয়<br>40<br>4ass People) উপকৃণ হবে<br>% (শাভৰৱা ব       | হন<br>মেচি<br>। তার বিবরন:<br>টব  |
| Barishai<br>০. প্রকল্পটি বিসিএস,এপির কোন 1<br>2 Comprehensive Diaaster Ma<br>1 Food security, Social Protec<br>১. প্রকল্প বাস্তবায়নের ফলে উপক<br>গুনির্দিষ্ট করে উল্লেখ করতে হবে;<br>ত্রক্ষ<br>হ. প্রকল্পটি SDG, বাংলাদেশের NL<br>৯-তাবে অনুসরশ করবে<br>৩. প্রকল্পটি বাস্তবায়নের ফলে প্রব<br>12<br>৪. (০) প্রজাবিত প্রকল্পটির আর্থিক<br>০) প্রজাবিত অক্থনৈতিক বিল্লেখন ( | ধিয়েটিক এরিয়া ও প্রোথ্যেয়<br>থিমেটিক এরিয়া<br>মানgement<br>tion and Health<br>দরজেগীর সংখ্যা:<br>মহিলা<br>৪<br>১C, চলমান পঞ্চবার্থিক পরি<br>sliবিত এলাকা এবং সংশ্লিষ্ট (<br>Additional Value বন্ন বি<br>বিশ্লোম্বন (Economic Analys<br>Financial Analysis) এর বিব                                                                                                    | una                                                                                                    | Amtali<br>T2P3: Awareness raising and p<br>T1P2: Development of climate i<br>ৰান্ডবায়িত প্ৰকল্পের মাধ্যমে কিতাবে<br>সংখ্যা/পরিষাণ<br>2.00<br>Analysis<br>unalysis | লোৱান<br>ubile education tow<br>resilient cropping s<br>অবদ্য<br>8<br>8<br>1 সাধারন ডেন্স্সন (N<br>2.00 | ষ্টে<br>Ward No-01<br>ৰ<br>vards climate realilence<br>ystems<br>শিদ<br>40<br>4ass People) উপফৃত হবে<br>% (শহকৰা ব           | চন<br>সোট<br>চ ডার বিবরন্:<br>চ)  |

Figure 2.1.1(iv): Project Proposal Details Page Tab-1

| Back to List                                                   |                                              |                                |           |                                        | Pro                           | ject Pro                       | posal Detai                              | ils                                   |                |              | Proj                | ect Proposa     | als / Deta |
|----------------------------------------------------------------|----------------------------------------------|--------------------------------|-----------|----------------------------------------|-------------------------------|--------------------------------|------------------------------------------|---------------------------------------|----------------|--------------|---------------------|-----------------|------------|
| প্রকল্পের সার-সংশ্বে<br>(PART-A)                               | <b>দ্রপ</b> এলাকা মি<br>(PART-Aj             | উন্তিক ব্যয় বিৰ<br>)          | ভাজন      | বছরভিত্তিক<br>(PART-A)                 | ভৌত ও আর্থিব                  | ন লক্ষ্যমাত্রা                 | প্রকল্প সংক্রান্ত f<br>(PART-B)          | বিস্তারিত তথ্য প্রম                   | ণক/অগ্রায়ন    | আপলোড        | 5                   |                 |            |
| ৬. প্রকল্প এলাকা ভি                                            | ন্তিক ব্যয়ের বিবর                           | ন্দী : (সংযোজ                  | নী-১ মোত  | াবেক)                                  |                               |                                |                                          |                                       |                |              |                     |                 |            |
| বিভাগ                                                          | t                                            |                                | জেলা      |                                        | উ                             | শজ্জ্লা/থানা                   |                                          | ইউনিয়ন                               | -              | কাযক্রম অনুয | যায়ী ব্যয়         | r               | মন্তব্য    |
| Chattogram                                                     |                                              | Bandarban                      |           | l                                      | Rowangchhari                  |                                |                                          | 14                                    | 1.00           |              |                     | test            |            |
| Barishal                                                       |                                              | Barguna                        |           |                                        | Amtali                        |                                |                                          | 12                                    | 2.00           |              |                     | test            |            |
| ।. প্রকল্পের আওতায়<br>rocurement Plan)                        | <b>য</b> সংগ্রহ পরিকল্প                      | না                             |           |                                        | :<br>শহ্মনিক পকলে             | সংযোজনী ২<br>ব আঞ্চনম ম        | (ক), (খ), (গ) মোতা<br>লেমাল (Goode) সং   | বেক                                   |                |              |                     | সংযে            | াজনী-২     |
| প্যাকেন্ধ সংখ্যা                                               | প্ৰস্তাবিত প্যাকে                            | জর বিবরণ                       | একক       | পরিমান                                 | একক মূল্য                     | <u>ম আওতার ম</u><br>সরবরাহ প্র | <u>জিয়া ও পদ্ধতি</u>                    | <u>ছুন্ডিমূল্য স্বাক্ষর কর্তৃপক্ষ</u> | অর্ধের         | উৎস          | প্ৰাক্কলিত ব্যয     | সম্ভাব্য ত      | ারিখ       |
| 2                                                              | Test                                         |                                | 2         | 3.00                                   | 3.00                          | 3                              | 3                                        | 3                                     | 3              | 3            | 3.00 12             | 2 February      | 2024       |
| 3                                                              | test                                         |                                | 3         | 3.00                                   | 3.00                          | 3                              |                                          | 3                                     | 3              |              | 3.00                | 12 April        | 2024       |
|                                                                |                                              |                                |           |                                        | প্রস্তাবিত প্রক               | ল্পর আওতায়                    | <u>সেবা (Service) সর</u>                 | বরাহ প্রক্রিয়া                       |                |              |                     | সংযে            | াজনী-২     |
| প্যাকেজ সংখ্যা                                                 | প্ৰস্তাবিত প্যাকে                            | জের বিবরণ                      | একক       | পরিমান                                 | একক মূল্য                     | সরবরাহ                         | প্রেক্রিয়া ও পদ্ধতি                     | চুক্তিমূল্য স্বাক্ষর কর্তৃ            | পক্ষ ত         | ার্থের উৎস   | প্ৰাৰুলিত ব্যয      | সন্তাব্য        | তারিখ      |
| 4                                                              | test                                         |                                | 4         | 4.00                                   | 4.00                          | 4                              |                                          | 4                                     | 4              |              | 4.00                | 12 June         | 2024       |
|                                                                | নরের সার-সংক্ষে                              | প                              |           |                                        |                               |                                |                                          |                                       |                |              |                     |                 |            |
| ৭.১ অঙ্গভিত্তিক প্রব                                           |                                              |                                |           |                                        |                               |                                |                                          |                                       | অনুস           | াদিত         | মোট প্রকম্প ব্যয়ের |                 |            |
| ৭.১ অঙ্গভিত্তিক প্ৰব<br><b>অৰ্থনৈতিক কোড ১</b>                 | অর্থনৈ                                       | তিক কোড ২                      | 7         | মৰ্থনৈতিক কো                           | ৯৩ অর্থনৈ                     | তক কোড ৪                       | অর্থনৈতিক কোড ৫                          | ১ অর্থনৈতিক কোড                       | ৬ ব্য          | য়           | শতকরা অংশ           | মন্তব্য         | Actio      |
| ৭.১ অঙ্গভিন্তিক প্ৰব<br><b>অৰ্থনৈতিক কোড ১</b><br>আবৰ্তক ব্যয় | <b>অর্থনৈ</b><br>কর্মচারীদের<br>প্রতিদান(Com | <b>তিক কোড ২</b><br>pensation) | ৰ<br>মাৰ্ | <b>মর্থনৈতিক কো</b> য<br>হ্নুরি ও বেতন | <b>ড অর্থনৈর্া</b><br>নগদ মজ্ | <b>তক কোড 8</b><br>চুরি ও বেতন | <b>অর্থনৈতিক কোড</b> (<br>অফিসারদের বেতন | ১ অর্থনৈতিক কোড<br>মূল বেতন (অফিসান্  | ঙ ব্য<br>া) 10 | ।<br>2       | শতকরা অংশ<br>2      | মন্তব্য<br>Test | Actio      |
| ৭.১ অঙ্গভিন্তিক প্রব<br><b>অর্থনৈতিক কোড ১</b><br>আবর্তক ব্যয় | <b>অর্থনৈ</b><br>কর্মচারীদের<br>প্রতিদান(Com | তিক কোড ২<br>pensation)        | ম         | <b>মর্থনৈতিক কো</b> গ<br>চ্নুরি ও বেতন | <b>৯৩ অর্থনৈ</b><br>নগদ মঞ্   | <b>উক কোড 8</b><br>মূরি ও বেতন | <b>অর্থনৈতিক কোড</b> ৫<br>অফিসারদের বেতন | হ অর্থনৈতিক কোড<br>মূল বেতন (অফিসাল   | ৬ ব্য<br>য) 10 | य<br>2       | শতকরা অংশ           | মন্তব্য<br>Test | Acti       |

Figure 2.1.1(iv): Project Proposal Details Page Tab-2

|                                                                                                    | <u> </u>                                                                            |                                                    |                                                       |                                                                                                    |                                                                                   | Project P                                                                                                    | Proposal De                                                                                                    | etails                                                                                                    |                                                                  |                                                                                                    |                                                                                                    |                                    |                                                                | Projec                                               | t Propo                                                                                                    | osals D                                                                                                    | etails                                                         |
|----------------------------------------------------------------------------------------------------|-------------------------------------------------------------------------------------|----------------------------------------------------|-------------------------------------------------------|----------------------------------------------------------------------------------------------------|-----------------------------------------------------------------------------------|----------------------------------------------------------------------------------------------------|----------------------------------------------------------------------------------------------------|----------------------------------------------------------------------------------------------------|------------------------------------------------------------------|----------------------------------------------------------------------------------------------------|----------------------------------------------------------------------------------------------------|------------------------------------|----------------------------------------------------------------|------------------------------------------------------|----------------------------------------------------------------------------------------------------|----------------------------------------------------------------------------------------------------|----------------------------------------------------------------|
| হল্পের সার-:<br>.RT-A)                                                                                         | সংক্ষেপ                                                                             | এলাকা ।<br>(PART-A                                 | ভিন্তিক ব্যয় বি<br>A)                                | বিভাজন বছরনি<br>(PART                                                                                                    | উত্তিক ভৌত ও ত<br>-A)                                                             | মার্থিক লক্ষ্যমার                                                                                                    | রা প্রকল্প সংর<br>(PART-B)                                                                                                    | চাস্ত বিস্তারিত তথ                                                                                                    | া প্রম                                                           | ণক/অগ্রায়                                                                                                    | ন আপলে                                                                                                    | াড                                 |                                                                |                                                      |                                                                                                    |                                                                                                    |                                                                |
| আইটেমং                                                                                                    | ওয়ারী ভৌ                                                                           | ত ও আর্থিক                                         | চ লক্ষ্যমাত্রা :                                      | সংযোজনী ৩ মোড                                                                                                    | গবেক                                                                              |                                                                                                    |                                                                                                    |                                                                                                    | স                                                                | ংযোজনী-৩                                                                                                    |                                                                                                    |                                    |                                                                |                                                      |                                                                                                    |                                                                                                    |                                                                |
|                                                                                                    |                                                                                     |                                                    |                                                       |                                                                                                    | ব                                                                                 | ছরভিত্তিক জে                                                                                                    | ভৌত ও আর্থিক ল                                                                                                    | ক্ষ্যমাত্রা                                                                                                    |                                                                  |                                                                                                    |                                                                                                    |                                    |                                                                |                                                      |                                                                                                    |                                                                                                    |                                                                |
| প্রকল্পের না<br>বাজবাসনার                                                                                      | মি: Test Pr<br>মারী মংস্যা                                                          | roject 1                                           | INTERN A                                              | l Farra Division                                                                                                    |                                                                                   |                                                                                                    |                                                                                                    |                                                                                                    |                                                                  |                                                                                                    |                                                                                                    |                                    |                                                                |                                                      |                                                                                                    |                                                                                                    |                                                                |
| বাতবারন্বব<br>প্রশাসনিক                                                                                        | কারা সংখ্য<br>মঙ্গণালয়                                                             | Armed Fo                                           | rces Division                                         | a Forces Division                                                                                                    |                                                                                   |                                                                                                    |                                                                                                    |                                                                                                    |                                                                  |                                                                                                    |                                                                                                    |                                    |                                                                |                                                      |                                                                                                    |                                                                                                    |                                                                |
|                                                                                                    |                                                                                     | . Annear o                                         | inces pressor                                         |                                                                                                    |                                                                                   |                                                                                                    |                                                                                                    |                                                                                                    |                                                                  |                                                                                                    | ~ ~                                                                                                    | -                                  |                                                                |                                                      |                                                                                                    |                                                                                                    | _                                                              |
|                                                                                                    |                                                                                     |                                                    |                                                       |                                                                                                    |                                                                                   |                                                                                                    |                                                                                                    |                                                                                                    |                                                                  |                                                                                                    | মোঢ আথ                                                                                                    | ক ও ভো                             | ত লক্ষ্যমা                                                     | ar                                                   |                                                                                                    |                                                                                                    | 22                                                             |
|                                                                                                    |                                                                                     |                                                    |                                                       |                                                                                                    |                                                                                   |                                                                                                    |                                                                                                    |                                                                                                    |                                                                  |                                                                                                    |                                                                                                    |                                    |                                                                |                                                      |                                                                                                    |                                                                                                    |                                                                |
| <b>6</b> 0                                                                                                    |                                                                                     | 4.0                                                |                                                       | <b>A O</b>                                                                                                    | <b>A C</b>                                                                        |                                                                                                    |                                                                                                    | <b>A C</b>                                                                                                    | আই                                                               | টমের                                                                                                    | ď                                                                                                    | কক                                 | মোট                                                            | -                                                    |                                                                                                    | আর্থি                                                                                                    | æ                                                              |
| অর্থনৈতিক (                                                                                                    | কোড ১                                                                               | অধনৈতিক                                            | <sup>হ</sup> কোড ২                                    | অর্থনোতক কোড ৩                                                                                                    | অর্থনোতক বে                                                                       | গড ৪ অধ                                                                                                    | নৈতিক কোড ৫                                                                                                    | অর্থনোতক কোড ৩                                                                                                    | াৰ                                                               | ধরণ পা                                                                                                    | মান্য                                                                                                    | ল্য                                | ব্যয়                                                          | ওয়েট                                                | পরিমান                                                                                                    | ব্যয়                                                                                                    | _                                                              |
| গুলধন ব্যয়                                                                                                    |                                                                                     | অআর্থিক স                                          | মগদ                                                   | হ্রায়ী সম্পদ                                                                                                    | ভবন স্থাপনাসমূ                                                                    | হে বসব                                                                                                    | াসরত স্থাপনা                                                                                                    | আবাসিক ভবন                                                                                                    | Tes                                                              | t 2.0                                                                                                    | 00 2                                                                                                    | .00                                | 2.00                                                           | 2.00                                                 | 2.00                                                                                                    | 2.00                                                                                                    |                                                                |
|                                                                                                    |                                                                                     |                                                    |                                                       |                                                                                                    |                                                                                   |                                                                                                    |                                                                                                    |                                                                                                    |                                                                  |                                                                                                    |                                                                                                    |                                    |                                                                |                                                      |                                                                                                    |                                                                                                    | •                                                              |
| আইটেমং                                                                                                    | ওয়ারী বছর                                                                          | ৰ ভিন্তিক ব্য                                      | ায় বিভাজন:                                           | নংযোজনী ৪ (ক), (                                                                                                    | খ), (গ), (ঘ), (ঙ) (<br>স্মাই                                                      | মাতাবেক<br>স্টেমঙযা <b>নী</b> ও                                                                                                    | বচ্চবড়িকিক বয                                                                                                    | মের বিরবণ                                                                                                    |                                                                  |                                                                                                    |                                                                                                    |                                    |                                                                |                                                      |                                                                                                    |                                                                                                    |                                                                |
|                                                                                                    |                                                                                     |                                                    |                                                       |                                                                                                    |                                                                                   |                                                                                                    |                                                                                                    |                                                                                                    |                                                                  |                                                                                                    |                                                                                                    |                                    |                                                                |                                                      | সং                                                                                                    | ংযোজনি                                                                                                    | 8-1                                                            |
|                                                                                                    |                                                                                     |                                                    |                                                       |                                                                                                    |                                                                                   |                                                                                                    |                                                                                                    |                                                                                                    |                                                                  |                                                                                                    |                                                                                                    |                                    | :                                                              | ম বছর                                                |                                                                                                    | ২য় ব                                                                                                    | হাছর                                                           |
| অর্থনৈতিক (                                                                                                    | কোড ১                                                                               | অর্থনৈ                                             | উক কোড ২                                              | অর্থনৈতিক কে                                                                                                    | ড ৩ অর্থনৈ                                                                        | ত্তক কোড ৪                                                                                                    | অর্থনৈতিক কোড ৫                                                                                                    | ১ অর্থনৈতিক ৫                                                                                                    | কাড ৬                                                            | আইটেমের<br>বিবরণ                                                                                                    | একক                                                                                                    | একক<br>মল্য                        | পরিমা                                                          | সং<br>ন ব                                            | ডাব্য<br>বায় 1                                                                                                    | পরিমান                                                                                                    | 3                                                              |
| যার্জক রয়ে                                                                                                    |                                                                                     | কর্মচারীদের                                        |                                                       | মাজনি ও বেজন                                                                                                    | নগদ মল                                                                            | হবি ৬ বেজন                                                                                                    | অফিসাবদের বেজন                                                                                                    | মাল বেজন (জ                                                                                                    | ফিসার)                                                           | Test                                                                                                    | 3                                                                                                    | 3.00                               | 3.00                                                           | 3                                                    | 00 1                                                                                                    | 3.00                                                                                                    | 9                                                              |
| 41404-4)8                                                                                                    |                                                                                     | র্থাতিদান(Co                                       | ompensatior                                           | মন্থায় ও থেওন<br>1)                                                                                                    | নগন মণ্                                                                           | 19 0 19 04                                                                                                    | আবলায়লেয় বেতন                                                                                                    | মূল থেওন (এ                                                                                                    | 14-21151)                                                        | 1631                                                                                                    | 5                                                                                                    | 5.00                               | 5.00                                                           | 5.                                                   | .00 、                                                                                                    | 5.00                                                                                                    | 3                                                              |
|                                                                                                    |                                                                                     |                                                    |                                                       |                                                                                                    |                                                                                   |                                                                                                    |                                                                                                    |                                                                                                    |                                                                  |                                                                                                    |                                                                                                    |                                    |                                                                |                                                      |                                                                                                    |                                                                                                    | Þ                                                              |
|                                                                                                    |                                                                                     |                                                    |                                                       |                                                                                                    | প্রস্তাবি                                                                         | ত প্রকল্পে জ                                                                                                    | নবল নিয়োগের স                                                                                                    | দংস্থান থাকলে                                                                                                    |                                                                  |                                                                                                    |                                                                                                    |                                    |                                                                |                                                      |                                                                                                    | -                                                                                                    |                                                                |
|                                                                                                    |                                                                                     |                                                    |                                                       |                                                                                                    |                                                                                   |                                                                                                    |                                                                                                    |                                                                                                    |                                                                  |                                                                                                    |                                                                                                    |                                    |                                                                |                                                      | 370731                                                                                                    | तत्क्रजी ८/                                                                                                    | -                                                              |
| -                                                                                                    |                                                                                     |                                                    |                                                       | and indexes                                                                                                    |                                                                                   |                                                                                                    |                                                                                                    |                                                                                                    |                                                                  | -                                                                                                    |                                                                                                    |                                    | -                                                              | -                                                    | गराय                                                                                                    | 101-1101                                                                                                    | ( <del>1</del> )                                               |
| क.                                                                                                    | পদের না                                                                             | ম                                                  | সংখ্যা                                                | বেতন (সর্বসাকু                                                                                                    | ন্য)                                                                              | মাসিক হার                                                                                                    | ১ম বছর                                                                                                    | ২য় বছর                                                                                                    | ৩য় বা                                                           | ल                                                                                                    | মোট ব্যয়                                                                                                    |                                    | নিয়োগ                                                         | া পদ্ধতি                                             | সংঘৰ                                                                                                    | মন্তব্য                                                                                                    | (Ф)                                                            |
| <b>क.</b><br>। Te                                                                                              | পদের না<br>ēst Deg                                                                  | ম<br>2                                             | সংখ্যা<br>2                                           | বেত্তন (সর্বসাকুর<br>00.00                                                                                               | <b>ग्र)</b><br>3.00                                                               | মাসিক হার<br>)                                                                                                    | <b>১ম বছর</b><br>3.00                                                                                                    | <b>২</b> য় বছর<br>3.00                                                                                                    | <b>৩</b> য় বা<br>3.00                                           | हत<br>3.0                                                                                                    | <b>মোট ব্য</b> ন্ন<br>)0                                                                                                    | Ţ                                  | <b>নিয়োগ</b><br>est                                           | া পদ্ধতি                                             | -                                                                                                    | মন্তব্য<br>Test                                                                                                    | Φ)                                                             |
| क.<br>। Te                                                                                                    | পদের না<br>est Deg                                                                  | म<br>2                                             | সংখ্যা<br>2                                           | বেতন (সর্বসাকু<br>০০০.০০<br>প্রস্তা                                                                                      | দ্য) 3.00<br>বিত প্রকল্পের য                                                      | মাসিক হার<br>)<br>আওতায় প্রস্তা                                                                                                    | ১ম বছর<br>3.00<br>াবিত গবেষণা/প্রা                                                                                                    | ২য় বছর<br>3.00<br>শিক্ষণ / সেমিনা                                                                                                    | ৩য় বা<br>3.00<br>র/কর্মশান                                      | छ<br>3.0<br>ना                                                                                                    | মোট ব্যয়<br>)0                                                                                                    | т                                  | <b>নিয়ো</b> গ<br>est                                          | া পদ্ধতি                                             | -                                                                                                    | মন্তব্য<br>মন্তব্য<br>Test                                                                                                    | ( <b>D</b> )                                                   |
| <b>क</b> .<br>। Te                                                                                             | পদের না<br>ēst Deg                                                                  | ম<br>2                                             | সংখ্যা 2                                              | বেতন (সর্বসাকুর<br>৩০০.০০<br>প্রস্তা                                                                                     | দ্য) 3.00<br>বিত প্রকল্পের ঘ                                                      | মাসিক হার<br>)<br>মাওতায় প্রস্তা                                                                                                    | ১ম বছর<br>3.00<br>বিত গবেষণা/প্রা                                                                                                    | ২য় বছর<br>3.00<br>শিক্ষণ / সেমিনা                                                                                                    | ৩য় বা<br>3.00<br>র/কর্মশা                                       | हत्र<br>3.0<br>ना                                                                                                    | মোট ব্যয়<br>)0                                                                                                    | Ti                                 | <b>নিয়োগ</b><br>est                                           | া পদ্ধতি                                             | সংযে                                                                                                    | মন্তব্য<br>মন্তব্য<br>Test<br>াজনী ৪                                                                                                 | (켁)                                                            |
| क.<br>। Te                                                                                                    | পদের না<br>est Deg<br>প্রস্তাবি                                                     | াম<br>2<br>বৈত গবেষণা/এ                            | সংখ্যা<br>2<br>ধশিক্ষণ / সেমিন                        | বেতন (সর্বসারু<br>০০০.০০<br>প্রস্তা<br>নার/কর্মশালার বিবরণ                                                               | দ্য) 3.00<br>বিত প্রকল্পের ঘ<br>সম                                                | মাপিক হার<br>)<br>মাওতায় প্রস্তা<br>রসীমা (                                                                                                    | ১ম বছর<br>3.00<br>াবিত গবেষণা/প্রা<br>কোর্স এর সংখ্যা                                                                                                    | ২য় বছর<br>3.00<br>শিক্ষণ / সেমিনা<br>প্রন্তিটি কোর্সে                                                                                                    | ওয় বা<br>3.00<br>ৱ/কর্মশা<br>র একক মৃ                           | हत्र<br>3.0<br>ना                                                                                                    | মোট ব্যয়<br>)0<br>প্রশিক্ষনা                                                                                                    | া<br>ৰ্থী সংখ্যা                   | <b>নিয়ো</b> গ<br>est                                          | া পদ্ধতি<br>মোট ব্যয                                 | সংযে<br>সংযে                                                                                                    | মন্তব্য<br>Test<br>াজনী ৪<br>ফলাফল                                                                                                   | (켁)                                                            |
| बह.<br>। Ta<br>बह.                                                                                             | পদের না<br>est Deg<br>প্রস্তাবি<br>st semi                                          | াম<br>2<br>বৈত গবেষণা/এ                            | সংখ্যা<br>2<br>ধশিক্ষণ / সেমিন                        | বেডন (সর্বসারুয<br>00.00<br>প্রস্তা<br>নার/কর্মশালার বিবরণ                                                               | ষ্য) 3.00<br>বিত প্রকল্পের ঘ<br>সম<br>2                                           | মাপিক হার<br>)<br>মাওঁতায় প্রস্তা<br>মগীমা ৫<br>2                                                                                                    | ১ম বছর<br>3.00<br>বিত গবেষণা/প্রা<br>কার্স এর সংখ্যা                                                                                                    | ২য় বছর<br>3.00<br>শিক্ষণ / সেমিনা<br>প্রতিটি কোসে<br>2.00                                                                                                    | ওয় বা<br>3.00<br>র/কর্মশা<br>র একক মৃ                           | हत्र<br>3.0<br>नग<br>ग्र                                                                                                    | মোট ব্যন্ন<br>)0<br>প্রশিক্ষনা                                                                                                    | া<br>বী সংখ্যা                     | নিয়োগ<br>est<br>2.                                            | া পদ্ধতি<br>মোট ব্যা<br>00                           | সংযে<br>সংযো<br>র                                                                                                    | মন্তব্য<br>Test<br>জনী ৪<br>ফলাফল<br>est                                                                                             | (খ)                                                            |
| क.<br>। Te                                                                                                    | পদের না<br>est Deg<br>প্রস্তানি<br>st semi                                          | ম<br>2<br>বৃত গবেষণা/গ্ৰ                           | সংখ্যা<br>2<br>হশিক্ষণ / সেমিন্                       | বেন্ডন (সর্বসারুহ<br>00.00<br>প্রন্তা                                                                                    | শ্য) 3.00<br>বিত প্রকল্পের য<br>সম<br>2                                           | মাসিক হার<br>০<br>মাওঁতায় প্রন্ডা<br>মগীমা ৫<br>2                                                                                                    | ১ম বছর<br>3.00<br>বিত গবেষণা/প্রা<br>কার্স এর সংখ্যা                                                                                                    | ২য় বছর<br>3.00<br>শিক্ষণ / সেমিনা<br>প্রতিটি কোর্সে<br>2.00<br>মেটি প্রশিক্ষ্নার্থী                                                                                                    | ওয় বা<br>3.00<br>র/কর্মশা<br>র একক মৃ                           | हत्र 3.0<br>ना<br>ग्रा<br>2<br>2                                                                                                    | মোট ব্যয়<br>)0<br>প্রশিক্ষনা                                                                                                    | া<br>ধী সংখ্যা                     | নিয়োগ<br>est<br>2.                                            | া পদ্ধতি<br>মোট ব্যয<br>00                           | সংযে<br>সংযো<br>দ্ব                                                                                                    | মন্তব্য<br>Test<br>জনী ৪<br>ফলাফল<br>est                                                                                             | (খ)                                                            |
| क.<br>। Te<br>क.                                                                                               | পদের না<br>ëest Deg<br>প্রস্তানি<br>st semi                                         | য<br>2<br>বৃত গবেষণা/এ                             | সংখ্যা<br>2<br>বশিক্ষণ / সেমিন                        | বেতন (সর্বসারুর<br>00.00<br>প্রস্তা                                                                                      | দ্য) 3.00<br>বিত প্রকল্পের অ<br>সম<br>2                                           | মানিক হার<br>)<br>মাওেতায় প্রস্তা<br>মাগীমা (<br>2<br>পরোম্য                                                                                                    | ১ম বছর<br>3.00<br>বিত গবেষণা/প্রা<br>কার্স এর সংখ্যা                                                                                                    | ২য় বছর<br>3.00<br>শিক্ষণ / সেমিনা<br>প্রতিটি কোনে<br>2.00<br>মেট প্রশিক্ষনাধী                                                                                                    | ওয় বা<br>3.00<br>র/কর্মশান<br>র্র একক মৃ                        | हत्र 3.0<br>ना 2<br>2                                                                                                    | মোট ব্যয়<br>৩০<br>প্রশিক্ষনা                                                                                                    | া<br>বী সংখ্যা                     | নিয়োগ<br>est<br>2.                                            | া পদ্ধতি<br>মোট ব্যয<br>00                           | সংযে<br>সংযো<br>দ্ব                                                                                                    | মন্তব্য<br>Test<br>জনী ৪<br>ফলাফল<br>est                                                                                             | (খ)                                                            |
| बह.<br>। Ta<br>बह.                                                                                             | পদের না<br>ëest Deg<br>প্রস্তাবি<br>st semi                                         | শি 2<br>বিত পৰেষণা/ধ                               | সংখ্যা<br>2<br>ধশিক্ষণ / সেমিন্                       | বেতন (সর্বসারু<br>০০.০০<br>প্রস্তা                                                                                       | গ্য) 3.00<br>বিত প্রকল্পের য<br>সম<br>2                                           | মাগিক হার<br>)<br>মাওঁতায় প্রস্তা<br>মনীমা ৫<br>2<br>পরাম্য                                                                                                    | ১ম বছর<br>3.00<br>বিত গবেষণা/প্রা<br>কার্স এর সংখ্যা<br>শকি সংক্রান্ত ব্যয়                                                                                                    | ২য় বছর<br>3.00<br>শিক্ষণ / সেমিনা:<br>প্রতিটি কোর্সে<br>2.00<br>মেটি প্রশিক্ষনার্থী<br>ব                                                                                                    | ওয় বা<br>3.00<br>র/কর্মশা<br>র একক মৃ                           | हत्र<br>3.0<br>नग<br>2<br>2                                                                                                    | মোট ব্যয়<br>)0<br>প্রশিক্ষনা                                                                                                    | ন<br>বী সংখ্যা                     | নিয়োগ<br>est<br>2.                                            | া পদ্ধতি<br>মোট ব্যা<br>00                           | সংযে<br>সংযো<br>দ<br>সংযে                                                                                                    | মন্তব্য<br>Test<br>তেনী ৪<br>ফলাফল<br>est                                                                                            | (খ্য)<br>(গ্য)                                                 |
| क. ा<br>ा ा<br>क. ा<br>ा Tes<br>क. व                                                                           | পদের না<br>est Deg<br>প্রস্কানি<br>st semi<br>পরামশ                                 | ম<br>2<br>বিত গবেষণা/এ<br>শকের বিবরণ               | সংখ্যা<br>2<br>ধশিক্ষণ / সেমিন                        | বেতন (সর্বসারুর<br>০০.০০<br>প্রস্তা<br>নার/কর্মশালার বিবরণ<br>নংখ্যা                                                     | শ্য) 3.00<br>বিত প্রকল্পের অ<br>সমা<br>2<br>পরামর্শকের সেবার                      | মাগিক হার<br>)<br>মাওঁতোয় প্রস্তা<br>প্রামীমা থ<br>পরামন্য<br>সময়কাল                                                                                                    | ১ম বছর<br>3.00<br>বিত গবেষণা/প্রা<br>র্ন্সের্গ এর সংখ্যা<br>শঁক সংক্রান্ত ব্যয়<br>জন্ম্র                                                                                                    | ২য় বছর<br>3.00<br>শিক্ষণ / সেমিনা:<br>প্রতিটি কোর্সে<br>2.00<br>মেটি প্রশিক্ষনার্থী<br>ব                                                                                                    | ওয় বা<br>3.00<br>র/কর্মশা<br>র একক মূ<br>মো                     | হয় 3.0<br>লা<br>শ্য 2<br>2<br>ট ব্যয়                                                                                                    | মোট ব্যন্ন<br>)0<br>প্রশিক্ষনা<br>১ম বা                                                                                                    | া<br>বী সংখ্যা<br>হল               | নিয়ো<br>est<br>2.<br>২য় ব                                    | ণ পদ্ধতি<br>মোট ব্যা<br>00                           | সংযো<br>সংযো<br>দ<br>সংযো<br>ত                                                                                                    | মন্তব্য<br>Test<br>াজনী ৪<br>ফলাফল<br>est<br>যাজনী ৪<br>রা বছর                                                                       | ( <sup>(</sup> ))                                              |
| क. ा<br>। ⊺त<br>क. ा<br>क. ा                                                                                   | পদের না<br>est Deg<br>প্রস্বান<br>পরাম<br>rest Adviso                               | ম<br>2<br>বৈত গবেষণা/এ<br>শঁকের বিবরণ<br>or        | সংখ্যা<br>2<br>হশিক্ষণ / সেমিন<br>1                   | বেতন (সর্বসারুর<br>00.00<br>প্রন্তা<br>নার/কর্মশালার বিবরণ<br>নংখ্যা<br>1.00                                             | শ্য) 3.00<br>বিত প্রকল্পের অ<br>সম<br>2<br>পরামর্শকের সেবার                       | মাগিক হার<br>)<br>মাওঁতায় প্রস্তা<br>মাগীমা ৫<br>থ<br>পরাম্য<br>সময়কাল                                                                                                    | ১ম বছর<br>3.00<br>বিত গবেষণা/প্রা<br>র্লার্স এর সংখ্যা<br>শকি সংক্রান্ত ব্যায়<br>অনগ্রা                                                                                                    | ২য় বছর<br>3.00<br>শিক্ষণ / সেমিনা<br>প্রতিটি কোনে<br>2.00<br>মেটি প্রশিক্ষনার্থী<br>্য<br>ত মাসিক হার                                                                                                    | ওয় বা<br>3.00<br>র/কর্মশা<br>র একক মূ<br>র একক মূ<br>1.00       | হয় 3.0<br>লা<br>গ্য 2<br>2<br>ট ব্যয়                                                                                                    | মেটি ব্যয়<br>20<br>প্রশিক্ষনা<br>১ম বা<br>1.00                                                                                                    | া<br>বী সংখ্যা                     | मिरसाभ<br>eest<br>2.<br>२.स.<br>1.00                           | ণ পদ্ধতি<br>মোট ব্যা<br>00                           | সংযে<br>সংযো<br>ग<br>সংযে<br>সংযে<br>1.00                                                                                                    | মন্ধৰণ স<br>মন্ধৰণ<br>Test<br>অজনী ৪<br>মণ্ডলী ৪<br>মাজনী ৪                                                                          | ( <sup>(1)</sup> )                                             |
| क.<br>। ⊺त<br>क.<br>। Tes<br>क.                                                                                | পদের না<br>est Deg<br>প্রজানি<br>st semi<br>পরামশ                                   | ম 2<br>বিত পৰেষণা/এ<br>শকের বিবরণ<br>or            | সংখ্যা 2<br>বশিক্ষণ / সেমিন<br>া য                    | বেতন (সর্বসারুর<br>00.00<br>প্রস্তা<br>ার/কর্মশালার বিবরণ<br>হংখ্যা<br>1.00                                              | দ্য) 3.00<br>বিত প্রকল্পের ঘ<br>2<br>পরামর্শকের সেবার                             | মাগিক হার<br>)<br>মাওঁতায় প্রস্তা<br>মগীমা ে<br>2<br>পরাম্ম<br>সময়কাল                                                                                                    | ১ম বছর<br>3.00<br>বিত গবেষণা/প্রা<br>কার্স এর সংখ্যা<br>শক সংক্রান্ত ব্যায়<br>জনগ্র<br>1.00                                                                                                    | ২য় বছর<br>3.00<br>শিক্ষণ / সেমিনা<br>প্রতিটি কোর্সে<br>2.00<br>মেটি প্রশিক্ষনার্থী<br>ব                                                                                                    | ৩য় বা<br>3.00<br>র/কর্মশা<br>র একক মৃ<br>র একক মৃ<br>1.00       | হয় 3.6<br>লা<br>শ্য 2<br>2<br>ট ব্যয়                                                                                                    | মোট ব্যয়<br>)0<br>এবিক্ষনা<br>১ম বা<br>1.00                                                                                                    | া<br>বী সংখ্যা<br>হংগ              | निरमा<br>est<br>2.<br>२.स.<br>1.00                             | া পদ্ধতি<br>মোট ব্যা<br>000                          | সংযো<br>সংযো<br>ম<br>সংযো<br>সংযে<br>সংযে<br>1.00                                                                                                    | মন্ধৰণ <b>অ</b><br>মন্ধৰণ্য<br>Test<br>আজনী ৪<br>ফলাফল<br>est<br>যাজনী ৪<br>মা বছর                                                   | (¥)<br>(5)                                                     |
| क. ा<br>। ⊺त<br>क. ा<br>क. ा<br>। ⊺त                                                                           | পদের না<br>est Deg<br>প্রস্কাবি<br>st semi<br>পরামশ                                 | শ<br>বিত পৰেষণা/এ<br>শঁকের বিবরণ<br>or             | সংখ্যা 2<br>বশিক্ষণ / সেমিন<br>1                      | বেতন (সর্বসারুর<br>০০.০০<br>প্রস্তা<br>নার/কর্মশালার বিবরণ<br>নংখ্যা<br>1.00                                             | ল্য) 3.00<br>বিত প্রকল্পের ম<br>হ<br>পরামর্শকের সেবার<br>পর                       | মাগিক হার<br>)<br>মাওঁতায় প্রস্তা<br>মনীমা ৫<br>পরামণ<br>সময়কাল<br>হামর্শকের যে                                                                                                    | ১ম বছর<br>3.00<br>বিত গবেষণা/প্রা<br>কার্স এর সংখ্যা<br>শকি সংক্রান্ত ব্যয়<br>অনগ্র<br>1.00<br>।গ্যাডা/অভিঞ্জাতা                                                                                        | ২য় বছর<br>3.00<br>শিক্ষণ / সেমিনা<br>এভিটি কোসে<br>2.00<br>মোট প্রশিক্ষনার্থী<br>r<br>উ মাসিক হার                                                                                                    | ওয় বা<br>র.(কর্মশা<br>র.(কর্মশা<br>র.(মন্ন<br>1.00              | হয় 3.6<br>লা<br>শ্য 2<br>2<br>ট ব্যয়                                                                                                    | মোট ব্যয়<br>৩০<br>প্রশিক্ষনা<br>১ম ব<br>1.00                                                                                                    | া<br>বী সংখ্যা                     | निरवा <sup>भ</sup><br>est<br>2.<br>२.स                         | া পদ্ধতি<br>মোট ব্যা<br>00                           | সংযে<br>সংযে<br>গ<br>সংযে<br>সংযে<br>সংযে<br>সংযে<br>সংযে                                                                                                    | भवना ज<br>मखना<br>Test<br>एछनी 8<br><b>रुगारुनी 8</b><br>त्र <b>रा</b> छनी 8<br>त्र <b>राइ</b> त                                     | (খ)                                                            |
| क. ा<br>। ा<br>क. ा<br>। ा<br>र<br>क. ा                                                                        | পদের না<br>est Deg<br>প্রজানি<br>st semi<br>fest Adviso                             | শ<br>বৃত পৰেষণা/থ<br>পঁকের বিবরণ<br>or             | সংখ্যা 2<br>রশিক্ষণ / সেমিন<br>ন 1                    | বেতন (সর্বসার্হ<br>০০.০০<br>প্রস্তা<br>নার/কর্মশালার বিবরণ<br>নংখ্যা<br>1.০০                                             | ল্য) 3.00<br>বিত প্রকল্পের অ<br>হ<br>পরামর্শকের সেবার<br>পর                       | মাগিক হার<br>)<br>মাওঁতায় প্রস্তা<br>রাগীমা ৫<br>পরামণ<br>সময়কাল<br>যামশকের যে                                                                                                    | ১ম বছর<br>3.00<br>বিত গবেষণা/প্রা<br>র্লার্স এর সংখ্যা<br>শঁক সংক্রান্ত ব্যয়<br>অনর্লা<br>1.00<br>নগ্য তা/অভিঞ্জাতা<br>য-র কেরে কার্চ                                                                   | ২য় বছর<br>3.00<br>শিক্ষণ / সেমিনা<br>গ্রন্ডিটি কোসে<br>2.00<br>মেটি প্রশিক্ষনার্থী<br>৫<br>৬ মাসিক হার<br>৫ ও দায়িত্ব<br>জর অভিজ্ঞতা                                                                                                    | ওয় বা<br>3.00<br>র/কর্মশা<br>র একক মৃ<br>মে<br>1.00             | রে 3.0<br>লা 2<br>2<br>ট ব্যয়                                                                                                    | মোট ব্যয়<br>)0<br>এশিক্ষনা<br>১ম ব<br>1.00                                                                                                    | া<br>বী সংখ্যা<br>হর               | निरवाग<br>est<br>2.<br>2.<br>1.00                              | া পদ্ধতি<br>মোট ব্যা<br>০০০                          | সংযে<br>সংযে<br>সংযে<br>সংযে<br>গ<br>গ<br>গ<br>গ<br>গ<br>গ<br>গ<br>গ<br>গ<br>গ<br>গ<br>গ<br>গ<br>গ<br>গ<br>গ<br>গ<br>গ<br>গ                                                                                                    | <b>भवना क</b><br><b>भवना</b><br>Test<br>का<br>क्ष्मि 8<br>का<br>का<br>का<br>का<br>का<br>का<br>का<br>का<br>का<br>का<br>का<br>का<br>का | (খ)                                                            |
| क. ा<br>क. ा<br>क. ा<br>क. ा<br>क. ा<br>क.                                                                     | পদের না<br>est Deg<br>প্রস্বাবি<br>st semi<br>প্রামশ<br>rest Adviso<br>f<br>Test    | ষ 2<br>বৃত গবেষণা/এ<br>শকের বিবরণ<br>or            | সংখ্যা 2<br>ধশিক্ষণ / সেমিন<br>1<br>Test              | বেতন (সর্বসারুর<br>০০.০০<br>প্রস্তা<br>নার/কর্মশালার বিবরণ<br>গব্দেয়া<br>1.০০                                           | শ্য) 3.00<br>বিত প্রকল্পের ঘ<br>2<br>পরামর্শকের সেবার<br>পর                       | মাগিক হার<br>)<br>মাওঁতায় প্রস্তা<br>রাসীমা ৫<br>পরাম্<br>পরাম্<br>সময়কাল<br>যামর্শকের যে<br>Test                                                                                                    | ১ম বছর<br>3.00<br>বিত গবেষণা/প্রা<br>লার্স এর সংখা<br>শঁক সংক্রান্ত ব্যয়<br>অনর্বা<br>1.00<br>হ-র ক্ষেত্রে কার্য<br>হ-র ক্ষেত্রে কার্য                                                                  | ২য় বছর<br>3.00<br>শিক্ষণ / সেমিনা<br>প্রতিটি কোসে<br>2.00<br>মেটি প্রশিক্ষনার্থী<br>র<br>জ মাসিক হার<br>ব<br>জ মাসিক হার                                                                                                    | ওয় বা<br>3.00<br>র/কর্মশা<br>র একক মূ<br>2.00<br>1.00           | हत्त 3.6<br>ना ग 2<br>2<br>2<br>75 बग्र 1<br>75 बग्र 1                                                                                                    | মোট ব্যয়<br>)0<br>এশিক্ষনা<br>1.00<br>প্রম্ব                                                                                                    | া<br>ৰী সংখ্যা<br>হংগ              | निरमा<br>eest<br>2.<br>२.ख<br>1.00                             | t পদ্ধতি<br>মোট ব্যয়<br>000                         | সংযে<br>সংযে<br>সংযে<br>সংযে<br>সংযে<br>সংযে<br>সংযে<br>সংযে<br>সংযে<br>সংযে<br>সংযে<br>সংযে<br>সংযে<br>সংযে<br>সংযে<br>সংযে<br>সংযে<br>সংযে<br>সংযে<br>সংগ্ৰা<br>সংগ্ৰা<br>সংগ      | <b>भवना ज</b><br><b>भवना</b><br>Test<br>ाखनी 8<br><b>क्रमा क्रमा</b><br>हेडर<br>बाखनी 8<br>बाखनी 8<br>बाखनी 8                        | (খ)                                                            |
| क. ा<br>। ा<br>क. ा<br>क. ा<br>क. ा                                                                            | পদের না<br>est Deg<br>st semi<br>st semi<br>fest Adviso<br>f<br>Test                | ম 2<br>বিত গবেষণা/এ<br>শকের বিবরণ<br>or            | সংখ্যা 2<br>বশিক্ষণ / সেমিন<br>1<br>Test              | বেতন (সর্বসারুর<br>০০.০০<br>প্রস্তা<br>নার/কর্মশালার বিবরণ<br>গংখ্যা<br>1.০০                                             | শ্য) 3.00<br>বিত প্রকল্পের ম<br>2<br>পরামর্শকের সেবার<br>পর                       | মাগিক হার<br>)<br>মাওঁতায় প্রস্তা<br>মগীমা ৫<br>থ<br>মগীমা ৫<br>থ<br>ব<br>সময়কাল<br>যামর্শকের যে<br>Test                                                                                                    | ১ম বছর<br>3.00<br>বিত গবেষণা/প্রা<br>লের্স এর সংখ্যা<br>শকি সংক্রান্ত ব্যয়<br>জলগ্রা<br>1.00<br>যাগ্যতা/অভিঞ্জিতা<br>খ-ষ ক্ষেত্রে কার্য                                                                 | ২য় বছর<br>3.00<br>শিক্ষণ / সেমিনা<br>এণ্ডিটি কোর্সে<br>2.00<br>মেটি প্রপিক্ষনার্থী<br>ব<br>ও মাসিক হার<br>জ বিজিক্ষতা                                                                                                    | ওয় বা<br>3.00<br>র/কর্মশা<br>র একক মূ<br>(মা<br>1.00            | हत्र<br>3.0<br>नग<br>नग<br>2<br>2<br>2<br>3<br>6 बग्रस<br>Test                                                                                                    | মোট ব্যয়<br>৩০<br>এশিক্ষনা<br>১ম বা<br>1.00                                                                                                    | া<br>ৰী সংখ্যা<br>হয়              | निरमा                                                          | া পদ্ধতি<br>মোট ব্যা<br>০০০                          | সংযো<br>সংযো<br>ন<br>সংযে<br>সংযে<br>1.000<br>সংযে<br>ম<br>ম<br>Test                                                                                                    | <b>भवना छ</b><br>Test<br>ाछनी 8<br><b>श्रमास्म</b><br>est<br>याछनी 8<br>ब्र वस्क्र                                                   | <ul> <li>(¥)</li> <li>(۶)</li> </ul>                           |
| क. ा<br>। ा<br>क. ा<br>। ा<br>क. ा<br>। ा                                                                      | পদের না<br>est Deg<br>etastRef<br>st semi<br>fest Adviso                            | শি 2<br>বিত গবেষণা/এ<br>পঁকের বিবরণ<br>or          | সংখ্যা 2<br>বশিক্ষণ / সেমিন<br>1<br>Test              | বেতন (সর্বসার্হ<br>০০.০০<br>প্রস্তা<br>নার/কর্মশালার বিবরণ<br>নংখ্যা<br>1.০০                                             | ল্য) 3.00<br>বিত প্রকল্পের অ<br>2<br>পরামর্শকের সেবার<br>পর                       | মাগিক হার<br>)<br>মাওঁতায় প্রস্তা<br>মগীমা ৫<br>পরামন্<br>পরামন্<br>সমন্নকার যে<br>নির্মা                                                                                                    | ১ম বছর<br>3.00<br>বিত গবেষণা/প্রা<br>র্লার্স এর সংখ্যা<br>র্শক সংক্রান্ত ব্যায়<br>অনগ্র<br>1.00<br>বিয়াতা/অভিঞ্জাতা<br>হ-ব ক্ষেত্রে কায়<br>ন কাডোর ব্যায়                                             | ২য় বছর<br>3.00<br>শিক্ষণ / সেমিনা<br>এভিটি কোসে<br>2.00<br>মেটি প্রশিক্ষনার্থী<br>৫ মাসিক যার<br>৫ ও দায়িত্ব<br>জর অভিঞ্কতা                                                                                                    | গুয় বা<br>3.00<br>র/কর্মশা<br>র একক মৃ<br>1.00                  | हन्न<br>जा<br>गर<br>दे<br>दे<br>दे<br>दे<br>दे<br>दे<br>दे<br>दे<br>दे<br>दे<br>दे<br>दे<br>दे                                                                                                    | মোট ব্যয়<br>)0<br>এশিক্ষনা<br>১ম বা<br>1.00                                                                                                    | া<br>বী সংখ্যা<br>হব               | नित्सा<br>est<br>2.<br>1.00                                    | া পদ্ধতি<br>মোট ব্যা<br>০০                           | সংযো<br>সংযো<br>त<br>সংযে<br>সংযে<br>সংযে<br>সংযে<br>সংযে<br>সংযে<br>সংযে<br>সংযে<br>সংযো<br>সংযো<br>সংযো<br>সংযো<br>সংযো<br>সংযো<br>সংযো<br>সংযো<br>সংযো<br>সংযো<br>সংযো<br>সংযো<br>সংযো<br>সংগ্ৰা<br>সংগ্ৰা<br>সংগ্ৰ<br>সংগ্ৰ<br>সংগ্ৰ<br>সংগ্ৰা<br>সংগ্ৰা<br>সংগ্ৰা<br>সংগ্ৰা<br>সংগ  | মন্ধন্য ব<br>Test<br>যাজনী ৪<br>ফলাফল<br>est<br>যাজনী ৪<br>দ্ব বছর<br>যাজনী ৪<br>দ্ব যাজনী ৪<br>দ্ব যাজনী ৪                          | <ul> <li>(划)</li> <li>(河)</li> <li>(図)</li> <li>(図)</li> </ul> |
| क.<br>ा ा<br>क.<br>क.<br>क.<br>ा ा<br>क.<br>क.<br>ा क.<br>क.<br>ा क.<br>क.<br>क.<br>क.<br>क.<br>क.<br>क.<br>क. | পদের না<br>est Deg<br>etক্তাবি<br>st semi<br>পরামন্দ<br>rest Adviso<br>fext<br>Test | ম 2<br>বৃত গবেষণা/এ<br>র্ণকের বিবরণ<br>or<br>বিবরণ | সংখ্যা 2<br>दगिक्ष / সেমি<br>1<br>Test<br>इन्म/विवद्व | বেতন (সর্বসাহুর<br>০০.০০<br>প্রস্তা<br>নার/কর্মশালার বিররণ<br>নংখ্যা<br>1.০০<br>শিক্ষাপত যোগ্যত<br>শিক্ষাপত যোগ্যত       | ল্য) 3.00<br>বিত প্রকল্পের অ<br>থ<br>পরামর্শকের সেবার<br>পরা                      | মাগিক হার<br>)<br>মাওতায় প্রস্তা<br>রাগীমা 2<br>পরাম্<br>পরাম্<br>সমন্নকাল<br>হামর্শকের যে<br>Test<br>নির্মা                                                                                                    | ১ম বছর<br>3.00  বিত গবেষণা/প্রা  কার্স এর সংখা  শকি সংক্রান্ত ব্যায়  জনপ্রা  1.00  বি-ব কেরে কাল  মে কাডোর ব্যায়  ১ম বছর                                                                               | ২য় বছর<br>3.00<br>শিক্ষণ / সেমিনা<br>গ্রন্ডিটি কোসে<br>2.00<br>মেটি প্রশিক্ষনার্থী<br>৫<br>জন মসিক হার<br>ল ও দায়িত্ব<br>জন মন্ডিক্সতা                                                                                                    | গুয় বা<br>3.00<br>র/কর্মশা<br>র র একক মূ<br>2.00<br>1.00        | হয় বছর                                                                                                    | মোট ব্যয়<br>৩০<br>এশিক্ষনা<br>১ম বা<br>1.00<br>গ্রন্থা                                                                                                    | া<br>বী সংখ্যা<br>হর               | निरमा<br>2.<br>1.00                                            | ণ পদ্ধতি<br>মোট ব্যা<br>০০০                          | সংযে<br>সংযো<br>ন<br>সংযে<br>সংযে<br>ম<br>সংযে<br>সংযে<br>সংযে                                                                                                    | <b>भवना</b> ज<br><b>भवना</b><br>Test<br>ाज्दनी 8<br><b>भ्रण्नि 8</b><br>याज्दनी 8<br><b>खन्ग</b>                                     | <ul> <li>(¥)</li> <li>(7)</li> <li>(¥)</li> <li>(¥)</li> </ul> |
| क. ा<br>। ा<br>क. ा<br>क. ा<br>क. ा<br>क. ा                                                                    | পদের না<br>iest Deg<br>ataque<br>st semi<br>rest Adviso<br>f<br>Test                | ম 2<br>বিত গবেষণা/এ<br>বিবরণ<br>বিবরণ              | সংখ্যা 2<br>2<br>वभिष्ण्य / সেমিন<br>1<br>1<br>Test   | বেতন (সর্বসারুর<br>০০.০০<br>প্রস্তা<br>নার/কর্মশালার বিবরণ<br>গংখ্যা<br>1.০০<br>শিক্ষাগত যোগ্যত                          | ল্য) 3.00<br>বিত প্রকল্পের ম<br>2<br>পরামর্শকের সেবার<br>পর                       | মাগিক হার<br>)<br>যাওঁতায় প্রস্তা<br>রগীমা ৫<br>2<br>পরামন<br>সময়কাল<br>যামর্শকের যে<br>Test<br>নির্মা<br>পরিমি                                                                                                    | ১ম বছর<br>3.00<br>বিত গবেষণা/প্রা<br>কার্স এর সংখ্যা<br>শকি সংক্রান্ত ব্যায়<br>শকি সংক্রান্ত ব্যায়<br>ত্ব-ব কেরে কার্য<br>ব্ব-ব কেরে কার্য<br>ব্বায় ব্যায়<br>১ম বছর<br>মান আমি                       | ২য় বছর<br>3.00<br>শিক্ষণ / সেমিনা<br>এণ্ডিটি কোসে<br>2.00<br>মেটি প্রপিক্ষণার্থী<br>ব<br>ও সায়িত্বে<br>জর অভিক্রতা                                                                                                    | ওয় বা<br>3.00<br>র/কর্মশান<br>র একক ফু<br>মে<br>1.00            | स्त्र 3.0<br>ना - 2<br>2<br>8 व्यप्र<br>7 - 2<br>2<br>2<br>2<br>2<br>2<br>2<br>2<br>2<br>2<br>2<br>2<br>2<br>2<br>2<br>2<br>2<br>2<br>2                                                                                                    | মোট ব্যয়<br>৩০<br>এশিক্ষনা<br>1.00<br>প্রস্কা                                                                                                    | া<br>বী সংখ্যা<br>হিব দায়ি        | निरमा                                                          | ণ পছতি<br>মোট ব্যা<br>০০০                            | সংযো<br>সংযো<br>ন<br>সংযে<br>সংযে<br>ম<br>সংযে<br>ম<br>সংযে<br>সংযে<br>সংযে<br>সংযে<br>সংযে<br>সংযো                                                                                                    | <b>भवना छ</b><br><b>भवना</b><br>Test<br>रण्डनी 8<br><b>श्रमारम्</b><br>est<br>याखनी 8<br><b>श्रमार</b><br>याखनी 8<br><b>श्रमार</b>   | <ul> <li>(¥)</li> <li>(𝔅)</li> </ul>                           |
| क. ा<br>। ा<br>क. ा<br>क. ा<br>। ा<br>क. ा<br>। ा                                                              | পদের না<br>est Deg<br>st semi<br>fest Adviso<br>fest<br>fest                        | ম 2<br>বিত গবেষণা/এ<br>র্ণকের বিবরণ<br>or<br>বিবরণ | সংখ্যা 2<br>वनिष्क्र / जिमि<br>1<br>Test<br>इस/विदान  | বেতন (সর্বসার্থ<br>০০.০০<br>প্রস্ত<br>নার/কর্মশালার বিবরণ<br>নংখ্যা<br>1.০০<br>শিক্ষাণত যোগ্যত<br>পিক্ষাণত যোগ্যত<br>একক | শ্য) 3.00<br>বিত প্রকল্পের ম<br>2<br>পরামর্শকের সেবার<br>পর<br>একক মূল্য<br>23.00 | মাগিক হার<br>)<br>মাওঁতায় প্রস্তা<br>দাসীমা ৫<br>2<br>পরামন<br>সময়কাল<br>নামর্শকের মে<br>নামর্শকের মে<br>নির্মা<br>গ্রিয়ের্থা<br>নির্মা<br>গ্রিয়ের্থা<br>নির্মা<br>র্যার্থা<br>নির্মা<br>র্যার্থা<br>নির্মা<br>র্যার্থা<br>নির্মা<br>র্যার্থা<br>নার্যা<br>নার্যা<br>না<br>নারা<br>নার্যা<br>নার্যা | ১ম বছর<br>3.00<br>বিত গবেষণা/প্রা<br>কার্স এর সংখ্যা<br>শকি সংক্রান্ত ব্যয়<br>অলম্রা<br>1.00<br>যায্যতা/অভিঞ্জাতা<br>ম-ক কেরে ব্যয়<br>১ম বছর<br>মান আমি<br>56.00                                       | ২য় বছর<br>3.00<br>শিক্ষণ / সেমিনা<br>এভিটি কোসে<br>2.00<br>মেটি প্রপিক্ষনার্থী<br>জ মাসিক হার<br>জ মাসিক হার<br>জ মাসিক হার<br>জ মাজিক হার<br>জ মাজিক হার<br>জ মাজিক হার<br>জ মাজিক হার<br>জ মাজিক হার<br>স্ব মাজিক হার<br>স্ব স্ব মাজিক হার<br>স্ব মাজিক হার<br>স্ব মাজিক স্ব মাজের স্ব স্ব স্ব স্ব স্ব স্ব স্ব স্ব স্ব স্ব | ৩য় বা<br>3.00<br>র/কর্মশা<br>র একক মৃ<br>1.00<br>পরিমান<br>00   | स्त्र  <br>                                                                                                    | মোট ব্যয়<br>৩০<br>১ম বা<br>২০০<br>২ম বা<br>২০০<br>২ম বা<br>২০০<br>২ম বা<br>২০০<br>২ম বা<br>২০০<br>২০০<br>২০০<br>২০০<br>২০০<br>২০০<br>২০০<br>২০০<br>২০০<br>২০ | া<br>ৰী সংখ্যা<br>হিবত দায়ি       | निरमा<br>est<br>2.<br>२. २. २. २. २. २. २. २. २. २. २. २. २. २ | ণ পদ্ধতি<br>মোট ব্যা<br>০০০<br>ংছর<br>৩ম ব<br>৬ম ব   | সংযে<br>সংযো<br>ন<br>সংযে<br>সংযে<br>ম<br>সংযে<br>ম<br>সংযে<br>সংযে<br>সংযে<br>সংযে<br>সংযে<br>সংযে<br>সংযে<br>সংযে                                                                                                    | <b>भवना</b> 0<br><b>भवना</b><br>Test<br>रण्डामी 8<br><b>श्रमा</b><br>बार्फनी 8<br><b>खना</b><br>पार्फनी 8<br><b>खना</b>              | <ul> <li>(¥)</li> <li>(ÿ)</li> <li>(Ÿ)</li> </ul>              |
| ар.<br>1 Те<br>ар.<br>1 Те<br>ар.<br>1 Те<br>ар.<br>1 Те                                                       | পদের না<br>est Deg<br>st semi<br>fest Adviso<br>fest<br>fest                        | ম 2<br>বিত গবেষণা/এ<br>শকের বিবরণ<br>or<br>বিবরণ   | সংখ্যা 2<br>বশিক্ষণ / সেমিন<br>1<br>Test<br>রন/বিবরণ  | বেডন (সর্বসার্থ<br>০০.০০<br>য়েজ্য<br>নার/কর্মশালার বিররণ<br>নাংখ্যা<br>1.০০<br>শিক্ষাণত যোগ্যত<br>বিক্ষা<br>একক<br>একক  | শ্য) 3.00<br>বিত প্রকল্পের জ<br>2<br>পরামর্শকের সেবার<br>পর<br>একক মৃশ্য<br>23.00 | মাগিক হার<br>)<br>মাওঁতায় প্রত্যা<br>রাগীমা ৫<br>পরামণ<br>পরামণ<br>সমরকাল<br>নামার্শকের মে<br>নামার্শকের মে<br>নির্মা<br>নামার্শ<br>বির্মা<br>নামার্শ<br>নামার্শ<br>নার্শ<br>নার্শ<br>নার্শ<br>নার্শ<br>নার্শ<br>নার্শ<br>নার্শ<br>নার্শ<br>নার্শ<br>নার্শ<br>নার্শ<br>নার্শ<br>নার্শ<br>নার্শ<br>নার্শ<br>নার্শ<br>নার্শ<br>নার্শ<br>নার্শ<br>নার্শ<br>নার্শ<br>নার্শ<br>নার্শ<br>নার্শ<br>নার্শ<br>নার্শ<br>নার্শ<br>নার্গ<br>নার্গ<br>নার্য<br>নার্গ<br>নার্গ<br>নার্গ<br>নার্গ<br>নার্গ<br>নার্গ<br>নার্গ<br>নার্গ<br>নার্গ<br>নার্গ<br>নার্য<br>নার্গ<br>নার্গ<br>নার্গ<br>নার্গ<br>নার্গ<br>নার্য<br>নার্গ<br>নার্য<br>নার্গ<br>নার্য<br>নার্গ<br>নার্গ<br>নার্য<br>নার্য<br>নার্য<br>নার্য<br>নার্য<br>নার্য<br>নার্য<br>নার্য<br>নার্য<br>নার্য<br>নার্য<br>নার্য<br>নার্য<br>নার্য<br>নার্য<br>নার্য<br>নার্য<br>নার্য<br>নার্য<br>নার্য<br>নার্য<br>নার্য<br>নার্রার্য<br>নার্র্র<br>নার্য<br>নার্রার্রার্রার্রার্রার্রার্রার্রার্রার্                                                                                                   | ১ম বছর<br>3.00<br>বিত গবেষণা/প্রা<br>র্লার্স এর সংখ্যা<br>শঁক সংক্রান্ত ব্যায়<br>অলম্ম্র<br>1.00<br>বিত গবেষণা/প্রা<br>জন্ম<br>জন্ম<br>জ্ব-র কেরে কাত<br>বিক্রের্য ব্যায়<br>১ম বছর<br>মান আমি<br>56.00 | ২য় বছর<br>3.00 শিক্ষণ / সেমিনা<br>রভিটি কোসে<br>2.00<br>মেটি প্রপিকনার্থী<br>জ মাসিক হার<br>জ মাসিক হার<br>জর মভিক্লতা<br>র্ক ব্যায়<br>43.                                                                                                    | • গম বা<br>3.00<br>র/কর্মশাা<br>র/কর্মশা<br>1.00<br>পরিমান<br>00 | स्त्र  <br>जा<br>गा 2<br>2<br>2<br>5 वग्रत  <br>7<br>5 वग्रत  <br>7<br>5 वग्रत  <br>7<br>5 वग्रत  <br>7<br>5 वग्रत  <br>7<br>5 वग्रत  <br>7<br>5 वग्रत  <br>7<br>5 वग्रत  <br>7<br>5 वग्रत  <br>7<br>5 वग्रत  <br>7<br>5 वग्रत  <br>7<br>7<br>9<br>7<br>9<br>7<br>9<br>7<br>9<br>7<br>9<br>7<br>9<br>7<br>9<br>7<br>9<br>7<br>9 | মোট ব্যয়<br>৩০<br>১ম বা<br>1.00<br>প্রজা                                                                                                    | া<br>ৰী সংখ্যা<br>হয়<br>বিত দায়ি | निरमा<br>est<br>2.<br>1.00<br>एङ्<br>•পরিমান                   | ণ পদ্ধতি<br>মোট ব্যা<br>০০০<br>গছর<br>৩য় ব<br>৬য় ব | সংযে<br>সংযে<br>সংযে<br>সংযে<br>সংযে<br>সংযে<br>সংযে<br>সংযে<br>সংযে<br>সংযে<br>সংযে<br>সংযে<br>সংযে<br>সংযে<br>সংযে<br>সংযে<br>সংযে<br>সংযে<br>সংযে<br>সংযে<br>সংযে<br>সংযে<br>সংযে<br>সংযে<br>সংযে<br>সংযে<br>সংগ্ৰা<br>সংগ্ৰা<br>সংগ্ৰ<br>সংগ্ৰা<br>সংগ্ৰ<br>সংগ্ৰা<br>সংগ্ৰা<br>সংগ্ৰা<br>সংগ্ৰা<br>সংগ্ৰা<br>সংগ্ | स्वनग <b>व</b><br><b>भवनग</b><br>Test<br>गण्डनी 8<br>म बख्त<br>म<br>पाछनी 8<br>सब्बन्ध<br>पाछनी 8।                                   | <ul> <li>(%)</li> <li>(%)</li> <li>(%)</li> </ul>              |

Figure 2.1.1(iv): Project Proposal Details Page Tab-3

Move to Next Tab

| Back to List                                                                                                    |                                                                                                    |                                                                                                    |                                                                                                    | Project Proposa                                                                                                    | Details                                                           |                          |                          |                                      |                                  | Proje                                      | ct Propos                          | als Details                                                    |
|----------------------------------------------------------------------------------------------------|----------------------------------------------------------------------------------------------------|----------------------------------------------------------------------------------------------------|----------------------------------------------------------------------------------------------------|----------------------------------------------------------------------------------------------------|-------------------------------------------------------------------|--------------------------|--------------------------|--------------------------------------|----------------------------------|--------------------------------------------|------------------------------------|----------------------------------------------------------------|
| কল্পের সার-সংক্ষেপ<br>ART-A)                                                                                                    | শ এলাকা ভিন্তিক ব<br>(PART-A)                                                                                                    | ্যয় বিভাজন বছরনি<br>(PART                                                                                                    | ভত্তিক ভৌত ও ত<br>г-А)                                                                                                    | মার্থিক লক্ষ্যমাত্রা প্রকল্প<br>(PARI                                                                                                    | । সংক্রান্ত বিস্তারিত তথ্য<br>ī-B)                                | প্রমাণব                  | ক/অগ্রায়•               | আপলোড                                |                                  |                                            |                                    |                                                                |
|                                                                                                    |                                                                                                    |                                                                                                    | জলবায়ু পা                                                                                                    | রিবর্তন ট্রাস্ট ফান্ডের থ                                                                                                    | মর্থায়নে প্রকল্প প্রস্ত                                          | গৰ                       |                          |                                      |                                  |                                            |                                    |                                                                |
|                                                                                                    |                                                                                                    | Proje                                                                                                    | ct Proposal I                                                                                                    | Format of Climate C<br>PART-B (অংশ                                                                                                    | hange Trust Fund<br>-২)                                           | (PPCCTI                  | F)                       |                                      |                                  |                                            |                                    |                                                                |
|                                                                                                    |                                                                                                    |                                                                                                    | Project                                                                                                    | t Details (প্রকল্প সংক্র                                                                                                    | াস্ত বিস্তারিত তথ্য)                                              |                          |                          |                                      |                                  |                                            |                                    |                                                                |
| প্রকল্পের পটভূমি ও (<br>বেষণা প্রকল্পের ক্ষে                                                                                                    | যৌক্তিকতা :<br>ত্র Literature Review স                                                                                                    | ংযুক্ত করতে হবে)                                                                                                    |                                                                                                    | Literature Review                                                                                                    |                                                                   |                          |                          |                                      |                                  |                                            |                                    |                                                                |
| : প্রকল্পের ধারণাগত ব                                                                                                    | হাঠামো :                                                                                                    |                                                                                                    |                                                                                                    | Test Structure                                                                                                    |                                                                   |                          |                          |                                      |                                  |                                            |                                    |                                                                |
| ). প্রস্তাবিত প্রকল্পটি বি<br>ক না                                                                                                    | দ্যিমান নীতিমালা ও গাই                                                                                                    | ইডলাইন অনুযায়ী প্রনয়                                                                                                    | নণ করা হয়েছে                                                                                                    | Test guideline                                                                                                    |                                                                   |                          |                          |                                      |                                  |                                            |                                    |                                                                |
| প্রস্তাবিত প্রকল্পের মা<br>তিবন্ধকতাকে মোকা<br>ময়া হবে তার বিস্তারিল                                                                                                    | াধ্যমে প্রকল্প এলাকায় ড<br>বেলা করার জন্য যে সব<br>হ ব্যাখ্যা:                                                                                                    | জলবায় পরিবর্তনের মূল<br>ফল অভিযোজন/প্রশমন                                                                                                    | া কারণ ও<br>ন মূলক ব্যবস্থা                                                                                                    | Test comment                                                                                                    |                                                                   |                          |                          |                                      |                                  |                                            |                                    |                                                                |
|                                                                                                    | যাওতার সৃবাতব্য কার্যক্র<br><b>কার্যক্রম</b>                                                                                                    | · •.                                                                                                    |                                                                                                    | ফলা                                                                                                    | ফল                                                                |                          |                          |                                      | đ                                | গভাব                                       |                                    |                                                                |
| Test                                                                                                    |                                                                                                    |                                                                                                    | Test                                                                                                    |                                                                                                    |                                                                   |                          | Test                     |                                      |                                  |                                            |                                    |                                                                |
|                                                                                                    |                                                                                                    |                                                                                                    |                                                                                                    |                                                                                                    |                                                                   |                          |                          |                                      |                                  |                                            |                                    |                                                                |
| ), লজিক্যাল ফ্রেমণ্ডয়ান<br>মাসিক অগ্রগতি প্রতিকল্ম                                                                                                    | ক (Logical Framework<br>দ্ব                                                                                                    | <ul> <li>sংযোজনী-৫ মোত</li> </ul>                                                                                                    | নবেক                                                                                                    |                                                                                                    |                                                                   |                          |                          |                                      |                                  |                                            |                                    |                                                                |
|                                                                                                    |                                                                                                    |                                                                                                    |                                                                                                    |                                                                                                    |                                                                   |                          |                          |                                      |                                  |                                            |                                    |                                                                |
|                                                                                                    |                                                                                                    |                                                                                                    |                                                                                                    |                                                                                                    |                                                                   |                          |                          | প্রকল্পের                            | আওতায়                           | প্রতিবেদ                                   | নাধীন মাস                          |                                                                |
|                                                                                                    |                                                                                                    |                                                                                                    |                                                                                                    |                                                                                                    |                                                                   |                          |                          | ১ম/২য়/৩<br>কিস্তি বাবদ              | চয়/ ৪র্থ<br>ছাড়কৃত             | পযন্ত য<br>অর্ধের 1                        | হাড়কৃত<br>বিপরীতে                 | প্রতিবেদনা<br>পযন্ত ক্রম                                       |
|                                                                                                    |                                                                                                    |                                                                                                    |                                                                                                    |                                                                                                    |                                                                   | মোট অনু<br>ব্য           | নুমোদিত<br>য়ে           | অর্থ ব<br>অগ্রগতির                   | ্যয়ের<br>পরিমান                 | ভোঁত<br>অংগগকি                             | কাজের                              | ব্যয়ের অ                                                      |
|                                                                                                    |                                                                                                    |                                                                                                    |                                                                                                    |                                                                                                    |                                                                   |                          |                          |                                      |                                  | 941110                                     | র পারমান                           | পার                                                            |
|                                                                                                    |                                                                                                    |                                                                                                    |                                                                                                    |                                                                                                    |                                                                   | ভৌত                      | আর্থিক                   | ভৌত                                  | আর্থিক                           | ভৌত<br>ভৌত                                 | র পারমান<br>আর্থিক                 | পারু<br>ভৌত<br>প্রেন্সিয়ার                                    |
| <b>অর্থনৈতিক কোড ১</b><br>দ্র: বিস্তারিত ব্যয় খাযে<br>প্রকল্প ব্যবস্থাপনা পঘ                                                                                                    | <b>অর্থনৈতিক কোড ২</b><br>ত অর্থ মন্ত্রণালয় হতে ড<br>ঞ্বতি                                                                                                    | অৰ্থনৈতিৰু কোড ৩<br>হারীকৃত হালনাগাদ অথ                                                                                                    | <b>অর্থনৈতিক কো</b> য<br>র্থনৈতিক কোড ব                                                                                                    | <b>5 8 অর্থনৈতিক কোভ ৫</b><br>্যবহার করতে হবে।<br>Test                                                                                                    | অৰ্থনৈতিক কোড ৬                                                   | ভৌত<br>পরিমান            | আর্থিক<br>পরিমান         | ভৌত<br>পরিমান                        | আর্থিক<br>পরিমান                 | ভৌত<br>ভৌত<br>পরিমান                       | র পারমান<br>আর্ধিক<br>পরিমান       | পার্য<br>ভৌত<br>পরিমান                                         |
| <b>অর্থনৈতিক কোড ১</b><br>ই:দ্র: বিস্তারিত ব্যয় খার্লে<br>প্রকল্প ব্যবস্থাপনা পদ<br><i>r</i> . প্রকল্পের পরিযীক্ষণ ।<br>Vonitoring & Evaluai                                                                                                    | <b>অর্থনৈতিক কোড ২</b><br>ত তার্থ মন্ত্রণালয় হতে ড<br>দ্ধতি<br>ও মুল্যায়ন পরিকল্পনা :<br>tion Plan of the Project                                                                                                    | <b>অর্থনৈতিক কোচ ৩</b><br>হারীকৃত হালনাগাদ অথ<br>সংযোজনী-৬ মোতাবে<br>ct)                                                                                                    | অৰ্থনৈতিক কোড ব<br>ৰ্থনৈতিক কোড ব<br>হক<br>প্ৰস্তাৰি                                                                                                    | <b>5 ৪ অর্থনৈতিক কোভ ৫</b><br>াবহার করতে হবে।<br>Test<br>ত <b>প্রকল্পের পরিবীফ্ষণ ও</b>                                                                                                    | অর্থনৈতিক কোড ৬<br>মূল্য্যায়ন পরিকল্পনা                          | ভৌত<br>পরিমান            | আর্থিক<br>পরিমান         | ভৌত<br>পরিমান                        | আর্থিক<br>পরিমান                 | ভৌত<br>ভৌত<br>পরিমান                       | র পারমান<br>আর্থিক<br>পরিমান       | পার্য<br>ভৌত<br>পরিমান                                         |
| <b>অর্থনৈতিক কোচ ১</b><br>ই.স্.: বিস্তারিত ব্যায় খাবে<br>. প্রকল্প ব্যবস্থাপনা পদ<br>. প্রকল্পের পরিবীক্ষণ<br>. Monitoring & Evalual<br>স্ <b>চকের বিবরণ</b>                                                                                                    | অর্থনৈতিক কোভ ২<br>ত অর্থ মন্ত্রণালয় হতে ড<br>দ্বতি<br>ও মূল্যায়ন পরিকল্পনা :<br>tion Plan of the Project<br>বর্তমান অবস্থা                                                                                                    | অ <b>র্থনৈতিক কোভ ও</b><br>হারীকৃত হালনাগাদ অধ<br>সংযোজনী-৬ মোতাবে<br>ct)<br>সম্ভাব্য <b>লক্ষ</b> মার                                                                                                    | <b>অর্থনৈতিক কো</b> ড ব<br>র্থনৈতিক কোড ব<br>হক<br>প্রস্তাবি<br>া/ফলাফন                                                                                                    | 5 ৪ অর্থসৈতিক কোভ ৫<br>াবহার করতে হবে।<br>Test<br>ত প্রকল্লের পরিবীক্ষণ ও<br>সংগৃহীত তথ্যের উৎস                                                                                                    | অর্থনৈতিক কোড ৬<br>মূল্য্যায়ন পরিকল্পনা<br>তথ্য সংগ্রহের         | ভৌত<br>পরিমান<br>পদ্ধতি  | আর্থিক<br>পরিমান         | ভৌড<br>পরিমান<br>তথ্য সংগ্রহের       | আর্থিক<br>পরিমান<br>র জন্য দায়ি | েউাত<br>পেরিমান<br>তৃপ্র্রাণ্ড সংস্থা      | র পারমান<br>আর্ধিক<br>পরিমান<br>স  | পার্য<br>তৌত<br>পরিমান<br>•<br>ংযোজেনী-৬<br>মন্তব্য            |
| <b>অর্থনৈতিক কোভ ১</b><br>ট.স্র: বিস্তারিত বায় খারে<br>. প্রকল্প ব্যবস্থাপনা পণ<br>. প্রকল্পের ব্যবস্থাপনা পণ<br>. প্রকল্পের প্রবিষ্ণপ<br>প্রচাকের বিধরণ<br>Test                                                                                                    | অর্থনৈতিক কোভ ২<br>ত তার্থ মন্ত্রণালয় হতে ড<br>দ্ধতি<br>ও মূল্যায়ন পরিকল্পনা :<br>titon Plan of the Projec<br>বর্তমান অবস্থা<br>Test                                                                                                    | <b>অর্থনৈতিক কোভ ত</b><br>হারীকৃত হালনাগাদ অথ<br>সংযোজনী-৬ মোতাবে<br>ct)<br>সন্তাব্য <b>লক্ষ</b> মার<br>Test                                                                                                    | <b>অর্থনৈতিক কো</b> ত ব<br>র্থনৈতিক কোড ব<br>হক<br>প্রস্তাবি<br>মন্দলাম্বল                                                                                                    | ৯ ৪         অর্থনৈতিক কোভ ৫           ব্রহার করতে হবে।                                                                                                    | অর্থনৈতিক কোড ৬<br>মূল্য্যায়ন পরিকল্পনা<br>তথ্য সংগ্রহের<br>Test | হৌত<br>পরিমান<br>পদ্ধতি  | আর্থিক<br>পরিমান<br>Test | ভৌড<br>পরিমান<br>তথ্য সংগ্রহেন       | আর্থিক<br>পরিমান<br>র জন্য দায়ি | জ্যেশাত<br>ভৌত<br>পরিমান<br>তৃথ্যাও সংস্থা | র পারমান<br>আর্থিক<br>পরিমান<br>স  | পার্য<br>ভৌত<br>পরিমান<br>;<br>ংযোজ্বেনী-৬<br>মন্তব্য<br>Test  |
| অৰ্থনৈতিক কোভ ১<br>ই.ম্ৰ: বিস্তারিত ব্যয় খাবে<br>. প্রকল্পের ব্যবস্থাপনা পা<br>. প্রকল্পের ব্যবস্থাপনা পা<br>প্রকল্পের বিবরণ<br>সূচকের বিবরণ<br>Test<br>. প্রস্তাবিত প্রকল্প বাস্ত<br>p) পরিবেশগত প্রভাব                                                                                                    | <b>অর্থনৈতিক কোড ২</b><br>ত তার্থ মন্ত্রণালয় হতে ড<br>দ্ধতি<br>ও মূল্যায়ন পরিকল্পনা :<br>tion Plan of the Project<br><b>বর্তমান অবহা</b><br>Test<br>বায়নের ফলে<br>'ভূমি, পানি, বায়ু জীবলৈ                                                                                                    | <b>অর্থনৈতিক কোভ ৩</b><br>হারীকৃত হালনাগাদ অথ<br>সংযোজনী-৬ মোতাবে<br>-t)<br><b>সন্তাব্য লক্ষমাত্র</b><br>Test<br>বচিত্র ইত্যাদি):                                                                                                    | <b>অৰ্থনৈতিক কো</b> ড ব<br>ৰ্থনৈতিক কোড ব<br>হক<br>প্ৰস্তাৰি<br>মাঞ্চলাঞ্চল                                                                                                    | ৯ ৪         অর্থনৈতিক কোত ৫           বিহার করতে হবে।            Test            ত প্রকল্লের পরিবীক্ষণ ও            সংগ্রিত তথ্যের উৎস            Test                                                                                                    | অর্থনৈতিক কোড ৬<br>মূল্য্যায়ন পরিকল্পনা<br>তথ্য সংগ্রহের<br>Test | হৌত<br>পরিমান<br>পদ্ধতি  | আর্ধিক<br>পরিমান<br>Test | ভৌত<br>পরিমান<br>তথ্য সংগ্রহেন       | আর্থিক<br>পরিমান<br>র জন্য দায়ি | েউত<br>পরিমান<br>তৃথ্যাও সংস্থা            | থ পারমান<br>আর্থিক<br>পরিমান<br>স  | পার্য<br>ভৌত<br>পরিমান<br>,<br>ংযোজনী-৬<br>মন্তব্য<br>Test     |
| <b>ফর্থনৈতিক কোড ১</b><br>ই.স্র: বিস্তারিত ব্যায় খাবে<br>. প্রকল্পে ব্যবহাপনা পা<br>r. প্রকল্পের ব্যবহাপনা পা<br>r. প্রকল্পের ব্যবহাপেন প্র<br>প্রত্যাবিত প্রকল্প বাস্ত<br>ক) পরিবেশগত প্রভাব<br>ধ) জলবায়ু পরিবর্তনের                                                                                                    | অৰ্থনৈতিক কোভ ২<br>ত অৰ্থ মন্ত্ৰণালয় হতে ড<br>দ্বাতি<br>৪ মূল্যায়ন পরিকল্পনা :<br>হাঁঠান Plan of the Project<br>বৰ্গমান কলে<br>(ভূমি, পানি, বায়ু, জিবলৈ<br>র ফলে বিপদাপদ্মতার উ                                                                                                    | অর্থনৈতিক কোভ ৩<br>হারীকৃত হালনাগাদ অথ<br>সংযোজনী-৬ মোতাবে<br>ct)<br>সন্তাব্য লক্ষ্যমার<br>Test<br>বচিত্র ইত্যাদি):<br>উপর প্রভাব:                                                                                                    | অৰ্থনৈতিক কোড ব<br>ৰ্যনৈতিক কোড ব<br>হাক<br>প্ৰস্তাবি<br>গ/কলাফল                                                                                                    | s 8         অর্থসৈতিক কোত ৫           ব্রহার করতে হবে।            Test            সংগৃষীত তথ্যের উৎস            Test            Test                                                                                                    | অর্থনৈতিক কোড ৬<br>মূল্য্যায়ন পরিকল্পনা<br>তথ্য সংগ্রহের<br>Test | হৌত<br>পরিমান<br>পছতি    | আর্থিক<br>পরিমান<br>Test | ভৌত<br>পরিমান<br>তথ্য সংগ্রহের       | আর্থিক<br>পরিমান<br>হ জন্য দায়ি | ্টেড<br>পরিমান<br>তৃথাও সংহয               | থ পারমান<br>আর্থিক<br>পরিমান<br>স  | পার্য<br>পরিমান<br>গ্রেযাজনী-৬<br>মন্তব্য<br>Test              |
| <b>অর্থনৈতিক কোড ১</b><br>বি.স্. বিজ্ঞারিত ব্যায় খাযে<br>. প্রকল্পে ব্যবস্থাপনা পণ<br>. প্রকল্পের ব্যবস্থাপনা পণ<br>. প্রকল্পের বিবরণ<br>স্চল্চের বিবরণ<br>Test<br>. প্রজ্ঞাবিত প্রকল্প বাজ<br>ক) পরিবেশগত প্রভাব<br>৫) জেলবায়ু পরিবর্তনের<br>গ) প্রাতিষ্ঠানিক ও উৎ <sup>0</sup>                                                                                                    | অর্থনৈতিক কোভ ২<br>তে অর্থ মন্ত্রণালয় হতে ড<br>দ্ধতি<br>ও মূল্যায়ন পরিকল্পনা :<br>titon Plan of the Projec<br>বর্তমান অবস্থা<br>বর্তমনের ফলে<br>(ভূমি, পানি, বায়ু জীব<br>র ফলে বিপদাপন্নতার উ<br>শাদনজনেত প্রভাব :                                                                                                    | <b>অর্থনৈতিক কোভ ৩</b><br>মরীকৃত হালনাগাদ অথ<br>সংযোজনী-৬ মোতাবে<br>ct)<br>সন্তাব্য লক্ষমার<br>Test<br>বচিত্র ইত্যাদি):<br>উপর প্রভাব:                                                                                                    | অৰ্থনৈতিক কোড ব<br>ৰ্যনৈতিক কোড ব<br>হুক<br>প্ৰস্তাৰি<br>॥/ক্ষাৰুদ                                                                                                    | s a         অর্থনৈতিক কোভ ৫           ব্যবহার করতে হবে।            বিষয়ের পরিবীক্ষণ ও            সংহতি তথের উৎস            Test            Test            Test            Test            Test            Test            Test                                                                                                    | অর্থনৈতিক কোভ ৬<br>মূল্য্যায়ন পরিকল্পনা<br>তথ্য সংগ্রহের<br>Test | েটাত<br>পরিমান<br>পদ্ধতি | আর্থিক<br>পরিমান<br>Test | ভৌত<br>পরিমান<br>তথ্য সংগ্রহেন       | আর্থিক<br>পরিমান                 | ্ষে নাত<br>তৌত<br>পরিমান                   | র পারমান<br>আর্থিক<br>পরিমান<br>স  | পার<br>পরিমান<br>,<br>ংযোজনি-৬<br>মন্তব্য<br>Test              |
| <b>অর্থনৈতিক কোড ১</b><br>ৰুদ্র: বিস্তারিত ব্যয় খার্লে<br>৯. প্রকল্পের ব্যবস্থাপনা পা<br>৮. প্রকল্পের পরিবীক্ষণ<br>Monitoring & Evalua<br><b>স্তব্দের বিবরণ</b><br>Test<br>৯. প্রজাবিত প্রকল্প বাস্ত<br>ক) পরিবেশগত প্রভাব<br>য) জলবায়ু পরিবর্তনের<br>গ) আতিষ্ঠানিক ও উৎপ                                                                                                    | <b>অর্থনৈতিক কোড ২</b><br>ত তার্থ মন্ত্রণালয় হতে ড<br>দ্ধতি<br>ও মূল্যায়ন পরিকল্পনা :<br>tition Plan of the Project<br><b>বর্তমাদ অবহা</b><br>Test<br>বায়নের ফলে<br>'(ভূমি, পানি, বায়ু জীব<br>র ফলে বিপদ্যপদ্মতার উ<br>শাদনজনিত প্রভাব :<br>হাডাব :                                                                                                    | <b>অর্থনৈতিক কোভ ৩</b><br>দ্বারীকৃত হালনাগাদ অথ<br>সংযোজনী-৬ মোতাবে<br>-t)<br><b>সন্তাব্য গন্ধসমাত্র</b><br>বিচিত্র ইত্যাদি):<br>প্রপন্ন প্রভাব:                                                                                                    | অৰ্থনৈতিক কোড ব<br>ৰ্থনৈতিক কোড ব<br>হক<br>প্ৰস্তাবি<br>॥ক্ষ্পাঞ্চ্প                                                                                                    | তথা         আগবৈধিক কোভ ৫           ব্ৰহাৱ করতে হবে।            ত স্বান্থইনত তথ্যের উৎস         সন্থাইত তথ্যের উৎস           Test            Test            Test            Test            Test            Test            Test            Test            Test            Test            Test            Test                                                                                                    | অর্থনৈতিক কোড ৬<br>মূল্য্যায়ন পরিকল্পনা<br>তথ্য সংগ্রহের<br>Test | হৌত<br>পরিমান<br>পদ্ধতি  | আর্থিক<br>পরিমান<br>Test | ভৌত<br>পরিমান<br>তথ্য সংগ্রহের       | আর্থিক<br>পরিমান<br>র জন্য দায়ি | ্ষে নাত<br>হেটত<br>পরিমান                  | র পারমান<br>আর্থিক<br>পরিমান<br>স  | পার<br>বেইাত্ত<br>পরিমান<br>•<br>ংযোজ্জনী-৬<br>মন্ধব্য<br>Test |
| <b>অর্থনৈতিক কোচ ১</b><br>৫.ম: বিজ্ঞারিত ব্যায় খালে<br>৬. প্রকল্পে ব্যবস্থাপনা পা<br>স. প্রকল্পের ব্যবস্থাপনা পা<br>স. প্রকল্পের পরিবীক্ষণ ;<br>শ. প্রকল্পের পরিবিক্ষণ<br><b>স্চলের বিবরণ</b><br>Test<br>৯. প্রজাবিত প্রকল্প বাজ<br>ক) পারিবেশগত প্রভাব<br>খ) জলবায় পরিবর্তনের<br>গ) প্রাতিষ্ঠানিক ও উৎ <sup>০</sup><br>য) দারিম্র বিম্যোচনের গ<br>ড) নারী ও শিশুদের ক                                                                                                    | অর্থনৈতিক কোভ ২<br>তে অর্থ মন্ত্রণালয় হতে হ<br>দ্বাতি<br>৪ মূল্যায়ন পরিকল্পনা :<br>হার্যানের ফলে<br>বিশ্বনের ফলে<br>(ভূমি, পানি, বায়ু, জীব<br>র ফলে বিপদাপন্নতার উ<br>শাদনজ্ঞনিত প্রভাব :<br>হায়ণে প্রভাব :                                                                                                    | অর্থনৈতিক কোভ ৩<br>হারীকৃত হালনাগাদ অথ<br>সংযোজনী-৬ মোতাবে<br>t)<br>সন্তাব্য লক্ষ্যমান্ন<br>Test<br>বচিত্র ইত্যোদি):<br>উপর প্রভাব:                                                                                                    | অৰ্থনৈতিক কোড ব<br>ৰ্যনৈতিক কোড ব<br>হাক<br>প্ৰস্তাবি<br>গ/ক্ষ্পাফ্ষ্                                                                                                    | s s         অৰ্থসৈতিক কোত c           বহায় করতে হবে।            Test            সংগৃষীত তথোর উৎস            Test            Test                                                                                                    | অর্থনৈতিক কোড ৬<br>মূল্য্যায়ন পরিকল্পনা<br>তথ্য সংগ্রহের<br>Test | হৌত<br>পরিমান<br>পছতি    | আর্থিক<br>পরিমান<br>Test | ভৌত<br>পরিমান<br>তথ্য সংগ্রহেন       | আর্থিক<br>পরিমান                 | েউাত<br>পরিমান                             | গারমন<br>আর্থিক<br>পহিমান<br>স     | পার্বয<br>পরিমান<br>ংযোজনী-৬<br>মন্তব্য<br>Test                |
| <b>অধ্বীনন্ডিক কোড ১</b><br>বি.স্. বিস্তারিত ব্যায় খাযে<br>. প্রকল্পে ব্যবস্থাপনা পণ<br>. প্রকল্পের ব্যবস্থাপনা পণ<br>. প্রকল্পের বিবরণ<br>Monitoring & Evalua<br><b>স্তাকের বিবরণ</b><br><b>স্তাকের বিবরণ</b><br>বিজ্ঞানিত প্রকল্প বাস্ত<br>ক) পরিবেশগত প্রভাবি<br>ড) পরিবেশগত প্রভাবি<br>য) ডেলবায়ু পরিবর্ডনের<br>গ) প্রাতিষ্ঠান্দিক ও উৎপ<br>য) দারিম্র বিম্যোচনের গ্র<br>ড) নারী ও শিশুদের ক<br>০. প্রস্তাবিত প্রকল্পের ব                                                                                                    | অর্থনৈতিক কোভ ২<br>ত অর্থ মন্ত্রণালয় হতে র<br>দ্বতি<br>৪ মূল্যায়ন পরিকল্পনা :<br>tition Plan of the Project<br>বর্ষমান অবস্থা<br>বর্ষমান অবস্থা<br>বিধ্যান অবস্থা<br>বিধ্যান প্রদান বায়ু জীব<br>র ফলে বিপদ্যাপমতার উ<br>শাদনজনিত প্রভাব :<br>প্রভাব :<br>ল্যাণে প্রভাব :<br>কার্যক্রম ইনোডেটিভ বি                                                                                                    | <b>অর্থনৈতিক কোভ ৩</b><br>হারীকৃত হালনাগাদ অব<br>সংযোজনী-৬ মোতাবে<br>ct)<br>সন্তাব্য লক্ষমার<br>Test<br>বচিত্র ইত্যাদি):<br>উপর প্রভাব:                                                                                                    | অৰ্থনৈতিক কোড ব<br>ৰ্যনেতিক কোড ব<br>হ্ৰক<br>প্ৰস্তাৰিশ<br>মন্দলাকল                                                                                                    | ত বর্থনেতিক কোন ৫           ব্যবহার করতে হবে।           বিহার করতে হবে।           ত প্রান্ধের পরিবীফণ ও           সংহতি তথের উৎস           স্বহাইত তথের উৎস           Test           Iest           Test           Test <td>অর্থনৈতিক কোড ৬<br/>মূল্য্যায়ন পরিকল্পনা<br/>তথ্য সংগ্রহের<br/>Test</td> <td>হেটত<br/>পরিমান<br/>পদ্ধতি</td> <td>আর্থিক<br/>পরিমান<br/>Test</td> <td>ভৌত<br/>পরিমান<br/>তথ্য সংগ্রহেন</td> <td>আর্থিক<br/>পরিমান</td> <td>কেশত<br/>চৌত<br/>পরিমান</td> <td>প্রগবন্দ<br/>আর্থিক<br/>পরিমান<br/>স</td> <td>পার্ব<br/>পরিমান<br/>ংযোজনী-৬<br/>মন্তব্য<br/>Test</td>                                                                                                    | অর্থনৈতিক কোড ৬<br>মূল্য্যায়ন পরিকল্পনা<br>তথ্য সংগ্রহের<br>Test | হেটত<br>পরিমান<br>পদ্ধতি | আর্থিক<br>পরিমান<br>Test | ভৌত<br>পরিমান<br>তথ্য সংগ্রহেন       | আর্থিক<br>পরিমান                 | কেশত<br>চৌত<br>পরিমান                      | প্রগবন্দ<br>আর্থিক<br>পরিমান<br>স  | পার্ব<br>পরিমান<br>ংযোজনী-৬<br>মন্তব্য<br>Test                 |
| অৰ্থনৈতিক কোভ ১<br>ৰি:দ্ৰ: বিজ্ঞাৱিত ব্যায় খাৰ্লে<br>ম. প্ৰকল্পে ব্যবহাপনা পা<br>স. প্ৰকল্পের থারহাপনা পা<br>স. প্রকল্পের থারহাপেনা প্র হিম্বা<br>শিল্পার প্রিবিজ্ঞ প্রের বা<br>ম. প্রজাবিত প্রকল্প বাস্ত<br>ক) পারিবেশগত প্রভাব<br>ঘ) জলবায়ু পরিবর্তনের<br>ফ) জাতিষ্ঠানিক এ উৎপ<br>ঘ) দারিম বিম্যোচনের প্র<br>জ) নারী ও শিশুদের ক<br>০. প্রজাবিত প্রকল্পের ব<br>১. প্রজাবিত প্রকল্পের ব<br>১. প্রজাবিত প্রকল্পের ব                                                                                                    | <b>অর্থনৈতিক কোড ২</b><br>ত তার্থ মন্ত্রণালয় হতে ড<br>দ্ধতি<br>ও মূল্যায়ন পরিকল্পনা :<br>(জমি পানি বায়, জীব<br>বিশ্বনে ফলে<br>।(জমি, পানি, বায়, জীব<br>র ফলে বিপদ্যপদ্মতার উ<br>শাদনজনিত প্রভাব :<br>ক্যাণে প্রভাব :<br>ক্যাণে প্রভাব :<br>কার্যনে মন্যানেডটিভ বি<br>হান্ডবায়ন কার্যক্রম নেয়া                                                                                                    | অর্থনৈতিক কোভ ৩<br>হারীকৃত হালনাগাদ অব<br>সংযোজনী-৬ মোতাবে<br>ct)<br>সন্তাব্য লক্ষমার<br>বিচিত্র ইত্যাদি):<br>উপর প্রভাব:<br>ট না সে সম্পর্কিত বিবর<br>ার সময়ে সম্ভাব্য স্ট্র্রিক                                                                                                    | অৰ্থনৈতিক কোত ব<br>ৰ্যনৈতিক কোত ব<br>ব্ৰক<br>প্ৰস্ত্যাবিশ<br>নগ্দস্য (Innovative)<br>নয়্হ t (Probable<br>:5)                                                                                                    | عة         معلام الحجم الحجم                                                                                                    | অর্থনৈতিক কোড ৬<br>মূল্য্যায়ন পরিকল্পনা<br>তথ্য সংগ্রহের<br>Test | েটাত<br>পরিমান<br>পদ্ধতি | আর্থিক<br>পরিমান<br>Test | ভৌত<br>পরিমান<br>তথ্য সংগ্রহের       | आर्थिक<br>नविमान                 | দেশ।<br>চৌত<br>প্রিয়ান                    | প্রপ্রমন<br>খার্থিক<br>পরিমান<br>স | পার<br>পরিমান<br>•<br>ংযোডে্নি-৬<br>মন্তব্য<br>Test            |
| অধনৈতিক কোড ১                                                                                                    | <b>অর্থনৈতিক কোড ২</b><br>ত তার্থ মন্ত্রণালয় হতে ড<br>দ্ধার্তি<br>ও মূল্যায়ন পরিকল্পনা :<br>হার্যানের ফলে<br>। (ভূমি, পানি, বায়, জিব<br>র ফলে বিপদাপদ্মতার উ<br>শাদনজনিত প্রভাব :<br>কার্যাপে প্রভাব :<br>কার্যাপে প্রভাব :<br>কার্যাপ্র ইনোভেটিভ বি<br>যান্তব্যায়ন কার্যক্রম নেয়া<br>ধার্যাতন রার্ব সম্পাদিত কার্য                                                                                                    | <b>অর্থনৈতিক কোভ ৩</b><br>হারীকৃত হালনাগাদ অব<br>সংযোজনী-৬ মোতাবে<br>-<br>-<br>-<br>-<br>-<br>-<br>-<br>-<br>-<br>-<br>-<br>-<br>-<br>-<br>-<br>-<br>-<br>-<br>-                                                                                                    | অৰ্থনৈতিক কোড ব<br>ৰনৈতিক কোড ব<br>বক<br>প্ৰস্তাবি<br>মক্ষ্পাৰুল<br>নগ্ৰহ t (Probable<br>৮)<br>মতের জন্য                                                                                                    | عال (العرب)         عوار (العرب)         عوار ((لعرب)         عوار (للعرب)         عوار (للعرب)<                                                                                                    | যথনৈতিক কোড ৬<br>মূল্য্যায়ন পরিকল্পনা<br>তথ্য সংগ্রহের<br>Test   | হেটত<br>পরিমান<br>পদ্ধতি | আর্থিক<br>পরিমান<br>Test | ভৌত<br>পরিমান<br>তথ্য সংগ্রহের       | আর্থিক<br>পরিমান                 | দ্বনাত<br>ক্টোত<br>প্রিয়ান                | গ্রপ্রমন<br>খাইক<br>পরিমান<br>স    | পার<br>পরিমান<br>ংযোজেনী-৬<br>মন্তব্য<br>Test                  |
| <b>অধনৈতিক কোড ১</b><br>৫.স্র: বিজ্ঞারিত বায় খাবে<br>. প্রকল্পের ব্যবহাপনা পা<br>. প্রকল্পের ব্যরহাপনা পা<br>. প্রকল্পের ব্যরহাপনা পা<br>. প্রকল্পের বিরন্ধণ<br>Test<br>৯. প্রজ্ঞাবিত প্রকল্প বাস্ত<br>ক্য) পারিবেশগত প্রবর্ধন<br>ব্য) জারিষ্ঠানিক ও উৎপ<br>বা) দারিদ্র বিমোচনের র<br>ড্র) নারী ও শিশুদের ক<br>০. প্রজ্ঞাবিত প্রকল্পের ব<br>১. প্রজ্ঞাবিত প্রকল্পের ব<br>১. প্রজ্ঞাবিত প্রকল্পের ব<br>১. প্রজ্ঞাবিত প্রকল্পের ব<br>১. প্রজ্ঞাবিত প্রকল্পের ব<br>হার্ছা ব্যবহাঃ:<br>৩. সংস্থ্য কর্তৃক বাস্তবা                                                                                                    | অর্থনৈতিক কোভ ২<br>তে অর্থ মন্ত্রণালয় হতে হ<br>দ্বর্তি<br>৪ মূল্যায়ন পরিকল্পনা :<br>বর্ষমনর ফলে<br>(ভূমি, পানি, বায়, জিব<br>র ফলে বিপদাপদাতার উ<br>পাদনজেনিত প্রভাব :<br>প্রভাব :<br>ল্যাগে প্রভাব :<br>লযাগে প্রভাব :<br>লার্যক্রেম ইনোডেটিভ বি<br>হান্ডবায়ন কার্যক্রম নেয়া<br>tation and Operation<br>আন্ডভায় সম্পাদিত কার্য<br>মিত একই প্রকৃতির প্রব                                                                            | অর্থনৈতিক কোভ ৩<br>হারীকৃত হালনাগাদ অথ<br>সংযোজনী-৬ মোতাবে<br>ct)<br>সন্তাব্য লক্ষমার<br>Test<br>বিচিত্র ইত্যাদি):<br>উপর প্রত্যাব:<br>ট না সে সম্পর্কিত বিবর<br>র সময়ে সন্তাব্য ব্লুঁকিস<br>র সময়ে সন্তাব্য ব্লুঁকিস<br>র সময়ে সন্তাব্য ব্লুঁকিস<br>বি rup সংগ্রক্ষণ ও মেনাম<br>দল্ল যতে প্রাপ্ত শিক্ষন ( L                                                                     | খৰ্থনৈতিক কোড ব<br>ইনেতিক কোড ব<br>হক<br>প্রস্তাবি<br>॥/ফলাকল<br>॥/ফলাকল<br>রশ (Innovative)<br>নমূহ t (Probable<br>৮s)<br>মতের জন্য<br>esson Learnt):                                                                                                    | ع ه         অৰ্থনৈতিক কোন e e           বৰ্ষমান কন্যত যবে।         বিষয়ান কন্যত যবে।           Test         সন্থইিত তথ্যেন্ন উৎস           Test         Test           Test         Test           Test                                                                                                    | অর্থনৈতিক কোড ৬<br>মূল্যায়ন পরিকল্পনা<br>তথ্য সংগ্রহের<br>Test   | েটাত<br>পরিমান<br>পছান্ত | আর্থিক<br>পরিমান<br>Test | ভৌত<br>পরিমান<br>তথ্য সংগ্রহেন       | আৰ্থিক<br>পৱিমান                 | কেন।<br>ভৌত<br>পরিমান                      | গারমন<br>আর্থিক<br>পরিমান          | পার্ব<br>পরিমান<br>ংযোজনী-৬<br>মন্তব্য<br>Test                 |
| <b>অর্থনৈতিক কোড ১</b><br>ব.স্. বিজ্ঞারিত বায় খানে<br>. প্রকল্পে ব্যবস্থাপনা পণ<br>. প্রকল্পের ব্যবস্থাপনা পণ<br>. প্রকল্পের বিবরণ<br>Monitoring & Evalua<br><b>স্তকের বিবরণ</b><br><b>শিল্ডা</b><br>. প্রজ্ঞাবিত প্রকল্পে বাস্ড<br>জ্যাবিত প্রকল্পের ব<br>. প্রজ্ঞাবিত প্রকল্পের ব<br>. প্রজ্ঞাবিত প্রকল্পের ব<br>. প্রজ্ঞাবিত প্রকল্পের ব<br>. প্রজ্ঞাবিত প্রকল্পের ব<br>. প্রজ্ঞাবিত প্রকল্পের ব<br>. প্রজ্ঞাবিত প্রকল্পের ব<br>. প্রজ্ঞাবিত প্রকল্পের ব<br>. প্রজ্ঞাবিত প্রকল্পের ব<br>. প্রজ্ঞাবিত প্রকল্পের ব<br>. প্রজ্ঞাবিত প্রকল্পের বান্ডবা<br>৪.(ক) প্রজ্ঞাবিত প্রকল্পের                                                                            | অর্থনৈতিক কোভ ২<br>ত অর্থ মন্ত্রণালয় হতে ত<br>দ্বতি<br>৪ মূল্যায়ন পরিকল্পনা :<br>titon Plan of the Project<br>বর্তমান কবার ফলে<br>নায়নের ফলে<br>নায়নের ফলে<br>নির্দ্ম পানি, বায়, জীবর<br>র ফলে বিপদাপদাতার উ<br>শাদনজনিত প্রভাব :<br>ক্রায়ণে প্রভাব :<br>কার্যক্রম ইনোভেটিভ বি<br>যান্তবায়ন কার্যক্রম নেয়া<br>tation and Operation<br>আন্ততায় সম্পাদিত কার্য<br>যিন্ধিত একই প্রকৃতির প্রব                                       | <b>অর্থনৈতিক কোভ ৩</b><br>হারীকৃত হালনাগাদ অব<br>সংযোজনী-৬ মোতাবে<br>ct)<br>সন্তাব্য গন্ধসমার<br>Test<br>বচিত্র ইত্যাদি):<br>প্রপর প্রভাব:<br>ট না সে সম্পর্কিত বিবর<br>iর সময়ে সন্ডাব্য ব্ল্বঁকিস<br>of proposed activitie<br>ক্রেম সংরক্ষণ ও মেরাস্<br>দল্প হতে প্রাপ্ত শিক্ষণ ( L<br>য়ের ভিন্তি:                                                                               | <b>অর্থনৈতিক কো</b> ত ব<br>রক<br><u>প্র</u> ব্ব্যেবি<br>রশ (Innovative)<br>বমুহ t (Probable<br>Is)<br>মতের জ্ন্য<br>Lesson Learnt):                                                                                                    | عها         ख्र्यदग्रिक काक e           उपराज कवाज राजा         गावा           गावा         गावा           गावा         गावा           प्रद्या प्रवियेक प्राप्त वियाक प         प्राध्य वियाय प्राप्त वियाक प           प्रध्य व्याप्त प्राप्त वियाक प         प्रध्य व्याप्त वियाक प           प्रध्य व्याप्त वियाक प         प्रध्य व्याप्त वियाक प           प्रध्य व्याप्त विया प्राप्त वियाक प         प्रध्य व्याप्त वियाय प्राप्त वियाय प्राप्त व्याय प्राप्त वियाय प्राप्त व्याय वियाय व्याय प्राप्त व                                                                                                    | অর্থনৈতিক কোভ ৬<br>মূল্য্যায়ন পরিকল্পনা<br>তথ্য সংগ্রহের<br>Test | েটাড<br>পৰিমান<br>পদ্ধতি | আর্থিক<br>পরিমান<br>Test | ভৌত<br>পরিমান<br>তথ্য সংগ্রহের       | आर्थिक<br>नसिमन                  | দ্বনাত<br>টেডি<br>পরিমান                   | গ্রপ্রমন<br>আইক<br>পরিমান          | পার্বয<br>পরিমান<br>ংযোজনী-৬<br>মন্তব্য<br>Test                |
| অর্থনৈতিক কোড ১<br>বি.শ্র: বিজ্ঞারিত ব্যায় খার্লে<br>ম. প্রকল্পর ব্যবস্থাপনা পা<br>স. প্রকল্পের ব্যবস্থাপনা পা<br>স. প্রকল্পের পরিবীক্ষণ :<br>Monitoring & Evalua<br>সৃতকের বিবরণ<br>সৃতকের বিবরণ<br>স্বিবেশগত প্রকার্ব বাস্ত<br>ক) পারিবেশগত প্রকার্ব বা<br>জ, প্রস্তাবিত প্রকল্পের ব<br>ম. প্রজাবিত প্রকল্পের ব<br>ম. প্রজাবিত প্রকল্পের ব<br>ম. প্রজাবিত প্রকল্পের ব<br>ম. প্রজাবিত প্রকল্পের ব<br>ম. প্রজাবিত প্রকল্পের ব<br>ম. প্রজাবিত প্রকল্পের ব<br>মে প্রত্যাবিত প্রকল্পের ব<br>মে প্রজাবিত প্রকল্পের ব<br>মে প্রজাবিত প্রকল্পের ব<br>মে প্রজাবিত প্রকল্পের ব<br>মে প্রজাবিত প্রকল্পের ব<br>মে প্রজাবিত প্রকল্পের বাস্তবা<br>৪.(ক) প্রজাবিত প্রকল্পের | অর্থনৈতিক কোভ ২<br>ত তার্থ মন্ত্রণালয় হতে হ<br>দ্ধার্তি<br>ও মূল্যায়ন পরিকল্পনা :<br>হার্যানের ফলে<br>। (ভূমি, পানি, বায়, জিব<br>র ফলে বিপদাপদ্রতার উ<br>শাদনজনিত প্রভাব :<br>কার্যাকেম ইনোভেটিভ বি<br>যান্ডবায়ন কার্যক্রম হিনাভেটিভ বি<br>যান্ডবায়ন কার্যক্রম নেয়া<br>। ধর্যাতন একই প্রকৃতির প্রব<br>র আইটেম ভিন্তিক ব্য<br>রে আইটেম ভিন্তিক ব্য<br>রে আইটেম ভিন্তিক ব্য                                                          | <b>অর্থনৈতিক কোভ ৩</b><br>হারীকৃত হালনাগাদ অব<br>সংযোজনী-৬ মোতাবে<br>-<br>-<br>-<br>-<br>-<br>-<br>-<br>-<br>                                                                                                    | <b>অর্থনৈতিক কো</b> ত ব<br>রক<br>প্রত্তাবি<br>।/ক্লাক্লন<br>র <sup>ব</sup> (Innovative)<br>নমূহ t (Probable<br>s)<br>মতের জন্য<br>.esson Learnt):                                                                                                    | عها         عوار مراكبة معاد هر           تاعتانه مجارت عزدا ا         تاحتانه مجارت عزدا ا           تاحتانه مجارت عندا ا         تاحتانه مجارت عندا ا           تاحتانه مجارت مجارت عندا ا         توجارت مجارت مجارع مجارع م<br>مجارع مجارع مجالع مجارع مجارع مجارع مجارع مجارع مجارع مجارع مجارع مجالع مجارع مجارع مجالع مجالع مجالع مجالع مجالع مجالع مجالع مجالع مجالع مجالع مجالع مجالع مجالع مجالع مجالع مجالع مجالع مجالع مجالع مجالع مجالع مجالع مجالع مجالع مجالع مجالع مجالع مجا                                                                                 | থৰ্থনৈতিক কোভ ৬<br>মূল্য্যায়ন পরিকল্পনা<br>তথ্য সংগ্ৰহের<br>Test | েটাড<br>পরিমান<br>পদ্ধতি | আর্থিক<br>পরিমান<br>Test | ভৌত<br>পরিমান<br>তথ্য সংগ্রহের       | आर्थिक<br>नविमान                 | দ্বনাত<br>টেড<br>প্রিয়ান                  | গ গৱমন<br>আইক<br>গৰিমান<br>স       | পার্বয<br>পরিমান<br>ংযোজেনী-৬৮<br>মন্তব্য<br>Test              |
| <b>তথনৈতিক কোড ১</b><br>ব.স্র: বিজারিত বায় খাবে<br>২. প্রকল্পের ব্যবস্থাপনা পা<br>স. প্রকল্পের ব্যবস্থাপনা পা<br>স. প্রকল্পের ব্যবস্থাপনা পি<br>স্চকের বিবরণ<br>শিল্রা বিত প্রকল্প বাস্ত<br>ক) পরিবেশগত প্রকল্পে বাস্ত<br>ক) পরিবেশগত প্রকল্পে বাস্ত<br>ক) পরিবেশগত প্রকল্পে বাস্ত<br>ক) পরিবেশগত প্রকল্পে বাস্ত<br>ক) পরিবেশগত প্রকল্পে বাস্ত<br>ক) পরিবেশগত প্রকল্পে বা<br>ড) দারি প্র বিবিয়াচনের প্র<br>ড) নারী ও শিশুদের ক<br>০. প্রজাবিত প্রকল্পের ব<br>ড) নারী ও শিশুদের ক<br>০. প্রজাবিত প্রকল্পের ব<br>ড) নায় প্রজ্যেতকরেশে<br>৪.(ম) ব্যয় প্রস্তুতকরণে<br>৫. প্রজাবিত প্রকল্প সম                                                                    | অর্থনৈতিক কোভ ২<br>তে অর্থ মন্ত্রণালয় হতে হ<br>দ্বর্ডি<br>৪ মূল্যায়ন পরিকল্পনা :<br>বর্ষমনর ফলে<br>(ভূমি, পানি, বায়, জিব<br>র ফলে বিপদাপদাতার উ<br>পাদনজ্যনিত প্রভাব :<br>প্রতাব :<br>ল্যাগে প্রভাব :<br>কার্যক্রম ইনোডেটিভ বি<br>বাস্তবায়ন কার্যক্রম নেয়া<br>ধার্যাতা রাপ Operation<br>আন্ততায় সম্পাদিত কার্য<br>যির একই প্রকৃতির প্রব<br>র আইটেম ভিন্তিক বার্<br>রে আইটেম ভিন্তিক বার<br>রে আর্রিয়:<br>যান্তির পর বান্তবায়িত ক | <b>অর্থনৈতিক কোভ ৩</b><br>হারীকৃত হালনাগাদ অব<br>সংযোজনী-৬ মোতাবে<br>t)<br>সন্তাব্য <b>লক্ষমার</b><br>Test<br>বিচিত্র ইত্যাদি):<br>পের প্রত্যাব:<br>ট না সে সম্পর্কিত বিবর<br>ট না সে সম্পর্কিত বিবর<br>ট না সে সম্পর্কিত বিবর<br>ট না সে সম্পর্কিত বিবর<br>দ্ব হত প্রান্থ ব্রুকিত<br>of proposed activitie<br>রেম্ম সংরক্ষণ ও মেরাম<br>চল্ল হতে প্রান্থ শিক্ষম ( L<br>য়ের ভিন্তি: | <b>খৰ্থনৈতিক কো</b> ত ব<br>ৰ্যক<br><b>প্ৰন্তাবি</b><br>া/ফলাৰুল<br>না/ফলাৰুল<br>না/ফল<br>না/ফল<br>না/ফ<br>না/ফ<br>না/ফ<br>না/ফ<br>না/ফ<br>না/ফ<br>না/ফ<br>না/ফ | ع ال         سولاب الأخذ بي الحالية           تاريخة معالية معالي<br>معالية معالية معالية معالية معالية معالية معالية معالية معالية معالية معالية معالية معالية معالية معالية معالية معالية معالية معالية معالية معالية معالية معالية معالية معالية معاليي معالية معالية معاليقال معالية معالية معالية معالية م | থৰ্গনিউক কোভ ৬<br>মূল্য্যায়ন পরিকল্পনা<br>তথ্য সংগ্রহের<br>Test  | েটাড<br>পরিমান<br>পছটি   | আর্থিক<br>পরিমান<br>Test | ভৌড<br>পরিমান<br>ভখ্য সংগ্রহের<br>te | আৰ্থিক পৱিমান                    | দেশনে বিজ<br>ক্লেডি পরিমান<br>ফ্লেডি সংহা  | গারমন<br>আর্থিক<br>স               | পার্ব<br>পরিমান<br>,<br>trast<br>Test<br>Mov                   |

Figure 2.1.1(iv): Project Proposal Details Page Tab-4

|                   | Back to List                                                                                                    |                                                                                                    | Project Proposal Detail                                                                                                    | s                                            | Project Proposals Details |
|-------------------|----------------------------------------------------------------------------------------------------|----------------------------------------------------------------------------------------------------|----------------------------------------------------------------------------------------------------|----------------------------------------------|---------------------------|
|                   | প্রকল্পের সার-সংক্ষেপ<br>(PART-A)                                                                                                    | এলাকা ভিন্তিক ব্যয় বিভাজন<br>(PART-A)                                                                                                    | বছরভিন্তিক ভৌত ও আর্থিক লক্ষ্যমাত্রা<br>(PART-A)                                                                                       | প্রকল্প সংক্রান্ত বিস্তারিত তথ্য<br>(PART-B) | প্রমাণক/অগ্রায়ন আপলোড    |
| View<br>Signature | সংশ্লিষ্ট প্রশাসনিক মন্ত্রণালয়<br>Click to See Attachm<br>প্রকম্প প্রস্তাবের সাথে সংশ্লি<br>Click to See Attachm<br>প্রকম্প প্রস্তাবের সাথে সংশ্লি<br>Click to See Attachm<br>প্রকম্প প্রস্তাবের সাথে (সংশ্লি<br>Click to See Attachm<br>সংশ্লিষ্ট বান্তবায়নকারী সংস্থা<br>Click to See Attachm<br>প্রকম্পের কাজ জলবায়ু সহ্ন<br>Click to See Attachm | হতে প্রকল্প দাখিলের বিষয়ে অনুমোদন<br>ent<br>8 কর্তৃপক্ষের স্বাক্ষরসহ কাজের ডিজাইন<br>ent<br>8 কর্তৃপক্ষের স্বাক্ষরসহ কাজের Detail<br>ent<br>প্রধানের দায়িত্বপ্রাণ্ড কর্মকর্তা কর্তৃক স্বা<br>ent<br>গিয় হবে মর্মে প্রত্যয়নপত্র<br>ent | এহণ করা হয়েছে কিনা তার প্রমাণক/অগ্রায়ন পত্র<br>estimate<br>ইল (সংশ্লিষ্ট সংস্থার প্রত্যয়নসহ)<br>করিত দ্বৈততা পরিহারের প্রত্যয়নপত্র |                                              |                           |

Figure 2.1.1(iv): Project Proposal Details Page Tab-5

### 2.1.2. Checklist for Project proposal:

#### i. Data List Page

When the user clicks on the **Checklist for Project Proposal** menu, they will be directed to the **Checklist for Project Proposal Data List** page. This page displays the saved data and provides a **Create Project Checklist** button for adding new entries. Additionally, each data entry includes options to **View** its details.

| Creat   | e Project Checklis  | st                           | Project Chec            | dist                                  | Project Cl | necklist / Lis |
|---------|---------------------|------------------------------|-------------------------|---------------------------------------|------------|----------------|
| SI. 🗍   | Project Name        | Implementing Agency/Ministry | Administrative Ministry | Checklist Status                      |            | View           |
| 1       | Test Project 1      | Armed Forces Division        | Armed Forces Division   | Submitted by Implementing Agency User | View       |                |
| Showing | 1 to 1 of 1 entries |                              |                         |                                       | Previous   | 1 Next         |
|         |                     |                              |                         |                                       |            |                |
|         |                     |                              |                         |                                       |            |                |
|         |                     |                              |                         |                                       |            |                |
|         |                     |                              |                         |                                       |            |                |
|         |                     |                              |                         |                                       |            |                |
|         |                     |                              |                         |                                       |            |                |
|         |                     |                              |                         |                                       |            |                |

Figure 2.1.2(i): Checklist for Project Proposal Data List Page

#### ii. Checklist for Project Proposal Create From

- 1) **Fill in Project Details:** Complete the **Checklist for Project Create form** by providing the necessary information, starting with the **Project** fields and continuing through to the **Signature** field.
- 2) **Submit the Form:** Once all required information is provided, click the Submit button to save the data.

| Bac | k To | List I | Buttor |
|-----|------|--------|--------|
|-----|------|--------|--------|

| Back to Li        | st Crea                                                                                                    | ite Projec                        | t Checklis                              | t       |       | Project Checklis | t / Create  |
|-------------------|----------------------------------------------------------------------------------------------------|-----------------------------------|-----------------------------------------|---------|-------|------------------|-------------|
|                   | <b>ন্</b> তু<br>চেকলিই অন                                                                                                    | হন প্রকল্পেঃ<br>যায়ী তথ্য ও প্রম | র চেকলিষ্ট<br><sub>যানক সংযজ্ঞ কব</sub> | তে হবে) |       | S                | elect Proje |
| Project           |                                                                                                    |                                   |                                         |         |       |                  |             |
| Select            |                                                                                                    |                                   |                                         |         |       |                  |             |
| क.न१              | বিষয়                                                                                                    | হ্যা                              | ना                                      |         | সংলাপ | মন্তব্য          |             |
| 1                 | জলবায়ু পরিবর্তন ট্রাস্ট ফাল্ড ব্যবহার নীতিমালার নির্ধারিত ছক অনুযায়ী প্রকল্প<br>প্রস্তাব দাখিল করা হয়েছে কিনা?                                                                                                    |                                   |                                         |         |       |                  |             |
| 2                 | প্রকল্প ছকের (Part-A ও Part-B) এর সকল তথ্য যথাযথভাবে সন্নিবেশ করা<br>হয়েছে কিনা?                                                                                                    |                                   |                                         |         |       |                  |             |
| 3                 | প্রকম্পের গ্রাক্তলিত ব্যয় ১৫ কোটি টাকায় সীমিত আছে কিনা?                                                                                                    |                                   |                                         |         |       |                  |             |
| 4                 | প্রকম্পের মেয়াদকাল ২ বছরের মধ্যে সীমিত আছে কিনা?                                                                                                    |                                   |                                         |         |       |                  |             |
| 5                 | প্রকম্পটি বিসিসিএসএপি, ২০০৯ এর থিমেটিক এরিয়ার সাথে সঙ্গতিপূর্ণ কিনা?                                                                                                    |                                   |                                         |         |       |                  |             |
| 6                 | প্রকম্প প্রস্তাবে ডিল্ল ডিল্ল প্রকৃতির কাজ অন্তর্ভুক্ত না করে তথুমাত্র জরান্দী বিবেচনায়<br>একই nature এর কম্পোনেন্ট সংযুক্ত করা হয়েছে কিনা?                                                                                      |                                   |                                         |         |       |                  |             |
| 7                 | প্রকম্প প্রস্তাবটি (Part-B) এ বর্ণিত SDG (MDG এর পরিবর্তে) নির্দিষ্ট<br>লক্ষ্যমাত্রা ও টার্গেটের সাথে সম্পুক্ত করা হয়েছে কিনা?                                                                                                    |                                   |                                         |         |       |                  | ß           |
| 8                 | প্রকম্প প্রস্তাবে প্রকম্প এলাকা সুনির্দিষ্টভাবে উল্লেখ করা হয়েছে কিনা?                                                                                                    |                                   |                                         |         |       |                  |             |
| 9                 | প্রকল্প প্রস্তাবে Logical Framework পূরণ করা হয়েছে কিনা?                                                                                                    |                                   |                                         |         |       |                  |             |
| 10                | প্রকল্প প্রস্তাবে Monitoring and Evaluation কর্মপরিকল্পনার ছক পুরণ করা<br>সমাজ কিনা?                                                                                                    |                                   |                                         |         |       |                  |             |
| 11                | খ্যমত্র ।সম্পা ।<br>প্রকল্প প্রস্তাবের সাথে সংশ্লিষ্ট বাস্তবায়নকারী সংস্থা প্রধানের দায়িত্বপ্রাপ্ত কর্মকর্তা                                                                                                    |                                   |                                         |         |       |                  |             |
| 12                | কতুক থা দায়ত বেততা শায়ব্যায়ের অত্যয়শ নাম শা।বশ কয়। ব্যয়ান্থ ব্যয়ের বেতে কেন্দ্র।<br>প্রকলপ প্রস্তাবের সাথে (সংশ্লিষ্ট লন্দ্রসহ সন উল্লেখপূর্বক) রেট সিভিউল (সংশ্লিষ্ট<br>সন্দ্রার প্রকারকার দেশিক কর্ম ক্রম্ম কিন্দ্রে নার্ |                                   |                                         |         |       |                  |             |
| 13                | সংস্থার প্রত্যয়নসহ) দ্যাখল করা হয়েছে াকনা?<br>প্রকৃষ্প প্রস্তাবের সাথে প্রকর্ষেশর কাজ জলবায়ু সহনীয় হবে মর্মে প্রত্যয়নপত্র                                                                                                    |                                   |                                         |         |       |                  | <i>•</i>    |
| 14                | দাখিল করা হয়েছে কিনা?<br>প্রকম্প প্রস্তাবের সাথে সংশ্লিষ্ট কর্তৃপক্ষের স্বাক্ষরসহ কাজের ডিজাইন সংযুক্ত করা                                                                                                    |                                   |                                         |         |       |                  |             |
| 15                | হয়েছে কিনা?<br>প্রকম্প প্রজ্ঞাবের সাথে সংশ্লিষ্ট কাজের Detail estimate সংযক্ত করা হয়েছে                                                                                                    |                                   |                                         |         |       |                  |             |
|                   | किमा?                                                                                                    |                                   |                                         |         |       |                  |             |
| 16                | প্রকম্প প্রস্তাবে মূলধন ও রাজস্ব খাতের Economic code সঠিকভাবে পূরণ করা<br>হয়েছে কিনা?                                                                                                    |                                   |                                         |         |       |                  | đ           |
| 17                | প্রকম্প প্রস্তাবে নির্ধারিত রাজস্ব খাতের ব্যয়ের বিস্তারিত বিবরণ দাখিল করা হয়েছে<br>কিনা?                                                                                                    |                                   |                                         |         |       |                  | Æ           |
| 18                | প্রস্তাবিত প্রকল্পের কাজের জন্য পরিবেশ সংরক্ষণ আইন, ১৯৯৫ এবং পরিবেশ<br>সংরক্ষন বিধিমালা, ১৯৯৭ অনুযায়ী পরিবেশ অধিদপ্তরের ছাড়পত্র/ EIA/IEE<br>দাখিলের প্রয়োজনীয়তা আছে কিনা?                                                      |                                   |                                         |         |       |                  |             |
| 19                | প্রস্তাবিত প্রকম্পের কাজের জন্য পরিবেশ পরিবেশ অধিদপ্তরের ছাড়পত্র/<br>EIA/IEE দাখিলের প্রয়োজনীয়তা থাকলে তা সংযুক্ত করা হয়েছে কিনা?                                                                                              |                                   |                                         |         |       |                  |             |
| 20                | প্রকম্প প্রস্তাবের প্রতি পৃষ্ঠায় বাস্তবায়নকারী সংস্থা ও সংশ্লিষ্ট প্রশাসনিক মন্ত্রণালয়ের<br>দায়িত্বুপ্রান্ত কর্মকর্তার স্বাক্ষর ও সীল আছে কিনা?                                                                                |                                   |                                         |         |       |                  |             |
| 21                | প্রকল্প প্রস্তাবটি প্রশাসনিক মন্ত্রণালয়ের সিনিয়র সচিব/সচিব মহোদয়ের স্বাক্ষরসহ<br>প্রেরণ করা হয়েছে কিনা?                                                                                                    |                                   |                                         |         |       |                  |             |
| বাস্তবায়নকারী সং | ছার দায়িত্বপ্রাগ্ত কর্মকর্তার নাম                                                                                                    |                                   |                                         |         |       |                  | Submit      |
| aintaintaine an   | ছার দায়িজ্ঞান্ত কর্মকার্মার সাক্ষর ও খীল                                                                                                    |                                   | Signatur                                | re      |       |                  |             |

Figure 2.1.2(ii): Checklist for Project Proposal Create Form

#### Checklist for Project Proposal Details Page iii.

button.

The Checklist for Project Proposal Details page displays all the saved information, except for the Project ID. Users can navigate back to the data list page by clicking the Back to List

| utton.                                         | Back To List Button                                                                                                    |                                            |                                                                                                    |         |                                  |
|------------------------------------------------|----------------------------------------------------------------------------------------------------|--------------------------------------------|----------------------------------------------------------------------------------------------------|---------|----------------------------------|
| Back to Li                                     | st New Pr                                                                                                    | oject Che                                  | cklist Det                                                                                                    | ails    | New Project Checklists / Details |
| Project Title<br>Test Project 1<br>Status : St | নতু<br>ঢেেকলিষ্ট অনুয<br>Jbmitted by Implementing Agency User                                                                                                    | ় <b>ন প্রকল্পের</b><br>ধায়ী তথ্য ও প্রমা | । চেকলিস্ট<br>নক সংযুক্ত করা                                                                                                    | ত হবে)  |                                  |
| 75 77                                          | विवय                                                                                                    | কা                                         | ्या                                                                                                    | Treater | NEW                              |
| 1                                              | াৰ্থম<br>জলবায়ু পরিবর্তন ট্রাস্ট ফান্ড ব্যবহার নীতিমালার নির্ধারিত ছক অনুযায়ী প্রকল্প<br>প্রস্তাব দাখিল করা হয়েছে কিনা?                                                    |                                            |                                                                                                    | Test    | Test                             |
| 2                                              | প্রকল্প ছকের (Part-A ও Part-B) এর সকল তথ্য যথাযথভাবে সন্নিবেশ করা<br>হয়েছে কিনা?                                                                                             |                                            | <ul> <li>Image: A second second s</li></ul> | Test    | Test                             |
| 3                                              | প্রকম্পের প্রাক্তপিত ব্যয় ১৫ কোটি টাকায় সীমিত আছে কিদা?                                                                                                    | ~                                          |                                                                                                    | Test    | Test                             |
| 4                                              | প্রকম্পের মেয়াদকাল ২ বছরের মধ্যে সীমিত্ত আছে কিনা?                                                                                                    |                                            | <ul> <li>Image: A second second s</li></ul> | Test    | Test                             |
| 5                                              | প্রকম্পটি বিসিসিএসএপি, ২০০৯ এর থিমেটিক এরিয়ার সাথে সঙ্গন্তিপূর্ণ কিনা?                                                                                                    | $\checkmark$                               |                                                                                                    | Test    | Test                             |
| 6                                              | প্রকম্প প্রস্তাবে ডিন্ন ডিন্ন প্রকৃতির কাজ অন্তর্ভুক্ত না করে ওধুমাত্র জরান্বী বিবেচনায়<br>একই nature এর কম্পোনেন্ট সংযুক্ত করা হয়েছে কিনা?                                 |                                            | <ul> <li>Image: A second second s</li></ul> | Test    | Test                             |
| 7                                              | প্রকল্প প্রস্তাবটি (Part-B) এ বর্ণিত SDG (MDG এর পরিবর্তে) নির্দিষ্ট<br>লখ্যদমাত্রা ও টার্গেট্টের সাথে সম্পৃক্ত করা হয়েছে কিনা?                                              | $\checkmark$                               |                                                                                                    | Test    | Test                             |
| 8                                              | প্রকম্প প্রস্তাবে প্রকম্প এলাকা সুনির্দিষ্টভাবে উল্লেখ করা হয়েছে কিনা?                                                                                                    |                                            | <ul> <li>Image: A second second s</li></ul> | Test    | Test                             |
| 9                                              | প্রকম্প প্রস্তাবে Logical Framework পূরণ করা হয়েছে কিনা?                                                                                                    | $\checkmark$                               |                                                                                                    | Test    | Test                             |
| 10                                             | প্রকল্প প্রস্তাবে Monitoring and Evaluation কর্মপরিকল্পনার ছক পূরণ করা<br>হয়েছে কিনা?                                                                                        |                                            | ~                                                                                                    | Test    | Test                             |
| 11                                             | প্রকম্প প্রস্তাবের সাথে সংশ্লিষ্ট বাস্তবায়নকারী সংস্থা প্রধানের দায়িতৃপ্রাণ্ড কর্মকর্তা<br>কর্তৃক স্বাক্ষরিত দ্বৈততা পরিহারের প্রত্যয়নপত্র দাখিল করা হয়েছে কিনা?          | $\checkmark$                               |                                                                                                    | Test    | Test                             |
| 12                                             | প্রকম্প প্রস্তাবের সাথে (সংশ্লিষ্ট দগুরসহ সন উল্লেখপূর্বক) রেট সিডিউল (সংশ্লিষ্ট<br>সংস্থার প্রত্যয়নসহ) দাখিল করা হয়েছে কিনা?                                               |                                            | <b>~</b>                                                                                                    | Test    | Test                             |
| 13                                             | প্রকম্প প্রস্তাবের সাথে প্রকম্পের কাজ জলবায়ু সহনীয় হবে মর্মে প্রত্যয়নপত্র<br>দাখিল করা হয়েছে কিনা?                                                                        | $\checkmark$                               |                                                                                                    | Test    | Test                             |
| 14                                             | প্রকল্প প্রস্তাবের সাথে সংশ্লিষ্ট কর্তৃপক্ষের স্বাক্ষরসহ কাজের ডিজাইন সংযুক্ত করা<br>হয়েছে কিনা?                                                                             |                                            | ~                                                                                                    | Test    | Test                             |
| 15                                             | প্রকল্প প্রস্তাবের সাথে সংশ্লিষ্ট কাজের Detail estimate সংযুক্ত করা হয়েছে<br>কিনা?                                                                                           | $\checkmark$                               |                                                                                                    | Test    | Test                             |
| 16                                             | প্রকল্প প্রস্তাবে মূলধন ও রাজস্ব খাতের Economic code সঠিকভাবে পুরণ করা<br>হয়েছে কিনা?                                                                                        |                                            | ~                                                                                                    | Test    | Test                             |
| 17                                             | প্রকম্প প্রস্তাবে নির্ধারিত রাজস্থ খাতের ব্যয়ের বিস্তারিত বিবরণ দাখিল করা হয়েছে<br>কিনা?                                                                                    | $\checkmark$                               |                                                                                                    | Test    | Test                             |
| 18                                             | প্রস্তানিত প্রকম্পের কাজের জন্য পরিবেশ সংরক্ষণ আইন, ১৯৯৫ এবং পরিবেশ<br>সংরক্ষন বিধিমালা, ১৯৯৭ অনুযায়ী পরিবেশ অধিদন্তরের ছাড়পত্র/ EIAVIEE<br>দাখিলের গ্রয়োজনীয়তা আছে কিনা? |                                            | ~                                                                                                    | Test    | Test                             |
| 19                                             | প্রস্তাবিত প্রকম্পের কাজের জন্য পরিবেশ পরিবেশ অধিদস্তরের ছাড়গন্ত/<br>EIAVIEE দাখিলের প্রয়োজনীয়তা থাকলে তা সংযুক্ত করা হয়েছে কিনা?                                         | ~                                          |                                                                                                    | Test    | Test                             |
| 20                                             | প্রকম্প প্রস্তাবের প্রতি পৃষ্ঠায় বাস্তবায়নকারী সংস্থা ও সংশ্লিষ্ট প্রশাসনিক মন্ত্রণালয়ের<br>দায়িত্বুপ্রাণ্ড কর্মকর্তার স্বাক্ষর ও সীল আছে কিনা?                           |                                            | <ul> <li>Image: A second second s</li></ul> | Test    | Test                             |
| 21                                             | প্রকল্প প্রস্তাবটি প্রশাসনিক মন্ত্রণালয়ের সিনিয়র সচিব/সচিব মহোদয়ের স্বাক্ষরসহ<br>প্রেরণ করা হয়েছে কিনা?                                                                   | $\checkmark$                               |                                                                                                    | Test    | Test                             |
| বাস্তবায়নকারী সংগ্র                           | গ্রর দায়িত্বপ্রাগ্ত কর্মকর্তার নাম                                                                                                    |                                            |                                                                                                    |         |                                  |
| Test                                           |                                                                                                    |                                            |                                                                                                    |         |                                  |
| বাস্তবায়নকারী সংয                             | হার দায়িত্বপ্রাপ্ত কর্মকর্তার স্বাক্ষর ও সীল                                                                                                    |                                            |                                                                                                    |         |                                  |
| hi                                             |                                                                                                    |                                            |                                                                                                    |         |                                  |
|                                                |                                                                                                    |                                            |                                                                                                    |         |                                  |

Figure 2.1.2(iii): Checklist for Project Proposal Details Page

### 2.1.3. Revised Project Proposal:

#### i. Data List Page

When the user clicks on the **Revised Project Proposal** menu, they will be directed to the **Revised Project Proposal Data List** page. This page displays the saved data and provides a **Revised Project Proposal** button for adding new entries. Additionally, each data entry includes options to **Update** or **View** its details.

| Revised Project | Proposal |                     |                          |                               |                 |                               |
|-----------------|----------|---------------------|--------------------------|-------------------------------|-----------------|-------------------------------|
| L               | Revised  | Project Proposal    |                          | Revised Project Proposals     |                 | Revised Project Proposal List |
|                 | SI.      | Project Title       | Status                   | Create Date                   | A               | ction                         |
|                 | 1        | Test Project 1      | Created                  | 12/15/2024 12:57:54 PM        | CUpdate View    |                               |
|                 |          |                     |                          | Update Button                 |                 | View Button                   |
|                 |          |                     |                          |                               |                 |                               |
|                 |          | Copyright © Banglad | esh Climate Change Trust | (BCCT)   All rights reserved. | Total Visitors: | Developed By C≋GIS            |

Figure 2.1.3(i): Revised Project Proposal Data List Page

#### ii. Revised Project Proposal Create From

- 1) **Fill in Project Details: Revised Project Proposal Create form** has four tabs, user can switch tabs by clicking on their names or by clicking next. Complete the form by providing the necessary information.
- 2) **Submit the Form**: Once all required information is provided, click the **Submit** button to save the data.

#### Back To List Button

| Back to List                                                                    | Revised P                                                            | roject Proposal                                                            |                                                                   |
|---------------------------------------------------------------------------------|----------------------------------------------------------------------|----------------------------------------------------------------------------|-------------------------------------------------------------------|
| PART-1 ( ነ - ነድ ) PART-2 ( ነ৬ - ২ነ ) በ                                          | PART-3 ( ২২ - ২৫ ) প্রমাণক/অগ্রায়ন আপ                               | नाफ                                                                        |                                                                   |
|                                                                                 | Revised Project Proposal Format c<br>জলবায়ু পরিবর্তন ট্রাস্ট ফান্ডে | f Climate Change Trust Fund (RPPCC<br>র অর্থায়নে সংশোধিত প্রকল্প প্রস্তাব | TF)                                                               |
| ১. প্রকল্প প্রস্তাব নির্বাচন করুন                                               | Select                                                               |                                                                            | •                                                                 |
| ২. বাস্তবায়নকারী সংস্থা/বিভাগ/মন্ত্রণালয় :                                    |                                                                      |                                                                            |                                                                   |
| ৩. প্রশাসনিক মন্ত্রণালয়/বিভাগ :                                                |                                                                      |                                                                            |                                                                   |
| ৪. প্রস্তাবিত প্রকল্পের বাস্তবায়নকাল :                                         | (ক) তর্ফ :                                                           |                                                                            |                                                                   |
| ৫. প্রস্তাবিত প্রকল্পের মোট প্রাক্তলিত ব্যয় (লক্ষ<br>টাকা):                    | (খ) সমাপ্ত :<br>(ক) জলবায়<br>পরিবর্তন ট্রান্ট                       |                                                                            |                                                                   |
|                                                                                 | ফাদ্ড:<br>(খ) অন্যান্য উৎস :                                         |                                                                            |                                                                   |
| ৬. প্রস্তাবিত প্রকল্পের লক্ষ্যে:                                                | GNID:                                                                |                                                                            |                                                                   |
| ৭. প্রজাবিত প্রকল্পের উদ্দেশ্য (সুনিদিষ্ট করে<br>উল্লেখ করতে হবে):              |                                                                      |                                                                            |                                                                   |
| ৮. প্রস্তাবিত প্রকল্প এলাকা (ম্যাপ সংযোজন<br>করতে হবে):                         |                                                                      | ê                                                                          |                                                                   |
| ৯. প্রকল্প এলাকার :                                                             | (ক) অক্ষরেখা :<br>(খ) স্রাঘিমারেখা :                                 |                                                                            |                                                                   |
| বিভাগ                                                                           | জেলা                                                                 | উপজেলা/থানা                                                                | ইউনিয়ন                                                           |
| Select *                                                                        | Select *                                                             | Select *                                                                   | Select *                                                          |
| Add More                                                                        |                                                                      |                                                                            |                                                                   |
| ১০. প্রকল্পটি বিসিএসএপি'র কোন থিমেটিক এরিয                                      | য়া ও শ্রোগ্রামের সাথে সংগতিপূর্ণ:                                   |                                                                            |                                                                   |
| וענאו                                                                           | ৫ক আগ্রধা                                                            | Ģ                                                                          | 2)32114                                                           |
| ১১. প্রকল্প বাস্তবায়নের ফলে উপকারভোগীর সংখ<br>(সুনিদিষ্ট করে উল্লেখ করতে হবে): | थज्ञ:                                                                |                                                                            |                                                                   |
| পুরুষ                                                                           | মহিলা                                                                | ଟାକି                                                                       | প্রতিবন্ধী                                                        |
|                                                                                 |                                                                      |                                                                            |                                                                   |
| ১২. প্রকল্পটি SDG, বাংলাদেশের NDC, চলমান পং<br>প্রানকে কিন্ডাবে অনুসরণ করবে     | ঞ্চবার্ষিক পরিকল্পনা, ডেল্টা                                         |                                                                            |                                                                   |
| ১৩, প্রকল্পটি বাস্তবায়নের ফলে প্রস্তাবিত এলাকা<br>Additional Value এর বিবরণ    | এবং সংশ্লিষ্ট সেক্টরে কি Additional Value যোগ য<br>সংখ্য             | বে এবং বান্ডবায়িত প্রকল্পের মাধ্যমে কিন্ডাবে সাধারন<br>/পরিমাণ            | জনগন (Mass People) উপকৃত হবে তার বিবরন:<br>% <b>(শতব্দরা হার)</b> |
|                                                                                 | *                                                                    |                                                                            |                                                                   |
| ১৪. প্রভাবিত প্রকল্পটির আর্থিক ও অথনৈতিক বি<br>Analysis) এর বিবরণ               | হ্লেযন (Economic and Financial                                       |                                                                            |                                                                   |
| ১৫. প্রকল্পটি কি পরিমান গ্রীণ হাউস গ্যাস নি:সর<br>ক্ষেত্রে):                    | ন কমাবে তার পরিমান (প্রযোজ্য                                         |                                                                            | Move to Next Tab                                                  |
|                                                                                 |                                                                      | Next Tab                                                                   | ŀ                                                                 |
|                                                                                 |                                                                      |                                                                            |                                                                   |

Figure 2.1.3(ii): Revised Project Proposal Create Form Tab -1

| PARI-1 ( 5 - 5@ )                                                                                                    | PART-2 ( ን৬ - ২ን ) PA                                                                                                    | ART-3 ( ২২ - ২৫ ) ଥି                                                                                                    | প্রমাণক/অগ্রায়ন আপলো                                                                                                    | <u> </u>                                                                                                    |                                                                                        |                                                |                               |
|----------------------------------------------------------------------------------------------------|----------------------------------------------------------------------------------------------------|----------------------------------------------------------------------------------------------------|----------------------------------------------------------------------------------------------------|----------------------------------------------------------------------------------------------------|----------------------------------------------------------------------------------------|------------------------------------------------|-------------------------------|
| ১৬. প্রকল্প এলাকা ভিত্তি                                                                                                    | ক ব্যয়ের বিবরণী : (সংযোজ                                                                                                    | জনী-১ মোতাবেক)                                                                                                    |                                                                                                    |                                                                                                    |                                                                                        |                                                |                               |
| বিভাগ                                                                                                    |                                                                                                    | জেলা                                                                                                    | উপজ্জেলা/থানা                                                                                                    | কাৰ্যক্ৰম                                                                                                    | অনুযায়ী ব্যয় (লক্ষ টাকা)                                                             | ম                                              | ন্তব্য                        |
| Select                                                                                                    | * Selec                                                                                                    | *                                                                                                    | Select                                                                                                    | ·                                                                                                    |                                                                                        |                                                |                               |
| Add Row                                                                                                    |                                                                                                    |                                                                                                    |                                                                                                    |                                                                                                    |                                                                                        |                                                |                               |
| 6.6                                                                                                    |                                                                                                    |                                                                                                    |                                                                                                    |                                                                                                    |                                                                                        |                                                |                               |
| ১৭. অঙ্গাভান্তক প্রকল্পে                                                                                                    | র সার-সংক্ষেপ                                                                                                    |                                                                                                    |                                                                                                    |                                                                                                    |                                                                                        |                                                | অনুমোদিত ব্যয় (শ             |
| অর্থনৈতিক কোড ১                                                                                                    | অর্থনৈতিক কোড ২                                                                                                    | অর্থনোতক কোড ৩                                                                                                    | অর্থনৈতিক কোড ৪                                                                                                    | অর্থনৈতিক কোড ৫                                                                                                    | অর্থনোতক কোড ৬                                                                         | আইটেম                                          | ঢাকা)                         |
| Select                                                                                                    | Select                                                                                                    | Select                                                                                                    | Select                                                                                                    | Select                                                                                                    | Select                                                                                 |                                                |                               |
| Add Row                                                                                                    |                                                                                                    |                                                                                                    |                                                                                                    |                                                                                                    |                                                                                        |                                                |                               |
| <ul> <li>১৮. প্রকল্পের সংশোধিত</li> </ul>                                                                                                    | ব্যয় (বিস্তারিত)                                                                                                    |                                                                                                    |                                                                                                    |                                                                                                    |                                                                                        |                                                |                               |
|                                                                                                    | and we will have                                                                                                    | প্রাক্তলিগ                                                                                                    | ত ব্যয় (লক্ষ টাকায়)                                                                                                    |                                                                                                    |                                                                                        |                                                | (9/)                          |
| বছর                                                                                                    | ভারসন                                                                                                    | CCTF                                                                                                    | অন্যান্য                                                                                                    | ব্যয়                                                                                                    | মোট (লক্ষ টাকায়)                                                                      | - P.D. KI-204                                  | বেড়েছে                       |
| ১ম বছর ১ম সংজ                                                                                                    | গাধিত                                                                                                    |                                                                                                    |                                                                                                    |                                                                                                    |                                                                                        |                                                |                               |
| ২য় বছর ১ম সংশে                                                                                                    | গাধিত                                                                                                    |                                                                                                    |                                                                                                    |                                                                                                    |                                                                                        |                                                |                               |
|                                                                                                    |                                                                                                    |                                                                                                    |                                                                                                    |                                                                                                    |                                                                                        |                                                |                               |
| মোট ১ম সংব<br>১৯. যৌক্তিকতাসহ প্রক<br>২০. অর্থনৈতিক কোণ                                                                                                    | াধিত<br>র সংশোধনের মূল কারণ<br>5 উল্লেখপূর্বক মূল ও সংশো                                                                                                    | াধিত ব্যায় এর তুলনামূলব                                                                                                    | ছ বিবরণী : সংযোজনী-২ c                                                                                                    | মাতাবেক                                                                                                    |                                                                                        |                                                |                               |
| মোট ১ম সংশ<br>১৯. যৌক্তিকতাসহ প্রক<br>২০. অর্থনৈতিক কোণ                                                                                                    | াধিত্ত<br>ল্প সংশোধনের মূল কারণ<br>৪ উল্লেখপূর্বক মূল ও সংশো<br>ঘ                                                                                                    | াধিত ব্যয় এর তুলনামূলব<br><b>অর্থনৈতিক কোড অনু</b>                                                                                                    | হ বিবরণী : সংযোজনী-২ (<br>যায়ী মূল প্রকল্প প্রস্তাব ৎ                                                                                                    | মাতাবেক<br>৪ সংশোধিত প্রকল্প প্র                                                                                                    | স্তাবের তুলনামূলক বিবন                                                                 | वगी                                            | я                             |
| মোট ১ম সংগ<br>১৯. যৌক্তিকতাসহ প্রক<br>২০. অর্থনৈতিক কোড<br>অর্থনৈতিক কোড ১                                                                                                   | াধিত<br>র সংশোধনের মূল কারণ<br>5 উল্লেখপূর্বক মূল ও সংশো<br>ঘ<br>অর্থনৈতিক কোড ২                                                                                                    | াধিত ব্যয় এর তুলনামূলব<br><b>মর্থনৈতিক কোড অনু</b><br><b>অর্থনৈতিক কোড ৩</b>                                                                                                    | চ বিবরণী : সংযোজনী-২ (<br>যায়ী মূল প্রকল্প প্রস্তাব ও<br>অর্থনৈতিক কোভ ৪                                                                                                    | মাতাবেক<br>৪ সংশোধিত প্রকল্প প্র<br>অর্থনৈতিক কোড ৫                                                                                                    | ন্ত্যবের তুলনামূলক বিবন<br>অর্থনৈতিক কোড ৬                                             | র্ণী                                           | 5<br>9                        |
| মোট ১ম সংশ<br>১৯. যৌজ্তিকতাসহ প্রক<br>২০. অর্থনৈতিক কোড<br><b>অর্থনৈতিক কোড ১</b><br>—- Select *                                                                             | াধিত্ত<br>ল্প সংশোধনের মূল কারণ<br>5 উল্লেখপূর্বক মূল ও সংশো<br>অর্থনৈতিক কোভ ২<br>— Select ঁ                                                                                               | াধিত ব্যয় এর তুলনামূলব<br><b>য়থনৈতিক কোড অনু</b><br><b>অর্থনৈতিক কোড ৩</b><br>—- Select ँ                                                                                                    | হ বিবরণী : সংযোজনী-২ (<br>যায়ী মূল প্রকল্প প্রস্তাব ও<br>অর্থনৈতিক কোড ৪<br>Select ँ                                                                                                    | মাতাবেক<br>৪ সংশোধিত প্রকল্প প্র<br>অর্থনৈতিক কোড ৫<br>Select ঁ                                                                                                    | স্তাবের তুলনামূলক বিবর<br>স্বর্থনৈতিক কোড ৬<br>Select ັ                                | নশী<br>গাতের বিবরণ                             |                               |
| মোট ১ম সংগ<br>১৯. যৌক্তিকতাসহ প্রক<br>২০. অর্থনৈতিক কোড<br><b>অর্থনৈতিক কোড ১</b><br>Select ঁ                                                                                | শাধিত<br>র সংশোধনের মূল কারণ<br>5 উল্লেখপূর্বক মূল ও সংশো<br><b>অর্থনৈতিক কোড ২</b><br>Select ঁ                                                                                             | াধিত ব্যশ্ন এর তুলনা মূলব<br><b>ম্রথনৈতিক কোড অনু</b><br><b>অর্থনৈতিক কোড ৩</b><br>Select ঁ                                                                                                    | হ বিবরণী : সংযোজনী-২ ৫<br>যায়ী মূল প্রকল্প প্রস্তাব ও<br>অর্থনৈতিক কোড ৪<br>Select ঁ                                                                                                    | মাতাবেক<br>3 সংশোধিত প্রকল্প 2<br>অর্থনৈতিক কোড ৫<br>Select ঁ                                                                                                    | শ্তোবের তুলনামূলক বিবর<br>অর্থনৈতিক কোড ৬<br>Select ঁ                                  | র <sup>বী</sup><br>খাতের বিবরণ                 | ञ<br>• (                      |
| মোট ১ম সংশ<br>১৯. যৌক্তিকতাসহ প্রক<br>২০. অর্থনৈতিক কোড<br><b>অর্থনৈতিক কোড ১</b><br>Select *<br>Add Row                                                                     | াধিত<br>র সংশোধনের মূল কারণ<br>5 উল্লেখপূর্বক মূল ও সংশো<br>অর্থনৈতিক কোড ২<br>Select *                                                                                                    | াধিত ব্যয় এর তুলনামূলব<br><b>মর্থনৈতিক কোড অনু</b><br>অর্থনৈচিক কোড ৩<br>Select <sup>°</sup>                                                                                                    | হ বিবরণী : সংযোজনী-২ (<br>যায়ী মূল প্রকল্প প্রস্তাব ও<br>অর্থনৈতিক কোড ৪<br>Select ་                                                                                                    | মাতাবেক<br>3 সংশোধিত প্রকল্প প্র<br>অর্থনৈতিক কোড ৫<br>Select ঁ                                                                                                    | স্তোবের তুলনামূলক বিবর<br>অর্থনৈতিক কোড ৬<br>Select ঁ                                  | র <sup>বী</sup><br>খাতের বিবরণ                 | শ (                           |
| মোট ১ম সংব<br>১৯. যৌক্তিকতাসহ প্রক<br>২০. অর্থনৈতিক কোব<br><mark>অর্থনৈতিক কোড ১</mark><br>Select *<br>Add Row<br>বি:দ্র: বিস্তারিত ব্যায় খাবে                              | াধিত্ত<br>ল্প সংশোধনের মূল কারণ<br>৫ উল্লেখপূর্বক মূল ও সংশো<br>অর্থনৈতিক কোড ২<br>—— Select —— ঁ<br>০ অর্থ মন্ত্রণালয় যতে জারী:                                                           | াধিত ব্যয় এর তুলনামূলব<br><b>অর্থনৈতিক কোড অনু</b><br><b>অর্থনৈতিক কোড ৩</b><br>Select ঁ<br>কৃত যালনাগাদ অর্থনৈতি                                                                                           | হু বিবরণী : সংযোজনী-২ ৫<br>যায়ী মূল প্রকল্প প্রস্তাব ও<br>অর্থনৈতিক কোড ৪<br>Select ་                                                                                                    | য়োতাবেক<br>৪ সংশোধিত প্রকল্প প্র<br>অর্থনৈতিক কোড ৫<br>Select ঁ                                                                                                    | স্তাবের তুলনামূলক বিবন<br>অর্থনৈতিক কোড ৬<br>Select ঁ                                  | রশী<br>খাতের বিবরণ                             | त्र<br>ब<br>्र                |
| মোট ১ম সংক<br>১৯. যৌক্তিকতাসহ প্ৰক<br>২০. অৰ্থনৈতিক কোড<br>Select ঁ<br>Add Row<br>বি.ম্ৰ: বিজারিত ব্যয় খাবে<br>২১. অর্থনৈতিক কোড                                            | াদিত<br>র সংশোধনের মূল কারণ<br>5 উল্লেখপূর্বক মূল ও সংশো<br><b>অর্থনৈতিক কোড ২</b><br>—— Select —— ঁ<br>5 তার্থ মন্ত্রণালয় হতে জোরী:<br>5 উল্লেখপূর্বক প্রকল্পের ক্রম                      | াধিত ব্যস্ন এর তুলনামূলব<br><b>মর্থনৈতিক কোড অনু</b><br><b>অর্থনৈতিক কোড ৩</b><br>—- Select ঁ<br>কৃত হালনাগাদ অর্থনৈতি<br>মন্দ্রঞ্জিত ব্যস্ন এবং বছরন্থি                                                     | হ বিবরণী : সংযোজনী-২ ৫<br>যায়ী মূল প্রকল্প প্রস্তাব ৫<br>অর্থনৈতিক কোড ৪<br>Select ঁ<br>চক কোড ব্যবহার করতে :<br>উত্তিক ব্যয়ের অগ্রসতি : সং<br>আইটেমওয়ারী ও বছ                                 | মাতাবেক<br>3 সংশোধিত প্রকল্প প্র<br>অর্থনৈতিক কোড ৫<br>Select ঁ<br>হবে।<br>হযোজনী-৩ মোতাবেক<br>রতিদ্ধিক ব্যায়ের বিব                                                     | শ্রোবের তুলনামূলক বিবর<br>অর্থনৈতিক কোড ৬<br>Select ঁ                                  | নশী<br>খাডের বিবরণ                             | भ<br>•                        |
| মোট ১ম সংগ<br>১৯. যৌক্তিকতাসহ প্রক<br>২০. অর্থনৈতিক কোয<br><b>অর্থনৈতিক কোযে</b><br>নি:দ্র: বিজারিত ব্যায় খার্যে<br>২১. অর্থনৈতিক কোযে                                      | াধিত<br>র সংশোধনের মূল কারণ<br>5 উল্লেখপূর্বক মূল ও সংশো<br>অর্থনিতিক কোড ২<br>—- Select ঁ<br>5 অর্থ মন্ত্রণালয় হতে জেরী<br>5 উল্লেখপূর্বক প্রকল্লের ক্রম                                  | াধিত ব্যয় এর তুলনামূলব<br><b>মর্থনৈতিক কোড অনু</b><br><b>অর্থনৈতিক কোড ৩</b><br>Select ঁ<br>কৃত হালনাগ্যাদ অর্থনৈতি<br>মপুঞ্জিত ব্যয় এবং বহুরনি                                                            | হ বিবরণী : সংযোজনী-২ (<br>যায়ী মূল প্রকল্প প্রস্তাব ও<br>অর্থনৈতিক লোভ ৪<br>Select ঁ<br>চক কোড ব্যবহার করতে হ<br>চাউকে ব্যায়ের অগ্রগতি : সা<br>আইটেমওয়ারী ও বছ                                 | মাতাবেক<br>3 সংশোধিত প্রকল্প প্র<br>অর্থনৈতিক কোড ৫<br>Select ঁ<br>হবে।<br>ংযোজ্রমী-৩ মোতাবেক<br>রেডিন্ত্রিক ব্যয়ের বিব                                                 | ন্তোবের তুলনামূলক বিবর<br>অর্থনৈতিক কোড ৬<br>Select ঁ                                  | র <sup>হ</sup> ী<br>খাডের বিবরণ                | শ ৫                           |
| মোট ১ম সংক<br>১৯. যৌক্তিকতাসহ প্রক<br>২০. অর্থনৈতিক কোড<br>Select ঁ<br>Add Row<br>বি:দ্র: বিস্তারিত ব্যায় খাবে<br>২১. অর্থনৈতিক কোড                                         | াদিত<br>র সংশোধনের মূল কারণ<br>5 উল্লেখপূর্বক মূল ও সংশো<br><b>অর্থনৈতিক কোড ২</b><br>—- Select ঁ<br>5 উল্লেখপূর্বক প্রকল্পের ক্রম্ব                                                        | াধিত ব্যয় এর তুলনামূলব<br><b>অর্থনৈতিক কোড অনু</b><br><b>অর্থনৈতিক কোড ৩</b><br>Select ঁ<br>কৃত হালনাগাদ অর্থনৈতি<br>মণ্ <u>র</u> ঞ্জিত ব্যয় এবং বছরনি                                                     | চ বিবরণী : সংযোজনী-২ (<br>যায়ী মূল প্রকল্প প্রস্তাব ও<br>অর্থনৈতিক কোড ৪<br>Select ་<br>চক কোড ব্যবহার করতে হ<br>উত্তিক ব্যয়ের অগ্রগতি : সা<br>আইটেমওয়ারী ও বছ                                 | মাতাবেক<br>৪ সংশোধিত প্রকল্প প্র<br>অর্থনৈতিক কোড ৫<br>Select ঁ<br>হবে।<br>ংযোজনী-৩ মোতাবেক<br>রভিন্ত্তিক ব্যায়ের বিব                                                   | স্তাবের তুলনামূলক বিবন<br>অর্থনৈতিক কোড ৬<br>Select ঁ                                  | নশী<br>গাতের বিবরণ                             | শ ৫                           |
| মোট ১ম সংব<br>১৯. যৌজিকতাসহ প্রক<br>২০. অর্থনৈতিক কোড<br>Select ঁ<br>Add Row<br>বি.দ্র: বিজারিত ব্যায় খাবে<br>২১. অর্থনৈতিক কোড<br>অর্থনৈতিক কোড                            | াদিত<br>র সংশোধনের মূল কারণ<br>5 উল্লেখপূর্বক মূল ও সংশো<br>ত অর্থমেন্টন্স কোড ২<br>Select ঁ<br>5 উল্লেখপূর্বক প্রকল্পের ক্রম্                                                              | াধিত ব্যস্ন এর তুলনামূলব<br><b>য়থনৈতিক কোড অনু</b><br><b>অর্থনৈতিক কোড ৩</b><br>Select ঁ<br>কৃত হালনাগাদ অর্থনৈতি<br>মপুঞ্জিত ব্যস্ন এবং বছরনি<br><b>অর্থনৈতিক কোড ৩</b>                                    | চ বিবরণী : সংযোজনী-২ ে<br>মায়ী মূল প্রকল্প প্রস্তাব ও<br>অর্থনৈতিক কোড ৪<br>Select ঁ<br>চক কোড ব্যবহার করতে হ<br>চান্তিক ব্যায়ের অগ্রসতি : সা<br>আইটেমওয়ারী ও বছ<br>অর্থনৈতিক কোড ৪            | মাতাবেক<br>3 সংশোধিত প্রকল্প প্র<br>অর্থনৈতিক কোড ৫<br>Select ঁ<br>হবে।<br>হযোজনী-৩ মোতাবেক<br>রভিন্তিক ব্যায়ের বিব<br>অর্থনৈতিক কোড ৫                                  | শ্রোবের তুলনামূলক বিবর<br>অর্থনৈতিক কোড ৬<br>Select ঁ<br>রণ                            | র <sup>বী</sup><br>খাতের বিবরণ                 | শ ে<br>ব্য ে<br>দ্বেশ         |
| মোট ১ম সংব<br>১৯. যৌক্তিকতাসহ প্রক<br>২০. অর্থনৈতিক কোর<br><mark>অর্থনৈতিক কোড ১</mark><br>Select *<br>বি:দ্র: বিস্তারিত ব্যায় খাবে<br>*<br>২১. আর্থনৈতিক কোড ১<br>Select * | াধিত<br>র সংশোধনের মূল কারণ<br>5 উল্লেখপূর্বক মূল ও সংশো<br>অর্থনৈতিক কোড ২<br>Select ঁ<br>5 উল্লেখপূর্বক প্রকল্পের ক্রম<br>উ উল্লেখপূর্বক প্রকল্পের ক্রম                                   | াধিত ব্যয় এর তুলনামূলব<br><b>অর্থনৈতিক কোড অনু</b><br><b>অর্থনৈতিক কোড ৩</b><br>Select <sup>°</sup><br>কৃত যালনাগাদ অর্থনৈতি<br>দপ্রস্তিত ব্যয় এবং বছরেবি<br><b>অর্থনৈতিক কোড ৩</b><br>Select <sup>°</sup> | চ বিবরণী : সংযোজনী -২ ৫<br>যায়ী মূল প্রকল্প প্রস্তাব ও<br>অর্থনৈতিক কোভ ৪<br>Select ঁ<br>তক কোড ব্যবহার করতে হ<br>টন্ডিক ব্যয়ের অগ্রগতি : সা<br>আইটেমওয়ারী ও বছ<br>অর্থনৈতিক কোভ ৪<br>Select ঁ | মাতাবেক<br>3 সংশোধিত প্রকল্প 2<br>অর্থনৈতিক কোড ৫<br>Select ঁ<br>হবে।<br>ংযোজনী-৩ মোতাবেক<br>রৃতিস্তিক ব্যায়ের বিব<br>অর্থনৈতিক কোড ৫<br>Select ঁ                       | স্তাবের তুলনামূলক বিবর<br>অর্থনৈতিক কোড ৬<br>Select ঁ<br>স্বর্থনৈতিক কোড ৬<br>Select ঁ | নশী<br>বাতের বিবরণ<br>আইটেমের বিব              | भ<br>• ८<br>• २<br>• २<br>• २ |
| মোট ১ম সংগ<br>১৯. যৌক্তিকতাসহ প্রক<br>২০. অর্থনৈতিক কোড<br>Select ঁ<br>Add Row<br>বি.স্র: বিস্তারিত ব্যায় খাবে<br>২১. অর্থনৈতিক কোড<br>Select ঁ<br>Add More                 | াদিত্ত<br>ল্ল সংশোধনের মূল কারণ<br>5 উল্লেখপূর্বক মূল ও সংশো<br>ত আর্থ মন্ত্রণালয় হতে জারী<br>5 উল্লেখপূর্বক প্রকল্পের ক্রম্<br>9 উল্লেখপূর্বক প্রকল্পের ক্রম্                             | াধিত ব্যায় এর তুলনা মূলব<br><b>মর্থনৈতিক কোড অনু</b> ম<br><b>অর্থনৈতিক কোড ৩</b><br>Select ঁ<br>ফৃত হালনাগ্যাদ অর্থনৈতি<br>মপ্রস্ত্রিত ব্যায় এবং বছরবি<br><b>অর্থনৈতিক কোড ৩</b><br>Select ঁ               | চ বিবরণী : সংযোজনী-২ ৫<br>যায়ী মূল প্রকল্প প্রস্তাব ও<br>অর্থনৈতিক কোড ৪<br>Select ঁ<br>উকি কোড ব্যবহার করতে হ<br>উদ্ভিক ব্যয়ের অগ্রগতি : স<br>আইটেমওয়ারী ও বছ<br>অর্থনৈতিক কোড ৪<br>Select ঁ  | মোতাবেক<br>3 সংশোধিত প্রকল্প 2<br>অর্থনৈতিক কোড ৫<br>Select ঁ<br>হবে।<br>ংযোজ্ডনী-৩ মোতাবেক<br>রভিন্ত্তিক ব্যায়ের বিব<br>অর্থনৈতিক কোড ৫<br>Select ঁ                    | শুবের তুলনামূলক বিবর<br>অর্থনৈতিক কোড ৬<br>Select ঁ<br>স্বর্থনৈতিক কোড ৬<br>Select ঁ   | রণী<br>খাতের বিবরণ<br>আইটেমের বিব              | न<br>न<br>                    |
| মোট ১ম সংশ<br>১৯. যৌজিকতাসহ প্ৰক<br>২০. অৰ্থনৈতিক কোড<br>Select *<br>Add Row<br>বি.স্ৰ: বিজারিত ব্যয় খাবে<br>*<br>Select *<br>Add More<br>বি.স্ৰ: বিজারিত ব্যয় খাবে<br>*   | াাদিত<br>র সংশোধনের মূল কারণ<br>5 উল্লেখপূর্বক মূল ও সংশো<br>অর্থনৈতিক কোড ২<br>Select ঁ<br>5 তার্থ মন্ত্রণালয় যতে জারী:<br>5 উল্লেখপূর্বক প্রকল্পের ক্রম্ব<br>অর্থনৈতিক কোড ২<br>Select ঁ | াধিত ব্যয় এর তুলনামূলব<br><b>য়খনৈতিক কোড অনু</b><br><b>অর্থনৈতিক কোড ৩</b><br>Select ঁ<br>কৃত যালনাগাদ অর্থনৈতি<br><b>অর্থনৈতিক কোড ৩</b><br>Select ঁ<br>কৃত যালনাগাদ অর্থনৈতি                             | হ বিবরণী : সংযোজনী-২ (<br>মায়ী মূল প্রকল্প প্রস্তাব ও<br>অর্থনৈতিক লোভ ৪<br>Select ঁ<br>উত্তিক ব্যয়ের অগ্রসতি : স<br>আইটেমওয়ারী ও বছ<br>অর্থনৈতিক লোভ ৪<br>Select ঁ                            | মাতাবেক<br><b>৪ সংশোধিত প্রকল্প প্র</b><br><b>অর্থনৈতিক কোড ৫</b><br>Select ঁ<br>হবে।<br>ংযোজনী-৩ মোতাবেক<br>রভিন্তিক ব্যায়ের বিব<br><b>অর্থনৈতিক কোড ৫</b><br>Select ঁ | ন্ডোবের তুলনামূলক বিবর<br>অধীনতিক কোড ৬<br>Select ঁ<br>রণ<br>অধীনতিক কোড ৬<br>Select ঁ | ন <sup>হ</sup> ী<br>খাতের বিবরণ<br>আইটেমের বিব | त्<br>त्<br>त्<br>त           |

|                                                                                                    |                                                                                                    |                                                                               |                                                                          | Revised                                                                                                    | d Project Pr                                                                                                    | oposai                                                                                                    |                 |                |                                                            |                                                     |
|----------------------------------------------------------------------------------------------------|----------------------------------------------------------------------------------------------------|-------------------------------------------------------------------------------|--------------------------------------------------------------------------|----------------------------------------------------------------------------------------------------|----------------------------------------------------------------------------------------------------|----------------------------------------------------------------------------------------------------|-----------------|----------------|------------------------------------------------------------|-----------------------------------------------------|
| RT-1 ( S - S                                                                                                    | ውድ) PART-2 ( ን৬ -                                                                                                    | 25)                                                                           | PART-3 ( ২২ - ২৫ )                                                       | প্রমাণক/অগ্রায়ন ব                                                                                                    | আপলোড                                                                                                    |                                                                                                    |                 |                |                                                            |                                                     |
| ২. লজিক্যা                                                                                                    | াল ফ্রেমওয়ার্ক (Logical                                                                                                    | Framewo                                                                       | ork) : সংযোজনী-৫ ር                                                       | মাতাবেক                                                                                                    |                                                                                                    |                                                                                                    |                 |                |                                                            |                                                     |
| og Fram<br>anned da                                                                                                    | ne<br>ate of Project Comp                                                                                                    | letion                                                                        | mm/dd/yyyy                                                               | -                                                                                                    |                                                                                                    |                                                                                                    |                 |                |                                                            |                                                     |
| te of the                                                                                                    | Summary Prepara                                                                                                    | tion                                                                          | mm (del/sees)                                                            | -                                                                                                    |                                                                                                    |                                                                                                    |                 |                |                                                            |                                                     |
| ite of the                                                                                                    | ourinnary r repara                                                                                                    | uon                                                                           | mm/dd/yyyy                                                               |                                                                                                    |                                                                                                    | -                                                                                                    |                 |                |                                                            |                                                     |
| Norro                                                                                                    | ative Summany                                                                                                    | -                                                                             | Shiaathaha Varifiaka                                                     | vii                                                                                                    | Gravier Caraloni                                                                                                    | a of Verification (MoV)                                                                                                    |                 | Biok/I         | mortant Accumu                                             | সংযোজনী-৫                                           |
| Goal                                                                                                    | auve Summary                                                                                                    |                                                                               | Dijectively vermat                                                       | ble indicator (OVI)                                                                                                    | Wear                                                                                                    | is of vernication (Mov)                                                                                                    |                 | RISK/II        | nportant Assump                                            | Juon (IA)s                                          |
| Purpose/0                                                                                                    | Objectives                                                                                                    |                                                                               |                                                                          |                                                                                                    |                                                                                                    |                                                                                                    |                 |                |                                                            | *                                                   |
|                                                                                                    | ,                                                                                                    |                                                                               |                                                                          |                                                                                                    |                                                                                                    |                                                                                                    |                 |                |                                                            |                                                     |
| Outputs                                                                                                    |                                                                                                    |                                                                               |                                                                          |                                                                                                    |                                                                                                    |                                                                                                    |                 |                |                                                            |                                                     |
| Inputs                                                                                                    |                                                                                                    |                                                                               |                                                                          |                                                                                                    |                                                                                                    |                                                                                                    |                 |                |                                                            |                                                     |
| ৩, প্রকল্পের                                                                                                    | র আগুতায় সংগ্রহ পরিব                                                                                                    | চল্লনা সংয                                                                    | যাজনী- ৪(ক)/খে)/গে                                                       | ) মোতাবেক (Procurem                                                                                                    | nent Plan)                                                                                                    |                                                                                                    |                 |                |                                                            |                                                     |
|                                                                                                    |                                                                                                    |                                                                               |                                                                          | প্রস্তাবিত প্রকল্পে                                                                                                    | জনবল <mark>নিয়োগে</mark> র                                                                                                    | ৰ সংস্থান থাকলে                                                                                                    |                 |                |                                                            |                                                     |
| <u>ক.</u> পদেন                                                                                                    | র নাম                                                                                                    |                                                                               | সংখ্যা                                                                   | বেতন (সর্বসাকুল্যে)                                                                                                    | মাসিক হার                                                                                                    | ১ম বছর                                                                                                    | ২য় বছর         |                | ৩য় বছর                                                    | সংযোজনা ৪(ক)<br>মোট ব্যয় (লক্ষ                     |
| 1                                                                                                    |                                                                                                    |                                                                               |                                                                          |                                                                                                    |                                                                                                    |                                                                                                    |                 |                |                                                            |                                                     |
|                                                                                                    | _                                                                                                    |                                                                               |                                                                          |                                                                                                    |                                                                                                    |                                                                                                    |                 |                |                                                            |                                                     |
| Add Roy                                                                                                    | w                                                                                                    |                                                                               |                                                                          |                                                                                                    |                                                                                                    |                                                                                                    |                 |                |                                                            |                                                     |
|                                                                                                    |                                                                                                    |                                                                               | প্রজ্যবি                                                                 | ত প্রকল্পের আওতায় :                                                                                                    | পস্যাবিত গবেষণা/                                                                                                    | প্রশিক্ষণ/সেমিনার/কর্ম                                                                                                    | গালা            |                |                                                            | ۲                                                   |
|                                                                                                    |                                                                                                    |                                                                               |                                                                          |                                                                                                    |                                                                                                    | article carries over                                                                                                    |                 |                |                                                            | সংযোজনী ৪ (খ)                                       |
| etest                                                                                                    | বিত গবেষণা/প্রশিক্ষণ / সে                                                                                                    | মনাৰ/                                                                         |                                                                          |                                                                                                    |                                                                                                    |                                                                                                    |                 |                |                                                            |                                                     |
| প্রস্তা<br>ফ. কর্মশ                                                                                                    | বিত গবেষণা/প্রশিক্ষণ / সোঁ<br>শালার বিবরণ                                                                                                    | মনার/                                                                         | সময়সীমা                                                                 | কোর্স এর সংখ্যা                                                                                                    | প্রশিক্ষনার্থী সংখ্যা                                                                                                    | আতাত কোনের অকক<br>মূল্য                                                                                                    | মোট ব্যয় (লখ   | (কাৰ্ট ৰ       | ফলাফল                                                      |                                                     |
| প্রজা<br>ক্র. কর্মণ<br>1                                                                                                    | বিত গবেষণা/প্রশিক্ষণ / সো<br>শালার বিবরণ                                                                                                    | মনার/                                                                         | সময়সীমা                                                                 | কোর্স এর সংখ্যা                                                                                                    | প্রশিক্ষনার্থী সংখ্যা                                                                                                    | য়াতাত কেলের অকক<br>মূল্য                                                                                                    | মোট ব্যয় (লম্ব | (কোৰ্য ৰ       | ফলাফল                                                      |                                                     |
| প্রজা<br>ক্র. কর্ম=<br>1                                                                                                    | বিত গবেষণা/প্রশিক্ষণ / সে:<br>শালার বিবরণ                                                                                                    | মিনার/                                                                        | সময়সীমা                                                                 | কোর্স এর সংখ্যা                                                                                                    | প্রশিক্ষনার্থী সংখ্যা                                                                                                    | মূল্য<br>মূল্য<br>আতা দেনেয় একক                                                                                                    | মোট ব্যয় (লখ   | াকাট           | ফলাফল                                                      |                                                     |
| প্রব্যা<br>কর্ম-<br>1<br>Add Rov                                                                                                    | বিত গবেষগা/প্রশিক্ষণ / সো<br>শালার বিবরণ                                                                                                    | <b>ম</b> নার/                                                                 | সময়সীমা                                                                 | কোর্স এর সংখ্যা                                                                                                    | প্রশিক্ষনাথী সংখ্যা                                                                                                    | য়াতাত কোনোর অকক<br>মূল্য                                                                                                    | মোট ব্যয় (লম্ব | <b>চ</b> টাকা) | ফলাফল                                                      |                                                     |
| প্রজানি<br>কর্মন<br>Add Roy                                                                                                    | বিত গবেষণা/প্রশিক্ষণ / সো<br>গালার বিবরণ                                                                                                    | थेनात्र/                                                                      | সময়সীমা                                                                 | কোর্স এর সংখ্যা                                                                                                    | গ্রশিক্ষনার্থী সংখ্যা<br>।<br>যামশ্কি সংক্রান্ত ব                                                                                                    | আতাত কোনোম আৰুক<br>মৃত্য                                                                                                    | মোট ব্যয় (লখ   | াকাট)          | ফগাফল                                                      |                                                     |
| হ<br>ক<br>ম<br>Add Rov                                                                                                    | ৰিত গৱেষণা/প্ৰশিক্ষণ / সো<br>গাগার বিধরণ                                                                                                    | थेनात्र/                                                                      | সময়সীমা                                                                 | কোর্স এর সংখ্যা                                                                                                    | গ্রশিক্ষ্নাধী সংখ্যা<br>যামশকি সংক্রান্ত ব                                                                                                    | আতাত কোনো আৰুক<br>মৃত্যু<br>সম                                                                                                    | মেটি ব্যয় (পশ  | <b>চ</b> টাকা) | रुनारुन<br>                                                | সংযোজনী ৪(গ)                                        |
| ক. ধর্গে<br>কর্ম<br>Add Rov                                                                                                    | বিত গবেষণা/প্রশিক্ষণ / সো<br>শালার বিবরণ<br>অ                                                                                                    | अवित्र<br>य                                                                   | সময়সীমা                                                                 | কোর্স এর সংখ্যা ি ি ি ি ি ি ি ি ি ি ি ি ি ি ি ি ি ি ি                                                                                                    | প্রশিক্ষনাৰ্থী সংখ্যা<br>যামশকি সংক্রান্ত ব<br>জনপ্রতি মানিক হা                                                                                                    | আভাত কোনো আৰক্ষ<br>মূখ্য<br>স<br>য়<br>মেটি ব্যয় (লক্ষ টাকা)                                                                            | মেটি ব্যয় (পশ  | দ টাকা)        | ফলাফল<br>২য় বছর                                           | সংযোজনী ৪(গ)<br>ওয় বছর                             |
| 환해<br>주.<br>49<br>1<br>1<br>Add Rov                                                                                                    | বিত গবেষণ/ব্যেশিক্ষন / সো<br>গালার বিবরণ<br>অ                                                                                                    | स्वेमान्न/<br>स्र                                                             | সময়গীমা                                                                 | কোর্স বরে সংখ্যা ি ি ি ি ি ি ি ি ি ি ি ি ি ি ি ি ি ি ি                                                                                                    | গ্রশিক্ষনাথী সংখ্যা<br>যামশকি সংক্রাস্ত ব<br>জনপ্রতি মাসিক হা                                                                                                    | রাভাত কোনেয় একক<br>মূখ্য<br>য়<br>র মোট ব্যয় (পক্ষ টকো)                                                                                | মেটি ব্যয় (পশ  | দ টাকা)<br>র   | ফলাফল<br>২য় বছর                                           | সংযোজনী ৪(গ)<br>ওয় বছর                             |
| atarif<br>عداد معاد<br>Add Rov                                                                                                    | বিত গবেষণ/বেশিক্ষন / সো<br>শাগার বিবরণ<br>৩০<br>পরামর্শকের বিবরণ                                                                                                    | <u>वि</u>                                                                     | সংখ্যা                                                                   | কোর্স এর সংখ্যা ি ি ি ি ি ি ি ি ি ি ি ি ি ি ি ি ি ি ি                                                                                                    | গ্রশিক্ষ্নাধী সংখ্যা<br>যামর্শক সংক্রাস্ত ব<br>জনগ্রতি মাসিক হা                                                                                                    | আভাত কোনোয় অকক<br>মূখ্য<br>য়<br>ব্যাট ব্যয় (শক্ষ টকো)                                                                                 | মেটি ব্যয় (পশ  | দ টাকা)<br>র   | ফলাফল<br>২য় বছর                                           | সংযোজনী ৪(গ)<br><b>ওয় বছর</b>                      |
| क. संवर्धा<br>कर्यन<br>Add Rov                                                                                                    | বিত গবেষণ/বেশিক্ষণ / সো<br>শাগার বিধরণ<br>অ                                                                                                    | <u>येनात/</u>                                                                 | সংধসীমা                                                                  | কোর্স এর সংখ্যা ি ি ি ি ি ি ি ি ি ি ি ি ি ি ি ি ি ি ি                                                                                                    | গ্রশিক্ষ্ণাৰ্থী সংখ্যা<br>মামর্শক সংক্রান্ত ব<br>জনপ্রতি মাসিক হা                                                                                                    | রাভাচ দেশনের একক<br>খুন্ট্য<br>র হেরট ব্যন্ন (লক্ষ টাকা)                                                                                 | মেটি ব্যয় (পশ  | দ টাকা)        | ফলাফল<br><br>২য় বছর                                       | সংযোজনী ৪(গ)<br>ওয় বছর                             |
| হ. etail<br>কর্মন<br>1 / / / / / / / / / / / / / / / / / / /                                                                                                    | ৰিত গৱেষণ/প্ৰশিক্ষৰ / সো<br>গাগার বিৰৱণ<br>অ<br>পরামর্শকের বিৰৱণ<br>অ                                                                                                    | मेनाव/                                                                        | সময়গীমা                                                                 | নের্গ এর সংখ্যা েবক প্র প্রসংঘ্যা িবক প্র প্রসংঘ্যা বিত প্রকর্মের পির প্র প্রস্তাবিত প্রকর্মের প্রস্তাবিত প্রকর্মের প্রস্তাবিত প্রকর্মের প্রাবিত প্রকর্মের প্রস্তাবিত প্রকর্মের প্রাবিত প্রকর্মের প্রাবিত প্রকর্মের প্রাবিত প্রকর্মের প্রাবিত প্রকর্মের প্রাবিত প্রকর্মের প্রাবিত প্রকর্মের প্রাবিত প্রকর্মের প্রাবিত প্রকর্মের প্রাবিত প্রকর্মের প্রাবিত প্রকর্মের প্রাবিত প্রকর্মের প্র                                                                                                    | গ্রশিক্ষনাথী সংখ্যা<br>যামশকি সংক্রান্ত ব<br>জনগ্রতি মানিক হা                                                                                                    | য়াভাত কোনোয় একক<br>মৃহ্য<br>য়<br>র মোট ব্যয় (লক্ষ টাকা)                                                                              | মেটি ব্যয় (পশ  | দ টাকা)        | ফলাফল<br>২য় বছর                                           | সংযোজনী ৪(গ)<br>তন্ন বছর                            |
| ৰাৰা<br>কি. কৰ্মন<br>1<br>1<br>Add Rov<br>কি.<br>1<br>Add Rov                                                                                                    | ৰিত গবেষণ/প্ৰেণিকৰ / সো<br>গানার বিধরণ<br>পরামর্শকের বিধরণ<br>জ<br>গরিবীক্ষণ ও মূল্যায়ন প<br>চকের বিধরণ                                                                                                    | मेनाव्र/                                                                      | সময়গীমা                                                                 | বেক<br>প্রস্থানিত প্রকল্লো                                                                                                    | গ্রশিক্ষ্নাধী সংখ্যা<br>যামর্শকি সংক্রান্ত ব<br>জনপ্রতি মাসিক হা<br>র পরিবীক্ষণ ও মৃল<br>ক্ষেম্যাআ/ফলাফল                                                                                                    | আভাত দেশনেয় অবন্দ<br>মৃহ্য<br>স<br>মেটি ব্যয় (লক্ষ টাকা)<br>সায়ম পরিকল্পনা<br>সংগৃহীত তথ্যের                                          | মেটি ব্যয় (পশ  | দ টাকা)        | ফলাফল<br>২য় বছর                                           | সংযোজনী ৪(গ)<br>ওয় বছর<br>সংযোজনী-<br>তথ্য সং      |
| ফ. লবাৰ্গ<br>কৰ্ম-<br>1<br>1<br>Add Rov<br>ar.<br>1<br>2<br>Add Rov<br>2<br>2<br>2<br>2<br>7<br>2                                                                                                    | ৰিত গবেষণ/প্ৰেণিকৰ / কো<br>শাগার বিধরণ<br>অ<br>পরামর্শকের বিধরণ<br>অ<br>সরিবীক্ষণ ও মূল্যায়ন প<br>চকের বিধরণ                                                                                                    | वेनाव्र/                                                                      | সময়গীমা                                                                 | বেক<br>প্রজাবিত প্রকল্লে<br>সন্তাবিত প্রকল্লে<br>সন্তাবা শ                                                                                                    | গ্রশিক্ষ্নাধী সংখ্যা<br>যামর্শক সংক্রনন্ত ব<br>জনপ্রতি মাসিক হা<br>জনপ্রতি মাসিক হা<br>জনপ্রতি মাসিক হা<br>জনপ্রতি মাসিক হা<br>জনপ্রতি মাসিক হা<br>জনপ্রতি মাসিক হা<br>জনপ্রতি মাসিক হা<br>জনপ্রতি মাসিক হা<br>জনপ্রতি মাসিক হা<br>জনপ্রতি মাসিক হা<br>জনপ্রতি মাসিক হা                                                                                                    | রাভাত দেশনের অবন্দ<br>খৃহ্য<br>র মোট ব্যন্ন (লক্ষ টাকা)<br>া্যায়ন পরিকল্পনা<br>সংগ্রহিত তথ্যের                                          | মেটি ব্যয় (পশ  | র              | ফলাফল<br>২য় বছর<br>                                       | সংযোজনী ৪(গ)<br>ওয় বছর<br>সংযোজনী-১<br>তথ্য সং     |
| জ. etaif<br>কর্ম-<br>1<br>Add Roo<br>ফ.<br>1<br>Add Roo<br>স্বাহ                                                                                                    | ৰিত গবেষণ/প্ৰশিক্ষণ / সো<br>শানার বিবরণ<br>পরামর্শকের বিবরণ<br>অ<br>সরিবীক্ষণ ও মূল্যায়ন প<br>চকের বিবরণ                                                                                                    | मेनाइ/                                                                        | সময়গীমা<br>সংখ্যা<br>সংযোজনী-৬ মোজা<br>গৰ্তমান অবছ                      | নেগর্স এর সংখ্যা পর পরামর্শকের সেবার সময়ন্তাল বেক প্রস্তাবিত প্রকর্মের সন্তাব্য ব                                                                                                    | গ্রশিক্ষনাথী সংখ্যা<br>যামশকি সংক্রমস্ত ব<br>জনপ্রতি মাসিক হা<br>র পরিবীক্ষণ ও মূল<br>ক্ষেয়াআ/ফলাফল                                                                                                    | য়াহাত কোনো একক<br>মৃহ্য<br>র মোট ব্যয় (লক্ষ টাকা)<br>ট্যায়ন পরিকল্পনা<br>সংগৃহীত তথ্যের                                               | মেটি ব্যয় (পশ  | র              | ফলাফল<br>২য় বছর<br>তথ্য সংগ্রহের পদ্ধতি                   | সংযোজনী ৪(গ)<br>ওয় বছর<br>সংযোজনী-<br>তথ্য সং      |
| জন<br>Add Row                                                                                                    | বিত গবেষণ/বেশিক্ষন / সো<br>গানার বিবরণ<br>প্রামর্শকের বিবরণ<br>প্রামর্শকের বিবরণ<br>স্রিবীক্ষণ ও মূল্যায়ন প্<br>চকের বিবরণ                                                                                                    | मेनाव्र/                                                                      | সময়গীমা                                                                 | বেঞ্চ<br>প্র<br>প্রামর্শকের সেবার<br>সময়ন্গল<br>প্রস্তাবিত প্রকল্পে<br>প্রস্তাবিত প্রকল্পে                                                                                                    | গ্রশিক্ষনাথী সংখ্যা<br>যামশকি সংক্রনস্ত ব<br>জনপ্রতি মানিক হা<br>র পরিবীক্ষণ ও মূল<br>ক্ষেয়াত্রা/ফলাফল                                                                                                    | য়াভাত কোনো একক<br>মৃহ্য<br>র মোট ব্যয় (লক্ষ টাকা)<br>যায়ন পরিকল্পনা<br>সংগৃষীত তথ্যের                                                 | মেটি ব্যয় (পশ  | त्र<br>त       | ফলাফল<br>২য় বছর<br>তথ্য সংগ্রহের পছতি                     | সংযোগ্ডনী ৪(গ)<br>৩য় বছর<br>সংযোগ্ডনী-১<br>তথ্য সং |
| ন্দ, etaif<br>কর্মন<br>Add Rov<br>বি.<br>Add Row                                                                                                    | বিত নবেষণ/প্রেণিক্ষন / সো<br>শানার বিবরণ<br>অ<br>পরামর্শকের বিবরণ<br>অ<br>গরিবীক্ষণ ও মূল্যায়ন প<br>চকের বিবরণ                                                                                                    | শ্বনার/                                                                       | সময়গীমা                                                                 | বেক<br>পরামর্শকের সেবার<br>সময়কাল<br>প্রভাবিত প্রকল্পে<br>প্রভাবিত প্রকল্পে<br>সন্তাব্য শ                                                                                                    | গ্রশিক্ষনাথী সংখ্যা<br>মামর্শক সংক্রনন্ত ব<br>জনপ্রতি মাসিক হা<br>র পরিবীক্ষণ ও মূল<br>ক্ষেমাত্রা/ফলাফল                                                                                                    | আভাত দেশনের অবন্দ<br>মৃহ্য<br>র মোট ব্যয় (লক্ষ টাকা)<br>আয়ন পরিকল্পনা<br>সংগ্রীত তব্যের                                                | মেটি ব্যয় (পশ  | র              | ফলাফল<br>২য় বছর<br>তথ্য সংগ্রহের পদ্ধতি                   | সংযোজনী ৪(গ)<br>अन्न वছन्न<br>সংযোজনী-<br>ভথ্য সং   |
| জ. etaif<br>কর্মন<br>1<br>Add Rox<br>বন্দ<br>Add Row<br>স্বেক্স বন্দ<br>Add Row                                                                                                    | বিত নবেষণ/প্রেশিক্ষন / সো<br>গানার বিবরণ<br>পরাযর্শকের বিবরণ<br>অ<br>সরিবীক্ষণ ও মূল্যায়ন প<br>চকের বিবরণ                                                                                                    | মিনার/<br>রিকল্পনা :<br>পরিকল্পনা প্রিকল্পনা                                  | সময়গীমা                                                                 | নেগর্শ এর সংখ্যা   পর  পরামর্শকের সেবার সময়জাল  বেক প্রস্তাবিত প্রকর্মের  ।বেক প্রস্তাবিত প্রকর্মের                                                                                                    | গ্রশিক্ষনাথী সংখ্যা<br>যামশকি সংক্রনস্ত ব<br>জনপ্রতি মাসিক হা<br>র পরিবীক্ষণ ও মূল<br>ক্ষেয়াত্রা/ফলাফল<br>আওতায় উপকার                                                                                                    | য়াভাত কোনোয় একক<br>মৃহ্য<br>র মোট ব্যয় (লক্ষ টাকা)<br>ট্যায়ন পরিকল্পনা<br>সংগ্রিত তথ্যের                                             | মেটি ব্যয় (পশ  | র              | ফলাফল<br>২য় বছর<br>তথ্য সংগ্রহের পদ্ধতি                   | সংযোজনী ৪(গ)<br>ওয় বছর<br>সংযোজনী-<br>ভথ্য সং      |
| ন্দ                                                                                                    | ৰিত গৱেষণ/প্ৰশিক্ষৰ / কো<br>গানার বিৰৱণ<br>পরামর্শক্ষের বিবরণ<br>প্রায়শক্ষের বিবরণ<br>চকের বিবরণ<br>ব পরিবীক্ষণ ও মূল্যায়ন প<br>চ কের ফিরব                                                                                                    | ইশার/<br>রিকল্পনা :<br>পরিকল্পনা<br>রভোগীর শা                                 | সময়গীমা<br>সংখ্যা<br>সংযোজনী-৬ মোজা<br>যৰ্তমান অবছা<br>I: সংযোজনী-৭ মোজ | নেগৰ্ন সংখ্যা প্ৰয় সংখ্যা প্ৰয় প্ৰয় প্ৰয়মৰ্শকেৱ সেবাৱ সময়জল বিক প্ৰস্তাৰিত প্ৰকল্পেৰ মবেক প্ৰস্তাৰিত প্ৰকল্পেৰ লিত্য/ধাৰীৰ নায                                                                                                    | গ্রশিক্ষনাথী সংখ্যা<br>যামশকি সংক্রান্ত ব<br>জনপ্রতি মানিক হা<br>র পরিবীক্ষণ ও মূল<br>জেমারা/ফলাফল<br>আওতায় উপকার<br>ম                                                                                                    | য়াভাত দেশনের অবন্দ<br>মৃহ্য<br>র মোট ব্যয় (লক্ষ টাকা)<br>ট্যায়ন পরিকল্পনা<br>ট্যায়ন পরিকল্পনা<br>ড্যেয়ীদের তালিকা<br>লোগীদের তালিকা | মেটি ব্যয় (পশ  | ह फ़िल्म)<br>  | ফলাফল<br>২য় বছর<br>তথ্য সংগ্রহের পছতি<br>হায়ী ঠিকানা     | সংযোজনী ৪(গ)<br>তন্ম বছর<br>সংযোজনী-<br>তথ্য সং     |
| জন.<br>Add Row<br>এফ.<br>1<br>Add Row<br>প্রকরের প<br>স্ট্রকরের প<br>স্ট্রকরের প<br>মেরের প্রায় বির্বালয়ের প্রায় বির্বালয়ের বির্বালয়ের বির্বালয়ের বির্বালযের বির্বালযের বির্বালযের বির্বালযের বির্বালযের বির্বালযের বির্বালযের বির্বালযের বির্বালযের বির্বালযের বির্বালযের বির্বালযের বির্বালযের বির্বালযের বির্বালযের বির্বালযের বির্বালযের বির্বালযের বির্বালযের বির্বালযের বির্বালযের বির্বালযের বির্বালযের বির্বালযের বির্বালযের বির্বার বির্বালযের বির্বার বির্বার বির্বার বির্বার বির্বার বির্বার বির্বার বির্বার বির্বাালযের বির্বার বির্বার বির্বার বির্বাযের বির্বার বির্বার বির্বাযের বির্বার বির্বার বির্বাযের বির্বাযের বির্বার বির্বাযের বির্বাযের বির্বাযের বির্বাার বির্বার বির্বাযের বির্বার বির্বার বির্বাার বির্বার বির্বার | ৰিত গবেষণ/প্ৰেণিকৰ / কো<br>শানার বিবরণ<br>অ<br>শরবিক্ষিপ ও মূল্যায়ন প<br>চকের বিবরণ<br>হ পরিবীক্ষণ ও মূল্যায়ন<br>হ পরিবীক্ষণ ও মূল্যায়ন                                                                                                    | ইশার/<br>রিকল্পনা :<br>পরিকল্পনা :<br>রতোগীর শা                               | সময়গীমা                                                                 | বেক<br>পর<br>পরামর্শকের সেবার<br>সময়ন্গল<br>প্রস্তাবিত প্রকল্পের<br>গবেক<br>প্রস্তাবিত প্রকল্পের<br>পিন্তা/বামীর মা                                                                                                    | গ্রশিক্ষনাথী সংখ্যা<br>যামশকি সংক্রনস্ত ব<br>জনপ্রতি মানিক হা<br>র পরিবীক্ষণ ও মূল<br>জ্যমাত্রা/ফলাফল<br>আওতায় উপকার<br>ম                                                                                                    | য়াভাত দেশনেয় একক<br>মৃহ্য<br>য়<br>য়<br>য় মোট ব্যয় (লক্ষ টাকা)<br>য়ায়ন পরিকল্পনা<br>সংগৃষীত তথ্যের<br>তেয়সীদের তালিকা<br>দেশা    | মেটি ব্যয় (পশ  | я<br>я         | ফলাফল<br>২য় বছর<br>তথ্য সংগ্রহের পদ্ধতি<br>হ্যাহী ঠিফানা  | সংযোজনী ৪(গ)<br>৩য় বছর<br>সংযোজনী-<br>সংযোজনী-     |
| জ. etaif<br>কর্মন<br>1<br>2<br>2<br>2<br>2<br>2<br>3<br>2<br>3<br>3<br>3<br>3<br>3<br>3<br>3<br>3<br>3<br>5<br>4<br>3<br>3<br>5<br>4<br>3<br>3<br>5<br>4<br>3<br>3<br>5<br>4<br>3<br>5<br>4<br>3<br>5<br>4<br>3<br>5<br>4<br>5<br>4                                                                                                    | বিত নবেষণ/প্রেণিক্ষন / কো<br>শানার বিবরণ<br>অ<br>পরামর্শকের বিবরণ<br>অ<br>গরিবীক্ষণ ও মূল্যায়ন প<br>চকের বিবরণ                                                                                                    | ইশার/<br>রিকল্বনা :<br>পরিকল্বনা<br>রভোগীর শা                                 | সময়গীমা                                                                 | বেক<br>পরমর্শকের সেবার<br>সময়কাল<br>প্রজ্ঞাবিত প্রকল্পে<br>প্রজ্ঞাবিত প্রকল্পের<br>প্রজ্ঞাবিত প্রকল্পের<br>পিত্য/বায়ীর না                                                                                                    | গ্রশিক্ষনাথী সংখ্যা<br>মামর্শক সংক্রনন্ত ব<br>জনপ্রতি মাসিক হা<br>জনপ্রতি মাসিক হা<br>জনপ্রতি মাসিক সংগ্রের্বা মার্বা মার্বা মানার্বা মার্বা<br>মার্বা মার্বা মার | রাভাত দেশনের অবন্দ<br>মৃহ্য<br>র মেট ব্যন্ন (লক্ষ টাকা)<br>ট্যায়ন পরিকল্পনা<br>সংগ্রিত তথ্যের<br>সংগ্রিত তথ্যের                         | মেটি ব্যয় (পশ  | स् हेरिका)     | ফলাফল<br>২য় বছর<br>তথ্য সংগ্রহের পদ্ধতি<br>হারী ঠিকানা    | সংযোজনী ৪(গ)<br>৩য় বছর<br>সংযোজনী-<br>সংযোজনী-     |
| জ. etaif<br>কর্মন<br>1<br>1<br>Add Row<br>বলু<br>Add Row<br>প্রকল্বের<br>প্রকল্বের<br>প্রকল্বের<br>প্রকল্বের<br>মেন<br>মেন                                                                                                    | বিত নবেষণ/প্রেশিক্ষন / সো<br>গানার বিবরণ<br>অ<br>পরাযর্শকের বিবরণ<br>অ<br>হকের বিবরণ<br>র পরিবীগ্রুপ ও মূল্যায়ন প<br>ড কের বিবরণ                                                                                                    | ইনার/<br>রিকল্পনা :<br>পরিকল্পনা রভোগীর না                                    | সময়গীমা  সংখ্যা সংখ্যাজনী-৬ মোজা  বর্তমান অবস্থা  : সংখ্যোজনী-৭ মোজা  ম | নেগর্শ এর সংখ্যা   পর  পরামর্শনের সেবার  সময়ন্গাল                                                                                                    | গ্রশিক্ষনাথী সংখ্যা<br>যামর্শক সংক্রান্ত ব<br>জনপ্রতি মাসিক হা<br>র পরিবীক্ষণ ও মূল<br>ক্ষোয়াআ/ফলাফল<br>আওতায় উপকার<br>ম                                                                                                    | য়াভাত দেশনের অবন্দ<br>মৃহ্য<br>র মোট ব্যয় (লব্দ টাকা)<br>ট্যায়ন পরিকল্পনা<br>সংগৃহীত তথ্যের<br>ড্যোসীদের তালিকা<br>দেশা               | মেটি ব্যয় (পশ  | त्र<br>त       | ফলাফল<br>২য় বছর<br>তথ্য সংগ্রহের পছটি<br>হ্যায়ী ঠিফানা   | সংযোজনী ৪(গ)<br>৩য় বছর<br>সংযোজনী-<br>সংযোজনী-     |
| ক. etaif<br>কর্ম<br>Add Row<br>ar.<br>1<br>Add Row<br>Add Row<br>প্রকল্বের প্<br>সূহ<br>ম্বার্ডবা                                                                                                    | বিত নরেমন্য/মন্রীপক্ষন / কো<br>নানার বিবরণ<br>অ<br>পরামর্শকের বিবরণ<br>অ<br>গরিবীক্ষণ ও মূল্যায়ন প<br>চকের বিবরণ<br>এ পরিবীক্ষণ ও মূল্যায়ন প<br>ডকের বিবরণ                                                                                        | ইশায়/<br>রিকল্পনা :<br>পরিকল্পনা<br>রভোগীর শা                                | সময়গীমা                                                                 | নেগর্প এর সংখ্যা  পর  পর  পরমর্শকের সেবার সময়জাল  বেক প্রস্তাবিত প্রকল্পের  সন্তাবিত প্রকল্পের  সন্তাবিত প্রকল্পের সন্তাবিত প্রকল্পের সন্তাবের সন্তাবের সন্তাবের সন্তাবের সন্তাবের সন্তাবের সন্তাবের সন্তাবের সন্তাবের সন্তাবের সন্তাবের সন্তাবের সন্তাবের সন্তাবের সন্তাবের সন্তাবের সন্তাবের সন্তাবের সন্তাবে | গ্রশিক্ষনাথী সংখ্যা<br>যামশকি সংক্রান্ত ব<br>জনপ্রতি মানিক হা<br>র পরিবীক্ষণ ও মূল<br>মোওতায় উপকার<br>ম<br>ত্যাওতায় উপকার                                                                                                    | রাভাত দেশনের অবন্দ<br>মৃহ্য<br>র নোট ব্যয় (লক্ষ টাকা)<br>ট্যায়ন পরিকল্পনা<br>ট্যোসীদের তালিকা<br>জেসীদের তালিকা<br>লেশা                | মেটি ব্যয় (পশ  | त्र<br>त       | ফলাফল<br>হয় বছর<br>তথ্য সংগ্রহের পদ্ধতি<br>হায়ী ঠিকানা   | সংযোজনী ৪(গ)<br>৩য় বছর<br>সংযোজনী-<br>তথ্য সং      |
| জ. etail<br>কর্ম-<br>Add Rov<br>ar.<br>1<br>1<br>Add Rov<br>প্রকরের প<br>সূয়<br>মdd Row<br>প্রকরের<br>ম<br>ম<br>বি Row<br>সূয়<br>ম<br>ম<br>বি Row                                                                                                    | বিত নবেষণ/প্রশিক্ষন / সো<br>শানার বিবরণ<br>অ<br>পরামর্শকের বিবরণ<br>অ<br>গরিবীফ্ষণ ও মূল্যায়ন প<br>চকের বিবরণ<br>র পরিবীফ্ষণ ও মূল্যায়ন<br>র জন্ম<br>ব পরিবীফ্ষণ ও মূল্যায়ন<br>জ জ্বাল<br>মেনকারী সংস্থার দায়ি<br>দ্রণালয়ের দায়িত্বপ্রপ্রাপ্ত | ইশার/<br>রিকল্পনা :<br>পরিকল্পনা<br>রভোগীর না<br>দ্বস্রান্ত ক<br>ডু কর্মকর্তা | সময়গীমা                                                                 | নেগৰ্গ এর সংখ্যা  পের  পর  পরমাশ-বিকর সেবার সময়জাগ  বেক  প্রস্তাবিত প্রকল্পের  সন্তাবা ব  সন্তাবা ব সন্তাবা ব  সন্তাবা ব  সন্তাবা ব  সন্তাবা ব  সন্তাবা ব  সন্তাবা ব  সন্তাবা ব সন্তাবা ব সন্তাবা  | গ্রশিক্ষনাৰী সংখ্যা<br>যামশকি সংক্রনস্ত ব<br>জনপ্রতি মানিক হা<br>র পরিবীক্ষণ ও মূল<br>জ্যেমারা/ফলাফল<br>আওতায় উপকার<br>ম<br>boose File No file co<br>boose File No file co                                                                                                    | য়াভাত দেশনের অবন্দ<br>মৃহ্য<br>র মোট ব্যয় (লক্ষ টাকা)<br>আয়ম পরিকল্পনা<br>সংগৃষীত তথ্যের<br>জ্যোসীদের তালিকা<br>লেশা<br>cmনা          | মেটি ব্যয় (পশ  | я<br>я         | ফলাফল<br>২য় বছর<br>তথ্য সংগ্রহের পদ্ধতি<br>হ্যায়ী ঠিফানা | সংযোজনী ৪(গ)<br>৩য় বছর<br>সংযোজনী-<br>সংযোজনী-     |

Figure 2.1.3(ii): Revised Project Proposal Create Form Tab -3

Move to Previous

| Back to List                                                                                                    | Revised Project Proposal                  | Revised Project Proposals Create |
|----------------------------------------------------------------------------------------------------|-------------------------------------------|----------------------------------|
| YART-1 ( ১ - ১৫ ) PART-2 ( ১৬ - ২১ ) PART-3 ( ২২ - ২                                                                         | ৫) প্রমাণক/অগ্রায়ন আপলোড                 |                                  |
| সংশ্লিষ্ট প্রশাসনিক মন্ত্রণালয় হতে প্রকল্প দাখিলের বিষয়ে অনুমোদন গ্রহণ                                                     | করা হয়েছে কিনা তার প্রমাণক/অগ্রায়ন পত্র |                                  |
| Choose File No file chosen                                                                                                   |                                           |                                  |
| প্রকল্প প্রস্তাবের সাথে সংশ্লিষ্ট কর্তৃপক্ষের স্বাক্ষরসহ কাজের ডিজাইন<br>Choose File No file chosen                          |                                           |                                  |
| প্রকম্প প্রস্তাবের সাথে সংশ্লিষ্ট কর্তৃপক্ষের স্বাক্ষরসহ কাজের Detail estim                                                  | ate                                       |                                  |
| Choose File No file chosen                                                                                                   |                                           |                                  |
| প্রকল্প প্রস্তাবের সাথে (সংশ্লিষ্ট দগুরসহ সন উল্লেখপূর্বক) রেট সিডিউল (সং                                                    | শ্লিষ্ট সংস্থার প্রত্যয়নসহ)              |                                  |
| <b>Choose File</b> No file chosen<br>সংশ্লিষ্ট বাস্তবায়নকারী সংস্থা প্রধানের দায়িত্বপ্রাপ্ত কর্মকর্তা কর্তৃক স্বাক্ষরিত হৈ | দ্বততা পরিহারের প্রত্যয়নপত্র             | Submit B                         |
| Choose File No file chosen                                                                                                   |                                           | Submit                           |
| প্রকল্পের কাজ জলবায়ু সহনীয় হবে মর্মে প্রত্যয়নপত্র                                                                         |                                           |                                  |
| Choose File No file chosen                                                                                                   |                                           |                                  |
|                                                                                                    |                                           | SUBMIT                           |
|                                                                                                    |                                           |                                  |

Figure 2.1.3(ii): Revised Project Proposal Create Form Tab -4

#### iii. Revised Project Proposal Update Form

- 1) **Pre-Filled Information:** In the Edit Form, all previously provided information will be pre-filled. Users can update the desired fields as needed.
- 2) **Save Changes:** After making the necessary updates, click the Update button to save the changes.

#### Back To List Button

|          | Back to List                                                                         |                                                    |                                             | Update                               | Revised Proj                           | ect Proposal                           |                                |                                              |                   |
|----------|--------------------------------------------------------------------------------------|----------------------------------------------------|---------------------------------------------|--------------------------------------|----------------------------------------|----------------------------------------|--------------------------------|----------------------------------------------|-------------------|
|          | PART-1 ( ን - ን৫ )                                                                    | PART-2 ( ን৬ - ২ን )                                 | PART-3 ( ২২                                 | <b>। - ২৫)</b> প্রমাণব               | /অগ্রায়ন আপলোড                        |                                        |                                |                                              |                   |
|          |                                                                                      |                                                    | Revised Pro<br>জলবা                         | oject Proposal<br>য়ু পরিবর্তন ট্রা  | Format of Clima<br>ন্ট ফান্ডের অর্থায় | te Change Trust F<br>য়নে সংশোধিত প্রব | und (RPPCCTF)<br>চল্প প্ৰস্তাব | )                                            |                   |
|          | ১. প্রস্তাবিত প্রকল্পের ন                                                            | নাম                                                | Test Proj                                   | ect 1                                |                                        |                                        |                                |                                              | *                 |
|          | ২. বাস্তবায়নকারী সং                                                                 | ছা/বিভাগ/মন্ত্রণালয় :                             | Reginal C                                   | ouncil                               |                                        |                                        |                                |                                              |                   |
|          | ৩. প্রশাসনিক মন্ত্রণাল                                                               | ায়/বিভাগ :                                        | Armed Fo                                    | orces Division                       |                                        |                                        |                                |                                              |                   |
|          | ৪. প্রস্তাবিত প্রকল্পের                                                              | বাস্তবায়নকাল :                                    | (ক) গুরু :                                  | January                              | 11, 2024                               |                                        |                                |                                              |                   |
|          |                                                                                      |                                                    | (খ) সমাণ্ড :                                | January                              | 1, 2025                                |                                        |                                |                                              |                   |
|          | ৫. প্রস্তাবিত প্রকল্পের<br>টাকা):                                                    | মোট প্ৰাক্কলিত ব্যয় (লক্ষ                         | ি (ক) জলবায়ু<br>পরিবর্তন ট্রাশ্ট<br>ফান্ড: | 10                                   |                                        |                                        |                                |                                              |                   |
|          |                                                                                      |                                                    | (খ) অন্যান্য উ                              | ९म : 20                              |                                        |                                        |                                |                                              |                   |
|          |                                                                                      |                                                    | মোট:                                        | 30                                   |                                        |                                        |                                |                                              |                   |
|          | ৬. প্রস্তাবিত প্রকল্পের                                                              | লক্ষ্যে:                                           |                                             | Test alm                             |                                        |                                        |                                |                                              |                   |
|          | ৭. প্রস্তাবিত প্রকল্পের<br>উল্লেখ করতে হবে):                                         | উদ্দেশ্য (সুনিদিষ্ট করে                            |                                             | Test Obje                            | ctive                                  |                                        |                                |                                              |                   |
| illed    | ৮. প্রস্তাবিত প্রকল্প এর<br>করতে হবে):                                               | ণাকা (ম্যাপ সংযোজন                                 |                                             |                                      |                                        | ,                                      | 8                              |                                              |                   |
| auon     | ৯. প্রকল্প এলাকার :                                                                  |                                                    | (ক) অক্ষরেখা                                | 23.9878                              | 8                                      |                                        |                                |                                              |                   |
|          |                                                                                      |                                                    | (খ) দ্রাঘিমারেণ                             | ধা : 90.71412                        | 2                                      |                                        |                                |                                              |                   |
|          | বি                                                                                   | ভাগ                                                |                                             | ভেম্পা                               | 3                                      | ণজেলা/থানা                             | হ                              | উনিয়ন                                       |                   |
|          | Barishal                                                                             |                                                    | Barguna                                     |                                      | Amtali                                 |                                        | Ward No-01                     |                                              | Remove            |
| <u> </u> | Select                                                                               | *                                                  | Select                                      |                                      | * Select                               | •                                      | Select                         | *                                            |                   |
|          | Add<br>১০. প্রকল্পটি বিসিএস,                                                         | More<br>এপি'র কোন খিমেটিক এ<br>জ                   | রিয়া ও প্রোগ্রামের<br>মেটিক এবিশা          | সাথে সংগতিপূর্ণ:                     |                                        |                                        |                                | 747                                          |                   |
|          | 2 Comprehensive                                                                      | Disaster Management                                |                                             |                                      | T2P:                                   | 3: Awareness raising ar                | nd public education            | towards climate resilie                      | ence              |
|          | 1 Food security, S                                                                   | ocial Protection and He                            | ealth                                       |                                      | T1P:                                   | 2: Development of clim                 | ate resilient croppin          | ig systems                                   |                   |
|          | ১১. প্রকল্প বাস্তবায়নের<br>(সুনির্দিষ্ট করে উল্লেখ                                  | র ফলে উপকারভোগীর ><br>করতে হবে):                   | নংখ্য্য:                                    |                                      |                                        |                                        |                                |                                              |                   |
|          |                                                                                      | পুরুষ                                              |                                             | মহিলা                                |                                        | শিষ্ঠ                                  |                                | প্রতি                                        | বন্ধী             |
|          | 8                                                                                    |                                                    | 8                                           |                                      | 8                                      |                                        |                                | 8                                            |                   |
|          | ১২. প্রকল্পটি SDG, বাং<br>প্লানকে কিভাবে অনুহ                                        | লোদেশের NDC, চলমান<br>নরণ করবে                     | পঞ্চবার্ষিক পরিকা                           | ৱনা, ডেল্টা                          | Test SDG/NDC                           |                                        |                                |                                              |                   |
|          | ১৩. প্রকল্পটি বাস্তবায়া<br>Add                                                      | নের ফলে প্রস্তাবিত এলাব<br>ditional Value এর বিবরণ | চা এবং সংশ্লিষ্ট সে<br>1                    | ক্টরে কি Additional ۱                | /alue যোগ হবে এবং বা<br>সংখ্যা/পরিমাণ  | ান্ডবায়িত প্রকল্পের মাধ্যয়           | ম কিভাবে সাধারন জ              | নগন (Mass People) উ<br>% <b>(শতক</b> রা হার) | শকৃত হবে তার বিবা |
|          | 12                                                                                   |                                                    |                                             | 12                                   |                                        |                                        | 2                              |                                              |                   |
|          |                                                                                      |                                                    |                                             |                                      |                                        |                                        |                                |                                              |                   |
|          | ১৪. প্রস্তাবিত প্রকল্পটি<br>Analysis) এর বিবরণ                                       | র আর্থিক ও অখনৈতিক                                 | বিশ্লেষন (Econom                            | ic and Financial                     | Test Economic An                       | alysis                                 |                                |                                              |                   |
|          | ১৪. প্রজ্ঞাবিত প্রকল্পটি<br>Analysis) এর বিবরণ<br>১৫. প্রকল্পটি কি পরিম<br>ক্ষের্রো: | র আর্থিক ও অর্থনৈতিক<br>মান গ্রীণ হাউস গ্যাস নি:>  | বিক্সেম্বন (Econom<br>নরন কমাবে তার প       | ic and Financial<br>গরিমান (প্রযোজ্য | Test Economic And                      | alysis                                 |                                | Move                                         | e to Next T       |

Figure 2.1.3(iii): Revised Project Proposal Update Form Tab -1

| ART-1 ( )                                                                                                    | - 5¢) P                                                                                                    | ART-2 ( ১৬ - ২১ )                                                                                                    | PART-3 ( २२                                                                                                    | - 20)                                                                                                  | প্রমাণক/অগ্রায়ন আপ                                                                                                    | গলোড                                                                                                    |                                                                                             |                                                                                                    |                                     |                                                                                                    |                                                                                                    |
|----------------------------------------------------------------------------------------------------|----------------------------------------------------------------------------------------------------|----------------------------------------------------------------------------------------------------|----------------------------------------------------------------------------------------------------|----------------------------------------------------------------------------------------------------|----------------------------------------------------------------------------------------------------|----------------------------------------------------------------------------------------------------|---------------------------------------------------------------------------------------------|----------------------------------------------------------------------------------------------------|-------------------------------------|----------------------------------------------------------------------------------------------------|----------------------------------------------------------------------------------------------------|
|                                                                                                    |                                                                                                    |                                                                                                    |                                                                                                    |                                                                                                    |                                                                                                    |                                                                                                    |                                                                                             |                                                                                                    |                                     |                                                                                                    |                                                                                                    |
| ৬. শ্রকল্প এ                                                                                                    | লাকা ভান্তক<br><b>বিভাগ</b>                                                                                                    | ব্যয়ের বিবরশা : (সং৷                                                                                                    | যাজনা-১ মোতাৰে<br>জলা                                                                                                    | 44>)<br>{                                                                                              | উপজ্জেলা/থানা                                                                                                    | কাযক্রম অনুযায়ী ব্যয় (ধ                                                                                                    | গক্ষ টাকা)                                                                                  |                                                                                                    | মন্তব্য                             |                                                                                                    |                                                                                                    |
| Chattogra                                                                                                    | m                                                                                                    | Bandarban                                                                                                    |                                                                                                    | Rowang                                                                                                 | jchhari                                                                                                    | 20.00                                                                                                    |                                                                                             | Test 3                                                                                                    |                                     | Remov                                                                                                    |                                                                                                    |
|                                                                                                    |                                                                                                    |                                                                                                    |                                                                                                    |                                                                                                    |                                                                                                    | 20.00                                                                                                    |                                                                                             |                                                                                                    |                                     |                                                                                                    |                                                                                                    |
| Sele                                                                                                    | ect                                                                                                    | * Selec                                                                                                    | t.— *                                                                                                    | Se                                                                                                    | elect *                                                                                                    |                                                                                                    |                                                                                             |                                                                                                    |                                     |                                                                                                    |                                                                                                    |
|                                                                                                    |                                                                                                    |                                                                                                    |                                                                                                    |                                                                                                    |                                                                                                    |                                                                                                    |                                                                                             |                                                                                                    |                                     | -A                                                                                                    |                                                                                                    |
| Add Rov                                                                                                    | ~                                                                                                    |                                                                                                    |                                                                                                    |                                                                                                    |                                                                                                    |                                                                                                    |                                                                                             |                                                                                                    |                                     |                                                                                                    |                                                                                                    |
|                                                                                                    |                                                                                                    |                                                                                                    |                                                                                                    |                                                                                                    |                                                                                                    |                                                                                                    |                                                                                             |                                                                                                    |                                     |                                                                                                    |                                                                                                    |
| ৭. আঙ্গাভাও<br>অর্থনৈতিব                                                                                                    | ওক ত্রকাল্পের<br>হ কোড ১                                                                                                    | শার-সংক্ষেপ<br>অর্থনৈতিক কোড ২                                                                                                    | অর্থনৈতি                                                                                                    | চক কোড ৩                                                                                               | অর্থনৈতিক কোড ৪                                                                                                    | অর্থনৈতিক কোড ৫                                                                                                    | অর্থনৈতিক                                                                                   | কোড ৬                                                                                                    |                                     | অনুমোদিত ব্যয় (                                                                                           | শক্ষ                                                                                                    |
|                                                                                                    |                                                                                                    |                                                                                                    |                                                                                                    |                                                                                                    |                                                                                                    |                                                                                                    |                                                                                             |                                                                                                    | আইটেম                               | টাকা)                                                                                                    |                                                                                                    |
| আবর্তক ব্যয়                                                                                                    |                                                                                                    | কর্মচারীদের<br>প্রতিদান(Compensa                                                                                                    | মজুরি ও বে<br>ion)                                                                                                    | বতন                                                                                                    | নগদ মজুরি ও বেতন                                                                                                    | অফিসারদের বেতন                                                                                                    | মূল বেতন (আ                                                                                 | ফিসার)                                                                                                    | 2                                   | 2.00                                                                                                    |                                                                                                    |
| Sele                                                                                                    | ect *                                                                                                    | Select                                                                                                    | * Se                                                                                                    | lect *                                                                                                 | Select                                                                                                    | Select                                                                                                    | Selec                                                                                       | t * ] [                                                                                                    |                                     |                                                                                                    |                                                                                                    |
|                                                                                                    |                                                                                                    |                                                                                                    |                                                                                                    |                                                                                                    |                                                                                                    |                                                                                                    |                                                                                             |                                                                                                    | 6                                   |                                                                                                    |                                                                                                    |
| Add Rov                                                                                                    | ~                                                                                                    |                                                                                                    |                                                                                                    |                                                                                                    |                                                                                                    |                                                                                                    |                                                                                             |                                                                                                    |                                     |                                                                                                    |                                                                                                    |
|                                                                                                    |                                                                                                    |                                                                                                    |                                                                                                    |                                                                                                    |                                                                                                    |                                                                                                    |                                                                                             |                                                                                                    |                                     |                                                                                                    | ,                                                                                                    |
| ত. শ্রকল্পের                                                                                                    | নংলোধত ব                                                                                                    | জিলাজচা) দল                                                                                                    |                                                                                                    | প্ৰাৰুলিত                                                                                              | ব্যয় (লক্ষ টাকায়)                                                                                                    |                                                                                                    |                                                                                             |                                                                                                    |                                     |                                                                                                    |                                                                                                    |
| আর্থিক<br>বছর                                                                                                    | প্রকল্পে<br>ভ                                                                                                    | র সংশোধিত<br>গরসন                                                                                                    | CCTF                                                                                                    |                                                                                                    | অন্যান্য                                                                                                    | ব্যয়                                                                                                    | মোট (লক্ষ টাকা                                                                              | <b>ब</b> )                                                                                                    | প্রকম্পের ব্যয শহ                   | তকরা (%)কত কমেছে<br>বেড়েছে                                                                                | হৰা                                                                                                    |
| ১ম বছর                                                                                                    | ১ম সংশোধি                                                                                                    | াত                                                                                                    |                                                                                                    |                                                                                                    |                                                                                                    |                                                                                                    |                                                                                             |                                                                                                    |                                     |                                                                                                    |                                                                                                    |
|                                                                                                    |                                                                                                    | -                                                                                                    |                                                                                                    |                                                                                                    |                                                                                                    |                                                                                                    |                                                                                             |                                                                                                    |                                     |                                                                                                    |                                                                                                    |
| ২র বছর                                                                                                    | 2 M MICHINA                                                                                                    | 10                                                                                                    |                                                                                                    |                                                                                                    |                                                                                                    |                                                                                                    |                                                                                             |                                                                                                    |                                     |                                                                                                    |                                                                                                    |
| 1.1.1.1.1.1.1.1.1.1.1.1.1.1.1.1.1.1.1.                                                                                                    |                                                                                                    |                                                                                                    |                                                                                                    |                                                                                                    |                                                                                                    |                                                                                                    |                                                                                             |                                                                                                    |                                     |                                                                                                    |                                                                                                    |
| মোঢ<br>৯. যৌক্তিকা                                                                                                    | ১ম সংশোগি<br>তাসহ প্রকল্প ই                                                                                                    | গত<br>সংশোধনের মূল কার                                                                                                    | Ť                                                                                                    |                                                                                                    | Test 3 Rea                                                                                                    | ison                                                                                                    |                                                                                             |                                                                                                    |                                     |                                                                                                    |                                                                                                    |
| মোর্ট<br>৯. যৌন্তিকা<br>২০. অর্থনৈ                                                                                                    | ১ম সংশোগি<br>তাসহ প্রকল্প য<br>াতিক কোড ট                                                                                                    | নত<br>সংশোধনের মূল কার<br>উল্লেখপূর্বক মূল ও সং                                                                                                    | া<br>শোধিত ব্যয় এর গ<br><b>অর্থনৈতিক বে</b>                                                                                                    | হলনামূলক<br>হাড অনুযা                                                                                  | Test 3 Rea<br>বিবরণী : সংযোজনী-২।<br>য়ী মূল প্রকল্প প্রজ্বার প্রজ্বার প্র                                                                                                    | ison<br>মোডাবেক<br>ও সংশোধিত প্রকল্প প্রব                                                                                                    | য়বের তুলনামূল                                                                              | ক বিবরণী                                                                                                    |                                     |                                                                                                    |                                                                                                    |
| মোর্ট<br>৯. যৌক্তিকণ<br>২০. অর্থনৈ<br>অর্থনৈতিব                                                                                                    | ১ম সংশোশি<br>তাসহ প্রকল্প হ<br>বতিক কোড ট<br>হ কোড ১                                                                                                    | নত<br>সংশোধনের মূল কার<br>উল্লেখপুর্বক মূল ও সা<br>অর্থনৈতিক লোভ ২                                                                                                    | া<br>শোধিত ব্যয় এর গ্<br><b>অর্থনৈতিক বে</b><br>অর্থনৈতিক                                                                                                    | হলনামূলক<br>কাড অনুযা<br>কোড ৩                                                                         | Test 3 Rea<br>বিবরণী : সংযোজনী-২।<br>দ্বী মূল প্রকল্প প্রত্যাব ন<br>অর্থনৈতিক কোড ৪                                                                                                    | uson<br>মোতাবেক<br>৪ সংশোধিত প্রকল্প প্রব<br>অর্থনৈতিক কোড ৫                                                                                                    | য়বের তুলনামূল<br>অর্থনৈতিক কো                                                              | ক বিবরণী<br>ড ৬                                                                                                    |                                     | সংযে                                                                                                    | যাজনী-২                                                                                                    |
| মোঢ<br>৯. যৌক্তিক<br>২০. অর্থনে<br>অর্থনৈতিব                                                                                                    | ১ম সংশোদি<br>তাসহ প্রকল্প হ<br>হকিক কোড ট<br>হ কোড ১                                                                                                    | নত<br>সংশোধনের মূল কার<br>উল্লেখপুর্বক মূল ও সং<br>অর্থনৈতিক কোড ২                                                                                                    | া<br>শোধিত ব্যয় এর গ<br>অর্থনৈতিক বে<br>অর্থনৈতিক (                                                                                                    | হলনামূলক<br><b>চাড অনুযা</b><br>কোড ৩                                                                  | Test 3 Rea<br>বিবরণী : সংযোজনী-২ ।<br>শ্বী মূল প্রকল্প প্রত্যাব ।<br>অর্থনৈতিক কোড ৪                                                                                                    | uson<br>মোতাবেক<br>ও সংশোধিত প্রকল্প প্রব<br>অর্থনৈতিক কোড ৫                                                                                                    | য়াবের তুলনামূল<br>অর্থনৈতিক কো                                                             | ক বিবর <sup>হ্</sup> যী<br>ড ৬                                                                                                    | খাডের বিবরণ                         | সংযে                                                                                                    | যাজনী-২<br>৪ কাজের                                                                                                |
| মোড<br>৯. যৌক্তিকা<br>২০. অর্থনৈ<br>অর্থনৈতিব                                                                                                    | ১ম সংশোদি<br>তাসহ প্রকল্প হ<br>ৰতিক কোড ऐ<br>হ কোড ১                                                                                                    | নত<br>সংশোধনের মূল কার<br>উল্লেখপূর্বক মূল ও সং<br>অর্থনৈতিক কোড ২<br>অর্থার্থিক সম্পদ                                                                                                    | া<br>শোধিত ব্যয় এর গ্<br><b>অর্থনৈতিক বে</b><br>অর্থনৈতিক (<br>হার্যী সম্পদ                                                                                                    | হলনামূলক<br>কাড অনুযা<br>কোড ৩                                                                         | Test 3 Rea<br>বিবরণী : সংযোজনী-২ :<br>শ্বী মূল প্রকল্প প্রস্তাব :<br>অর্থনৈতিক কোড ৪<br>তবন হাপনাসমূহ                                                                                                    | son<br>মোডাবেক<br>৪ সংশোষিত প্রকল্প প্রব<br>অর্থনৈতিক কোড ৫<br>বসবাসরত ছাপনা                                                                                                    | র্যাবের ডুলনামূল<br>অর্থনৈতিক কো<br>আবাসিক ভবন                                              | ক বিবরণী<br>ড৬                                                                                                    | শাডের বিবরণ                         | সংযে                                                                                                    | যাজনী-২<br>চ কাজের                                                                                                |
| মোচ<br>৯. যৌক্তিকা<br>২০. অর্থনৈ<br>অর্থনৈতিব<br>মূলধন ব্যয়                                                                                             | ১ম সংশোদি<br>তাসহ প্রকল্প হ<br>বতিক কোড ট<br>হ কোভ ১                                                                                                    | নত<br>সংশোধনের মূল কার<br>উল্লেখপূর্বক মূল ও সং<br>অর্থনৈতিক কোড ২<br>অর্থার্ঘিক সম্পদ                                                                                                    | া<br>শোধিত ব্যয় এর খ্<br>অর্থনৈতিক বে<br>অর্থনৈতিক (<br>হারী সম্পদ                                                                                                    | হলনামূলক ।<br><b>চাড অনুযা</b><br>কোড ও                                                                | Test 3 Rea<br>বিবরণী : সংযোজেনী-২ (<br>শ্বী মূল প্রকল্প প্রত্যাব (<br>অর্থনৈতিক কোড ৪<br>তবন ছাপনাসমূহ                                                                                                    | ison<br>মোডাবেক<br><b>৪ সংশোধিত প্রকল্প প্রব</b><br>অর্থনৈতিক কোড ৫<br>বসবাসরত ছাপনা                                                                                                    | য়াবের তুলনা মূল-<br>অর্থনৈতিক কো<br>আবাসিক ভবন                                             | ক বিবরশী<br>ড ৬<br>Te                                                                                                    | <b>খাডের বিবর</b> ণ<br>st 3         | সংযে                                                                                                    | যাজনী-২<br>হ কাজের                                                                                                |
| মোত<br>৯. যৌক্তিকা<br>২০. অর্থনৈ<br>অর্থনৈতির<br>মূলধন ব্যয়<br>—- Sele                                                                                  | ১ম সংশোদি<br>আসহ প্রকল্প য<br>বতিক কোড ট<br>চ কোভ ১                                                                                                    | নত<br>সংশোধনের মূল কার<br>উল্লেখপুর্বক মূল ও সং<br>অর্থনৈতিক কোড ২<br>অআর্থিক সম্পদ<br>— Select — "                                                                                                    | া<br>শ্যোধিত ব্যয় এর ৩<br><b>অর্থনৈতিক বে</b><br>হায়ী সম্পদ<br>—— Selecc                                                                                                    | হগনামূলক<br>চাড অনুমা<br>কোড ৩                                                                         | Test 3 Rea<br>বিবরণী : সংযোজেনী-২।<br>মী মূল প্রকল্প প্রত্তাব -<br>অর্থনৈতিক কোড ৪<br>তবন হাপনাসমূহ<br>— Select                                                                                                    | মাতাবেক<br><b>ও সংশোধিত প্রকল্প প্রব</b><br>অর্থনৈতিক কোড ৫<br>বসবাসরত ছাপনা<br>Select                                                                                                    | য়াৰ্বের তুলনামূল<br>অর্থনৈতিক কো<br>আবাসিক ভবন<br>Select                                   | ক বিবরণী<br>ড ৬<br>Te                                                                                                    | শান্ডের বিবরণ<br>হা 3               |                                                                                                    | যাজনী-২<br>হ কাজের                                                                                                |
| মোড<br>৯. যৌক্তিক<br>২০. অর্থনৈ<br>অর্থনৈতিন<br>মূলধন ব্যয়<br>Sele                                                                                      | ১ম সংশোদি<br>আসহ প্রকল্প স<br>বন্তিক কোড ট<br>চ কোভ ১                                                                                                    | নত<br>সংশোধনের মূল কার<br>উল্লেখপূর্বক মূল ও সদ<br>অর্থনৈতিক কোড ২<br>অআর্থিক সম্পদ<br>Select ্                                                                                                    | শোধিত ব্যয় এর গ্<br><b>অর্থনৈতিক বে</b><br>অর্থনৈতিক (<br>হার্মী সম্পদ                                                                                                    | হলনামূলক<br>চাড অনুযা<br>কোড ৩                                                                         | Test 3 Rea<br>বিবরণী : সংযোজনী-২ ।<br>ষ্ট্রী মূল প্রকল্প প্রস্তাব ।<br>অর্থনৈতিক কোড ৪<br>তবন ছাপনাসমূহ<br>Select *                                                                                                   | son<br>মোতাবেক<br><b>ও সংশোধিত প্রকল্প প্রব</b><br>অর্থনৈতিক কোড ৫<br>বসবাসরত ছাপনা<br>Select ঁ                                                                                                    | য়বের তুলনামূল<br>অর্থনৈতিক কো<br>আবাসিক চবন<br>Select                                      | ক বিবরশী<br>ড ৬<br>_ *                                                                                                    | শান্ডের বিবরণ<br>চা 3               | সংয<br>কা<br>2                                                                                             | যাজন্মী-২<br>৪ কাজের                                                                                              |
| মোড<br>৯. যৌক্তিক<br>২০. অর্থনৈ<br>অর্থনৈতিব<br>মূলধন ব্যয়<br>— Sele                                                                                    | ১ম সংশোধি<br>তাসহ প্রকল্প 3<br>বিতিক কোড ট<br>চ কোভ ১                                                                                                    | নত<br>সংশোধনের মূল কার<br>উল্লেখপুর্বক মূল ও সন<br>অর্থনৈতিক কোড ২<br>অত্যার্থিক সম্পদ<br>Select া                                                                                                    | া<br>শোধিত ব্যয় এর গ্<br>আর্থনৈতিক বে<br>হারী সম্পদ<br>— Selec                                                                                                    | হলনামূলক<br><b>চাড অনুযা</b><br>কোড ৩                                                                  | বিবরণী : সংযোজনী-২ :<br>গ্রী মূল প্রকল্প প্রত্তাব :<br>অর্থনৈতিক কোড ৪<br>তবন ছাপনাসমূহ<br>Select *                                                                                                    | son<br>মোডাবেক<br>8 সংশোধিত প্রকল্প প্রব<br>অর্থনৈতিক কোড ৫<br>বসবাসরত ছাপনা<br>— Select — *                                                                                                    | য়বের ডুলনামূল-<br>অর্থনৈতিক কো<br>আবাসিক ভবন<br>Select                                     | ক বিবরশী<br>ড ৬<br>- *                                                                                                    | <b>चाटल्ड विवड</b><br>इ. 3          | সংয<br>কা<br>2                                                                                             | যাজনী-২<br>৪ কাজের                                                                                                |
| মোড<br>৯. যৌক্তিক<br>২০, অর্থনৈ<br>অর্থনৈতির<br>মূলধন ব্যয়<br>—- Sele<br>Add Roy                                                                        | ১ম সংশোধি<br>আসহ প্রকল্প স<br>ব্যক্তিক কোড ট<br>চ কোভ ১<br>৮৫ ঁ<br>৩<br>জ্যায় খাতে ত                                                                                                    | নত<br>সংশোধনের মূল কার<br>উল্লেখপুর্বক মূল ও সং<br>অর্থনৈতিক কোড ২<br>অহ্মার্থিক সম্পদ<br>Select া<br>অর্থ মন্ত্রণালয় হতে ত                                                                                   | া<br>আেমিত ব্যয় এর গ্<br>আর্থনৈতিক বে<br>অর্থনৈতিক (<br>ছান্নী সম্পদ<br>— Select<br>রীকৃত ব্যলনাগাদ                                                                                                    | হলনামূলক<br>চাড অনুযা<br>কোড ৩<br>় — *<br>আর্থনৈতিক                                                   | Test 3 Rea<br>বিবরণী : সংযোজনী-২ :<br>মী মূল প্রকল্প প্রস্তাব -<br>অর্থনৈতিক কোড ৪<br>তবন ছাপনাসমূহ<br>Select *<br>হ কোড ব্যবহার করতে :                                                                               | ison<br>মোডাবেক<br>8 সংশোষিত প্রকল্প প্রব<br>অর্থনৈতিক নোড ৫<br>বসবাসরত ছাপনা<br>—- Select —- ঁ                                                                                                    | য়াবের তুলনামূল-<br>অর্থনৈতিক কো<br>আবাসিক ভবন<br>Select                                    | ক বিবর <sup>শী</sup><br>ড৬<br>                                                                                                    | শাচের বিবরণ<br>বা 3                 | সংয<br>জ<br>2                                                                                              | যাজনী-২<br>৯ কাজের                                                                                                |
| মোচ<br>৯. যৌজিকা<br>২০. অর্থনৈ<br>অর্থনৈতির<br>মূলধন ব্যয়<br>—- Sele<br>Add Rov<br>হয়: বিভারিন                                                         | ১ম সংশোদি<br>তাসহ প্রকল্প ব<br>ব্যক্তিক কোড ট<br>৫ ক্যেন্ড ১<br>৬ ব্যায় খাতে দ<br>তিক কোড ট                                                                                                    | নত<br>সংশোধনের মূল কার<br>উল্লেখপূর্বক মূল ও সং<br>অর্থনৈতিক কোড ২<br>অআর্থিক সম্পদ<br>— Select — "<br>অর্থ মন্ত্রণালয় হতে ড<br>উল্লেখপূর্বক প্রকল্পের                                                        | া<br>শোধিত ব্যয় এর গ্<br>অর্থনৈতিক বে<br>ছায়ী সম্পদ<br>আইনতিক (<br>ছায়ী সম্পদ<br>হায়ী সম্পদ<br>আইনতিক বে<br>হায়ী একে বায় এ<br>ক্রমপুঞ্জিত ব্যয় এ                                                                                                    | হলনামূলক<br><b>চাড অনুমা</b><br>কোড ৩<br>t — ঁ<br>ং অর্থনৈতিক<br>বং বছরতিরি                            | বিবরণী : সংযোজনী-২ ৷<br>বিবরণী : সংযোজনী-২ ৷<br><b>র্যা মূল প্রকল্প প্রত্যাব</b><br>অর্থনৈতিক কোড ৪<br>তবন ছাপনাসমূহ<br>Select "<br>জ কোড ব্যাবহার করতে :<br>উক ব্যায়ের অগ্রগতি : স                                  | son<br>মোডাবেক<br>8 সংশোষিত প্রকল্প প্রব<br>অর্থনৈতিক কোড ৫<br>বসবাসরত ছাপনা<br>Select ঁ<br>ছবে।<br>দেযোজনী-৩ মোডাবেক                                                                                                    | য়বের তুলনামূল-<br>অর্থনৈতিক কো<br>আবাসিক চবন<br>Select                                     | ক বিবর <sup>গী</sup><br>ড ৬<br>                                                                                                    | <b>বান্ডের বিবরণ</b><br>st 3        | সংয<br>2                                                                                                   | যাজনী-২<br>১ কাজের<br>,                                                                                           |
| মোচ<br>৯. যৌজিকা<br>২০. অর্থনৈ<br>অর্থনৈতিন<br>মূলখন ব্যয়<br>— Sele<br>Add Roy<br>মে: বিজারি<br>২১. অর্থনে                                              | ১ম সংশোধি<br>তাসহ প্রকল্প ব<br>কেন্ডে হ<br>চ কোড হ<br>চ<br>চ ব্যায় খাতে হ<br>তিকিফ কোড ই                                                                                                    | নত<br>সংশোধনের মূল কার<br>উল্লেখপূর্বক মূল ও সং<br>অর্থনৈতিক কোভ ২<br>অআর্থিক সম্পদ<br>—- Select —<br>স্বর্থ মন্ত্রণালয় হতে ত<br>উল্লেখপূর্বক প্রকল্পের ব                                                     | া<br>শোধিত ব্যয় এর গ্<br><b>অর্থনৈতিক বে</b><br>হার্যী সম্পদ<br>— Selecc<br>রীকৃত যালনাগাদ<br>ফমপুঞ্জিত ব্যায় এ                                                                                                    | হলনামূলক<br><b>চাড অনুযা</b><br>কোড ৩<br>t — ঁ<br>ং অর্থনৈতিক<br>নবং বছরান্টিনি                        | Test 3 Rea<br>বিবরণী : সংযোজনী-২ ।<br>স্বী মূল প্রকল্প প্রত্যাব ।<br>অর্থনৈতিক কোড ৪<br>তবন ছাপনাসমূহ<br>Select *<br>৫ কোড ব্যবহার করতে ।<br>উক্ত বায়ের অগ্রসতি : স<br>আইটেমওয়ারী ও বহু                             | য়েতাবেক<br>ও সংশোধিত প্রকল্প প্রব<br>অর্থনৈতিক কোড ৫<br>বসবাসরত ছাপনা<br>—- Select —- ঁ<br>হবে।<br>ধযোজনী-৩ মোডাবেক<br>রেডিত্ত্তিক ব্যয়ের বিবরশ                                                                                                    | য়াৰের তুলনামূল<br>অর্থনৈতিক কো<br>আবাসিক ভবন<br>Select                                     | <b>ক বিবর</b> ণী<br>ড ৬                                                                                                    | শান্ডের বিবরণ<br>st 3               | সংয<br>কা<br>2                                                                                             | যাজনী-২-<br>৪ কাজের<br>• • • • • • • • • • • • • • • • • • •                                                      |
| মোচ<br>৯. যৌজিকা<br>২০. অর্থনৈ<br>অর্থনৈতিন<br>মূলখন ব্যয়<br>—- Sele<br>Add Roy<br>মে: বিজারি<br>২১. অর্থনৈতিব                                          | ১ম সংশোদি<br>তাসহ প্রকল্প ১<br>বিতিক কোড ট<br>চ কোভ ১<br>ডিক কোড ট<br>চ কোভ ১                                                                                                    | াত্ত<br>সংশোধনের মূল কার<br>উল্লেখপূর্বক মূল ও সা<br>অর্থনৈতিক কোড ২<br>অর্থার্থিক সম্পন<br>Select ্<br>অর্থ মন্ত্রণালয় ২তে ও<br>উল্লেখপূর্বক প্রকল্পের                                                       | শাধিত ব্যয় এর গ্<br><b>অর্থনৈতিক বে</b><br>হার্যী সম্পদ<br>— Selec<br>রীকৃত হালনাগাদ<br>ফমপুঞ্জিত ব্যয় এ                                                                                                    | হলনামূলক ।<br><b>চাড অনুযা</b><br>কোড ৩<br>t                                                           | বিবরণী : সংযোজনী-২ :<br>মী মূল প্রকল্প প্রত্তাব -<br>অর্থনৈতিক কোড ৪<br>তবন ছাপনালমূহ<br>Select *<br>৯ কোড ব্যবহার করতে :<br>উরু ব্যয়ের অগ্রসতি : স<br>আইটেমওয়ারী ও বছ<br>অর্থনৈতিক কোড ৪                           | ISON  মাতাবেক ও সংশোধিত প্রকল্প প্রব<br>অর্থনৈতিক কোড ৫  বসবাসরত হাপনা  Select   হবে।  হবে।   হবে।  হবে।  হবে।  হবে।  হবে।  হবে।  হবে।  হবে।  হবে।  হবে।  হবে।  হবে।  হবে।  হবে।  হবে।  হবে।  হবে।  হবে।  হবে।  হবে।  হবে।  হবে।  হবে।  হবে।  হ | র্যাবের ডুলনামূল:<br>অর্থনৈতিক কো<br>আবাসিক ভবন<br>Select<br>য<br>য                         | ক বিবরশী<br>ড ৬                                                                                                    | শান্ডের বিবরণ<br>st 3               | সংয<br>•<br>•<br>•<br>•<br>•<br>•<br>•<br>•<br>•<br>•<br>•<br>•<br>•<br>•<br>•<br>•<br>•<br>•<br>•         | যাজনী-২<br>১ কাজের<br>,                                                                                           |
| মোচ<br>৯. যৌক্তিকা<br>২০. অর্থনৈ<br>অর্থনৈতিন<br>মূলধন ব্যয়<br>—- Sele<br>হয়. বিজারি<br>২১. অর্থনৈতিন<br>অর্থনৈতিন                                     | ১ম গংশানি<br>আসহ প্রকল্প 3<br>বিতিক কোড ট<br>চ কোভ 3<br>৩<br>অ ব্যায় খাতে ট<br>ভিক্ত কোড ট<br>চ কোভ 3                                                                                                    | নত<br>সংশোধনের মূল কার<br>উল্লেখপুর্বক মূল ও সন<br>অর্থনৈতিক কোড ২<br>অর্থার্থিক সম্পন<br>— Select — া<br>অর্থ মন্ত্রণালয় হতে অ                                                                               | া<br>শোধিত ব্যয় এর গ্<br>অর্থনৈতিক বে<br>হায়ী সম্পদ<br>Selec<br>রিক্রিক ব্যয় এ<br>অর্থনৈথি                                                                                                    | হলনামূলক<br><b>চাড অনুযা</b><br>কোড ৩<br>t — ঁ<br>t আর্থনৈতির<br>বং বছরতিনি<br>ফ কোড ৩                 | বিররণী : সংযোজনী-২ :<br>ম্বী মূল প্রকল্প প্রত্যাব ন<br>অর্থনৈতিক কোড ৪<br>তবন ছাপনাসমূহ<br>Select *<br>ট কোড ব্যবহার করতে :<br>উক ব্যয়ের অগ্রগতি : স<br>আইটেমওয়ারী & বছ<br>অর্থনৈতিক লোড ৪                          | son<br>মোডাবেক<br>9 সংশোধিত প্রকল্প প্রব<br>অর্থনৈতিক কোড ৫<br>বসবাসরত ছাপনা<br>Select ঁ<br>হবে।<br>হবো।<br>হবো।                                                                                                    | য়াবের তুলনামূল<br>অর্থনৈতিক কো<br>আবাসিক ভবন<br>Select<br>স<br>আর্থনৈতিক                   | ক বিবরশী<br>ড ৬<br>ে •<br>ে •<br>ে •<br>ে •<br>ে •<br>ে •<br>ে •<br>ে •                                                                                                    | খাতের বিবরণ<br>at 3                 | . वि<br>वि<br>2<br>                                                                                        | যান্ডনী-২-<br>৪ কাজের<br>গড়নী-৩-                                                                                 |
| মোচ<br>৯. যৌক্তিকা<br>২০. অর্থনৈ<br>অর্থনৈতিব<br>মূলধন ব্যয়<br>—- Sele<br>Add Rov<br>১.ম. বিজারি<br>২১. অর্থনৈতিব                                       | ১ম সংশোধি<br>আসহ প্রকল্প স<br>বিকিক কোডে ট<br>দ কোভ ১<br>৬৫                                                                                                    | নত<br>সংশোধনের মূল কার<br>উল্লেখপূর্বক মূল ও সং<br>অর্থনৈতিক কোড ২<br>অর্থনিতিক কোড ২<br>অর্থনিতিক কোড ২<br>অর্থনৈতিক কোড ২                                                                                    | া<br>আেমিত ব্যায় এর গ্<br>আর্থনৈতিক বে<br>ছান্নী সম্পদ<br>বিক্রিত ব্যালনাগাদ<br>ফমপুঞ্জিত ব্যায় এ<br>অর্থনেরি                                                                                                    | হলনামূলক<br><b>চাড অনুযা</b><br>কোড ৩<br>t ঁ<br>ব অর্থনৈতির<br>বং বছরভির্মি<br>ক কোড ৩                 | Test 3 Rea<br>বিবরণী : সংযোজনী-২ :<br>মী মূল প্রকল্প প্রত্তাব -<br>অর্থনৈতিক কোড ৪<br>তবন ছাপনাসমূহ<br>Select *<br>৫ কোড ব্যবহার করতে<br>উক বায়ের অগ্রস্তি : স<br>আইটেমওয়ারী ও বছ<br>অর্থনৈতিক কোড ৪                | son<br>মোডাবেক<br>8 সংশোষিত প্রকল্প প্রব<br>অর্থনৈতিক নোড ৫<br>বসবাসরত ছাপনা<br>—- Select ঁ<br>হবে।<br>দেযোজনী-ত মোডাবেক<br>রেডিব্রিক ব্যয়ের বিবরণ<br>অর্থনৈতিক কোড ৫                                                                                                    | য়াবের তুলনা মূল<br>অর্থনৈতিক কো<br>আবাসিক ভবন<br>Select<br>ব<br>অর্থনৈতিক                  | ক বিবর <sup>পী</sup><br>ড ৬<br>ি<br>ে<br>ে<br>ে<br>ে<br>ে<br>ে<br>ে<br>ে<br>ে<br>ে<br>ে<br>ে<br>ে                                                                                                    | শাডের বিবরণ<br>at 3<br>আইটেমের বি   | भरत<br>ठे<br>२<br>२<br>२<br>२<br>२                                                                         | যাজনী-২<br>৪ কাজের<br>-<br>-<br>-<br>-<br>-<br>-<br>-<br>-<br>-<br>-<br>-<br>-<br>-<br>-<br>-<br>-<br>-<br>-<br>- |
| মোচ<br>৯. যৌজিকন<br>২০. অর্থনৈ<br>অর্থনৈতিব<br>মূলধন ব্যয়<br>—- Sele<br>Add Rov<br>হেয়: বিজারিন<br>হ: বিজারিন<br>হ: বিজারিন<br>হ: বিজারিন<br>আর্থনৈতিব | ১ম সংশোধি<br>আসহ প্রকল্প ব<br>বিভিক কোড ট<br>চ কোড ১<br>৩<br>ডিকিফ কোড ট<br>চ কোড ট                                                                                                    | দর্ভ<br>সংশোধনের মূল কার<br>উল্লেখপুর্বক মূল ও সা<br>অর্থনৈতিক কোড ২<br>অর্থার্থিক সম্পদ<br>Select ্ব<br>অর্থ মন্ত্রণালয় হতে ত<br>উল্লেখপুর্বক প্রকল্পের<br>অর্থনৈতিক কোড হ<br>অর্থনৈতিক কোড হ                | শানিত ব্যয় এর গ্<br><b>অর্থনৈতিক বে</b><br>অর্থনৈতিক (<br>ছাগী সম্পদ<br>) — Selecc<br>ররিরুত হালনাগাদ<br>রুমপ্রস্থিতি ব্যয় এ<br>অর্থনেরি<br>ion) মন্থ্রি ও বে                                                                                                    | হলনায়ূলক<br><b>চাড অনুযা</b><br>কোড ৩<br>ং অর্থনৈতিক<br>বং বছরভিনি<br>কে কোড ৩                        | বিরন্গী : সংযোজনী-২ :<br>মী মূল প্রকল্প প্রত্যাব -<br>অর্থনৈতিক কোড ৪<br>তবন ছাপনাসমূহ<br>Select *<br>ই কোড ব্যবহার করতে স<br>উক ব্যয়ের অগ্রসতি : স<br>আইটেমওয়ারী ও বছ<br>অর্থনৈতিক রোড ৪                           | son<br>মোতাবেক<br>8 সংশোষিত প্রকল্প প্রব<br>অর্থনৈতিক কোড ৫<br>বসবাসরত হাপনা<br>—- Select "<br>হবে।<br>দেযোডানী-৩ মোতাবেক<br>রেতিত্তিক ব্যায়ের বিবর<br>অর্থনৈতিক কোড ৫                                                                                                    | য়াবের তুলনামূল<br>অর্থনৈতিক কো<br>আবাসিক চবন<br>Select                                     | <b>ক বিবর</b> ণী<br>ড ৬ ি<br>- * ি<br>েনাড ৬                                                                                                    | মান্ডের নিবরণ<br>at 3<br>আইটেমের নি | সংয<br>2<br>2<br>সংয<br>वेदहर                                                                              | যাজনী-২<br>১ কাজের<br>গাজনী-শ<br>এ                                                                                |
| মোড<br>৯. যৌজিকা<br>২০. অর্থনৈ<br>অর্থনৈতিন<br>মূলখন ব্যয়<br>— Sele<br>২১. অর্থনৈ<br>হ১. অর্থনৈতিন<br>আবর্তক ব্যয়<br>—- Sele                           | ১ম সংশোধি<br>তাসহ প্রকল্প ব<br>ব্যক্তিক কোড ট<br>চ কোড ট<br>ত ব্যায় খাতে দ<br>ত ব্যায় খাতে দ<br>টেকিক কোড ট<br>চ কোড ট                                                                                                    | দর্ভ<br>সংশোধনের মূল কার<br>উল্লেখপুর্বক মূল ও সং<br>অর্থনৈতিক কোড ২<br>অর্থার্থিক সম্পদ<br>Select "<br>অর্থমন্ত্রণালয় যতে ত<br>উল্লেখপুর্বক প্রকল্পের<br>অর্থনৈতিক কোড ২<br>কর্মচারীদের<br>প্রতিদান(Compensa | শাধিত ব্যয় এর গ<br>আর্থনৈতিক বে<br>অর্থনৈতিক বে<br>হায়ী সম্পদ<br>Selec<br>রীকৃত হালনাগাদ<br>ক্রমপুঞ্জিত ব্যায় এ<br>অর্থনেহি<br>আর্থনেহি<br>বারা ক্রি ও বে<br>Ion) মন্থ্রি ও বে                                                                                                    | হলনামূলক<br><b>চাড অনুযা</b><br>কোড ৩<br>t — ঁ<br>ব অর্থনৈতিক<br>বাব বছরতির্দি<br>কে কোড ৩<br>বন্ধন    | Test 3 Rea<br>বিবরণী : সংযোজনী-২ ।<br>মী মূল প্রকল্প প্রত্তাব -<br>অর্থনৈতিক কোড ৪<br>তবন ছাপনাসমূহ<br>Select *<br>ই কোড ব্যবহার করতে ।<br>আইটেমওয়ারী ও বছে<br>অর্থনৈতিক কোড ৪<br>অর্থনৈতিক কোড ৪                    | son<br>মোতাবেক<br>8 সংশোধিত প্রকল্প প্রব<br>অর্থনৈতিক কোড ৫<br>বসবাসরত হাপনা<br>Select *<br>হবে।<br>হযোত্তানী-৩ মোতাবেফ<br>রেডিন্তিক ব্যায়ের বিবরু<br>অর্থনৈতিক কোড ৫<br>অর্থিনতিক কোড ৫                                                                                                    | য়বের তুলনামূল<br>অর্থনৈতিক কো<br>আবাসিক ভবন<br>Select<br>স<br>আর্থনৈতিক<br>মূল বেতন (আ     | ক বিবরণী<br>ড ৬<br>ি<br>েনাড ৬<br>বিসান)                                                                                                    | খাডের বিবরণ<br>st 3<br>আইটেন্মের বি | भरत<br>देखा<br>भरत                                                                                         | 110इसी                                                                                                    |
| মোচ<br>৯. যৌজিকা<br>২০. অর্থনৈ<br>অর্থনৈতিন<br>মূলখন ব্যয়<br>—- Sele<br>২১. অর্থনৈ<br>অর্থনৈতিন<br>আবর্তক ব্যয়<br>—- Sele                              | ১ম সংশোষি     তাসহ প্রকল্প ব      বিতিক কোড ট      c কোড      c      c কোড      c      c কোড | নত<br>সংশোধনের মূল কার<br>উল্লেখপুর্বক মূল ও সা<br>অর্থনৈতিক কোড ২<br>অর্থানিতিক কোড ২<br>আর্থ মন্ত্রণালয় ২তে ও<br>উল্লেখপুর্বক প্রকল্পের<br>অর্থনৈতিক কোড হ<br>কর্মচারীদের<br>প্রতিদান(Compensa<br>Select    | শাধিত ব্যয় এর গ<br><b>অর্থনৈতিক বে</b><br>হারী সম্পদ<br>: Selec<br>রীকৃত যালনাগাদ<br>কমণ্/ঞ্জিত ব্যায় এ<br>অর্থনৈতি<br>: Se                                                                                                    | হলনামূলক  <br><b>চাড অনুযা</b><br>কোড ৩<br>t *<br>ং অর্থনৈতিক<br>বেং বছরভিনি<br>কে কোড ৩<br>বন্ধন      | বিবরণী : সংযোজনী-২ :<br>মী মূল প্রকল্প প্রত্তাব -<br>অর্থনৈতিক কোড ৪<br>তবন ছাপনালমূহ<br>Select *<br>উরু ব্যায়ের অগ্রগতি : স<br>আইটেমওয়ারী ও বছা<br>অর্থনৈতিক রোড ৪<br>অর্থনৈতিক রোড ৪                              | ISON<br>মোডাবেক<br>3 সংশোধিত প্রকল্প প্রব<br>অর্থনৈতিক কোড ৫<br>বসবাসরত ছাপনা<br>Select ঁ<br>হবে।<br>হযোডানী-৩ মোডাবেক<br>রেভিন্তিক কোড ৫<br>অর্থনৈতিক কোড ৫                                                                                                    | si বের তুলনা মূল<br>অর্থনৈতিক কো<br>আবাসিক চবন<br>Select<br>ন<br>আর্থনৈতিক<br>মূল বেতন (আ   | <b>ক বিবর</b> শী<br>ড ৬ ি<br>- * ।<br>েনাড ৬<br>বিসায়।                                                                                                    | শান্ডের বিবরণ<br>st 3<br>আইটেনের নি | সংয<br>তেঁটা<br>2<br>2<br>3<br>4रहन                                                                        | 110इसी-२-<br>इ काल्बर<br>110इसी-९<br>ब                                                                            |
| মোচ<br>৯. যৌজিকা<br>২০. অর্থনৈ<br>অর্থনৈতিব<br>মূলদন ব্যয়<br>—- Sele<br>২১. অর্থনৈতিব<br>আবর্তক ব্যয়<br>—- Sele<br>Add I                               | ১ম গংশানি<br>আসহ প্রকল্প ব<br>বিভিক্ষ কোড ট<br>ম্বা "<br>জিক্ষ কোড ট<br>ম্বা "<br>মার্চিক্ কোড ট<br>মার্চিক্ কোড ট<br>মার্চিক্ কোড ট<br>মার্চিক্ কোড ট                                                                                                    | নত<br>সংশোধনের মূল কার<br>উল্লেখপুর্বক মূল ও সন<br>অর্থনৈতিক কোড ২<br>অর্থনৈতিক কোড ২<br>অর্থনৈতিক কোড ২<br>অর্থনৈতিক কোড ২<br>অর্থনৈতিক কোড ২<br>অর্থনৈতিক কোড ২                                              | া<br>শোধিত ব্যয় এর গ্<br>অর্থনৈতিক বে<br>হারী সম্পদ<br>: Selec<br>রীকৃত যালনাগাদ<br>রুমপুঞ্জিত ব্যয় এ<br>: অর্থনৈথি<br>: Se                                                                                                    | হলনামূলক<br><b>চাড অনুযা</b><br>কোড ৩<br>t ঁ<br>হ অর্থনৈতির<br>বং বহুরতিনি<br>কে কোড ৩<br>হতন          | বিররণী : সংযোজনী-২ :<br>মী মূল প্রকল্প প্রত্যাব ন<br>অর্থনৈতিক কোড ৪<br>তবন ছাপনাসমূহ<br>Select *<br>টেক ব্যায়ের অগ্রগতি : স<br>আইটেমওয়ারী ও বহু<br>অর্থনৈতিক নোড ৪<br>অর্থনৈতিক নোড ৪                              | ISON  IXI'তাবেক  S সংশোধিত প্রকল্প প্রব<br>অর্থনৈতিক কোড ৫  বসবাসরত ছাপনা  Select     যেযে।ডেম্নি-৩ ম্যেতোবেক  যেতোবেক যেভিত্তিক ব্যায়ের বিবরু  আফিসারদের বেতন  Select  -                                                                                                    | য়াবের তুলনামূল<br>অর্থনৈতিক কো<br>আবাসিক ভবন<br>Select<br>ব<br>জ্ব্যিনতিক<br>মূল বেতন (জ্ব | ক বিবরশী<br>ড ৬ ি<br>ে<br>ে<br>ে<br>ে<br>ে<br>ে<br>ে<br>ে<br>ে<br>ে<br>ে<br>ে<br>ে<br>ে<br>ে<br>ে<br>ে<br>ে<br>ে                                                                                                    | খাচের বিবরণ<br>at 3<br>আইটেম্মর চি  | সংয<br>cent<br>2<br>2<br>2<br>2<br>2<br>2<br>2<br>2<br>2<br>2<br>2<br>2<br>2<br>2<br>2<br>2<br>2<br>2<br>2 | ্যান্ডন্নী-২-<br>১ হ কাজের<br>গড়ন্নী-৩-<br>এ<br>এ                                                                |
| মোচ<br>৯. যৌজিকা<br>২০. অর্থনৈ<br>অর্থনৈতিব<br>মূলধন ব্যয়<br>—- Sele<br>Add Rov<br>মে: বিজারি<br>আবর্তক ব্যয়<br>—- Sele<br>Add I                       | ১ম সংশোধি<br>আসহ প্রকল্প ব<br>বিকিক কোড ট<br>চ কোভ ১<br>৩০ ব্যায় খাতে দ<br>তিক কোড ট<br>চ কোভ ১<br>৩০ ব্যায় খাতে দ<br>জ কোভ ১<br>০০ ব্যায় খাতে দ<br>৬০০ – শ                                                                                                    | নত<br>সংশোধনের মূল কার<br>উল্লেখপুর্বক মূল ও সং<br>অর্থনৈতিক কোড ২<br>অর্থনৈতিক কোড ২<br>অর্থনিতিক কোড ২<br>অর্থনিতিক কোড ২<br>কর্মচারীদের<br>প্রতিলান(Compensa<br>— Select — —                                | া<br>আবিত ব্যায় এর গ্<br>অব্ধনৈতিক বে<br>অর্থনৈতিক বে<br>ছান্নী সম্পদ<br>নি হিলত যালনাগাদ<br>রুমপ্রস্থিত ব্যায় এ<br>কবলেরি<br>০০০) মন্থ্রেরি ও বে<br>০০০) মন্থ্রেরি ও বে<br>০০০) মন্থ্রের ও বে<br>০০০ মন্থ্রের ও বে<br>০০০ মন্থ্রের ও বে<br>০০০ মন্থ্রের ও বে<br>০০০ মন্থ্রের ও বে<br>০০০ মন্থ্রের ও বে<br>০০০ মন্থ্রের ও বে | হলনামূলক<br><b>চাড অনুযা</b><br>কোড ৩<br>য — ঁ<br>য আর্থনৈতির<br>বঙন<br>জে কোড ৩<br>বঙন<br>থ আর্থনৈতির | বিররণী : সংযোজনী-২ :<br>মী মূল প্রকল্প প্রত্যাব -<br>অর্থনৈতিক কোড ৪<br>তবন ছাপনাসমূহ<br>Select "<br>হ কোড ব্যবহার করতে :<br>উক বায়ের অগ্রেগতি : স<br>আইনেতিক কোড ৪<br>অর্থনৈতিক কোড ৪<br>নগদ মজুরি ৫ বেতন<br>Select | ISON  IXINOIGAP  S সমশোষিত প্রকল্প প্রব<br>অর্থনৈতিক নেমড ৫  বসবাসরত ছাপনা  Select    মবো।  মযোজনী-৩ মোতাবেক  রেডিব্রিক ব্যায়ের বিবরশ  আফিসারদের বেতন  Select   Select                                                                                                    | য়াৰের তুলনামূল<br>অৰ্থনৈতিক কো<br>আবাসিক ভবন<br>Select<br>ব<br>মূল বেতন (আ<br>Selec        | क विवत्रगी       ७ ७       ७ ७       ०       ०       ०       ०       ०       ०       ०       ०       ०       ०       ०       ०       ०       ०       ०       ०       ०       ०       ०       ०       ०       ०       ०       ०       ०       ०       ०       ०       ०       ०       ०       ०       ०       ०       ०       ०       ०       ०       ०       ०       ०       ०       ०       ०       ०       ०       ०       ०       ०       ०       ०       ०       ०       ०       ०       ०       ०       ०       ०       ०       ०       ०       ०       ०       ० <td>শাডের বিবরশ<br/>at 3<br/>আইটেমের বি</td> <td></td> <td>11ডনী-২<br/>৪ কালের<br/>11ডনী-শ<br/>এ<br/>3</td> | শাডের বিবরশ<br>at 3<br>আইটেমের বি   |                                                                                                    | 11ডনী-২<br>৪ কালের<br>11ডনী-শ<br>এ<br>3                                                                           |

Move to Previous Tab

Figure 2.1.3(iii): Revised Project Proposal Update Form Tab -2

Move to Next Tab

| DT -                                                                         |                                                                                                    |                                                                                      | DADE SULL                                                                                                    |                                                                                                    | NOT DEMOGRAPHIC                                                                                                    |                                                                                                    |                                                                                                    |                                                         |                                                                      |
|------------------------------------------------------------------------------|----------------------------------------------------------------------------------------------------|--------------------------------------------------------------------------------------|----------------------------------------------------------------------------------------------------|----------------------------------------------------------------------------------------------------|----------------------------------------------------------------------------------------------------|----------------------------------------------------------------------------------------------------|----------------------------------------------------------------------------------------------------|---------------------------------------------------------|----------------------------------------------------------------------|
| RT-1                                                                         | (3-30) PART-2 (                                                                                                    | 38-22)                                                                               | PART-3 ( 22 - 2                                                                                                    | (৫) প্রমাণক/অগ্রা                                                                                                    | মন আগলোড                                                                                                    |                                                                                                    |                                                                                                    |                                                         |                                                                      |
| <u>२२</u> . ना                                                               | জিক্যাল ফ্রেমওয়ার্ক (Logi<br>_                                                                                                    | cal Framew                                                                           | vork) : সংযোজনী-৫ (                                                                                                    | মাতাবেক                                                                                                    |                                                                                                    |                                                                                                    |                                                                                                    |                                                         |                                                                      |
| lanne                                                                        | Frame<br>ed date of Project Cor                                                                                                    | mpletion                                                                             | 12/01/2024                                                                                                    |                                                                                                    |                                                                                                    |                                                                                                    |                                                                                                    |                                                         |                                                                      |
| ate o                                                                        | of the Summary Prepa                                                                                                    | aration                                                                              | 01/11/2025                                                                                                    |                                                                                                    |                                                                                                    |                                                                                                    |                                                                                                    |                                                         |                                                                      |
|                                                                              |                                                                                                    |                                                                                      |                                                                                                    | <br>र्ता                                                                                                    | জিক্যাল ফ্লেমওয়াক                                                                                                    |                                                                                                    |                                                                                                    |                                                         |                                                                      |
|                                                                              | Narrativo Summani                                                                                                    |                                                                                      | Objectively Verifiat                                                                                                    | ble Indicator (O)(I)                                                                                                    | Maans                                                                                                    | of Vorification (MoV)                                                                                  | Piel                                                                                                    | Amortant Accumpt                                        | সংযোজনী-৫                                                            |
| Goal                                                                         |                                                                                                    |                                                                                      | Objectively verma                                                                                                    | ble Indicator (OVI)                                                                                                    | Means                                                                                                    | or vernication (Mov)                                                                                   | RISP                                                                                                    | comportant Assumption                                   | tion (IA)s                                                           |
|                                                                              |                                                                                                    | 2                                                                                    |                                                                                                    |                                                                                                    | 2                                                                                                    |                                                                                                    | 2                                                                                                    |                                                         |                                                                      |
| Purp                                                                         | pose/Objectives                                                                                                    | 3                                                                                    |                                                                                                    |                                                                                                    | 3                                                                                                    |                                                                                                    | 3                                                                                                    |                                                         |                                                                      |
| Outp                                                                         | puts                                                                                                    | 4                                                                                    |                                                                                                    |                                                                                                    | 4                                                                                                    |                                                                                                    | 4                                                                                                    |                                                         |                                                                      |
| Inpu                                                                         | its                                                                                                    | 5                                                                                    |                                                                                                    |                                                                                                    | 5                                                                                                    |                                                                                                    | 5                                                                                                    |                                                         |                                                                      |
|                                                                              |                                                                                                    |                                                                                      |                                                                                                    |                                                                                                    |                                                                                                    |                                                                                                    |                                                                                                    |                                                         |                                                                      |
| ৩. প্র                                                                       | কল্পের আওতায় সংগ্রহ পা                                                                                                    | রিকল্পনা সং                                                                          | যোজনী- ৪(ক)/(খ)/(গ                                                                                                    | া) মোতাবেক (Procuren                                                                                                    | nent Plan)                                                                                                    |                                                                                                    |                                                                                                    |                                                         |                                                                      |
|                                                                              |                                                                                                    |                                                                                      |                                                                                                    | শ্ৰস্তাৰত প্ৰকল্পে                                                                                                    | অন্ধরণ নেয়োগের স                                                                                                    | েহান থাকলে                                                                                             |                                                                                                    |                                                         | সংযোজনী ৪(ক)                                                         |
| ब्र <b>क</b> .<br>1                                                          | পদের নাম                                                                                                    |                                                                                      | সংখ্যা                                                                                                    | বেতন (সর্বসাকুল্যে)                                                                                                    | মাসিক হার                                                                                                    | ১ম বছর                                                                                                 | ২য় বছর                                                                                                    | ওয় বছর                                                 | মোট ব্যয় (লক্ষ                                                      |
|                                                                              | Test 3                                                                                                    |                                                                                      | 2                                                                                                    | 2.00                                                                                                    | 2.00                                                                                                    | 2.00                                                                                                   | 2.00                                                                                                    | 2.00                                                    | 2.00                                                                 |
| Ad                                                                           | Id Row                                                                                                    |                                                                                      |                                                                                                    |                                                                                                    |                                                                                                    |                                                                                                    |                                                                                                    |                                                         |                                                                      |
| -                                                                            |                                                                                                    | _                                                                                    |                                                                                                    |                                                                                                    |                                                                                                    |                                                                                                    |                                                                                                    |                                                         |                                                                      |
|                                                                              |                                                                                                    |                                                                                      | প্রস্তাবি                                                                                                    | ত প্রকল্পের আওতায় :                                                                                                    | প্ৰস্তাবিত গবেষণা/প্ৰ                                                                                                    | শিক্ষণ/সেমিনার/কর্মণ                                                                                   | भाना                                                                                                    |                                                         | সংযোজনী ৪ (খ)                                                        |
| जन.                                                                          | প্রস্তাবিত গবেষণা/প্রশিক্ষণ /<br>কর্মশালার বিবরণ                                                                                                    | সেমিনার/                                                                             | সময়সীমা                                                                                                    | কোর্স এর সংখ্যা                                                                                                    | প্রশিক্ষনার্থী সংখ্যা                                                                                                    | প্রতিটি কোর্সের একক<br>মৃল্য                                                                           | মোট ব্যয় (লক্ষ টাকা)                                                                                             | ফলাফল                                                   |                                                                      |
| 1                                                                            | Test 3                                                                                                    |                                                                                      | 2                                                                                                    | 2                                                                                                    | 2                                                                                                    | 2.00                                                                                                   | 2.00                                                                                                    | 1                                                       |                                                                      |
|                                                                              |                                                                                                    |                                                                                      |                                                                                                    |                                                                                                    |                                                                                                    | 2.00                                                                                                   | 2.00                                                                                                    |                                                         |                                                                      |
|                                                                              |                                                                                                    |                                                                                      |                                                                                                    |                                                                                                    |                                                                                                    |                                                                                                    |                                                                                                    |                                                         |                                                                      |
|                                                                              |                                                                                                    |                                                                                      |                                                                                                    | পর                                                                                                    | গ্যমর্শক সংক্রাস্ত ব্যয়                                                                                                  | 5                                                                                                    |                                                                                                    |                                                         | সংযোজনী ৪(গ)                                                         |
| ۵ <b>.</b>                                                                   | পরামর্শকের বিবর                                                                                                    | শ                                                                                    | সংখ্যা                                                                                                    | পর<br>পরামর্শকের সেবার<br>সময়কাল                                                                                                    | যামর্শক সংক্রান্ত ব্যয়<br>জ্বপ্রতি মাসিক হার                                                                             | মোট ব্যয় (লক্ষ টাকা)                                                                                  | ১ম বছর                                                                                                    | ২য় বছর                                                 | ,<br>সংযোজনী ৪(গ)<br>ওয় বছর                                         |
| बह<br>1                                                                      | পরামর্শকের বিবর<br>Test 3                                                                                                    | 14                                                                                   | সংখ্যা<br>3                                                                                                    | পর<br>পরামর্শকের সেবার<br>সময়কাল<br>3.00                                                                                                    | য়মর্শক সংক্রান্ত ব্যয়<br>জনপ্রতি মাসিক হার<br>3.00                                                                      | মেটি ব্যয় (পক্ষ টাকা)<br>3.00                                                                         | ১ম বছর<br>3.00                                                                                                    | ২য় বছর<br>3.00                                         | ,<br>সংযোজনী ৪(গ)<br>ওয় বছর<br>3.00                                 |
| बह.<br>1                                                                     | পরামর্শকের বিবর<br>Test 3                                                                                                    | r                                                                                    | সংখ্যা<br>3                                                                                                    | পর<br>পরামর্শব্দের সেবার<br>সময়কাল<br>3.00                                                                                                    | য়মর্শক সংক্রান্ত ব্যয়<br>জনপ্রতি মাসিক হার<br>3.00                                                                      | মোট ব্যয় (পক্ষ টাকা)<br>3.00                                                                          | ১ম বছর<br>3.00                                                                                                    | ২য় বছর<br>3.00                                         | ,<br>সংযোজনী ৪(গ)<br>তয় ৰছয়<br>3.00                                |
| هو.<br>1<br>Ad                                                               | পরামর্শকের বিবর<br>Test 3<br>3d Row                                                                                                    | 4                                                                                    | সংখ্যা<br>3                                                                                                    | পর<br>পরামর্শকের সেবার<br>সময়কাল<br>3.00                                                                                                    | য়ামশকি সংক্রান্ত ব্যয়<br>জনপ্রতি মাপিক হার<br>3.00                                                                      | মেটি ব্যয় (লক্ষ টাকা)<br>3.00                                                                         | ১ম বছর<br>3.00                                                                                                    | ২য় বছর<br>3.00                                         | সংযোজনী ৪(গ)<br>তয় বছর<br>3.00                                      |
| জ্ব.<br>1<br>Ad                                                              | পরাম <b>শ</b> কের বিষয়<br>Test 3<br><b>XI Row</b><br>দ্বের পরিবীক্ষণ ও মূল্যায়ন                                                                                                    | শ                                                                                    | সংখ্যা<br>3                                                                                                    | পর<br>পরামর্শকের সেবার<br>সময়কাল<br>3.00                                                                                                    | য়ামর্শক সংক্রান্ত ব্যয়<br>জনপ্রতি মাগিক হার<br>3.00                                                                     | মেটি ব্যয় (শব্দ টাকা)<br>3.00                                                                         | ১ম বছর<br>3.00                                                                                                    | ২য় গছর<br>3.00                                         | ,<br>সংযোজনী ৪(গ)<br>তয় বছর<br>3.00                                 |
| ক্ত.<br>1<br>Ad                                                              | পরামর্শকের বিবর<br>Test 3<br>Id Row<br>দ্বের পরিবীক্ষণ ও মূল্যায়ন                                                                                                    | ৰ<br>পরিকল্পন্য                                                                      | সংখ্যা<br>3<br>: সংযোজনী-৬ মোজা                                                                                                    | পর<br>পরামর্শকের সেবার<br>সময়কাল<br>3.00<br>বেক<br>প্রস্তাবিত প্রকল্পো                                                                                                    | য়ামশকি সংক্রান্ত ব্যয়<br>জনপ্রতি মাসিক হার<br>3.00<br>র পরিবীক্ষণ ও মূল্যান                                             | মেটি ব্যয় (পক্ষ টাকা)<br>3.00<br>য়ন পরিকল্পনা                                                        | ১ম বছর<br>3.00                                                                                                    | হয় বছর<br>3.00                                         | সংযোজনী ৪(গ)<br>তন্ন ৰছর<br>3.00<br>সংযোজনী-৬                        |
| ক্র.<br>1<br>Ad                                                              | পরামর্শকের বিষয়<br>Test 3<br>33 Row<br>ত্বের পরিবীক্ষণ ও মূল্যায়ন<br>স্চকের বিষরণ                                                                                                    | শ<br>পরিকল্পনা                                                                       | সংখ্যা<br>3<br>: সংযোজনী-৬ মোতা<br>বৰ্তমান অবস্থা                                                                                                    | পর<br>পরামর্শকের সেবার<br>সময়কাল<br>3.00<br>(বেক<br>প্রস্তাবিত প্রকল্পে<br>সন্তাব্য ল                                                                                                    | য়মশকি সংক্রান্ত ব্যয়<br>জনপ্রতি মাদিক হার<br>3.00<br>র পরিবীক্ষণ ও মূল্যা<br>ক্ষ্যারা/ক্লাফ্ল                           | মেট ব্যয় (গক্ষ টাকা)<br>3.00<br>য়ন পরিকল্পনা<br>সংগ্রহীত তব্যের                                      | ১ম বছর<br>3.00                                                                                                    | ২য় বছর<br>3.00<br>তথ্য সংগ্রহের পদ্ধতি                 | সংযোজনী ৪(গ)<br>তয় বছর<br>3.00<br>সংযোজনী-৬<br>তথ্য সংগ্র           |
| ঞ্চ.<br>1<br>প্রক                                                            | পরামর্শকের বিবর<br>Test 3<br>33 Row<br>দ্বের পরিবীক্ষণ ও মূল্যায়ন<br>সূচকের বিবরণ<br>3                                                                                                    | ৰ<br>পৱিকল্পনা<br>Test                                                               | সংখ্যা<br>3<br>: সংযোজনী-৬ মোজা<br>বৰ্তমান অবস্থা<br>3                                                                                                    | পর<br>পরামর্শকের সেবার<br>সময়কাল<br>3.00<br>বেক<br>প্রস্তাবিত প্রকল্পে<br>সন্তায় ন                                                                                                    | য়ামশকি সংক্রান্ত ব্যয়<br>জনপ্রতি মাসিক হার<br>3.00<br>র পরিবীক্ষণ ও মূল্যা<br>চ্ছেমারা/ক্লাক্ল                          | মেটি ব্যয় (পক্ষ টাকা)<br>3.00<br>য়ন পরিকল্পনা<br>সংগ্রহীত তথ্যের<br>Test 3                           | ১ম বছর<br>3.00<br>র উৎস                                                                                           | ২য় বছর<br>3.00<br>তথ্য সংগ্রহের পদ্ধতি<br>হার 3        | সংযোজনী ৪(গ)<br>তয় বছর<br>3.00<br>সংযোজনী-৬<br>তথ্য সংগ্র           |
| बन्न<br>1<br>Add<br>Test                                                     | পরামর্শকের বিষর<br>Test 3<br>38 Row<br>দ্বের পরিবীক্ষণ ও মূল্যায়ন<br>সূচকের বিষরণ<br>3                                                                                                    | ৰ<br>পরিকল্পনা                                                                       | সংখ্যা<br>3<br>: সংযোজনী-৬ মোতা<br>বৰ্তমান অবস্থা<br>3                                                                                                    | পর<br>পরামর্শকের সেবার<br>সময়কাল<br>3.00<br>বেক্য<br>প্রস্তাবিত প্রকল্পে<br>সন্তাব্য ন                                                                                                    | য়ামর্শক সংক্রান্ত ব্যয়<br>জনপ্রতি মাসিক হার<br>3.00<br>র পরিবীক্ষণ ও মূল্যা<br>ক্ষেমারা/ক্লাফ্ল                         | মেটি ব্যয় (পক্ষ টাকা)<br>3.00<br>য়ন পরিকল্পনা<br>সংগৃষ্টিত তব্যের<br>Test 3                          | ১ম বছর<br>3.00<br>র উৎস<br>হি                                                                                     | ২য় বছর<br>3.00<br>তথ্য সংগ্রহের পদ্ধতি<br>ধ্রা 3       | সংযোজনী ৪(গ)<br>ওয় বছর<br>3.00<br>সংযোজনী-৬<br>তথ্য সংয়<br>Test 3  |
| ক্ষ.<br>1<br>Add                                                             | পরামর্শকের বিবর<br>Test 3<br>33 Row<br>হত্তকর বিবরণ<br>3<br>Row                                                                                                    | প<br>পরিকল্পন্য                                                                      | সংখ্যা<br>3<br>: সংযোজনী-৬ মোজা<br>বৰ্তমান অবস্থা<br>3                                                                                                    | পর<br>পরামর্শকের সেবার<br>সময়জাল<br>3.00<br>বেক<br>প্রস্তাবিক প্রকল্পো<br>সন্তাব্য ল<br>সন্তাব্য ল                                                                                                    | য়ামশকি সংক্রাস্ত ব্যয়<br>জনপ্রতি মাসিক হার<br>3.00<br>র পরিবীক্ষণ ও মূল্যা<br>চ্যেমার/ক্লাফ্ল                           | মেটি ব্যয় (শব্দ টাকা)<br>3.00<br>য়ন পরিকল্পুন্যা<br>সংগৃহীত তথ্যের<br>Test 3                         | ১ম বছর<br>3.00                                                                                                    | হয় বন্ধর<br>3.00<br>তথ্য সংগ্রহের পদ্ধতি<br>৮গ 3       | সংযোজনী ৪(গ)<br>তন্ন বছর<br>3.00<br>সংযোজনী-৬<br>তথ্য সংয<br>Test 3  |
| ক্ষ.<br>1<br>Ad<br>প্রকর্মে<br>Add                                           | পৰামৰ্শকের বিৰয়<br>Test 3<br>3d Row<br>হের পরিবীক্ষণ ও মূল্যায়ন<br>সূচকের বিরবণ<br>3<br>Row<br>কল্পের পরিবীক্ষণ ও মূল্যায়                                                                                                    | ৰ<br>গ পরিকল্পন্য<br>Test                                                            | সংখ্যা<br>3<br>: সংযোজনী-৬ মোতা<br>বৰ্তমান অবহ্য<br>: 3                                                                                                    | পর<br>পরামর্শকের সেবার<br>সময়কান<br>3.00<br>বেক<br>প্রস্তাবিত প্রকলেন<br>Test 3<br>সম্রাবিত প্রকলেন                                                                                                    | য়ামশকি সংক্রান্ত ব্যয়<br>জনপ্রতি যাসিক হার<br>3.00<br>র পরিবীক্ষণ ও মূল্যা<br>ক্ষেমারা/ক্ষ্যাফ্ল                        | মেটি ব্যয় (পক্ষ টাকা)<br>3.00<br>য়ন পরিকল্পনা<br>সংগ্র্থিত তথ্যের<br>Test 3                          | ১ম বছর<br>3.00<br>র উৎস                                                                                           | হয় বছর<br>3.00<br>তথ্য সংগ্রহের পদ্ধন্তি               | সংযোজনী ৪(গ)<br>তম্ন বছর<br>3.00<br>সংযোজনী-৬<br>তথ্য সংগ্র          |
| बन.<br>1<br>Add<br>Add<br>Add                                                | পরামর্শকের বিষর<br>Test 3<br>55 Row<br>দ্বের পরিবীক্ষণ ও মূল্যায়ন<br>সূচকের বিষরণ<br>3<br>Row                                                                                                    | শ<br>পরিকল্পনা<br>ান পরিকল্পন                                                        | সংখ্যা<br>3<br>: সংযোজনী-৬ মোতা<br>বৰ্তমান অবহ্য<br>: 3                                                                                                    | পর<br>গরামর্শকের সেবার<br>সময়কাল<br>3.00<br>েক<br>প্রস্তাবিত প্রকর্ম্বের<br>সেন্ডাবিত প্রকর্ম্বের<br>প্রস্তাবিত প্রকর্ম্বের                                                                                                    | য়ামর্শক সংক্রান্ত ব্যয়<br>জনপ্রতি মাসিক হার<br>3.00<br>র পরিবীক্ষণ ও মূল্যা<br>ক্ষ্যেমানা/ক্ষ্যাক্ষ্<br>আওতায় উপকারাডে | মেট ব্যয় (পক্ষ টাকা)<br>3.00<br>মন পরিকল্পনা<br>সংগ্র্থিত তথ্যের<br>Test 3                            | ১ম বছর<br>3.00<br>টেম্ব<br>টিম্ব                                                                                  | হয় বছর<br>3.00<br>তথ্য সংগ্রহের পদ্ধতি<br>চার্ব 3      | সংযোজনী ৪(গ)<br>তয় বছর<br>3.00<br>সংযোজনী-৬<br>তথ্য সংঘ<br>Test 3   |
| क.<br>1<br>Ad<br>. पुरुष<br>Add                                              | পরামর্শকের বিবর<br>Test 3<br>32 Row<br>হয়ের পরিবীক্ষণ ও মূল্য্যায়ন<br>সূচকের বিবরণ<br>3<br>Row<br>কন্থ্রের পরিবীক্ষণ ও মূল্য্যায়                                                                                                    | শ<br>পরিকন্দ্রনা<br>হিবাবের্জিকল্প<br>হারজেগীর না                                    | সংখ্যা<br>3<br>: সংযোজনী-৬ মোতা<br>বৰ্তমান অবস্থা<br>: 3<br>না: সংযোজনী-৭ মোহ<br>ম                                                                             | পর<br>পরামর্শকের সেবার<br>সময়কাল<br>3.00<br>বেক্য<br>প্রস্তাবিত প্রকল্পে<br>তিন্তা/বামীর শাম                                                                                                    | য়ামর্শক সংক্রান্ত ব্যয়<br>জনপ্রতি মাসিক হার<br>3.00<br>র পরিবীক্ষণ ও মূল্যা<br>চ্ছোমারা/ক্লাফ্ল<br>আগুড়ায় উপকারডে     | মেটি ব্যয় (শব্দ টাকা)<br>3.00<br>য়ন পরিকল্পনা<br>সংগৃষ্টিত তব্যের<br>Test 3<br>নসীদের তালিকা<br>দেশা | ১ম বছর<br>3.00<br>র উৎস<br>হি                                                                                     | হায়ী কিন্সন                                            | সংযোজনী ৪(গ)<br>তম বছর<br>3,00<br>সংযোজনী-৬<br>তথ্য সদ্য<br>Test 3   |
| बङ.<br>1<br>Add<br>Test<br>Add                                               | পরামর্শকের বিষয়<br>Test 3<br>23 Row<br>হল্লের পরিবীক্ষণ ও মূল্যায়ন<br>সূচকের বিষরণ<br>3<br>Row<br>কল্লের পরিবীক্ষণ ও মূল্যায়<br>ক. উপর                                                                                                    | ৰ<br>পরিকল্পনা<br>Test<br>যন পরিকল্পন<br>হারভোগীর না                                 | সংখ্যা<br>3<br>: সংযোজনী-৬ মোজা<br>বৰ্তমান অবস্থা<br>: 3<br>না: সংযোজনী-৭ মোজ                                                                                  | পর<br>পরামর্শকের সেবার<br>সময়জাল<br>3.00<br>বেক<br>প্রস্তাবিত প্রকল্পে<br>সন্তাবিত প্রকল্পের<br>সম্বেক<br>প্রস্তাবিত প্রকল্পের                                                                                                    | য়ামর্শক সংক্রাস্ত ব্যয়<br>জনপ্রতি মাসিক হার<br>3.00<br>র পরিবীক্ষণ ও মূল্যা<br>জ্যোগ্রতায় উপকারডে                      | মেটি ব্যয় (শব্দ টাকা)<br>3.00<br>য়ন পরিকল্পনা<br>সংগৃষ্টিত তব্যের<br>Test 3                          | <u>- २म वहन</u><br>3.00<br>र छेरुप्र<br>Те<br>Те                                                                  | হয় বছর<br>3.00<br>তথ্য সংগ্রহের পদ্ধতি<br>৮৪1 3        | সংযোজনী ৪(গ)<br>ওর বছর<br>3.00<br>সংযোজনী-৬<br>তথ্য সহয<br>Test 3    |
| عة.<br>1<br>Add<br>Add                                                       | পরামর্শকের বিষয়<br>Test 3<br>23 Row<br>হেরেন পরিবীক্ষণ ও মূল্যায়ন<br>সূতকের বিষরণ<br>3<br>Row<br>করেের পরিবীক্ষণ ও মূল্যায়<br>করেের পরিবীক্ষণ ও মূল্যায়<br>করের পরিবীক্ষণ ও মূল্যায়<br>করের পরিবীক্ষণ ও মূল্যায়                                                                                                    | প<br>পরিকল্পন্য<br>যন পরিকল্পন<br>মনজেগীর মা                                         | সংখ্যা<br>3<br>: সংযোজনী-৬ মোজা<br>বৰ্তমান অবস্থা<br>: 3<br>না: সংযোজনী-৭ মোজ                                                                                  | পর<br>পরান্ধর্শকর সেবার<br>সময়জাল<br>3.00<br>বেক<br>প্রস্তাবিত প্রকল্লে<br>সন্তাবিত প্রকল্লের<br>পিত্য/বামীর দাম                                                                                                    | য়ামশকি সংক্রাস্ত ব্যয়<br>জনপ্রতি যাসিক হার<br>3.00<br>র পরিবীক্ষণ ও মূল্যা<br>ছেস্যার/ক্সাক্ষ্প<br>আওতায় উপকারডে       | মেটি ব্যয় (শব্দ টাকা)<br>3.00<br>য়ন পরিকল্পনা<br>সংগ্র্থীত তথ্যের<br>Test 3<br>াসীদের তালিকা<br>দেশা | <u>- २२ पहल</u><br>3.00<br>र छेरन<br>Te<br>Test 3                                                                 | হায়ী টিকানা                                            | সংযোজনী ৪(গ)<br>ওয় বছর<br>3.00<br>সংযোজনী-৬<br>তথ্য সহয<br>Test 3   |
| ৰু.<br>1<br>Add<br>Test<br>Add<br>a<br>Add                                   | পরামর্শকের বিবর<br>Test 3<br>23 Row<br>হত্তবের পরিবীক্ষণ ও মূল্যায়ন<br>সূতব্বের পরিবীক্ষণ ও মূল্যায়<br>কল্লের পরিবীক্ষণ ও মূল্যায়<br>কল্লের পরিবীক্ষণ ও মূল্যায়<br>বিজ্ঞ                                                                                                    | শ<br>গ পরিকল্পন্য<br>যন পরিকল্পন<br>দরজেগীর না                                       | সংখ্যা<br>3<br>: সংযোজনী-৬ মোতা<br>বৰ্তমান অবহ্য<br>3<br>না: সংযোজনী-৭ মোত<br>ম                                                                                | পর পর পর পর পর পর পর সমরকল বিক প্রত্তাবিত প্রকল্পের সন্তাব্য = সন্তাবিত প্রকল্পের সন্তাবিত প্রকল্পের সন্তাবিত প্রকলের সন্তাবিত প্রকল্পের সন্তাবিত প্রকল্পের সন্তাবিত প্রকলের সন্তাবিত প্রকল্পের সন্তাবিত প্রকল্পের সন্তাবিত প্রকলেরের সন্তাবিত প্রকলেরের সন্তাবেরেরেরেরেরেরেরেরেরেরেরেরেরেরেরেরেরেরের                                                                                                | য়ামশকি সংক্রান্ত ব্যয়<br>জনপ্রতি যাসিক হার<br>3.00<br>র পরিবীক্ষণ ও মূল্যা<br>ছেয়ারা/ক্লাফ্ল                           | মেটি ব্যয় (পক্ষ টাকা)<br>3.00<br>য়ন পরিকল্পনা<br>সংগ্র্থিত তথ্যের<br>Test 3<br>নসীদের তালিকা<br>দেশা | >म नव्दन           3.00           1000           1000           1000           1000           1000           1000 | হয় বছর<br>3.00<br>তথ্য সংগ্রহের গন্ধতি<br>দর্গা টিকানা | সংযোজনী ৪(গ)<br>छन्न नছन<br>3.00<br>সংযোজনী-৬<br>ख्ला नक्ष<br>Test 3 |
| ৰু.<br>1<br>Add<br>. প্ৰকা<br>Add<br>. প্ৰজ<br>a<br>Add                      | পরামর্শকের বিষয়<br>Test 3<br>22 Row<br>হেরে পরিযীক্ষণ ও মূল্যায়ন<br>সূচকের বিষরণ<br>3<br>Row<br>করের পরিযীক্ষণ ও মূল্যায়<br>করের পরিযীক্ষণ ও মূল্যায়<br>করের পরিযীক্ষণ ও মূল্যায়<br>করের পরিযীক্ষণ ও মূল্যায়<br>করের পরিযীক্ষণ ও মূল্যায়<br>করের পরিযীক্ষণ ও মূল্যায়<br>করের পরিয়িক্ষণ ও মূল্যায়<br>করের পরিয়িক্ষণ ও মূল্যায়<br>করের পরিয়িক্ষণ ও মূল্যায়<br>করের পরিয়িক্ষণ ও মূল্যায়<br>করের পরিয়িক্ষণ ও মূল্যায়<br>করের পরিয়িক্ষণ ও মূল্যায়<br>করের পরিয়িক্ষণ ও মূল্যায়<br>করের পরিয়িক্ষণ ও মূল্যায়<br>করের পরিয়ের করের করেন বার্টা বির্বাজনের করেন বার্টা বির্বাজনের করেন বার্টা বির্বাজনের বার্টা বির্বাজনের বার্টা বির্বাটা বির্বাজনের বার্টা বির্বাটা বির্বাটা বির্বাটা বির্বাটা বির্বাটা বির্বাটা বির্বাটা বির্বাটা বির্বাটা বির্বাটা বির্বাটা বির্বাটা বির্বাটা বির্বাটা বির্বাটা বির্বাটা বির্বাটা বির্বাটা বির্বাটা বির্বাটা বির্বাটা বির্বাটা | শ<br>পরিকল্পনা<br>্যান পরিকল্পনা<br>দাবজেগীর দা<br>দিত্বপ্রাপ্ত ব                    | সংখ্যা<br>3<br>: সংযোজনী-৬ মোতা<br>বৰ্তমান অবস্থা<br>3<br>না: সংযোজনী-৭ মোতা<br>ম                                                                              | পর<br>গরামর্শকের নেবার<br>সময়জাল<br>3.00<br>েবক<br>প্রস্তাবিত প্রকল্লে<br>সপ্রাব্য ন<br>Test 3<br>সেবেক<br>প্রস্তাবিত প্রকল্লের<br>পিতা/বামীর নাম                                                                                                    | য়ামর্শক সংক্রান্ত ব্যয়<br>জনপ্রতি মাসিক হার<br>3.00<br>র পরিবীক্ষণ ও মূল্যা<br>ক্ষ্যেমারা/ক্ষ্যাক্ষ্<br>আওতায় উপকারডে  | মেট ব্যয় (শব্দ টাকা)<br>3.00<br>য়ন পরিকল্পশা<br>সংশ্রেষ্টত তথ্যের<br>Test 3<br>াসীদের তালিকা<br>দেশা | <u>)</u><br>3.00<br>र छेरुन<br>Test 3                                                                             | হায়ী ঠিন্নানা                                          | সংযোজনী ৪(গ)<br>তা বছর<br>3.00<br>সংযোজনী-৬<br>তথ্য সংয<br>Test 3    |
| ৰু.<br>1<br>Add<br>. প্ৰকা<br>Add<br>. প্ৰথ্য<br>a<br>Add<br>Fল্ম ব<br>hooss | পরামর্শকের বিষয়<br>Test 3<br>14 Row<br>দ্বের পরিবীক্ষণ ও মূল্যায়ন<br>সূচকের বিষরণ<br>3<br>Row<br>কল্লের পরিবীক্ষণ ও মূল্যায়<br>কল্লের পরিবীক্ষণ ও মূল্যায়<br>কল্লের পরিবীক্ষণ ও মূল্যায়<br>কল্লের পরিবীক্ষণ ও মূল্যায়<br>মেড্রায় বির্বার্ষণ ও মূল্যায়<br>মেড্রায় বির্বার্ষণ ও মূল্যায়<br>মেড্রায় বির্বার্ষণ ও মূল্যায়<br>মেড্রায় বির্বার্ষণ ও মূল্যায়<br>মেড্রায় বির্বার্ষণ ও মূল্যায়<br>মেড্রায় বার্ষায় বির্বার্ষণ বির্বার্ষণ বির্বায় বির্বার্ষণ বির্বার্দ্ধ বির্বার্ষণ বির্বায় বির্বার্ষণ বির্বার্ষণ বির্বার্ষণ বির্বার্ষণ বির্বার্ষণ বির্বার্ষণ বির্বার্ষণ বির্বার্ষণ বির্বার্ষণ বির্বার্ষণ বির্বার্ষণ বির্বার্ষণ বির্বার্ষণ বির্বার্ষণ বির্বায় বির্বার্ষণ বির্বার্ষণ বির্বায় বির্বার্ষণ বির্বায় বির্বার্ষণ বির্বায় বির্বার্ষণ বির্বার্ষণ বির্বায় বির্বার্ষণ বির্বায় বির্বার্ধন বির্বার্ষণ বির্বার্ষণ বির্বার্ষণ বির্বার্ষণ বির্বার্ষণ বির্বার্ষণ বির্বার্ষণ বির্বার্ষণ বির্বার্ষণ বির্বার্ষণ বির্বায় বির্বার্ধন বির্বায় বির্বার্ধন বির্বায় বির্বার্ধন বির্বায় বির্বায় বির্বায় বির্বায় বির্বায় বির্বায় বির্বায় বির্বায় বির্বায় বির্বায় বির্বায় বির্বায় বির্বায্য বির্বায় বির্বায় বির্বায় বির্বায় বির্বায় বির্বায বির্বায বির্বায় বির্বায় বির্বায বির্বায বির্বায় বির্বায বির্বায বির্বায় বির্বায বির্বায বির্বায বির্বায বির্বায বির্বায বির্বায বির্বায বির্বায বির্বায বির্বায বির্বায বির্বায বির্বায বির্বায বির্বায বির্বায বির্বায বির্বায বির্বায বির্বায বির্বায বির্বায বির্বায বির্বায বির্বায বির্বায বির্বায বির্বায বির                | শ<br>৷ পরিকল্পনা<br>৷ বিকল্পনা<br>দারজেগীর না<br>৷যিত্বপ্রশ্রাস্ত স                  | সংখ্যা<br>3<br>: সংযোজনী-৬ মোতা<br>ৰৰ্তমান অৰহ্ব<br>1: 3<br>ন: সংযোজনী-৭ মোত<br>ম<br>ম<br>কৰ্মকৰ্তা কৰ্তৃক সীল                                                 | পর <ul> <li>পর শরেষ কের নেবার<br/>সময়কাদ</li> <li>3.00</li> <li>বেক<br/>প্রেডাবিত প্রকল্লেব</li> <li>শিরাব দ</li> <li>বিডাবিত প্রকল্লেব</li> <li>পিডা/মামির নাম</li> <li>সম ছাফন</li> <li>ফন</li> </ul>                                                                                                    | য়ামর্শক সংক্রান্ত ব্যয়<br>জনপ্রতি যাসিক হার<br>3.00<br>র পরিবীক্ষণ ও মূল্যা<br>চ্যেমারা/ক্লাফ্ল<br>আগুতায় উপকারডে      | মেটি ব্যয় (শব্দ টাকা)<br>3.00<br>য়ন শরিকল্পনা<br>সংগৃষ্টিত তব্যের<br>Test 3                          | >म नहल       3.00       8 छन्म       1       7       1       1       7                                            | হানী ঠিকানা                                             | সংযোজনী ৪(গ)                                                         |
| बङ.<br>1<br>Ad<br>Add<br>Test<br>Add<br>. পुङा<br>ब<br>Add<br>Rad            | শরাম <sup>4</sup> কের বিবর<br>Test 3<br>23 Row<br>রের পরিবীক্ষণ ও মূল্যায়ন<br>স্চকের বিবরণ<br>3<br>Row<br>করের পরিবীক্ষণ ও মূল্যায়<br>করের পরিবীক্ষণ ও মূল্যায়<br>করের পরিবীক্ষণ ও মূল্যায়<br>করের সরিবিক্ষণ ও মূল্যায়<br>করের মর্বার্ম্বার্ম্বার্ম্বার্ম্বার্ম্বার্ম্বার্ম্বার্ম্বার্ম্বার্ম্বার্ম্বার্ম্বার্ম্বার্ম্বার্ম্বার্ম্বার্ম্বার্ম্বার্ম্বার্ম্বার্ম্বার্ম্বার্ম্বার্ম্বার্ম্বার্ম্বার্ম্বার্ম্বার্ম্বার্ম্বার্ম্বার্ম্বার্ম্বার্ম্বার্ম্বার্ম্বার্ম্বার্ম্বার্ম্বার্ম্বার্ম্বার্ম্বার্ম্বার্ম্বার্ম্বার্ম্বার্ম্বার্জ্বায়ের ম্যায়িত্বহা<br>ফ File No file chosen                                                                                                    | ৰ<br>৷ পরিকল্পনা<br>৷ ে বিকল্পন<br>দ্বার্জেন্টার না<br>৷যিত্বস্থান্ত কর্মকথ          | সংখ্যা<br>3<br>: সংযোজনী-৬ মোতা<br>বৰ্তমান অবস্থা<br>: 3<br>না: সংযোজনী-৭ মোতা<br>ম<br>না: সংযোজনী-৭ মোতা<br>ম<br>কৰ্মকৰ্তা কৰ্তৃক সীল<br>চা কৰ্তৃক সীলসম স্থা | পন্ন<br>পন্নামৰ্শকৈর দেবার<br>সময়কাল<br>3.00<br>বেক<br>প্রস্তাবিত প্রকর্মের<br>পিন্ড/বামির নাম<br>সহ স্বাফন<br>সহ স্বাফন                                                                                                    | য়ামর্শক সংক্রান্ত ব্যয়<br>জনপ্রতি মাসিক হার<br>৫.০০<br>র পরিবীক্ষণ ও মূল্যা<br>জমাএ/ব্লাক্ষ্<br>আওতায় উপকারডে          | মেট ব্যয় (শব্দ টাকা)<br>3.00<br>য়ন পরিকল্পনা<br>সংগৃষ্টিত তব্যের<br>Test 3                           | >भ वहन       3.00       1       1       1       1                                                                 | হায়ী ঠিকানা                                            | সংযোজনী ৪(গ)                                                         |
| बह.<br>1<br>Add<br>Test<br>Add<br>. शुक्ष<br>Add<br>Fब्र व<br>hoos           | শরামর্শকের বিষয়<br>Test 3<br>23 Row<br>রের পরিবীক্ষণ ও মূল্যায়ন<br>সূচকের বিষরণ<br>3<br>Row<br>করের পরিবীক্ষণ ও মূল্যায়<br>করের পরিবীক্ষণ ও মূল্যায়<br>করের পরিবীক্ষণ ও মূল্যায়<br>করের সির্বায়ক্ষণ ও মূল্যায়<br>করের সির্বায়ক্ষণ ও মূল্যায়<br>হ<br>চিত্রু<br>হ<br>চিতি No file chosen<br>বিষ মন্ত্রণ্যালয়ের মায়িত্বপ্র<br>৪০ File No file chosen                                                                                                    | শ<br>৷ পরিকল্পনা<br>৷ ে বিরুল্পন<br>দারজেশীন্ন না<br>৷যিত্বপ্রাপ্ত ন<br>৷প্তে কর্মকথ | সংখ্যা<br>3<br>: সংযোজনী-৬ মোজা<br>বৰ্তমান অবস্থা<br>: 3<br>না: সংযোজনী-৭ মোজ<br>ম<br>কৰ্মকৰ্তা কৰ্তৃক সীল<br>চা কৰ্তৃক সীলসম স্থা                             | পর পরাশকের দেবার সময়জাল 3.00  (বক প্রস্তাবিত প্রকর্মের সন্ত্রাবিত প্রকর্মের সন্ত্রাবিত প্রকর্মের সন্ত্রাবিত প্রকর্মের সন্ত্রাবিত প্রকর্মের সন্ত্রাবিত প্রকর্মের সিভ্য/বামীর নাম সহ স্থাফের ফ্রের ফ্রর ফ্র | য়ামর্শক সংক্রান্ত ব্যয়<br>জনপ্রতি যাসিক হার<br>৫.০০<br>৯.০০<br>৯.০০<br>৯.০০<br>৫.৫০<br>৫.৫০<br>৫.৫০<br>৫.৫০             | মেট ব্যয় (শব্দ টাকা)<br>3.00<br>য়ন পরিকল্পনা<br>সংগৃহীত তব্যের<br>Test 3                             | >> म वच्छन       3.00       करूप       करूप       Техт       Техт                                                 | হায়ী টিব্দনা                                           | সংযোজনী ৪(গ)                                                         |

Move to Previous Tab

Figure 2.1.3(iii): Revised Project Proposal Update Form Tab -3

| Back to List                                                                                               | Update Revised Project Proposal     | Revised Project Proposals Edit |
|----------------------------------------------------------------------------------------------------|-------------------------------------|--------------------------------|
| YART-1 ( ነ - ነ৫ ) PART-2 ( ነ৬ - ২ነ ) PART-3 ( ২২ - ২৫                                                      | ) প্রমাণক/অগ্রায়ন আপলোড            |                                |
| মংশ্লিষ্ট প্রশাসনিক মন্ত্রণালয় হতে প্রকম্প দাখিলের বিষয়ে অনুমোদন গ্রহণ করা হত<br>Click to See Attachment | য়ছে কিনা তার প্রমাণক/অগ্রায়ন পত্র |                                |
| Choose File No file chosen                                                                                 |                                     |                                |
| প্রকল্প প্রস্তাবের সাথে সংশ্লিষ্ট কর্তৃপক্ষের স্বাক্ষরসহ কাজের ডিজাইন                                      |                                     |                                |
| Click to See Attachment                                                                                    |                                     |                                |
| তাতেওঁৰ নাত নাও গাঁত বাওঁহন।<br>প্ৰকল্প প্ৰশ্নাবৰ সাগে সংশিষ্ট কৰ্তৃপাক্ষৰ সাক্ষৰসহ কাজেৰ Detail estimate  |                                     |                                |
| Click to See Attachment                                                                                    |                                     |                                |
| Choose File No file chosen                                                                                 |                                     |                                |
| প্রকম্প প্রস্তাবের সাথে (সংশ্লিষ্ট দগুরসহ সন উল্লেখপূর্বক) রেট সিডিউল (সংশ্লিষ্ট সং                        | ংস্থার প্রত্যয়নসহ)                 |                                |
| Click to See Attachment                                                                                    |                                     |                                |
| Choose File No file chosen                                                                                 |                                     |                                |
| সংখ্রিষ্ট বাস্তবায়নকারী সংস্থা প্রধানের দায়িতুপ্রাণ্ড কর্মকর্তা কর্তৃক স্বাক্ষরিত দ্বৈততা '              | পরিহারের প্রত্যয়নপত্র              |                                |
| Click to See Attachment                                                                                    |                                     | Linda                          |
|                                                                                                    |                                     | Opua                           |
| Click to See Attachment                                                                                    |                                     |                                |
| Choose File No file chosen                                                                                 |                                     |                                |
|                                                                                                    |                                     |                                |
|                                                                                                    |                                     |                                |

Figure 2.1.3(iii): Revised Project Proposal Update Form Tab -4

#### iv. Revised Project Proposal Details Page

The **Revised Project Proposal Details** page displays all the saved information, except for the Project ID. Users can navigate back to the data list page by clicking the **Back to List** button.

#### Back To List Button

| Back to List                                                                                                    |                                            | <b>Revised Project</b>                           | Proposal Details                                         |                       | Revised Project Proposals / De                          |     |
|----------------------------------------------------------------------------------------------------|--------------------------------------------|--------------------------------------------------|----------------------------------------------------------|-----------------------|---------------------------------------------------------|-----|
| PART-1 ( ነ - ነ৫ ) PART-2 ( ነ৬ - ২ነ )                                                                                    | PART-3 ( ২২ - ২৫                           | ) প্রমাণক/অগ্রায়ন আপা                           | नाए                                                      |                       |                                                         |     |
|                                                                                                    | Revised Project<br>জলবায়ু পা              | Proposal Format of 0<br>রবর্তন ট্রাস্ট ফাল্ডের   | limate Change Trust Fund<br>অর্থায়নে সংশোধিত প্রকল্প গ্ | (RPPCCTF)<br>প্রস্তাব |                                                         |     |
| ১. প্রস্তাবিত প্রকল্পের নাম                                                                                             | Test Project 1                             |                                                  |                                                          |                       |                                                         |     |
| ২. বাস্তবায়নকারী সংস্থা/বিভাগ/মন্ত্রণালয় :                                                                            | Armed Forces Div                           | ision                                            |                                                          |                       |                                                         |     |
| ৩. প্রশাসনিক মন্ত্রণালয়/বিভাগ :                                                                                        | Armed Forces Div                           | ision                                            |                                                          |                       |                                                         |     |
| ৪. প্রস্তাবিত প্রকল্পের বাস্তবায়নকাল :                                                                                 | (ক) শুরু :                                 | 11 January, 2024                                 |                                                          |                       |                                                         |     |
|                                                                                                    | (খ) সমাণ্ড :                               | 01 January, 2025                                 |                                                          |                       |                                                         |     |
| ৫. প্রস্তাবিত প্রকল্পের মোট প্রাক্কলিত ব্যয় (লক্ষ<br>টাকা):                                                            | (ক) জলবায়ু<br>পরিবর্তন ট্রাস্ট<br>ফান্ড:  | 10.00                                            |                                                          |                       |                                                         |     |
|                                                                                                    | (খ) অন্যান্য উৎস :                         | 20.00                                            |                                                          |                       |                                                         |     |
|                                                                                                    | মোট:                                       | 30.00                                            |                                                          |                       |                                                         |     |
| ৬. প্রস্তাবিত প্রকল্পের লক্ষ্যে:                                                                                        |                                            | Test aim                                         |                                                          |                       |                                                         |     |
| ৭. প্রস্তাবিত প্রকল্পের উদ্দেশ্য (সুনিদিষ্ট করে<br>উল্লেখ করতে হবে):                                                    |                                            | Test Objective                                   |                                                          |                       |                                                         |     |
| ৮. প্রস্তাবিত প্রকল্প এলাকা (ম্যাপ সংযোজন<br>করতে হবে):                                                                 |                                            |                                                  |                                                          |                       |                                                         |     |
| ৯. প্রকল্প এলাকার :                                                                                                    | (ক) অক্ষরেখা :                             | 23.987878                                        |                                                          |                       |                                                         |     |
|                                                                                                    | (খ) দ্রাঘিমারেখা :                         | 90.714122                                        |                                                          |                       |                                                         |     |
| বিভাগ                                                                                                    |                                            | জেলা                                             | উপজেলা/থানা                                              |                       | ইউনিয়ন                                                 |     |
| Barishal                                                                                                    | Barguna                                    |                                                  | Amtali                                                   |                       | Ward No-01                                              |     |
| ১০ পকলটি বিসি এম এপিবে কোন ছিয়োটিক এবি                                                                                 | য়া এ পোগ্যাতার আগে ১                      | રાજ્યન                                           |                                                          |                       |                                                         |     |
| থিমোঁ                                                                                                    | টক এরিয়া                                  | (viio į i.                                       |                                                          | প্লোগ্রা              | ম                                                       |     |
| 2 Comprehensive Disaster Management                                                                                     |                                            |                                                  | T2P3: Awareness raising and pub                          | blic education        | towards climate resilience                              |     |
| 1 Food security, Social Protection and Heal                                                                             | th                                         |                                                  | T1P2: Development of climate res                         | silient croppin       | g systems                                               |     |
| ১১. প্রকল্প বাস্তবায়নের ফলে উপকারভোগীর সং<br>সেনিচিষ্ট ক্রার উলেখ করনে হার)-                                           | यज्ञ:                                      |                                                  |                                                          |                       |                                                         |     |
| পুরুষ                                                                                                    | 1                                          | ৰহিলা                                            | শিত                                                      |                       | প্রতিবদ্ধী                                              |     |
| 8                                                                                                    | 8                                          |                                                  | 8                                                        | 8                     |                                                         |     |
| ১২. প্রকল্পটি SDG, বাংলাদেশের NDC, চলমান পং<br>প্রানকে কিন্ডাবে অনুসরণ করবে                                             | ঞ্চবার্ষিক পরিকল্পনা, যে                   | ল্টা Test SDG/ND                                 | c                                                        |                       |                                                         |     |
| ১৩. প্রকল্পটি বাস্তবায়নের ফলে প্রস্তাবিত এলাকা<br>Additional V                                                         | এবং সংশ্লিষ্ট সেক্টরে বি<br>মাদ এর বিরস্রা | <sup>5</sup> Additional Value যোগ হবে            | এবং বাস্তবায়িত প্রকল্পের মাধ্যমে কিন্ত<br>সংগ্রুগঞ্জিত  | নবে সাধারন জ          | নগন (Mass People) উপকৃত হবে তার বিবর<br>% (সাক্ষরণ হার) | ান: |
| Additional V                                                                                                    | রান্ডর বর্ধধন্য                            |                                                  | গংখ্যা/পারমাণ                                            | 2.00                  | % (মঙ্গ থের)                                            |     |
| ১৪. প্রস্তাবিত প্রকল্পটির আর্থিক ও অর্থনৈতিক বি<br>Analysis) এর বিবরণ<br>১৫. প্রকল্পটি কি পরিমান শ্রীণ হাউস গ্যাস নিংসর | শ্লেষন (Economic and<br>ন কমাবে তার পরিমান | Financial Test Economi<br>(প্রযোজ্য Test Greenho | c Analysis<br>use level                                  | 2.00                  |                                                         |     |
| ক্ষেত্রে):                                                                                                    |                                            |                                                  | t Tob                                                    |                       |                                                         |     |
|                                                                                                    |                                            | Nex                                              |                                                          |                       |                                                         |     |

Figure 2.1.3(iv): Revised Project Proposal Details Page Tab -1

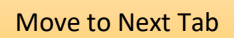

|                                                                                                    | - 26 )                                                                 | PART-2 ( ን৬ -                                                                                                    | ২১)                                                                                                    | PART-3 ( ২২ - ২৫ )                                                                                                    | প্রমাণক/অগ্র                                                                                                    | ায়ন আপলোড                                                                                                    |                                                                                                    |                                         |                                             |                    |                     |                                            |
|----------------------------------------------------------------------------------------------------|------------------------------------------------------------------------|----------------------------------------------------------------------------------------------------|----------------------------------------------------------------------------------------------------|----------------------------------------------------------------------------------------------------|----------------------------------------------------------------------------------------------------|----------------------------------------------------------------------------------------------------|----------------------------------------------------------------------------------------------------|-----------------------------------------|---------------------------------------------|--------------------|---------------------|--------------------------------------------|
| ১৬. প্রকল্প এ                                                                                                    | লাকা ভিনি                                                              | ত্তিক ব্যয়ের বিবরণী                                                                                                    | : (সংযোগ                                                                                               | দ্রনী-১ মোতাবেক)                                                                                                    |                                                                                                    |                                                                                                    |                                                                                                    |                                         |                                             |                    |                     |                                            |
|                                                                                                    | বিভাগ                                                                  |                                                                                                    |                                                                                                    | জেলা                                                                                                    | 10                                                                                                    | পজ্জ্লা/থানা                                                                                                    | কাযক্রম অনুযায়ী ব্যয                                                                                                    | া (লক্ষ টাকা)                           |                                             | 2                  | ম্ভব্য              |                                            |
| Chattogra                                                                                                    | m                                                                      | ł                                                                                                    | Bandarba                                                                                               | n                                                                                                    | Rowangchł                                                                                                    | ari                                                                                                    | 20.00                                                                                                    |                                         | Test 3                                      |                    |                     |                                            |
| ১৭. অঙ্গভিত্তি                                                                                                    | ইক প্রকরে                                                              | ল্পর সার-সংক্ষেপ                                                                                                    |                                                                                                    |                                                                                                    |                                                                                                    |                                                                                                    |                                                                                                    |                                         |                                             |                    |                     |                                            |
| অর্থনৈতিক                                                                                                    | কোদ্দ ১                                                                | অর্থনৈচিক বে                                                                                                    | ন আৰ                                                                                                   | অর্থনৈডিক কোদ্র ৬                                                                                                    | অর্থনৈডিক কো                                                                                                    | দ ৪        অর্থনৈচিক কো                                                                                                    | দ ৫ অর্থনৈডিক কোজ                                                                                                    | -Un                                     | আইন্টেয়                                    | অনুমোদিত<br>টাব    | ্ব্যয় (লক্ষ<br>হা) | মোট প্রকল<br>শতকরা                         |
| আবর্তক ব্যয়                                                                                                    |                                                                        | কর্মচারীদের<br>প্রতিদান/Compe                                                                                                    |                                                                                                    | মজুরি ও বেতন                                                                                                    | নগদ মজুরি ও বে                                                                                                    | তন অফিসারদের বেত                                                                                                    | চন মূল বেতন (অফিসা                                                                                                    | র) 2                                    | 712007                                      | 2.00               | ~,                  | 2.00                                       |
| 4                                                                                                    |                                                                        | alonn(compe                                                                                                    | nsauony                                                                                                |                                                                                                    |                                                                                                    |                                                                                                    |                                                                                                    |                                         | _                                           |                    |                     |                                            |
| ১৮. প্রকল্পের                                                                                                    | সংশোধি                                                                 | ত ব্যয় (বিস্তারিত)                                                                                                    |                                                                                                    |                                                                                                    |                                                                                                    |                                                                                                    |                                                                                                    |                                         |                                             |                    |                     |                                            |
| আর্থিক                                                                                                    | ofa                                                                    | চল্পের সংশ্লোখিত                                                                                                    |                                                                                                    | প্ৰাৰ                                                                                                    | লিত ব্যয় (লক্ষ টাকায়                                                                                                    | )                                                                                                    |                                                                                                    |                                         |                                             | জ্পের বাচ্য শাবন   | ब्रती (१/ )ज्यात ज  | ন ব্যায়ে                                  |
| বছর                                                                                                    | 44                                                                     | ভারসন                                                                                                    |                                                                                                    | CCTF                                                                                                    |                                                                                                    | অন্যান্য ব্যয়                                                                                                    | মোট (লক্ষ                                                                                                    | টাকায়)                                 | 24                                          | 2-19-194-194<br>(3 | জেছে<br>ডেড়ছে      |                                            |
| ১ম বছর                                                                                                    | ১ম সংগ                                                                 | শোধিত                                                                                                    | 2.00                                                                                                   |                                                                                                    | 2.00                                                                                                    |                                                                                                    | 2.00                                                                                                    |                                         | 2.00                                        |                    |                     |                                            |
| ২য় বছর                                                                                                    | ১ম সং                                                                  | শোধিত                                                                                                    | 3.00                                                                                                   |                                                                                                    | 3.00                                                                                                    |                                                                                                    | 3.00                                                                                                    |                                         | 3.00                                        | 1                  |                     |                                            |
| মোট                                                                                                    | ১ম সং                                                                  | শোধিত                                                                                                    | 4.00                                                                                                   |                                                                                                    | 4.00                                                                                                    |                                                                                                    | 4.00                                                                                                    |                                         | 4.00                                        |                    |                     |                                            |
| ১৯. যৌক্তিকা                                                                                                    | তাসহ প্ৰব                                                              | চল্প সংশোধনের মূল                                                                                                    | ল কারণ                                                                                                 |                                                                                                    | Te                                                                                                    | est 3 Reason                                                                                                    |                                                                                                    |                                         |                                             |                    |                     |                                            |
| ১৯. যৌক্তিকা<br>২০. অর্থনৈ                                                                                                    | তাসহ প্রব<br>াতিক কো                                                   | চল্প সংশোধনের মৃ<br>াড উল্লেখপূর্বক মৃ৽                                                                                                    | ল কারণ<br>ন ও সংশো<br><b>ए</b>                                                                         | ধিত ব্যয় এর তুলনামৃ<br>মর্থনৈতিক কোড অ                                                                                                    | াৰু বিবরণী : সংযে<br><b>নুযায়ী মূল প্রকল্প</b>                                                                                                    | st 3 Reason<br>াজনী-২ মোতাবেক<br><b>প্রস্তাব ও সংশোধিত</b>                                                                                                    | প্রকল্প প্রস্তাবের ডুলনা                                                                                                    | ামূলক বিব                               | वगी                                         |                    |                     |                                            |
| ১৯. যৌক্তিক<br>২০. অর্থনৈ                                                                                                    | তাসহ প্রব<br>াতিক কো                                                   | দল্প সংশোধনের মূ<br>ডে উল্লেখপূর্বক মূল                                                                                                    | ল কারণ<br>ন ও সংশো<br><b>ए</b>                                                                         | ধিত ব্যয় এর তুলনামৃ<br>ম্বাধনৈতিক কোড অ                                                                                                    | ार<br>नक विवद्रभी : সংযে<br>नू <b>याग्री मूल প্রকङ्ग</b>                                                                                                    | st 3 Reason<br>জেনী-২ মোতাবেক<br>প্ৰস্তাৰ ও সংশোধিত                                                                                                    | প্রকল্প প্রস্তাবের তুলন                                                                                                    | ামূলক বিব                               | गी                                          |                    | :                   | সংযোজনী-                                   |
| ১৯. যৌক্তিক্য<br>২০. অর্থনৈ<br>অর্থনৈতিক                                                                                             | তাসহ প্ৰব<br>ৰতিক কো<br>কো <b>ড ১</b>                                  | চন্থ সংশোধনের মৃ<br>ডে উল্লেখপূর্বক মৃত<br>অর্থনৈতিক কোভ                                                                                                    | ল কারণ<br>ন ও সংশো<br>হ<br>হ<br>হ জ                                                                    | ধিত ব্যয় এর তুলনামূ<br>মর্থনৈতিক কোড অ<br>ধনিতিক কোড ৩                                                                                                    | াৰ<br>লক বিৰরণী : সংযে<br>মুযায়ী মূল প্রকল্প<br>স্থনৈতিক কোত ৪                                                                                                    | st 3 Reason<br>াজনী-২ মোতাবেক<br>: প্রস্তাব ও সংশোধিত<br>অর্থনৈতিক কোড ৫                                                                                                    | প্রকল্প প্রস্তাবের তুলন<br>অর্থনৈতিক কোচ ৬                                                                                   | মূলক বিব                                | হণী<br>খাডের বিবরণ                          |                    | ভৌত কাজের           | সংযোজেনী-<br>পরিমান                        |
| ১৯. যৌন্তিকা<br>২০. অর্থনৈ<br><b>অর্থনৈতিক</b><br>মূলধন ব্যয়                                                                        | তাসহ প্ৰব<br>ৰতিক কো<br><b>কোড ১</b>                                   | চন্থ সংশোধনের মূ<br>ডে উল্লেখপূর্বক মূত<br><b>অর্থনৈতিক কোভ</b><br>অআর্থিক সম্পদ                                                                                                    | ল কারণ<br>ন ও সংশো<br>ত<br>:২ অ<br>হাই                                                                 | ধিত ব্যয় এর তুলনামূ<br><b>মর্থনৈতিক কোড অ</b><br><b>র্থনৈতিক কোড ৩</b><br>া<br>মসম্পদ ভ                                                                    | াক বিবরণী : সংযে<br>নুযায়ী মূল প্রকল্প<br>অর্থনৈতিক কোভ ৪<br>বন ছাপনাসমূহ                                                                                                    | st 3 Reason<br>াজনী-২ মোতাবেক<br>প্রস্তাব ও সংশোধিত<br>অর্থনৈতিক কোড ৫<br>বসবাসরত ছাপনা                                                                                                    | প্রকল্প প্রস্তাবের তুলন<br>অর্থনৈতিক কোচ ৬<br>আবাসিক ভবন                                                                     | ামূলক বিৰ<br>Test 3                     | হণী<br>খাতের বিষরণ                          |                    | টৌত কাজের<br>2      | সংযোজনী-<br>পরিমান                         |
| ১৯. যৌক্তিকা<br>২০. অর্থনৈ<br><b>অর্থনেতিক</b><br>মূলধন বায়<br>বি.ম্র: বিজারি<br>*                                                  | তাসহ প্রব<br>রতিক কো<br><b>কোড ১</b><br>ত ব্যয় খাল                    | চন্থ সংশোধনের মুদ<br>ডে উল্লেখপূর্বক মুদ<br>অর্থনৈতিক কোচ<br>অআর্থিক সম্পদ<br>তে অর্থ মন্ত্রণালয় য                                                                                     | ল কারণ<br>ল ও সংশো<br>ত<br>হ<br>হ জ জারীন                                                              | ধিত ব্যয় এর তুলনায়ূ<br>মর্থনৈতিক কোড অ<br>র্থনৈতিক কোড ৩<br>া<br>গী সম্পদ ভ<br>কৃত হালনাগাদ অর্থনৈ                                                        | াক বিবরণী : সংযে<br><b>নুয়ায়ী মূল প্রকল্প</b><br><b>অর্থনৈতিক কোড ৪</b><br>বন স্থাপনাসমূহ<br>তিক কোড ব্যবহা                                                                                                    | st 3 Reason<br>াড়েনী-২ মোতাবেক<br>প্রস্তাব ও সংশোধিত<br>অর্থনৈতিক কোড ৫<br>বসবাসরত ছাপনা<br>র করতে হবে।                                                                                                    | প্রকল্প প্রস্তাবের তুলন<br>অর্থনৈতিক কোড ৬<br>আবাসিক ভবন                                                                     | ামূলক বিব<br>Test 3                     | হণী<br>খাডের বিবরণ                          |                    | টোত কাজের<br>2      | সংযোজনী-<br>পরিমান<br>:                    |
| ১৯. যৌক্তিকা<br>২০. অর্থনৈ<br><b>অর্থনৈতিক</b><br>মূলধন বায়<br>বি.দ্র: বিভারি<br>২১. অর্থনৈ                                         | তাসহ প্ৰব<br>ৰতিক কো<br>কো <b>ড ১</b><br>ত ব্যয় খান                   | চন্ন সংশোধনের মুদ<br>ড উল্লেখপূর্বক মুদ<br><b>অর্থনৈতিক কোভ</b><br>অআর্থিক সম্পদ<br>তে অর্থ মন্ত্রণালয় ন<br>ড উল্লেখপূর্বক প্রব                                                        | ল কারণ<br>ল ও সংশো<br>ছ<br>হ<br>হ<br>ছে জারীন<br>হ<br>হেজ জারীন<br>হ<br>হেজ জারীন                      | ধিত ব্যয় এর তুলনামূ<br>মু <b>ংনিতিক কোড অ</b><br><b>গেঁনিতিক কোড ৩</b><br>গ সম্পদ ড<br>কৃত হালনাগাদ অর্থনি<br>মপুঞ্জিত ব্যয় এবং বছর                       | াক বিবরণী : সংযে<br>নুযায়ী মূল প্রকল্প<br>অর্থনৈতিক কোড ৪<br>বন স্থাপনাসমূহ<br>তিক কোড ব্যবহা<br>নতিত্তিক ব্যয়ের অ                                                                                                    | st 3 Reason<br>জেনী-২ মোতাবেক<br>প্রস্তাব ও সংশোধিত<br>অর্থনৈতিক কোভ ৫<br>বসবাসরত স্থাপনা<br>ব করতে হবে।<br>গ্রহাতি : সংযোজনী-৩ ৫                                                                                                    | প্রকল্প প্রস্তাবের তুলন<br>অর্থনৈতিক কোচ ৬<br>আবাসিক চবন                                                                     | মূলক বিব<br>Test 3                      | হ <sup>ম</sup> ী<br>খাডের বিবরণ             |                    | টোত কাজের<br>2      | সংযোজেনী-<br>পরিমান<br>:                   |
| ১৯. যৌক্তিকা<br>২০. অর্থনৈ<br>ত্বপ্রদানিক<br>মূলধন বায়<br>বি.ম্র: বিজারি<br>২১. অর্থনৈ                                              | তাসহ প্রব<br>রতিক কো<br>ত ব্যয় খান<br>তিক কো                          | চন্ন সংশোধনের মুদ<br>ডে উল্লেখপূর্বক মুন<br>অব্যার্থিক সম্পদ<br>ডে অর্থ মন্ত্রণালয় য<br>ড উল্লেখপূর্বক প্রব                                                                            | ল কারণ<br>ল ও সংশো<br>হ<br>হতে জারীন<br>হল্লের ক্রম                                                    | ধিত ব্যয় এর তুলনামূ<br><b>য়থনৈতিক কোড অ</b><br><b>ধিনিতিক কোড ৩</b><br>টা সম্পদ ভ<br>কৃত হালনাগ্যাদ অর্থনি<br>ম্পঞ্জিত ব্যয় এবং বছর                      | া<br>লক বিবরণী : সংযে<br><b>নুযায়ী মূল প্রকল্প</b><br><b>অর্থনেতিক কোত ৪</b><br>বন শ্বাপনাসমূহ<br>তিক কোড ব্যবহান<br>কিন্তিক ব্যায়ের অ<br><b>আইটেমওয়া</b>                                                                                                    | st 3 Reason<br>জেনী-২ মোতাবেক<br><b>: প্রস্তাব ও সংশোধিত</b><br>অর্থনৈতিক কোভ ৫<br>বসবাসরত হাপনা<br>য় করতে হবে।<br>য়গতি : সংযোজনী-৩ ৫<br>রী ও বছেরভিত্তিক ব্যা                                                                               | প্রকল্প প্রস্তাবের তুলন<br>অর্থনৈতিক কোড ৬<br>আবাসিক ভবন<br>মাতাবেক<br>য়ের বিবরণ                                            | মূলক বিব<br>Test 3                      | য <sup>দা</sup> )<br>খাডের বিবরণ            |                    | টৌত কাজের<br>2      | সংযোজনী-<br>পরিমান<br>সংযোজনী-             |
| ১৯. যৌক্তিকা<br>২০. তার্থনৈ<br>জ্বর্থনৈতিক<br>মূলধন ব্যয়<br>বি.স্র: বিজারি<br>২১. তার্থনৈ                                           | তাসহ প্রব<br>রতিক কো<br>ত ব্যায় খা<br>তিক কো                          | চন্থ সংশোধনের মূ<br>ডে উল্লেখপূর্বক মূল<br>অঅার্থিক সম্পদ<br>ডে অর্থ মন্ত্রণালয় :<br>ড উল্লেখপূর্বক প্রব                                                                               | ল কারণ<br>ল ও সংশো<br>ত<br>হতে জারী<br>হতে জারী<br>হরের ক্রম                                           | ধিত ব্যয় এর তুলনামূ<br><b>মর্যনৈতিক কোড অ</b><br><b>র্থনৈতিক কোড ৩</b><br>)<br>ী সম্পদ ভ<br>কৃত হালনাগ্যাদ অর্থনৈ<br>মপুঞ্জিত ব্যয় এবং বছর                | া<br>লক বিবরণী : সংযে<br><b>নুযায়ী মূল প্রকল্প</b><br><b>অর্থনৈতিক কোত ৪</b><br>বন ছাপনাসমূহ<br>তিক কোড ব্যবহা<br>তিত্তিক ব্যয়ের অ<br><b>আইটেমওয়া</b>                                                                                                    | st 3 Reason<br>জনী-২ মোতাবেক<br>প্রস্তাব ও সংশোধিত<br>অর্থনৈতিক কোভ ৫<br>বসবাসরত হাপেনা<br>হা করতে হবে।<br>হা করতে হবে।<br>হা করতে হবে।                                                                                                    | প্রকল্প প্রস্তাবের তুলন<br>অর্থনৈতিক কোড ৬<br>আবাসিক ভবন<br>মাতাবেক<br>মের বিবরণ                                             | মূলক বিব<br>Test 3                      | হশী<br>খাতের বিবরণ                          |                    | টোত কাজের<br>2      | সংযোজনী-<br>পরিমান<br>:<br>সংযোজনী-        |
| ১৯. যৌক্তিকা<br>২০. অর্থনৈ<br><b>অর্থনৈতিক</b><br>মূলধন বায়<br>বি.স্র: বিজারি<br>২১. অর্থনৈ<br><b>অর্থনৈতিক</b>                     | তাসহ প্রব<br>বিতিক কো<br>ত ব্যায় খা<br>তিকি কো<br>কোন্ড ১             | দল্প সংশোধনের মুন<br>ড উল্লেখপূর্বক মুন<br>অব্যর্শিক সম্পদ<br>তে অর্থ মন্ত্রণালয় স<br>ড উল্লেখপূর্বক প্রব<br>অর্থনৈতিক বে                                                              | ল কারণ<br>ল ও সংশো<br>ত<br>হ<br>হ<br>হ<br>ত জারী<br>হ<br>হের ক্রম্ম<br>হ<br>হির্বে ক্রম্ম              | ধিত ব্যয় এর তুলনামূ<br>ম <b>র্থনৈতিক কোড অ</b><br><b>র্থনৈতিক কোড ৩</b><br>া সম্পদ ভ<br>কৃত হালনাগাদ অর্থনৈ<br>স্পুঞ্জিত ব্যায় এবং বছর<br>অর্থনৈতিক কোচ ৩ | া<br>লক বিবরণী : সংযে<br><b>নুযায়ী মূল প্রকল্প</b><br><b>অর্থনেতিক কোড ব্যবহা</b><br>তিক কোড ব্যবহা<br>তিতি কোড ব্যবহা<br>তিতি কোড ব্যবহা<br>তিতি কোড ব্যবহা<br>আইটে <b>মও</b> য়া<br><b>অর্থনৈতিক কো</b>                                                                                                    | st 3 Reason<br>াজনী-২ মোতাবেক<br>: প্রস্তাব ও সংশোধিত<br>অর্থনৈতিক কোভ ৫<br>বসবাসরত হাপনা<br>য করতে হবে।<br>য়গতি : সংযোজনী-৩ ে<br>রী ও বছেরভিত্তিক ব্যা<br>5 ৪ অর্থনৈতিক কো                                                                   | প্রকল্প প্রস্তাবের তুলন<br>অর্থনৈতিক কোচ ৬<br>আবাসিক তবন<br>মাতাবেক<br>য়ের বিবরণ<br>১৫ অর্থনৈতিক কোচ                        | ামূলক বিব<br>Test 3<br>৬                | যণী<br>খাডের বিবরণ<br>আইটেমের               | বিৰরণ              | টৌত কাজের<br>2      | সংযোজনী-<br>পরিমান :<br>সংযোজনী-<br>একক    |
| ১৯. যৌক্তিকা<br>২০. অর্থনৈ<br><b>অর্থনেন্ডিক</b><br>মূলধন বায়<br>বি.স্র: বিজ্ঞারি<br>২১. অর্থনৈ<br><b>অর্থনৈতিক</b><br>আবর্ডক ব্যয় | তাসহ প্রব<br>বৃত্তিক কো<br>ত ব্যায় খা<br>তিক কো<br>কোভ ১              | চন্ন সংশোধনের মুন<br>ড উল্লেখপূর্বক মুন্<br>অর্থনৈতিক কোভ<br>অত্মার্থিক সম্পদ<br>ডে উল্লেখপূর্বক প্রব<br>ড উল্লেখপূর্বক প্রব<br>মর্থনৈতিক বে<br>কর্মচারীদের<br>প্রতিদান(Compe           | ল কারণ<br>ব ও সংশো<br>হ ২ অ<br>হাঁহ অ<br>হাঁহ জারীন<br>চল্লের ক্রম্ম<br>চল্লের ক্রম্ম<br>চল্লের ক্রম্ম | ধিত ব্যয় এর তুলনামূ<br>মু <b>ংনিতিক কোড অ</b><br>গ <b>ংনিতিক কোড ৩</b>                                                                                     | া<br>লক বিবরণী : সংযে<br>নু <b>যায়ী মূল প্রকল্প</b><br><b>অর্থনেতিক কোড ব্যবহা</b><br>তিকি কোড ব্যবহা<br>তিতি কাডে ব্যবহা<br>তিতি কাডে ব্যবহা<br>তিতি কাডে ব্যবহা<br>তিতি কাডে ব্যবহা<br>তিতি কাডে ব্যবহা<br>তিতি কেডে ব্যবহা<br>তিতি কেডে ব্যবহা<br>তিতি কেডে ব্যবহা<br>তিতি কেডে ব্যবহা<br>তিতি কেডে ব্যবহা<br>তিতি কেডে ব্যবহা<br>তিতি কেডে ব্যবহা<br>তিতি কেডে ব্যবহা<br>তিতি কেডে ব্যবহা<br>তিতি কেডে ব্যবহা<br>তিতি কেডে ব্যবহা<br>তিতি কেডে ব্যবহা<br>তিতি কেডে ব্যবহা<br>তিতি কেডে ব্যবহা<br>তেতি কেডে ব্যবহা<br>তেতি কেডে ব্যবহা<br>তেতি কেডে ব্যবহা<br>কেডি ব্যায়ের অন্ত<br>তেতি কেডে ব্যবহা<br>তেতি কেডে ব্যবহা<br>বিটে কি কেডে ব্যবহা<br>বিটে কি কেডে ব্যবহা<br>বিট কি কেডে ব্যবহা<br>বিট কি কেডে ব্যবহা<br>বিট কি কেডে ব্যবহা<br>বিট কি কেডে ব্যবহা<br>বিট কি কেডে ব্যবহা<br>বিট কি কেডে ব্যবহা<br>বিট কি কেডে ব্যবহা<br>বিট কি কেডে ব্যবহা<br>বিট কি কেডে ব্যবহা<br>বিট কি কেডে ব্যব্য বিট কেট কেটে কেট কেটে কেট কেট কেট কেট কেট | st 3 Reason<br>জনী-২ মোতাবেক<br>প্রস্তাব ও সংশোধিত<br>অর্থনৈতিক কোভ ৫<br>বসবাসরত ছাপনা<br>ব করতে হবে।<br>রসাতি : সংযোজনী-৩ ে<br>রী ও বছুরভিত্তিক ব্যা<br>চ ৪ অর্থনৈতিক কোল<br>তন অফিসারদের বেষ                                                 | প্রকল্প প্রস্তাবের তুলন<br>অর্থনৈতিক কোচ ৬<br>আবাসিক তবন<br>মাতাবেক<br>মের বিবরণ<br>চ ৫ অর্থনৈতিক কোচ<br>ন মূল বেতন (অফিসা   | <b>মূলক বিব</b><br>Test 3<br>ধ্র) 3     | য <sup>দী</sup><br>খান্ডের বিবরণ<br>আইটেনের | विवन्नश            | টোত কাজের<br>2      | সংযোজনী-<br>পরিমান :<br>সংযোজনী-<br>একক    |
| ১৯. যৌন্ডিক<br>২০. অর্থনৈ<br>ত্বপ্রদানিতক<br>মূলধন বায়<br>বি.স্র: বিজারি<br>অবর্তক বায়<br>বি.স্র: বিজারি                           | তাসহ প্রব<br>বিতিক কো<br>ত ব্যায় খা।<br>বিতিক কো<br>বিতিক কো<br>কোভ ১ | দল্প সংশোধনের মুন্<br>ড উল্লেখপূর্বক মুন্<br>অব্যার্থিক সম্পদ<br>তে অর্থ মন্ত্রণালয় য<br>ড উল্লেখপূর্বক প্রব<br>জর্থনৈতিক বে<br>কর্মচারীদের<br>প্রতিদান(Compe<br>তে অর্থ মন্ত্রণালয় য | ল কারণ<br>ব ও সংশো<br>ছ<br>হতে জারী<br>হতে জারী<br>মাজ ২<br>লsation)<br>হতে জারী                       | ধিত ব্যয় এর তুলনামু<br><b>য়থনৈতিক কোড অ</b><br><b>ধিনতিক কোড ৩</b><br>টা সম্পদ ড<br>ফুত হালনাগাদ অর্থনৈ<br>মন্থুরি ও বেতন<br>মন্থুরি ও বেতন               | া<br>নক বিবরণী : সংযে<br>নুযায়ী মূল প্রকল্প<br>অর্থনৈতিক কোড ব্যবহার<br>তিক কোড ব্যবহার<br>আইটেমওয়া<br>আইটেমওয়া<br>আইটেমওয়া<br>কাপদ মজুরি ও বে<br>তিক কোড ব্যবহার                                                                                                    | st 3 Reason<br>জেনী-২ মোতাবেক<br>স্বস্তাৰ ও সংশোধিত<br>অর্থনৈতিক কোড ৫<br>বসবাসরত গ্রপনা<br>ব করতে হবে।<br>১০ বছ রভিত্তিক ব্যা<br>১০ অর্থিসারদের বেয<br>ব করতে হবে।                                                                            | প্রকল্প প্রস্তাবের তুলন<br>অর্থনৈতিক কোড ৬<br>আবাসিক তবন<br>মাতাবেক<br>য়ের বিবরণ<br>ছ ৫ অর্থনৈতিক কোড<br>নে মূল বেতন (অফিসা | <b>1মূলক বিব</b><br>Test 3<br>৬<br>র) 3 | য <sup>ন</sup> ী<br>খাডের বিবরণ<br>আইটেমের  | विदन्नग            | টোত কাজের<br>2      | সংযোজনী-<br>পরিমান :<br>সংযোজনী-<br>এক্রু  |
| ১৯. যৌক্তিকা<br>২০. অর্থনৈ<br>অর্থনৈতিক<br>মূলধন বায়<br>বি.দ্র: বিভারি<br>অর্থনৈতিক<br>আবর্তক বায়                                  | তাসহ প্রব<br>ব্রতিক কো<br>ত ব্যায় খ্যা<br>তিক কো<br>কেছে ১            | চন্ন সংশোধনের মুন<br>ড উল্লেখপূর্বক মুন্<br><b>অর্থনৈতিক কোভ</b><br>অআর্থিক সম্পদ<br>ডে উল্লেখপূর্বক প্রব<br>ড উল্লেখপূর্বক প্রব<br>জর্ঘনৈতিক বে<br>কর্মচারীদের<br>প্রতিদান(Compe       | ল কারণ<br>ব ও সংশো<br>হ<br>হ ৩ জারী<br>হতে জারী<br>হতে জারী                                            | থিত ব্যয় এর তুলনামূ<br>মু <b>থনৈতিক কোড অ</b><br>গ্ <b>ৎনিতিক কোড ৩</b>                                                                                    | াক বিবরণী : সংযে<br>নুযায়ী মূল প্রকল্প<br>অর্থনৈতিক কোড ৪<br>বন হাপনাসমূহ<br>তিক কোড ব্যবহা<br>তিতিক ব্যয়ের অ<br>আইটেমওয়া<br>অর্থনৈতিক কো<br>নগদ মজুরি ও বে                                                                                                    | st 3 Reason  জেনী-২ মোতাবেক  প্রস্তাব ও সংশোধিত  প্রস্তাব ও সংশোধিত  প্র্বিনিতিক কোড ৫ বসবাসরত ছাপনা  ব করতে হবে।  য়গতি : সংযোজনী-৩ ে বী ও বছারভিত্তিক ব্যা  চ ৪  প্র্রি প্রবার্জের বির্বা<br>বেনা অফিসারদের বেয়  ব করতে হবে।  Provinue 2004 | প্রকল্প প্রস্তাবের তুলন<br>অর্থনৈতিক কোড ৬<br>আবাসিক ভবন<br>মাতাবেক<br>মের বিবরণ<br>৯ ৫ অর্থনৈতিক কোড<br>নে মূল বেডন (অফিসা  | (মূলক বিব<br>Test 3<br>৬<br>র) 3        | য <sup>9</sup> য<br>খাডের বিবরণ<br>আইটেমের  | विन्द्रम <b>ा</b>  | টোভ কাজের<br>2      | সংযোজনী-<br>পরিমান :<br>সংযোজনী-<br>এক্রুক |

| PART-1                     | ()-)()                                                               | PART-2 ( ን৬ - ২১ )                                                  | PART-3 ( ২২                                     | - ২৫) প্রমাণক/অগ্রা                              | য়ন আপলোড             |                             |         |                     |                        |                     |
|----------------------------|----------------------------------------------------------------------|---------------------------------------------------------------------|-------------------------------------------------|--------------------------------------------------|-----------------------|-----------------------------|---------|---------------------|------------------------|---------------------|
|                            |                                                                      |                                                                     |                                                 |                                                  |                       |                             |         |                     |                        |                     |
| ২২. ল                      | জিক্যাল ফ্রেমওর                                                      | মাৰ্ক (Logical Frame)                                               | vork) : সংযোজনী-৫                               | ১ মোতাবেক                                        |                       |                             |         |                     |                        |                     |
| Log I<br>Planne            | F <b>rame</b><br>ed date of Pro                                      | ject Completion                                                     | : 01 December,                                  | 2024                                             |                       |                             |         |                     |                        |                     |
| Date o                     | of the Summa                                                         | ry Preparation                                                      | : 11 January, 20                                | 25                                               |                       |                             |         |                     |                        |                     |
|                            |                                                                      |                                                                     |                                                 | লা                                               | জিক্যাল ফ্রেমওয়ান    | <del>ም</del>                |         |                     | সংযোজ                  | নী-৫                |
|                            | Narrative Sum                                                        | mary                                                                | Objectively Verif                               | iable Indicator (OVI)                            | Mean                  | s of Verification (MoV)     |         | Risk/Important Assu | mption (IA)s           |                     |
| Goa                        | đ                                                                    | 2                                                                   |                                                 |                                                  | 2                     |                             | 2       |                     |                        | 10                  |
| Purp                       | oose/Objectives                                                      | З                                                                   |                                                 |                                                  | 3                     |                             | 3       |                     |                        | 10                  |
| Out                        | puts                                                                 | 4                                                                   |                                                 |                                                  | 4                     |                             | 4       |                     |                        |                     |
| Inni                       | its                                                                  |                                                                     |                                                 |                                                  |                       |                             |         |                     |                        | 10                  |
| mpe                        |                                                                      | 5                                                                   |                                                 |                                                  | 5                     |                             | 5       |                     |                        | 1e                  |
| ২৩. প্র                    | কল্পের আওতায়                                                        | সংগ্রহ পরিকল্পনা স                                                  | ংযোজনী- ৪(ক)/(খ),                               | /(গ) মোতাবেক (Procuren                           | nent Plan)            |                             |         |                     |                        |                     |
|                            |                                                                      |                                                                     |                                                 | প্রস্তাবিত প্রকল্পে                              | ্ জনবল নিয়োগের       | সংস্থান থাকলে               |         |                     | -                      |                     |
| ক্র.                       | পদের নাম                                                             |                                                                     | সংখ্যা                                          | বেতন (সর্বসাকুল্যে)                              | মাসিক হার             | ১ম বছর                      | ২য় বছর | ওয় বছর             | সংযোজনী<br>মোট ব্যয় ( | 3(ক)<br><b>লক</b> া |
| 1                          | Test 3                                                               |                                                                     | 2                                               | 2.00                                             | 2.00                  | 2.00                        | 2.00    | 2.00                | 2.00                   |                     |
| 4                          |                                                                      |                                                                     |                                                 |                                                  |                       |                             |         |                     |                        | Þ                   |
|                            |                                                                      |                                                                     | প্রস্তা                                         | বিত প্রকল্পের আওতায়                             | প্ৰস্তাবিত গবেষণা/    | প্রশিক্ষণ/সেমিনার/কর্ম      | গালা    |                     | সংযোজনী ৷              | 3 খ্যে              |
| _                          | প্রস্তাবিত গবেষণা                                                    | /প্রশিক্ষণ / সেমিনার/                                               |                                                 |                                                  | and the second second | প্রতিটি কোর্সের একক<br>সালা |         | Statt maine         | 110 1101 11            |                     |
| аг.<br>1                   | Test 3                                                               | I                                                                   | 2                                               | 2                                                | 2                     | 2.00                        | 2.00    | 2                   |                        |                     |
|                            |                                                                      |                                                                     |                                                 |                                                  |                       |                             |         |                     |                        |                     |
|                            |                                                                      |                                                                     |                                                 | পর                                               | রামর্শক সংক্রাস্ত ব্য | য়                          |         |                     | সংযোজনী                | 8(୨୩)               |
| ক্র.                       | পরামণ                                                                | ক্বির বিবরণ                                                         | সংখ্যা                                          | পরামর্শকের সেবার<br>সময়কাল                      | জনপ্রতি মাসিক হা      | র মোট ব্যয় (লক্ষ টাকা)     | ১ম বছর  | ২য় বছর             | ওয়                    | বছর                 |
| 1                          | Test 3                                                               |                                                                     | 3                                               | 3.00                                             | 3.00                  | 3.00                        | 3.00    | 3.00                | 3.00                   |                     |
| 4                          |                                                                      |                                                                     |                                                 |                                                  |                       |                             |         |                     | _                      | ÷                   |
| ২৪. প্রক                   | ল্পের পরিবীক্ষণ ও                                                    | 3 মূল্যায়ন পরিকল্পন                                                | : সংযোজনী-৬ মো                                  | তাবেক<br><b>প্রস্তাবিত প্রকল্পে</b>              | র পরিবীক্ষণ ও মূল     | ্যায়ন পরিকল্পনা            |         |                     |                        | -                   |
|                            | সূচকের বিবরণ                                                         | t                                                                   | বৰ্তমান অবস্থা                                  | সন্তাব্য ৰ                                       | শক্ষ্যমাত্রা/ফলাফল    | সংগৃহীত তথ্যের              | উৎস     | তথ্য সংগ্রহের পদ    | সংযোগ<br><b>রতি অ</b>  | জনা-<br>গথ্য স      |
| Test 3                     |                                                                      | Test                                                                | 3                                               | Test 3                                           |                       | Test 3                      |         | Test 3              | Те                     | st 3                |
| 4                          |                                                                      |                                                                     |                                                 |                                                  |                       |                             | _       |                     |                        |                     |
| ર૯. ગ્ય                    | কল্পের শারবাক্ষ                                                      | । ও মূল্যায়ন পারকল্প                                               | ના: ગરવાજાના-લ દર                               | <sup>11তাবেক</sup><br>প্রস্তাবিত প্রকল্পের       | আওতায় উপকারা         | ভোগীদের তালিকা              |         |                     |                        | 5                   |
| อ                          | F.                                                                   | উপকারভোগীর                                                          | নাম                                             | পিতা/স্বামীর                                     | নাম                   | পেশা                        |         | হায়                | সংযো<br>ঠিকানা         | জনা                 |
| 1                          | Test                                                                 | 3                                                                   |                                                 | Test 3                                           |                       | Test 3                      |         | Test 3              |                        |                     |
| া<br>প্রকল্প ব<br>প্রশাসনি | <b>চ.</b><br>Test<br>গান্তবায়নকারী <sup>হ</sup><br>iক মন্ত্রণালয়ের | উপকারভোগীয<br>3<br>নংস্থার দায়িত্বপ্রাপ্ত<br>দায়িত্বপ্রাপ্ত কর্মক | লাম<br>কর্মকর্তা কর্তৃক সী<br>র্তা কর্তৃক সীলসহ | পিতা/খামীর<br>Test 3<br>লসহ স্বাক্ষর<br>স্বাক্ষর | শাম                   | বেশা<br>Test 3              |         | श्रमें<br>Test 3    | া ঠিকানা               |                     |
|                            |                                                                      |                                                                     |                                                 | Prev                                             | vious Tab Next        | Tab 🔶                       |         |                     |                        |                     |
|                            |                                                                      |                                                                     |                                                 |                                                  |                       |                             |         |                     |                        |                     |

Move to Previous Tab

Figure 2.1.3(iv): Revised Project Proposal Details Page Tab -3

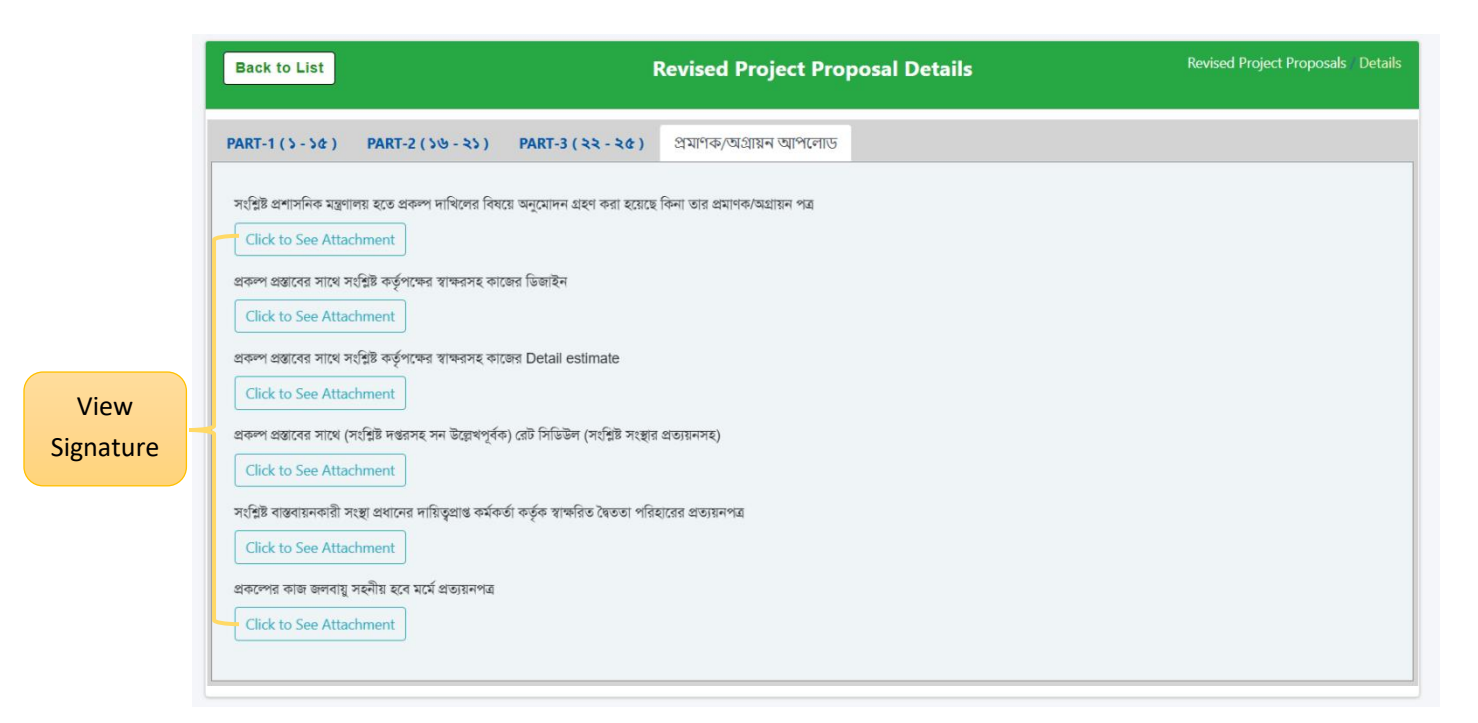

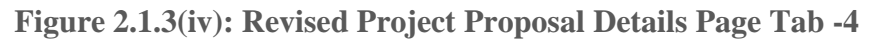

### 2.1.4. Revised Project Checklist:

#### i. Data List Page

When the user clicks on the **Revised Project Checklist** menu, they will be directed to the **Revised Project Checklist Data List** page. This page displays the saved data and provides a **Revised Project Checklist** button for adding new entries. Additionally, each data entry includes options to **View** its details.

| sed Proje | ct Che    | ecklist            |                                           |                            |                  |                        |               |
|-----------|-----------|--------------------|-------------------------------------------|----------------------------|------------------|------------------------|---------------|
|           | Revised   | l Project Checklis | sts                                       | Revised Project Checklists |                  | Revised Project Che    | cklist / List |
|           | SI. 🔶     | Project Name       | Implementing Agency/Ministry              | Administrative Ministry    | Checklist Status |                        | View Butto    |
|           | 1         | Test Project 1     | Armed Forces Division                     | Armed Forces Division      | Submitted by PD  | View                   |               |
| 5         | Showing 1 | to 1 of 1 entries  |                                           |                            |                  | Previous               | 1 Next        |
|           |           |                    |                                           |                            |                  |                        |               |
|           |           |                    |                                           |                            |                  |                        |               |
|           |           |                    |                                           |                            |                  |                        |               |
|           |           |                    |                                           |                            |                  |                        |               |
|           |           |                    |                                           |                            |                  |                        |               |
|           |           |                    |                                           |                            |                  |                        |               |
|           |           | Copyrigh           | t © Bangladesh Climate Change Trust (BCCT | All rights reserved        | Tota             | Visitors: Developed By | I CROIS       |

Figure 2.1.4(i): Revised Project Checklist Data List Page

#### ii. Revised Project Checklist Create From

- 1) Fill in Project Details: Complete the Revised Project Checklist Create form by providing the necessary information, starting with the Project fields and continuing through to the Signature field.
- 2) **Submit the Form:** Once all required information is provided, click the Submit button to save the data.

| Back to Lis        | t Create Ro                                                                                                    | evised Pro                              | oject Cheo                           | cklist         | Revised Project | Checklists / Create |
|--------------------|----------------------------------------------------------------------------------------------------|-----------------------------------------|--------------------------------------|----------------|-----------------|---------------------|
| Project            | সংশো<br>(চেকলিষ্ট অনুয                                                                                                    | <b>ধিত প্রকরে</b><br>নায়ী তথ্য ও প্রমা | <b>ন্নুর চেকলি</b><br>নক সংযুক্ত করা | ষ্ট<br>তে হবে) |                 | Select Project      |
| Select             |                                                                                                    |                                         |                                      |                | •               |                     |
| ক্র.নং             | विषग्र                                                                                                    | হ্যা                                    | ना                                   | সংলাপ          | ম               | ला                  |
| 1                  | জলবায়ু পরিবর্তন ট্রান্ট ফাল্ড ব্যবহার নীতিমালার (সংশোধিত প্রকল্প ছক-<br>RPPCTF) অনুসরন করে সংশোধিত প্রকল্প প্রস্তাব দাখিল করা হয়েছে কিনা?        |                                         |                                      |                |                 |                     |
| 2                  | সংশোধিত প্রকল্প ছকের সকল তথ্য যথাযথভাবে সন্নিবেশ করা হয়েছে কিনা?                                                                                  |                                         |                                      |                |                 |                     |
| 3                  | সংশোধিত প্রকল্প প্রস্তাবে প্রকল্প সংশোধনের কারণ যথাযথভাবে উল্লেখ করা<br>হয়েছে কিনা?                                                               |                                         |                                      |                |                 |                     |
| 4                  | প্রশাসনিক মন্ত্রণালয়ের অগ্রায়ন পত্রে এবং প্রকম্প প্রস্তাবের ভিতরে সন্নিবেশিত<br>প্রকম্প সংশোধনের বিষয়বস্তু ভিন্ন কিনা?                          |                                         |                                      |                |                 |                     |
| 5                  | পিআইসি/পিএসসির সুপারিশ সহ সংশোধিত প্রস্তাব প্রেরণ করা হয়েছে কিনা?                                                                                 |                                         |                                      |                |                 |                     |
| 6                  | ব্যয় বৃদ্ধি ব্যতিরেকে মেয়াদ বৃদ্ধিজনিত সংশোধিত প্রস্তাবে প্রস্তাবিত মেয়াদ<br>যৌজিক কিনা?                                                        |                                         |                                      |                |                 |                     |
| 7                  | প্রকল্প প্রস্তাবের প্রতি পৃষ্ঠায় বাস্তবায়নকারী সংস্থা ও সংশ্লিষ্ট প্রশাসনিক মন্ত্রণালয়ের<br>দায়িত্বপ্রাপ্ত কর্মকর্তার স্বাক্ষর ও সীল আছে কিনা? |                                         |                                      |                |                 |                     |
| 8                  | সংশোধিত প্রকল্প প্রস্তাবটি প্রশাসনিক মন্ত্রণালয়ের সিনিয়র সচিব/সচিব মহোদয়ের<br>স্বাক্ষরসহ প্রেরণ করা হয়েছে কিনা?                                |                                         |                                      |                |                 |                     |
| কল্প পরিচালকের     | r                                                                                                    |                                         |                                      |                |                 |                     |
| ন্তবায়নকারী সংস্থ | ার দায়িতপ্রাপ্ত কর্মকর্তার স্বাক্ষর ও সীল                                                                                                    | Sig                                     | nature                               |                |                 | Submit But          |
| Choose File        | No file chosen                                                                                                    | 6                                       |                                      |                |                 |                     |

Figure 2.1.4(ii): Revised Project Checklist Create Form

### iii. Revised Project Checklist Details Page

The **Revised Project Checklist Details** page displays all the saved information, except for the Project ID. Users can navigate back to the data list page by clicking the **Back to List** button.

| Ва | Back To List Button |  |  |  |  |  |
|----|---------------------|--|--|--|--|--|
|    |                     |  |  |  |  |  |

| Back to L                                                                                                    | Revised Project Checklist Details                                                                                                    |              |                                                                                                    |       | Revised Project Checklists Detai |  |  |  |
|----------------------------------------------------------------------------------------------------|----------------------------------------------------------------------------------------------------|--------------|----------------------------------------------------------------------------------------------------|-------|----------------------------------|--|--|--|
| নতুন প্রকল্পের চেকলিষ্ট<br>(চেকলিষ্ট অনুযায়ী তথ্য ও প্রমানক সংযুক্ত করতে যবে)<br>est Project 1<br>tatus : Submitted by PD |                                                                                                    |              |                                                                                                    |       |                                  |  |  |  |
| ক্র.নং                                                                                                    | वियन्न                                                                                                    | হ্যা         | না                                                                                                    | সংলাপ | মন্তব্য                          |  |  |  |
| 1                                                                                                    | জলবায়ু পরিবর্তন ট্রাম্ট ফান্ড ব্যবহার নীতিমালার (সংশোধিত প্রকল্প ছক-<br>RPPCTF) অনুসরন করে সংশোধিত প্রকল্প প্রস্তাব দাখিল করা হয়েছে কিনা?         | <b>√</b>     |                                                                                                    | Test  | Test                             |  |  |  |
| 2                                                                                                    | সংশোধিত প্রকল্প ছকের সকল তথ্য যথাযথভাবে সন্নিবেশ করা হয়েছে কিনা?                                                                                   |              | <ul> <li>Image: A second second s</li></ul> | Test  | Test                             |  |  |  |
| 3                                                                                                    | সংশোধিত প্রকাপ প্রস্তাবে প্রকাপ সংশোধনের কারণ যথাযথতাবে উল্লেখ করা<br>হয়েছে কিনা?                                                                  | $\checkmark$ |                                                                                                    | Test  | Test                             |  |  |  |
| 4                                                                                                    | প্রশাসনিক মন্ত্রণালয়ের অগ্রায়ন পত্রে এবং প্রকল্প প্রস্তাবের ভিতরে সন্নিবেশিত<br>প্রকল্প সংশোধনের বিষয়বস্তু ভিন্ন কিনা?                           |              | ✓                                                                                                    | Test  | Test                             |  |  |  |
| 5                                                                                                    | পিআইসি/পিএসসির সুপারিশ সহ সংশোধিত প্রস্তাব প্রেরণ করা হয়েছে কিনা?                                                                                  | $\checkmark$ |                                                                                                    | Test  | Test                             |  |  |  |
| 6                                                                                                    | ব্যয় বৃদ্ধি ব্যতিরেকে মেয়াদ বৃদ্ধিজনিত সংশোধিত প্রস্তাবে প্রস্তাবিত মেয়াদ<br>যৌক্তিক কিনা?                                                       |              |                                                                                                    | Test  | Test                             |  |  |  |
| 7                                                                                                    | প্রকল্প প্রস্তাবের প্রতি পৃষ্ঠায় বাস্তবায়নকারী সংস্থা ও সংশ্লিষ্ট প্রশাসনিক মন্ত্রণালয়ের<br>দায়িত্বুপ্রাপ্ত কর্মকর্তার স্বাক্ষর ও সীল আছে কিনা? | $\checkmark$ |                                                                                                    | Test  | Test                             |  |  |  |
| 8                                                                                                    | সংশোধিত প্রকল্প প্রস্তাবটি প্রশাসনিক মন্ত্রণালয়ের সিনিয়র সচিব/সচিব মহোদয়ের<br>স্বাক্ষরসহ প্রেরণ করা হয়েছে কিনা?                                 |              | <b>~</b>                                                                                                    | Test  | Test                             |  |  |  |
| প্রকল্প পরিচালনে<br>Test<br>প্রকল্প পরিচালনে                                                                               | কর নাম<br>কর স্বাক্ষর ও সীল                                                                                                    |              |                                                                                                    |       |                                  |  |  |  |

Figure 2.1.4(iii): Revised Project Checklist Details Page

### 2.2. Map Viewer

By clicking on the "Map Viewer" menu, users can view a summary of projects displayed on a map.

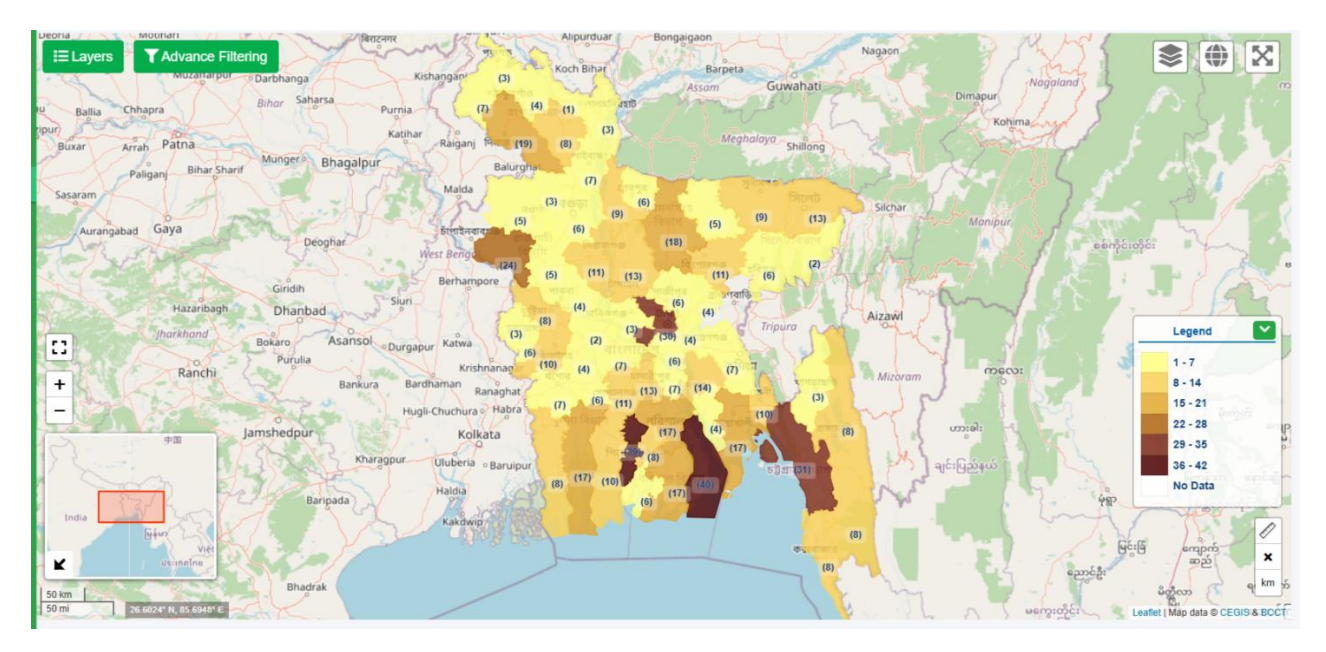

Figure 2.2: Map Viewer Page